# **Xcalibur**<sup>®</sup>

**Getting Productive:** Qualitative Analysis

XCALI-97101 Revision C

June 2006

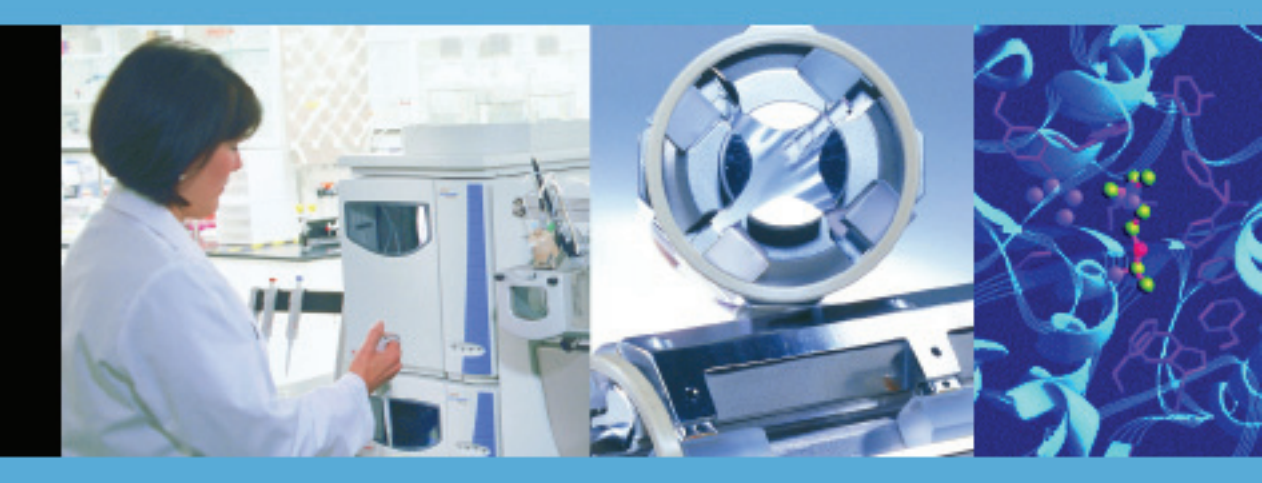

For Research Use Only Not for use in Diagnostic Procedures

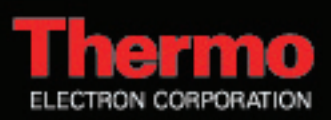

© 2006 Thermo Electron Corporation. All rights reserved.

Xcalibur<sup>®</sup> is a registered trademark of Thermo Electron Corporation. Windows<sup>®</sup> and Microsoft<sup>®</sup> are registered trademarks of Microsoft Corporation. Unipoint<sup>™</sup> is a trademark of Gilson, Inc.

All other trademarks are the property of Thermo Electron Corporation and its subsidiaries.

This document is provided to customers who have purchased Thermo Electron Corporation equipment to use in the operation of such Thermo Electron Corporation equipment. This document is copyright protected and any reproduction of this document or any part of this document is strictly prohibited, except as Thermo Electron Corporation may authorize in writing.

Technical information contained in this publication is for reference purposes only and is subject to change without notice. Every effort has been made to supply complete and accurate information; however, Thermo Electron Corporation assumes no responsibility and will not be liable for any errors, omissions, damage, or loss that might result from any use of this manual or the information contained therein (even if this information is properly followed and problems still arise).

This publication is not part of the Agreement of Sale between Thermo Electron Corporation and the purchaser of an LC/MS system. In the event of any conflict between the provisions of this document and those contained in Thermo Electron Corporation's Terms and Conditions, the provisions of the Terms and Conditions shall govern.

System Configurations and Specifications supersede all previous information and are subject to change without notice.

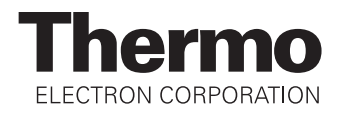

# **WEEE Compliance**

This product is required to comply with the European Union's Waste Electrical & Electronic Equipment (WEEE) Directive 2002/96/EC. It is marked with the following symbol:

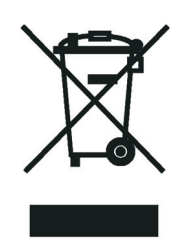

Thermo Electron has contracted with one or more recycling/disposal companies in each EU Member State, and this product should be disposed of or recycled through them. Further information on Thermo Electron's compliance with these Directives, the recyclers in your country, and information on Thermo Electron products which may assist the detection of substances subject to the RoHS Directive are available at www.thermo.com/WEEERoHS.

# WEEE Konformität

Dieses Produkt muss die EU Waste Electrical & Electronic Equipment (WEEE) Richtlinie 2002/96/EC erfüllen. Das Produkt ist durch folgendes Symbol gekennzeichnet:

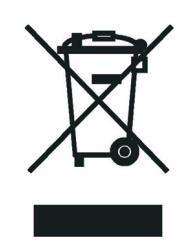

Thermo Electron hat Vereinbarungen getroffen mit Verwertungs-/Entsorgungsanlagen in allen EU-Mitgliederstaaten und dieses Produkt muss durch diese Firmen wiederverwertet oder entsorgt werden. Mehr Informationen über die Einhaltung dieser Anweisungen durch Thermo Electron, die Verwerter und Hinweise die Ihnen nützlich sein können, die Thermo Electron Produkte zu identifizieren, die unter diese RoHS Anweisung fallen, finden Sie unter <u>www.thermo.com/WEEERoHS</u>.

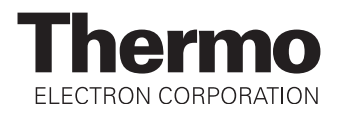

# **Conformité DEEE**

Ce produit doit être conforme à la directive européenne (2002/96/EC) des Déchets d'Equipements Electriques et Electroniques (DEEE). Il est marqué par le symbole suivant:

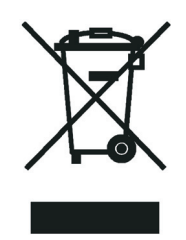

Thermo Electron s'est associé avec une ou plusieurs compagnies de recyclage dans chaque état membre de l'union européenne et ce produit devrait être collecté ou recyclé par celles-ci. Davantage d'informations sur la conformité de Thermo Electron à ces directives, les recycleurs dans votre pays et les informations sur les produits Thermo Electron qui peuvent aider la détection des substances sujettes à la directive RoHS sont disponibles sur <u>www.thermo.com/WEEERoHS</u>.

# **Contents**

| Preface                               | xi   |
|---------------------------------------|------|
| About This Guide                      | xi   |
| Related Documentation                 | xi   |
| Safety and Special Notices            | xii  |
| Contacting Us                         | xii  |
| Assistance                            | xii  |
| Changes to the Manual and Online Help | xiii |

| Chapter 1 | Introduction                  | 1 |
|-----------|-------------------------------|---|
| •         | About Oualitative Analysis    | 2 |
|           | Understanding Spectra         |   |
|           | Ionization Modes              | 4 |
|           | Adduct Formation              | 6 |
|           | Effect of Isotopes            | 7 |
|           | Analysis Modes of Xcalibur    | 8 |
|           | Full Scan                     | 8 |
|           | Selected Ion Monitoring (SIM) | 9 |
|           | -                             |   |

| Chapter 2 | Creating a Processing Method for Qualitative Analysis | 11 |
|-----------|-------------------------------------------------------|----|
|           | Processing Setup                                      | 12 |
|           | The Processing Setup Window                           | 13 |
|           | The Title Bar                                         | 14 |
|           | The Toolbar                                           | 14 |
|           | Qual View                                             | 14 |
|           | Applying Changes to a Page                            | 15 |
|           | Customizing Processing Setup                          | 17 |
|           | Using Qual View Interactively                         | 18 |
|           | Previewing Processing                                 | 18 |
|           | Setting Processing Parameters                         | 20 |
|           | Cursor Actions                                        | 20 |
|           | Using the Toolbar                                     | 22 |
|           | Customizing the Previews                              | 23 |
|           |                                                       |    |

| Identification                         | 24 |
|----------------------------------------|----|
| Detector                               | 25 |
| Filter                                 | 25 |
| Trace Options                          | 26 |
| Mass (m/z) or Wavelength (nm)          | 29 |
| Selected Retention Time Window         | 30 |
| Peak Integration                       | 30 |
| Limit Peaks                            | 36 |
| Advanced Chromatogram Parameters       | 37 |
| Identification Options                 | 38 |
| Spectrum Enhancement                   |    |
| Selecting the Enhancement Method       | 39 |
| Refine                                 | 40 |
| Combine                                | 42 |
| Threshold                              | 46 |
| Library Search Options                 | 47 |
| Selecting the Type of Library Search   | 48 |
| Other Search Options                   | 49 |
| Adding Spectra to a User Library       | 51 |
| Selecting Libraries                    | 52 |
| Library Search Constraints             | 54 |
| Molecular Weight                       | 55 |
| Other Databases                        | 55 |
| Name Fragment                          | 56 |
| Element Constraints                    | 57 |
| Mass Spectral Peak Constraints         | 59 |
| Peak Purity                            | 61 |
| Enable Peak Purity                     | 62 |
| Limit Scan Wavelength                  | 62 |
| Reports                                | 63 |
| Sample Reports                         | 64 |
| Summary Reports                        | 65 |
| Programs                               | 66 |
| Specifying a Program or Macro          | 67 |
| Changing the Program Sample Type       | 68 |
| Example using the Xconvert.exe program | 68 |
| Method Examples                        | 69 |
| Example 1                              | 69 |
| Example 2                              | 71 |
| Example 3                              | 72 |
| Example 4                              | 74 |
|                                        |    |

| Chapter 3 | Automating Analysis in Sequence Setup                | 77  |
|-----------|------------------------------------------------------|-----|
|           | About Sequence Setup                                 | 78  |
|           | The Sequence Setup Window                            | 79  |
|           | About Sequences                                      | 80  |
|           | Arranging the Columns                                | 82  |
|           | Changing User Labels                                 | 83  |
|           | Creating a New Sequence                              | 84  |
|           | Importing a Sequence                                 | 84  |
|           | Using the New Sequence Template to Create A Sequence | 86  |
|           | Creating a Sequence Manually                         | 89  |
|           | Working with a Sequence                              | 91  |
|           | Filling Down Columns                                 | 91  |
|           | Inserting a Row                                      | 93  |
|           | Deleting a Row                                       | 93  |
|           | Going to a Sequence Row                              | 94  |
|           | Transferring Row Information                         | 95  |
|           | Printing a Sequence                                  | 96  |
|           | Checking Disk Space                                  | 98  |
|           | Exporting a Sequence                                 | 100 |
|           | Running Samples                                      | 102 |
|           | Running a Single Sample                              | 102 |
|           | Running a Sequence                                   | 103 |
|           | Setting up the Run                                   | 103 |
|           | Reprocessing Samples                                 | 108 |
|           | The Acquisition Queue                                | 110 |
|           | Sample Information Window                            | 111 |
|           | Managing Tasks                                       | 112 |
| Chapter 4 | Reviewing and Interpreting Data in Qual Browser      | 115 |
| -         | Results Review                                       | 116 |
|           | About Oual Browser                                   | 117 |
|           | The Toolbar                                          | 118 |
|           | The Info Bar                                         | 121 |
|           | Windows, Cells, Views and 'Pinning'                  | 122 |
|           | Getting Started in Qual Browser                      | 124 |
|           | Opening Single Raw Files                             | 124 |
|           | Opening a Sequence                                   | 126 |
|           | Opening a Result file                                | 128 |
|           | All About Cells                                      | 130 |
|           | Creating and Deleting Cells                          | 130 |
|           | Adjusting Cell Size                                  | 131 |
|           | Changing a Cell's View                               | 132 |
|           | Scaling a Plot                                       | 133 |
|           | Layouts                                              | 133 |
|           | Using the Cell Information Page                      | 135 |
|           |                                                      |     |

| Using Views Interactively                           | 137 |
|-----------------------------------------------------|-----|
| Using a Chromatogram View                           | 139 |
| Using Chromatogram Plots                            | 140 |
| Chromatogram Ranges                                 | 140 |
| Using the AutoFilter                                | 148 |
| Setting Chromatogram Options                        | 149 |
| Detecting Peaks                                     | 156 |
| Changing Peak Detection Settings                    | 158 |
| Using a Spectrum View                               | 160 |
| Using Spectrum Plots                                | 161 |
| Spectrum Ranges                                     | 162 |
| Setting Spectrum Options                            | 168 |
| Subtracting Background Spectra                      | 178 |
| Determining the Elemental Composition of a Spectrum | 179 |
| Simulating an Isotopic Distribution Spectrum        | 186 |
| Browsing MSn Data                                   | 191 |
| Submitting a Spectrum to a Library Search           | 198 |
| Customizing a Library Search                        | 200 |
| Exporting a Spectrum to the Library                 | 204 |
| Using a Map View                                    | 205 |
| Setting the Map Ranges                              | 205 |
| Setting Map Display Options                         | 206 |
| Using a Spectrum List View                          | 213 |
| Determining Elemental Composition                   | 214 |
| Setting Spectrum List Ranges                        | 215 |
| Setting the Spectrum List Options                   | 217 |
| Using a Scan Header View                            | 223 |
| Setting the Scan Header Range                       | 223 |
| Using a Scan Filter View                            | 224 |
| Setting the Scan Filter Range                       | 224 |
| Using a Report View                                 | 225 |
| Preparing for Presentation                          | 226 |
| Using Amplify                                       | 227 |
| Adding Text                                         | 228 |
| Adding Graphics                                     | 229 |
| Removing Text and Graphics                          | 231 |
| Editing the Heading                                 | 231 |
| Printing Cells                                      | 233 |
| Copying Cells to the Clipboard                      | 234 |
| Tool Menu Utilities                                 | 235 |
| Background Subtract Utility                         | 235 |
| Adding Programs to the Tools Menu                   | 238 |
|                                                     |     |

| Chapter 5 | Library Browser                               | 241 |
|-----------|-----------------------------------------------|-----|
|           | About Library Browser                         | 242 |
|           | Exporting Spectra from Xcalibur               | 243 |
|           | Manually from Qual Browser                    | 243 |
|           | Automatically from the Processing Method      | 244 |
|           | Library Browser Windows                       | 245 |
|           | Library Search Window                         | 245 |
|           | Other Search Window                           | 248 |
|           | Names Window                                  | 248 |
|           | Compare Window                                | 249 |
|           | Librarian Window                              | 250 |
|           | Customizing a Search                          | 251 |
|           | Library Search Options Dialog                 | 251 |
|           | Including a User Library in a Search          | 254 |
|           | Limiting a Library Search                     | 255 |
|           | Managing User Libraries                       | 256 |
|           | Editing a User Library Entry                  | 257 |
|           | Accessing a User Library Entry                | 260 |
|           | Automated Compound Identification Using AMDIS | 261 |
|           | Index                                         | 265 |

# **Preface**

| About This Guide         | Welcome to Xcalibur®, the Thermo Electron mass spectrometry data system.                                                                                                    |  |
|--------------------------|----------------------------------------------------------------------------------------------------|--|
|                          | This <i>Xcalibur Getting Productive: Qualitative Analysis</i> manual describes how to use this Thermo Electron instrument to identify unknown compounds or carry out trace analysis. It describes how to: |  |
|                          | • Set up a method for automatic qualitative processing                                                                                                    |  |
|                          | • Create a sequence or batch of samples for analysis and processing under full software control                                                                                                    |  |
|                          | • Get the best out of the data using Xcalibur's qualitative reviewing utilities                                                                                                    |  |
|                          | • Submit spectra to library searches                                                                                                    |  |
|                          | • Set up personal user libraries of reference spectra                                                                                                    |  |
|                          | Before reading this manual, read the <i>Getting Started</i> manual for the instrument and become familiar with the basic features of Xcalibur, such as Home Page and Instrument Setup.                    |  |
| Related<br>Documentation | In addition to this guide, Thermo Electron provides the following documents for Xcalibur 2.0:                                                                                                    |  |
|                          | • Administrator's Guide: Configuring Xcalibur Software for Compliance with 21 CFR Part 11                                                                                                    |  |
|                          | • Getting Productive: Processing Setup and the Analysis of Quantitation Data                                                                                                    |  |
|                          | • Getting Productive: Quantitative Analysis                                                                                                    |  |
|                          | • <i>Getting Productive: Designing and Generating Custom Reports with XReport</i>                                                                                                    |  |

- Getting Productive: Creating and Searching Libraries
- Help available from within the software

## Safety and Special Notices

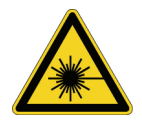

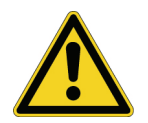

Make sure you follow the precautionary statements presented in this guide. The safety and other special notices appear in boxes.

Safety and special notices include the following:

**DANGER** Highlights laser-related hazards to human beings. It includes information specific to the class of laser involved. Each DANGER notice is accompanied by the international laser radiation symbol.

**CAUTION** Highlights hazards to humans, property, or the environment. Each CAUTION notice is accompanied by an appropriate CAUTION symbol.

**IMPORTANT** Highlights information necessary to avoid damage to software, loss of data, invalid test results, or information critical for optimal performance of the system.

**Note** Highlights information of general interest.

**Tip** Helpful information that can make a task easier.

**Contacting Us** There are several ways to contact Thermo Electron.

**Assistance** For new product updates, technical support, and ordering information, contact us in one of the following ways:

Visit Us on the Web

www.thermo.com/finnigan

#### **Contact Technical Support**

 Phone:
 1-800-685-9535

 Fax:
 1-561-688-8736

 techsupport.finnigan@thermo.com

#### **Preface** Contacting Us

#### **Contact Customer Service**

 In the US and Canada for ordering information:

 Phone:
 1-800-532-4752

 Fax:
 1-561-688-8731

International contacts for ordering information: Visit www.thermo.com/finnigan for the current listing.

## Changes to the Manual and Online Help

To suggest changes to this guide or to the Help, use either of the following methods:

- Fill out a reader survey online at www.thermo.com/lcms-techpubs
- Send an e-mail message to the Technical Publications Editor at techpubs.finnigan-lcms@thermo.com

# Chapter 1 Introduction

This chapter provides a basic introduction to mass spectra and explains how to use Xcalibur<sup>°</sup>, the Thermo Electron mass spectrometry data system, for qualitative analysis.

This chapter contains the following sections:

- About Qualitative Analysis
- Understanding Spectra
- Analysis Modes of Xcalibur

# About Qualitative Analysis

This chapter provides a basic introduction to mass spectra and explains how to use Xcalibur for qualitative analysis. Qualitative analysis is concerned with solving two analysis problems:

- The identification of unknown compounds
- Trace analysis and the confirmation of target compounds

This guide describes how to:

- Set up a method for automatic qualitative processing in Processing Setup.
- Set up a sequence or batch of samples for analysis and processing under full software control in Sequence Setup.
- Review the data using Xcalibur's qualitative reviewing utility, Qual Browser.
- Use the Library Browser to carry out advanced analysis and to set up personal libraries of reference spectra.

Before reading this manual, read the *Getting Started* manual for the instrument to become familiar with the basic features of Xcalibur such as Home Page and Instrument Setup.

# Understanding Spectra

There are many different types of MS detectors but the basic principles are the same in all cases: the sample is ionized, ions are separated according to their mass<sup>1</sup>, and the separated ions are accelerated towards a detector where they are counted. The data system compiles a spectrum showing the mass distribution of the ions produced from the sample - a snapshot of ion intensities plotted against their mass<sup>1</sup>.

Ionization initially produces molecular ions, but complex secondary processes can cause the molecular ions to fragment. Together with molecular ions, these fragment ions make up the mass spectrum. For individual substances, a mass spectrum can be a characteristic molecular fingerprint.

It is conventional to call the most abundant ion the base peak and give it an arbitrary abundance or intensity of 100. All the other peaks are reported as a percentage of the size of the base peak. After this normalization, it is possible to compare spectra directly.

Figure 1 is an example of a simple library spectrum showing the fragmentation of acetone  $C_3H_6O$  (molecular weight = 58 u). The most abundant ions have been labeled with their mass-to-charge ratios. Note that the molecular ion (58 u) is not the most abundant. The base peak is actually 43 u. This is due to the acetyl ion.

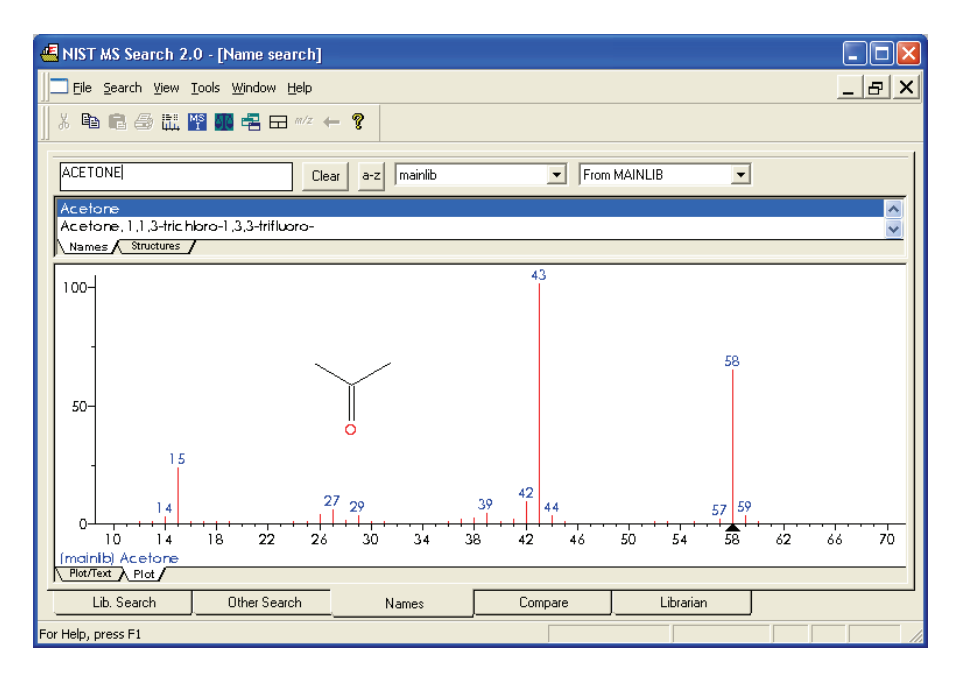

Figure 1. The 70 eV electron ionization (EI) mass spectrum of acetone

<sup>&</sup>lt;sup>1</sup>Strictly, this should be mass-to-charge ratio (m/z), but in the majority of cases z=1 and the X-axis becomes equivalent to mass, m.

Fragmentation patterns like this can be used to determine molecular structure. For example, the neutral loss of 15 u from the molecular ion of acetone indicates the presence of a methyl group in the original molecule. A subsequent loss of 28 u corresponds to the loss of CO. Commonly observed neutral losses are listed in Table 1. Assign such losses to help deduce the structure of an unknown compound. A full structural analysis generally relies on the presence of a molecular ion and hence the measurement of the molecular weight of the compound.

| Loss | Fragment                                                                    |
|------|-----------------------------------------------------------------------------|
| 15   | CH <sub>3</sub>                                                             |
| 18   | H <sub>2</sub> 0                                                            |
| 19   | F                                                                           |
| 29   | C <sub>2</sub> H <sub>5</sub> or CHO                                        |
| 35   | CI                                                                          |
| 46   | NO2                                                                         |
| 59   | C <sub>3</sub> H <sub>7</sub> O, COOCH <sub>3</sub> or CH <sub>2</sub> COOH |
| 77   | C <sub>6</sub> H <sub>5</sub>                                               |

**Table 1.**Common neutral losses

In some cases, fragmentation is extensive, leaving little or no trace of a molecular ion. In the absence of a molecular ion, it is difficult to determine either the molecular weight or the structure.

### Ionization Modes

Select an ionization mode that supports the type of instrument used (LC/MS or GC/MS). This mode can affect the characteristics of a spectrum of a compound.

This section contains the following topics:

- Ionization Modes for LC/MS Instruments
- Ionization Modes for GC/MS Instruments

| Ionization Modes for LC/MS<br>Instruments | LC/MS instruments use a technique called atmospheric pressure ionization (API). Detectors of this type can be configured to detect positive or negative ions.                                                                                                    |
|-------------------------------------------|----------------------------------------------------------------------------------------------------|
|                                           | API techniques offer soft ionization. This means that there is usually little or<br>no fragmentation. An API spectrum typically contains only the protonated<br>or deprotonated molecular ion. Basic compounds (such as amines) form<br>protonated molecules. These can be analyzed in positive ion detection<br>modes, giving a quasi-molecular ion peak at $m/z$ M+1 (where M represents<br>the molecular weight of the compound).                             |
|                                           | Acidic compounds (sulphonic acids, for example) form a deprotonated molecule $[M-H]^{-}$ . These can be analyzed in negative ion modes as quasi-molecular ion peaks at $m/z$ M-1.                                                                                                    |
| Ionization Modes for GC/MS<br>Instruments | GC/MS instruments offer two techniques: electron ionization (EI) and chemical ionization (CI).                                                                                                    |
|                                           | EI is very commonly used because it is simple and reproducible. The fragmentation pattern is effectively determined by the energy of the impacting electrons alone (electron energy, measured in eV). Virtually identical spectra can be obtained on very different types of EI mass spectrometers as long as the electron energy is the same.                                                                                                    |
|                                           | This reproducibility has led to the compilation of extensive libraries for<br>70 eV EI spectra. Xcalibur's Library Browser can use the optional<br>NIST/EPA/NIH Mass Spectral Library with over 108000 reference<br>EI spectra. Use library data to select confirmatory ions for the target<br>compounds.                                                                                                    |
|                                           | Chemical ionization (CI) offers a milder method of forming ions. In CI, a controlled flow of a reagent gas, commonly ammonia, methane, or isobutane, is introduced into the area where ionization occurs (the ion source). Thermal electrons passing across the source ionize the reagent gas. These ions can then collide with neutral molecules, causing hydrogen transfer. This process is repeated when the reagent gas ions collide with analyte molecules. |
|                                           | CI usually produces protonated molecules, generally at a mass one greater<br>than the molecular mass of the compound. Significantly less fragmentation<br>occurs than in comparable EI spectra. Depending on the choice of reagent<br>gas, adduct ions can be formed. For example, M+NH <sub>4</sub> is a typical adduct<br>ion with ammonia as the reagent gas.                                                                                                 |

Under certain conditions, CI produces negative molecular ions formed by electron capture. The sensitivity of negative ion CI for certain classes of compounds (those containing double bonds, sulfur, phosphorus, chlorine or bromine) can be orders of magnitude greater in comparison with positive CI or EI modes.

For more information about the ionization modes available on the instrument, refer to the *Hardware Manual* and *Getting Started* manual for the instrument.

**Adduct Formation** If ionization takes place in the presence of contaminants or additives such as ammonium or sodium ions, some compounds are susceptible to adduct formation. These spectra show other ions in addition to, or instead of, the molecular ion (see Figure 2). Common adducts are:

| [M+18] <sup>+</sup> NH <sub>4</sub> <sup>+</sup> | [M+23] <sup>+</sup> Na <sup>+</sup>    |
|--------------------------------------------------|----------------------------------------|
| [M+39] <sup>+</sup> K <sup>+</sup>               | [M+42] <sup>+</sup> ACN+H <sup>+</sup> |

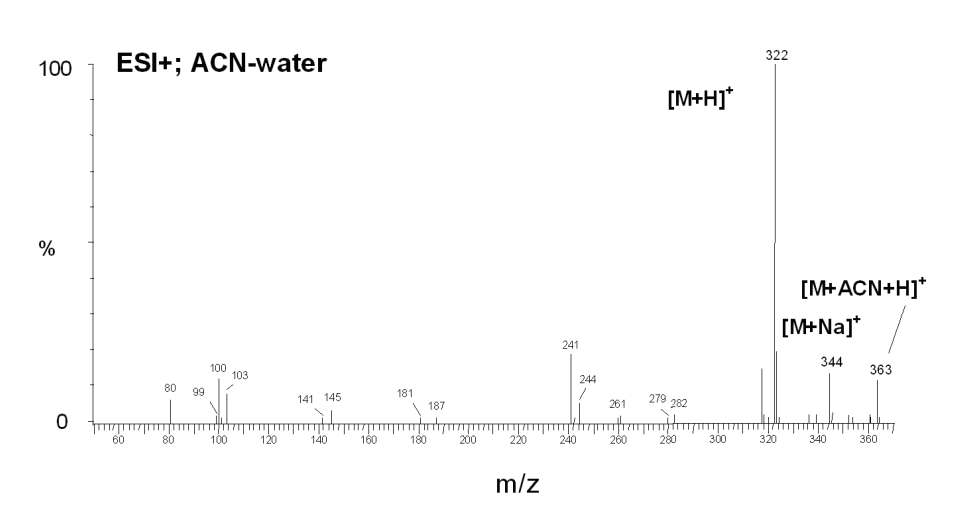

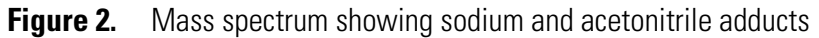

Care must be taken when determining molecular weights to take account of possible adduct ions.

# **Effect of Isotopes** In some cases, you need to consider the effect of less abundant isotopes and choose to use an average molecular weight rather than one based on the most abundant isotopes. When the molecular structure of the target compound contains large numbers of certain elements, the less abundant isotopes become significant. This might result in a shift in the mass peaks from their expected *m/z* values.

For example, the most abundant isotope of chlorine is  $Cl^{35}$ . However,  $Cl^{37}$  occurs with a natural abundance of 24.47%. If a compound contains four chlorine atoms, its molecular ion would be 2 mass units greater than that expected from a calculation based solely on  $Cl^{35}$ . Using chlorine's average atomic weight (35.453), the molecular ion would be correctly identified. Also you would observe a distribution of molecular ions across 8 mass units from molecules containing between zero and four  $Cl^{37}$  atoms.

# Analysis Modes of Xcalibur

Xcalibur has two analysis modes:

- Full Scan
- Selected Ion Monitoring (SIM)

**Full Scan** In full scan operation, the MS detector scans repetitively over a wide mass range and records successive full spectra throughout the analysis.

Display full scan information in several ways:

- A Total Ion Current (TIC) chromatogram represents the summed intensities of all the ions in each spectrum plotted against chromatographic retention time. Each peak in the TIC represents an eluting compound, which can be identified from the mass scans recorded during its elution.
- Mass chromatograms show the ion intensities of selected mass-to-charge ratios (m/z). Xcalibur extracts these from each stored scan and plots them against retention time. Selectivity can be achieved using this technique by choosing to display an m/z value characteristic of the compound of interest but not present in other sample components.

Full scan mode is suited to the identification of unknowns and can also be used for trace analysis when sensitivity is not important.

## Selected Ion Monitoring (SIM)

In SIM mode, configure the MS detector to monitor a limited number of m/z values, characteristic of a targeted compound or compounds. The mass analyzer switches between the selected m/z values, each value being monitored repeatedly for a programmed dwell time before averaging and moving on to the next.

SIM generates mass chromatograms only of the monitored m/z values, not complete mass spectra as in full scan operation. Without a complete spectrum it is not possible to submit a library search to identify an unknown.

Selected ion monitoring (SIM) offers:

- Improved sensitivity because more time is spent monitoring the ions of interest rather than scanning across the complete mass range.
- A wide and linear dynamic range (six orders of magnitude without modification of tuning parameters). This is important in isotope dilution techniques which use co-eluting labeled standards and also in the analysis of trace components.
- Better definition of a chromatogram peak profile because more scans (points) can be recorded across it.
- Reduced file sizes compared to full scan operation because SIM records only the information of interest.

SIM is ideally suited to trace analysis.

# Chapter 2 Creating a Processing Method for Qualitative Analysis

This chapter describes Processing Setup and explains how to use it to create a Processing Method for the automated analysis of qualitative data. It leads you through the parameters required for data processing, reporting, and running additional programs.

This chapter contains the following sections:

- Processing Setup
- The Processing Setup Window
- Using Qual View Interactively
- Identification
- Identification Options
- Spectrum Enhancement
- Library Search Options
- Library Search Constraints
- Peak Purity
- Reports
- Programs
- Method Examples

# **Processing Setup**

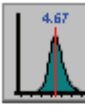

Quan

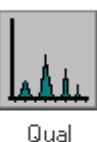

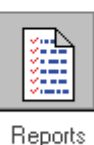

Use Processing Setup to create a method for automated batch analysis. It leads you through the parameters required for data processing, reporting, and running additional programs (such as file copying procedures).

Xcalibur provides three peak detection algorithms. The ICIS peak detection algorithm has been designed for MS data and has superior peak detection efficiency at low MS signal levels. This is the Xcalibur default peak detection algorithm. The Genesis peak detection algorithm is the original Xcalibur peak detection algorithm. This algorithm has been provided for backwards compatibility with Xcalibur 1.0 studies. The Avalon peak detection algorithm has been designed for chromatographic data and supports detectors other than MS. Specifically, Avalon can detect negative peaks and shoulders in chromatographic data better than Genesis or ICIS can.

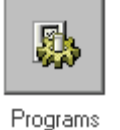

#### To change the default peak detection algorithms

1. Choose **Tools > Configuration** in the Roadmap view of the Xcalibur Home Page.

Xcalibur displays the multi-paged Xcalibur Configuration dialog box.

- 2. Click on the **Peak Detection** tab to open the Peak Detection page.
- 3. Select the appropriate peak detection algorithm for each data type.

Sequence Setup uses the Processing Method to initiate qualitative and quantitative processing, reporting, and additional programs or macros.

A single Processing Method consists of four views:

| Quan     | Quantitative processing setup |
|----------|-------------------------------|
| Qual     | Qualitative processing setup  |
| Reports  | Reporting setup               |
| Programs | Program and macro selection   |

This chapter concentrates on the functionality of the Qual, Reports, and Programs views.

The *Xcalibur Getting Productive: Quantitative Analysis* manual provides a full description of the Quan view.

# The Processing Setup Window

The Processing Setup window (see Figure 3) consists of the following:

- A title bar containing a description about the current method
- A menu bar
- A toolbar
- A View bar containing graphical buttons leading to the four views of Processing Setup: Quan, Qual, Reports, and Programs
- A page or set of pages corresponding to the selected view
- A status bar showing information about activities within Processing Setup

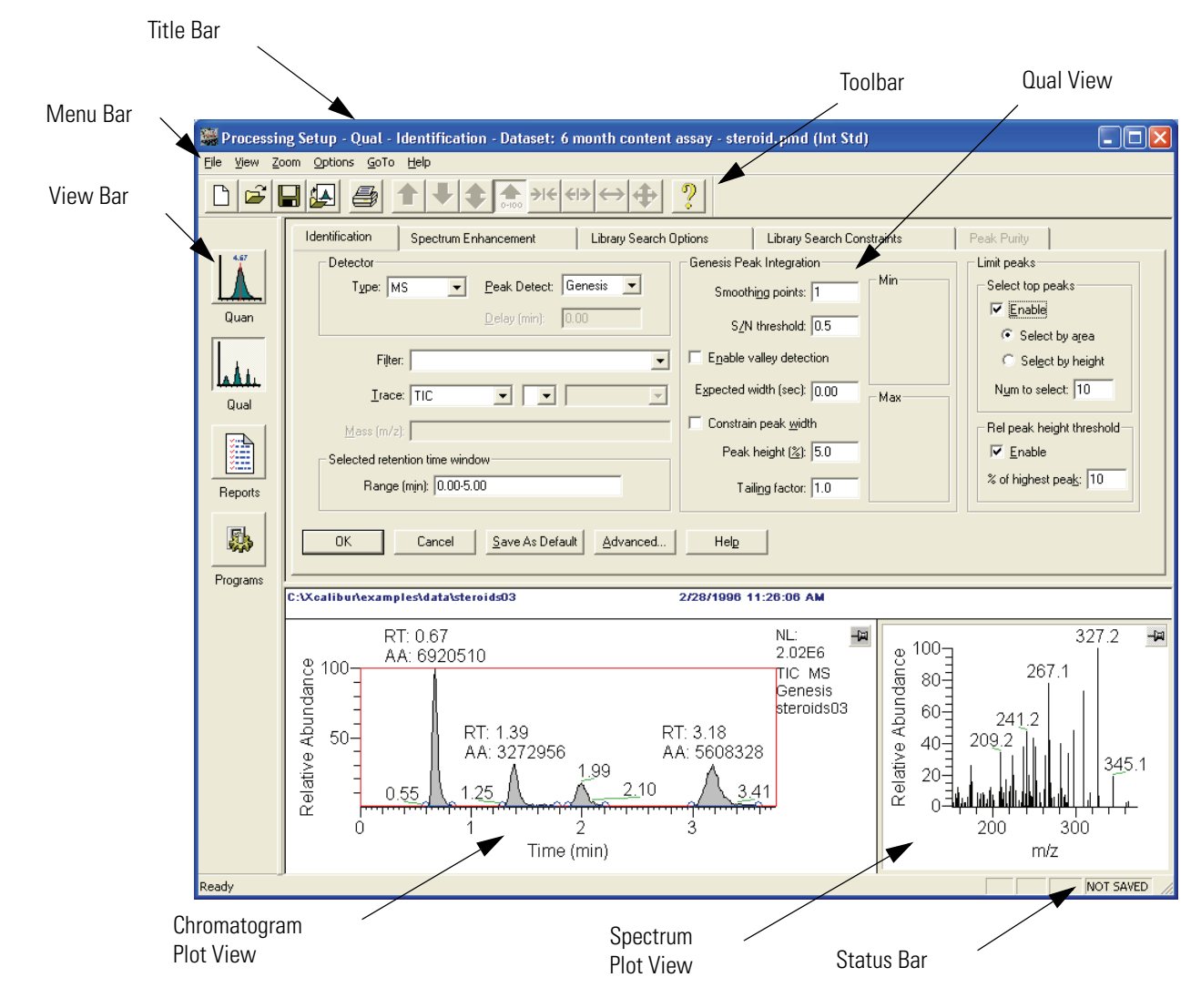

Figure 3. Processing Setup window, showing the Identification page of the Qual view

|               | To display or hide the View bar, Toolbar, and Status bar, choose the appropriate View menu command:                                             |  |  |  |  |  |
|---------------|----------------------------------------------------------------------------------------------------|--|--|--|--|--|
|               | • Choose <b>View &gt; View Bar</b> to display or hide the View bar                                                                              |  |  |  |  |  |
|               | • Choose <b>View &gt; Toolbar</b> to display or hide the Toolbar                                                                                |  |  |  |  |  |
|               | • Choose View > Status Bar to display or hide the Status bar                                                                                    |  |  |  |  |  |
|               | To maximize the display of a Processing Setup view, hide all three bars.                                                                        |  |  |  |  |  |
| The Title Bar | The title bar lists:                                                                                                    |  |  |  |  |  |
|               | • The application name – Processing Setup                                                                                                    |  |  |  |  |  |
|               | • The active view (Quan, Qual, Reports, or Programs)                                                                                            |  |  |  |  |  |
|               | • The active page (for example, Identification)                                                                                                 |  |  |  |  |  |
|               | • The name of the opened method, or 'Untitled' if a new file has not yet been saved                                                             |  |  |  |  |  |
|               | • The selected type of calibration, internal or external standard                                                                               |  |  |  |  |  |
| The Toolbar   | The toolbar contains shortcuts for frequently used menu commands. For information about the toolbar buttons, refer to the Xcalibur online Help. |  |  |  |  |  |
| Qual View     | The Qual view (see Figure 3) consists of five tabbed pages:                                                                                     |  |  |  |  |  |
|               | • The Identification page controls the peak detection and integration of chromatograms                                                          |  |  |  |  |  |
|               | • The Spectrum Enhancement page turns on three spectrum enhancement options.                                                                    |  |  |  |  |  |
|               | • The Library Search Options page consists of the parameters to define a comparison search of the compound to published compound data.          |  |  |  |  |  |
|               | • The Library Search Constraints page constrains a library search to increase processing efficiency.                                            |  |  |  |  |  |
|               | • The Peak Purity page defines scan and wavelength parameters for peak purity analysis                                                          |  |  |  |  |  |

The Identification page and the Spectrum Enhancement page contain a Chromatogram Plot view and a Spectrum plot view. Use these views to preview the results of peak detection and integration in the Chromatogram preview, and, if enabled, Spectrum Enhancement in the Spectrum preview. A secondary use of these previews is to set some of the Qual parameters interactively using an existing raw file.

**Note** If you select a detector type other than MS or PDA, the Spectrum Enhancement, Library Search Options and Library Search Constraints pages are unavailable.

a Each Processing Setup page features OK and Cancel buttons. These are enabled only if you change one or more parameters on the page, otherwise they are grayed out. When you have changed or edited a parameter:

- Click **OK** to apply the changes to the current Processing Method. Xcalibur reports any validation errors.
- Click **Cancel** to undo all changes made to the page and revert to the previously applied values.

**Note** These actions do not affect the saved version of the Processing Method. Modify the saved file by using the **File > Save** command from the open file.

Xcalibur displays the Apply Changes dialog box (see Figure 4) if you attempt one of the following actions without applying or discarding changes:

- Switching to another page
- Switching to another component
- Switching to another view
- Changing the chromatography type (**Options > Chromatography By**)
- Changing the calibration type (**Options > Calibration By**)
- Clicking on the Close button on the title bar
- Choosing one of the following menu commands:

File > Open File > <most recently used file list> File > Save File > Save As

# Applying Changes to a Page

File > Exit File > Import Method File > New

Apply or undo the page modifications before proceeding with further actions.

| Apply changes?                                                                                                    |  |  |  |  |
|----------------------------------------------------------------------------------------------------|--|--|--|--|
| Your changes have not been applied.<br>Yes to apply and proceed.<br>No to undo changes and proceed.                 |  |  |  |  |
| <u>Yes</u> <u>N</u> o Cancel <u>H</u> elp                                                                           |  |  |  |  |
| Don't tell me about this again. (See Help for operation)<br>Re-enable this warning using Options   Enable Warnings. |  |  |  |  |

Figure 4. Apply Changes dialog box

In the Apply Changes dialog box, click:

- Yes to apply changes.
- No to discard any changes and proceed with the selected action.
- **Cancel** to stop the intended action and return to the current page without applying or discarding changes.

Select the Don't Tell Me About This Again check box to suppress the display of the Apply Changes dialog box. In future cases where it would normally be displayed, Xcalibur treats changes according to the final selection in the dialog box:

- When you click **Yes**, Xcalibur applies changes if validation is successful and continues with the selected action. If validation fails, Xcalibur stops the intended action and returns to Processing Setup so that changes can be corrected or discarded.
- When you click **No**, Xcalibur automatically discards all changes and continues with the selected action. In such cases, apply changes explicitly, by clicking on the **OK** button, before initiating the action.

Choose **Options > Enable Warnings** to re-enable the warning dialog box.

# Customizing Processing Setup

By default, Xcalibur loads the most recently used method into Processing Setup at startup. When a Processing Method is opened, change this option and configure Xcalibur to open a raw file into the Chromatogram and Spectrum previews.

To adjust these options choose **Options > Settings**. Xcalibur displays the Settings dialog box shown in Figure 5.

| Settings                                                                      | × |
|-------------------------------------------------------------------------------|---|
| Startup mode<br>C Load last processing method<br>Create new processing method |   |
| Auto-open raw file                                                            |   |
| OK Cancel <u>H</u> elp                                                        |   |

**Figure 5.** Settings dialog box

Select one of the following options in the Startup Mode area:

- Load Last Processing Method, or
- Create New Processing Method

Select one of the following options in the Auto-Open Raw File area:

- On, or
- Off

**Note** If you save a Processing Method when a raw file is present, Xcalibur saves the raw file name in the Processing Method. Xcalibur automatically opens the associated raw file whenever the Processing Method is opened if you clicked the Auto-open raw file On option in the Settings dialog box.

| Using Qual View<br>Interactively | Processing Setup displays the Chromatogram and Spectrum previews with<br>the Identification and Spectrum Enhancement pages. Using a representative<br>raw file, use these to:                                                                                                    |  |  |
|----------------------------------|----------------------------------------------------------------------------------------------------|--|--|
|                                  | • Preview the results of peak detection and integration in the Chromatogram preview, and, if enabled, Spectrum Enhancement in the Spectrum preview.                                                                                                    |  |  |
|                                  | • Set some of the Identification and Spectrum Enhancement parameters interactively.                                                                                                    |  |  |
|                                  | To use the Qual view interactively, choose <b>File &gt; Open Raw File</b> or click<br>the <b>Open Raw File</b> button on the toolbar. Select a relevant raw file. Then,<br>click <b>Open</b> .                                                                                                    |  |  |
|                                  | This section contains the following topics:                                                                                                    |  |  |
|                                  | Previewing Processing                                                                                                    |  |  |
|                                  | Setting Processing Parameters                                                                                                    |  |  |
|                                  | Cursor Actions                                                                                                    |  |  |
|                                  | • Using the Toolbar                                                                                                    |  |  |
|                                  | Customizing the Previews                                                                                                    |  |  |
| Previewing Processing            | The Chromatogram and Spectrum previews assess processing parameters for:                                                                                                    |  |  |
|                                  | Peak Detection and Integration                                                                                                    |  |  |
|                                  | Spectrum Enhancement                                                                                                    |  |  |
| Peak Detection and Integration   | Xcalibur processes the raw file using the parameters of the Identification and<br>Spectrum Enhancement pages. The Chromatogram preview shades all<br>detected peaks and indicates the start and end of each peak with a blue<br>baseline. Initially, the Spectrum preview displays the spectrum<br>corresponding to the first detected peak in the chromatogram. If no peak<br>has been detected in the chromatogram, the Spectrum preview shows the<br>spectrum for the first scan in the raw file. |  |  |

Re-scale the chromatogram or spectrum previews by using:

- Cursor actions (See "Cursor Actions" on page 20.)
- Toolbar buttons (See "Using the Toolbar" on page 22.)
- Zoom menu commands, either from the top-level menu or from the shortcut menu

To proceed, either:

- Click **OK** to perform the peak detection processing again using the current parameters, or
- Click **Cancel** to discard all changes made to the page

Xcalibur shades all detected peaks and adds the baseline to indicate the peak start and end positions.

**Spectrum Enhancement** In the Spectrum Enhancement page, the Spectrum preview shows:

- The raw spectrum if Spectrum Enhancement is not enabled
- A Refine-enhanced spectrum if Refine is enabled
- A spectrum with the Cutoff threshold applied if Threshold is enabled
- A Combine-enhanced spectrum when you have enabled Combine and the selected scan lies within the peak start and peak end window of a detected peak in the Chromatogram preview

If the current spectrum does not lie within a detected peak, Xcalibur shows no spectrum, displaying the following message: "*Combine cannot be performed. The current spectrum does not lie within a detected chromatographic peak.*"

## Setting Processing Parameters

Generate a qualitative Processing Method by typing values for all the required Qual view parameters. In the Identification and Spectrum Enhancement pages, use the interactive features of Processing Setup. This option involves the use of the Chromatogram and Spectrum previews together with a raw file representative of the analysis requirements.

Use the previews to set:

- The retention time range. See "Selected Retention Time Window" on page 30.
- The mass range. See "Mass (m/z) or Wavelength (nm)" on page 29.
- The combine range. See "Combine" on page 42.

**Cursor Actions** Within the Chromatogram and Spectrum previews, use the cursor in three ways:

- A click picks a point on the preview
- A line dragged parallel to any axis picks a range
- A line dragged in any diagonal direction selects an area

The effect of these actions depends on the state of the preview:

- Inactive
- Active and unpinned (each preview has a pin icon in its top right corner)

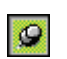

• Active and pinned

Only one of the previews can be active at any one time. The active preview is highlighted with a gray border. In Figure 3 on page 13, for example, the Spectrum preview is active, but not pinned.

Pinning fixes the active status of a preview.

#### To make a preview active

- 1. Make sure the currently active preview is not pinned. If it is, click the pin icon to unpin it.
- 2. Click anywhere within the preview you want to be active. Xcalibur highlights it with a gray border. Click its pin icon to fix it as the active preview.

Cursor actions in an active preview cause the preview to be scaled according to the dimensions of the dragged line or area (see Table 2).

**Table 2.**Cursor action in active, unpinned, preview

| Cursor action in active preview | Effect                                                    |
|---------------------------------|-----------------------------------------------------------|
| Drag parallel to X-axis         | Rescale graph showing selected X range only, same Y range |
| Drag parallel to Y-axis         | Rescale graph showing selected Y range only, same X range |
| Dragged area                    | Rescale graph showing both the selected X and Y ranges    |

The same actions in the unpinned or inactive preview have a very different effect. In this case, the cursor actions affect the active preview (see Table 3).

 Table 3.
 Cursor action in inactive or unpinned preview

| Qual page(s)                                                                                | Active preview                      | Cursor action                                              | Effect                                                                                                    |
|---------------------------------------------------------------------------------------------|-------------------------------------|------------------------------------------------------------|----------------------------------------------------------------------------------------------------|
| Identification Spectrum<br>Enhancement                                                      | Spectrum (must<br>be pinned)        | Click in<br>Chromatogram<br>preview.                       | Spectrum preview displays mass scan that occurs at clicked on retention time.                                                                                                    |
| Identification                                                                              | Spectrum                            | Drag across a time<br>range in<br>Chromatogram<br>preview. | Xcalibur enters the time range, indicated by a red<br>line, into the Retention Time Window, Range<br>(min) box.                                                                                                    |
| Spectrum Enhancement<br>(with Combine<br>enabled, and focus on<br>any of 5 'points' fields) | Spectrum                            | Drag across a time<br>range in<br>Chromatogram<br>preview. | Xcalibur enters the number of points in the time<br>range, indicated by a red line, in the Combine<br>edit field.                                                                                                    |
| Identification                                                                              | Chromatogram<br>(must be<br>pinned) | Click single mass<br>in Spectrum<br>preview.               | Xcalibur enters the mass into the Mass $(m/z)$ box<br>for any trace combination that includes <i>Mass</i><br><i>Range</i> and <i>Base Peak</i> . The mass is added to any<br>existing value(s) defined in the mass field. |

Important points to note are:

- The cursor action is always applied to the pinned preview.
- Within an active preview, cursor actions rescale the plot.

**Note** Right-click the active preview to display a shortcut menu with Display Options and Zoom commands.

# Using the Toolbar

Use the toolbar buttons to re-scale a chromatogram or spectrum preview. The toolbar buttons are:

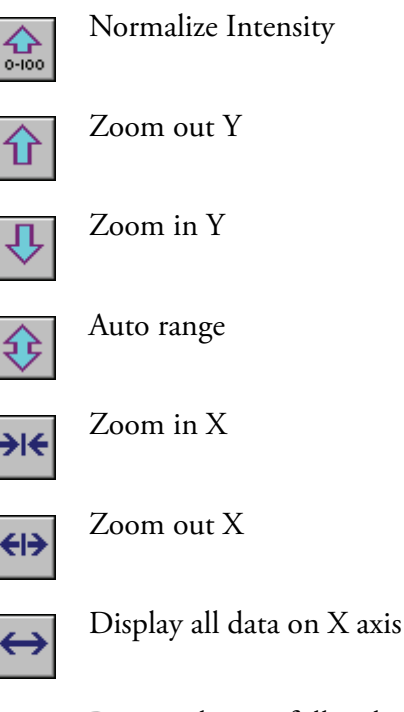

€

Reset scaling to full scale for both X and Y axes

The Zoom menu contains equivalent commands. This can also be displayed as a shortcut menu by right-clicking on the appropriate preview. To re-scale the chromatogram, use the cursor (see Table 2).

The effects of the Reset scaling tool depend on whether you have selected Auto range or Normalize Intensity. Use Auto range to view negative peaks rather than Normalize Intensity.
#### **Customizing the Previews** To customize the display of a chromatogram or spectrum

- 1. Click anywhere within the preview to make it active.
- 2. Choose **Options > Display** or right-click the appropriate preview and choose **Display Options** from the shortcut menu.

The Display Options dialog box contains five tabbed pages for changing the plotting style, colors, axes, labels and normalization method.

For detailed information about the Display Options dialog box for the Chromatogram Plot view, refer to "Setting Chromatogram Options" on page 149. For detailed information about the Display Options dialog box for the Spectrum Plot view, refer to "Setting Spectrum Options" on page 168.

# Identification

Figure 6 shows the Processing Setup - Qual view - Identification page with the ICIS peak detection algorithm selected. Xcalibur contains three peak detection algorithms: ICIS, Genesis, and Avalon. The parameters shown in the Peak Integration area depend on the Peak Detect selection.

Xcalibur uses the parameters on the Identification page to do the following:

- Generate a chromatogram from a raw file
- Detect and integrate peaks within the chromatogram
- Identify apex scans for each of the detected peaks and submit these to spectrum enhancement (if enabled) and library searching (if you have selected MS detection).

This section describes the parameters on the Identification page and contains the following topics:

- Detector
- Filter
- Trace Options
- Mass (m/z) or Wavelength (nm)
- Selected Retention Time Window
- Peak Integration
- Limit Peaks
- Advanced Chromatogram Parameters

| Identification Spectrum Enhancement Library Se.   | arch Options Library Search Constraints | Peak Purity                    |
|---------------------------------------------------|-----------------------------------------|--------------------------------|
| Detector                                          | ICIS Peak Integration                   | Limit peaks                    |
| Type: MS 🗨 Peak Detect: CIS 💌                     | Smoothing points: 15                    | Select top peaks               |
| Delay (min): 0.00                                 |                                         | 🗖 Enable                       |
| 2003 (000)                                        | Baseline window: 40                     | Select by area                 |
| Filter:                                           | ✓ Area noise <u>factor</u> : 5          | C Select by height             |
|                                                   | Peak ngise factor: 10 Max               | Num to select: 10              |
| Mass (m/z): 50.00-2000.00                         | Constrain peak width                    | Rel peak height threshold      |
| Selected retention time window                    | Peak height ( <u>%</u> ): 5.0           | 🔲 <u>E</u> nable               |
| Range (min): 0.00-999.00                          | Tailing factor: 1.0                     | % of highest pea <u>k</u> : 10 |
| OK Cancel <u>S</u> ave As Default <u>A</u> dvance | ed Help                                 |                                |

Figure 6. Processing Setup - Qual view - Identification page, showing the ICIS Peak Integration area

| Detector | The Detector area contains three parameters: Type, Delay, and |
|----------|---------------------------------------------------------------|
|          | Peak Detect.                                                  |

| Туре        | From the Type list, select the type of detector: <i>MS</i> , <i>Analog</i> , <i>A/D card</i> , <i>PDA</i> , or <i>UV</i> .                                                                                                    |
|-------------|----------------------------------------------------------------------------------------------------|
| Peak Detect | From the Peak Detect list, select a peak detection<br>algorithm to be used by the Processing Method during<br>qualitative processing. The available algorithms are<br><i>Genesis</i> , <i>ICIS</i> and <i>Avalon</i> .                                                                                                    |
|             | The Genesis peak detection algorithm has been provided<br>for backwards compatibility with data from Xcalibur 1.0<br>studies and, primarily, data of the MS type. The ICIS<br>peak detection algorithm can be used for all detector<br>types listed in Xcalibur. ICIS has superior peak detection<br>efficiency at low MS signal levels. The Avalon peak<br>detection algorithm supports detectors other than MS.<br>Specifically, Avalon detects negative peaks and shoulders<br>in chromatographic data better than Genesis or ICIS<br>can. |
| Delay (min) | Select a non-MS detector type to enable the Delay box.<br>In this box, specify a delay (in seconds) to synchronize<br>the data with any acquired MS data. The delay is the<br>difference in time between the commencement of MS<br>acquisition and the subsequent start of the non-MS<br>acquisition.                                                                                                    |

**Filter** Select an MS detector type to turn on options in the Filter combo box. Use this combo box to specify a scan filter. A scan filter causes processing to be applied to a subset of the scans in a raw file.

When you load a raw file, Xcalibur lists the scan filters associated with it in the Filter combo box (Xcalibur creates scan filters from the Instrument Method during data acquisition). Select a scan filter from the list. Xcalibur applies the scan filter to the data in the raw file and displays the resulting filtered chromatogram data in the Chromatogram preview if you click **OK**. For advanced uses, specify your own filter by typing it in the scan filter format. For example, the scan filter:

c full ms [26.81-251]

uses all scans in a raw file that have centroid data for a Full scan mode with MS detection and in the mass range from m/z 26.81 to 251.00. See the online Help for more details about the filter feature.

**Trace Options** Use the Trace lists to specify the type of chromatogram you want to use for qualitative processing. The Trace options depend on the Detector Type selected:

- For MS scans, select Mass Range, TIC or Base Peak.
- For Analog data, select from four channels (labeled *Analog 1-4*).
- For data from an A/D Card, select from four channels (labeled A/D Card Ch 1-4).
- For PDA data, select *Wavelength Range*, *Total Scan*, or *Spectrum Maximum*.

Use the three Trace lists to choose:

- A basic chromatogram type, for example, *TIC*. Then, depending on the selection:
- A logical operator: + or –. This operator selection turns on:
- A second chromatogram type to add to, or subtract from, the first trace. For example, *Mass Range*. The list contains valid trace types which can be subtracted from, or added to, the trace specified in the first box.

In most cases, use a single trace type such as TIC. A second trace type is useful for subtracting contributions to a chromatogram from a solvent or other noise. Table 4 lists the various MS trace types and gives examples of their use. Table 5 lists trace types for non-MS detectors.

| Trace type | Use                                                                            |
|------------|--------------------------------------------------------------------------------|
| TIC        | Compiles a chromatogram from all the ions in each MS scan.                     |
| Mass Range | Compiles a chromatogram from a single mass, or a range of masses in each scan. |

**Table 4.**MS trace types and combinations

| Trace type                 | Use                                                                                                    |
|----------------------------|----------------------------------------------------------------------------------------------------|
| Base Peak                  | Compiles a chromatogram from the most abundant ion within the specified mass range.                                                                                                    |
| TIC - Mass Range           | Cleans up a TIC by subtracting a range of<br>background contamination, allowing less abundant<br>masses to have a more significant effect on the<br>chromatogram. For example, consider data acquired<br>from 50 to 1000 with dominant solvent or<br>contaminant peaks in the range 50 to 150. Use this<br>trace combination with Mass Range = 50–150. |
| TIC - Base Peak            | Useful in situations where the most intense spectral<br>peak throughout the run is due to a contaminant.<br>Subtracting the base peak from the TIC would<br>remove this. You can also use the TIC-mass range<br>combination.                                                                                                    |
| Mass Range - Mass<br>Range | Can be used to remove a variety of background, solvent or contaminant peaks from a chromatogram.                                                                                                    |
|                            | Consider an example where data have been acquired<br>from $m/z$ 50 to 900. Solvent contamination is<br>evident below $m/z$ 150 and there are intense<br>contaminant peaks in the intermediate range $m/z$<br>500 to 600. Use Mass Range 1 = 150–900; Mass<br>Range 2 = 500–600.                                                                        |
| Mass Range + Mass<br>Range | Similar uses to Mass Range – Mass Range.<br>Considering the same example as above, identical<br>results can be obtained using this trace combination<br>with:<br>Mass Range 1 = 150–499; Mass Range 2 =<br>601–900.                                                                                                    |
| Base Peak - Mass<br>Range  | Rarely used. Consider an example in which the most intense peaks in the spectrum are, say, $m/z$ 130 at one point in the chromatogram and $m/z$ 140 at another. If there are no sample masses in this range BPI– (125–145) can remove the effect of these peaks.                                                                                       |
| Base Peak + Mass<br>Range  | Useful if the Base Peak trace type does not show up<br>every chromatogram peak of interest. Add the mass<br>range of interest to enhance the chromatogram.                                                                                                    |

**Table 4.**MS trace types and combinations, continued

| Trace type                             | Use                                                                                                    |
|----------------------------------------|----------------------------------------------------------------------------------------------------|
| Analog x                               | For monitoring any external detector, such as an FID detector, that provides an analog signal.                                                                                                    |
| Analog x - Analog y                    | For some external detectors that give out an analog signal, such as UV detectors, it is possible to monitor more than one channel (typically two) and to set channels to a range, for example, 220 to 500 nm. These outputs are simple analog voltages (typically 0 to 1 V). Acquire two channels from the same detector, one a range, and one a single wavelength or smaller range (for example, at a contaminants' specific wavelength), then subtract one from the other, for example, representing $(220 - 500) - (260 - 280)$ nm. |
| Analog x + Analog y                    | As Analog x - Analog y above. You can add two<br>channels corresponding to the wavelengths of<br>two compounds of interest (some detectors can<br>set only single channels rather than ranges).                                                                                                    |
| A/D Card Channel                       | For monitoring any external detector that provides a digital signal.                                                                                                    |
| Wavelength Range                       | PDA detector wavelength range                                                                                                    |
| Wavelength Range +<br>Wavelength Range | You can add two channels corresponding to the<br>wavelengths of two compounds of interest (some<br>detectors can set only single channels rather than<br>ranges).                                                                                                    |
| Wavelength Range –<br>Wavelength Range | Acquire two channels from the same detector,<br>one a range, and one a single wavelength or<br>smaller range (for example, at a contaminants'<br>specific wavelength), then subtract one from the<br>other, for example, (220-500)-(260-280) nm.                                                                                                    |
| Total Scan                             | PDA detector total scan                                                                                                    |
| Total Scan –<br>Wavelength Range       | Click this option to subtract a single wavelength<br>or small range (for example, at a contaminants'<br>specific wavelength) from the total scan.                                                                                                    |
| Spectrum Maximum                       | PDA spectrum maximum                                                                                                    |

### **Table 5.**Other trace types and combinations

## Mass (m/z) or Wavelength (nm)

This parameter is available only if you select an MS or PDA detector type in the Type list.

For an MS detector type, use the Mass (m/z) box to specify the mass or mass range for trace combinations featuring *Mass Range* or *Base Peak* trace types (for example, *Mass Range*, *TIC - Base Peak*, *TIC - Mass Range*). If you use *Base Peak*  $\pm$  *Mass Range* or *Mass Range*  $\pm$  *Mass Range* trace combinations, the Identification page displays a Mass (m/z) box for each trace type.

For the PDA detector type, use the Wavelength (nm) box in the cases where the specified Trace combination features *Spectrum Maximum* or *Wavelength Range* to specify the wavelength or wavelength range for the chromatogram. If you use a trace combination such as *Wavelength Range* + *Wavelength Range* (refer to Table 5), an additional Wavelength (nm) box appears to specify the second wavelength range.

#### To change the range or to add a new range, either

- Type the range in the box. The valid range is dependent upon the configured detector. The format is [Low Mass/Wavelength] [High Mass/Wavelength]. For example, for the range *m*/*z* 123 through 456, type the following: 123 456, or
- Select the range interactively with a representative raw file:
  - a. Open a representative raw file by choosing File > Open Raw File.
  - b. Make the Spectrum preview active (pin it, or click within it).
  - c. Drag the required range on the Spectrum preview or click to select a single value.

The range is added to the Mass (m/z) or Wavelength (nm) box.

Add up to 50 ranges to the Mass/Wavelength boxes. Separate the ranges using the list separator setting character, normally a comma. For instructions on determining the appropriate list separator, refer to "Changing the List Separator Character" on page 101.

**Note** You must provide a range for each enabled Mass Range or Wavelength Range box. If a Mass Range or Wavelength Range box is blank, you cannot save the parameters or change to another page until you have provided a range (or switched to a different trace combination that does not involve Mass/Wavelength Ranges).

## Selected Retention Time Window

The Range (min) box describes a time span to limit qualitative processing. Peak detection occurs over the full time range in the raw file, but Xcalibur discards detected peaks that lie outside of the Range (min) parameter. Xcalibur processes a peak only if its apex retention time lies within the range. The valid, and default, range is 0.0 to 999.0 min.

#### To specify a time range, either

- Type the range directly in the Range box (for example, 0.3 1.6), or
- Select the range interactively with a representative raw file:
  - a. Make the Spectrum preview active (pin it, or click within it).
  - b. Drag the cursor horizontally across a range in the Chromatogram preview. Xcalibur updates the Range (min) box with the dragged time range.

**Peak Integration** Xcalibur contains three peak integration algorithms:

- ICIS Peak Integration
- Genesis Peak Integration
- Avalon Peak Integration

ICIS Peak Integration

The ICIS Peak Integration area shown in Figure 7 contains the following options for peak integration:

| ICIS Peak Integration          |       |
|--------------------------------|-------|
| Smoothing points: 1            | - Min |
| Baseline win <u>d</u> ow: 40   |       |
| Area noise <u>f</u> actor: 5   |       |
| Peak n <u>o</u> ise factor: 10 | Max   |
| Constrain peak <u>w</u> idth   |       |
| Peak height (%): 5.0           |       |
| Tailing factor: 1.0            |       |

Figure 7. ICIS Peak Integration area

#### 2 Creating a Processing Method for Qualitative Analysis Identification

| <u>'</u> | 15  | Smoothing Points     | Use this box to type the amount of smoothing<br>that Xcalibur applies before integration. The<br>valid range is any odd integer from 1 (no<br>smoothing) through 15 (maximum smoothing).                                                               |
|----------|-----|----------------------|----------------------------------------------------------------------------------------------------|
| 20       | 100 | Baseline Window      | When looking look for a local minima, use this<br>box to type the number of scans to review. The<br>valid range is 1.0 to 500. The default value is<br>40 scans.                                                                                       |
| 2        |     | Area Noise Factor    | Use this box to specify the noise level multiplier<br>used to determine the peak edge after the<br>location of a peak candidate. The valid range is<br>1 through 500. The default multiplier is 5.                                                     |
| 5        | 40  | Peak Noise Factor    | Use this box to specify the noise level multiplier<br>used to determine the potential peak signal<br>threshold. The valid multiplier range is 1 to<br>1000. The default multiplier is 1.                                                               |
|          |     | Constrain peak width | Select this check box to constrain the peak width<br>of a component during peak integration of a<br>chromatogram. Set values that control when peak<br>integration is turned on and off by specifying a<br>peak height threshold and a tailing factor. |
| 0%       | 50% | Peak height          | Use this box to specify the percentage of the total peak height that a signal needs to be above the baseline before integration is turned on or off. The valid range is 0 to 100.0%.                                                                   |
| 1.0      | 9.0 | Tailing factor       | Use this box to specify the maximum ratio of the trailing edge to the leading side of a constrained peak. The valid range is 0.5 to 9.0.                                                                                                    |

The two graphical display boxes (entitled Min and Max) at the right of the ICIS Peak Integration area depict the effect of small and large values for the clicked option as a visual reminder of how the option operates on data. For example, the boxes in the margin above show the large and small values for the peak integration parameters and illustrate their effects on a simple data representation, not the actual data.

#### **Genesis Peak Integration**

The Genesis Peak Integration area shown in Figure 8 contains the following options for peak integration.

| – Genesis Peak Integration     |       |
|--------------------------------|-------|
| Smoothing points: 15           | - Min |
| S <u>/</u> N threshold: 0.5    |       |
| Enable valley detection        |       |
| Expected width (sec): 0.00     | Max   |
| 🔽 Constrain peak <u>w</u> idth |       |
| Peak height ( <u>%</u> ): 5.0  |       |
| Taili <u>ng</u> factor: 1.0    |       |

Figure 8. Genesis Peak Integration area

| 1<br> | 15  | Smoothing Points           | Use this box to specify the degree of data smoothing<br>to be performed on the active component peak prior<br>to peak detection and integration. The valid range is<br>any odd integer from 1 (no smoothing) through 15<br>(maximum smoothing).                                                                                                    |
|-------|-----|----------------------------|----------------------------------------------------------------------------------------------------|
| 0.5   | 500 | S/N Threshold              | Use this box to set the signal-to-noise threshold for<br>peak integration. Peaks with signal-to-noise less than<br>this value are not integrated. Peaks with<br>signal-to-noise greater than this value are integrated.<br>The valid range is 0.0 to 999.0.                                                                                                    |
|       |     | Enable Valley<br>Detection | Select this check box to use the Xcalibur valley<br>detection approximation method to detect<br>unresolved peaks. This method drops a vertical line<br>from the apex of the valley between unresolved peaks<br>to the baseline. The intersection of the vertical line<br>and the baseline defines the end of the first peak and<br>the beginning of the second peak. |

|    | 250 | Expected Width<br>(sec) | Use this box to specify the expected peak width (in seconds). This value controls the minimum width that a peak is expected to have if valley detection is enabled.<br>With valley detection enabled, Xcalibur ignores any valley points nearer than the [expected width]/2 to the top of the peak. If a valley point is found outside the expected peak width, Xcalibur terminates the peak at that point. Xcalibur always terminates a peak when the signal reaches the baseline, independent of the value set for the expected peak width. The valid range is 0.0 to 999.0 seconds. |
|----|-----|-------------------------|----------------------------------------------------------------------------------------------------|
|    |     | Constrain Peak<br>Width | Select this check box to constrain the peak width of a component during peak integration of a chromatogram. Set values that control when peak integration is turned on and off by specifying a peak height threshold and a tailing factor.                                                                                                    |
| 0% | 50% | Peak Height             | Use this box to specify the percent of the total peak<br>height (100%) that a signal needs to be above the<br>baseline before integration is turned on or off. This<br>box is active only when the Constrain Peak Width<br>check box is selected. The valid range is 0.0 to<br>100.0%.                                                                                                    |
|    | 9.0 | Peak Tailing Factor     | Use this box to control how Xcalibur integrates the tail of a peak. This factor is the maximum ratio of the trailing edge to the leading side of a constrained peak. This box is active only when the Constrain Peak Width check box is selected. The valid range is 0.5 through 9.0.                                                                                                    |

The two graphical display boxes (entitled Min and Max) at the right of the Genesis Peak Integration area depict the effect of small and large values for the clicked option as a visual reminder of how the option operates on data. For example, the boxes in the margin above show the large and small values for the peak integration parameters and illustrate their effects on a simple data representation, not the actual data.

#### **Avalon Peak Integration**

The Avalon Peak Integration area is shown in Figure 9.

| Avalon Peak Integration  |                 |           |  |  |
|--------------------------|-----------------|-----------|--|--|
| Smoothing points: 1      |                 |           |  |  |
| Time                     | Event           | Value     |  |  |
| Initial Val              | Start Threshold | 10000.000 |  |  |
| Initial Val              | End Threshold   | 10000.000 |  |  |
| Initial Val              | Area Threshold  | 10000.000 |  |  |
| Initial Val              | P-P Threshold   | 1.000     |  |  |
| Initial Val              | Bunch Factor    | 1.000     |  |  |
| Initial Val              | Negative Peaks  | Off       |  |  |
| Initial Val              | Tension         | 1.000     |  |  |
|                          |                 |           |  |  |
|                          |                 |           |  |  |
| Auto Calc Initial Events |                 |           |  |  |

Figure 9. Avalon Peak Integration area

Advanced... To add, delete, or modify Avalon integration events, click **Advanced** (at the bottom of the Identification page) to open the Avalon Event List dialog box.

The Auto Calc Initial Events button is active only if a raw file is open. When you click **Auto Calc Initial Events**, Avalon automatically estimates the initial values for the detection of peaks based on the data in the current raw file and displays those initial values in the event list.

The Avalon Peak Integration area contains the following options for peak integration:

| Smoothing              | Use this box to specify the degree of data smoothing<br>to be performed on the active component peak prior<br>to peak detection and integration. The valid range is<br>any odd integer from 1 (no smoothing) through 15<br>(maximum smoothing).                                                                                           |
|------------------------|----------------------------------------------------------------------------------------------------|
| Start/End<br>Threshold | The Start and End Thresholds are directly related to<br>the RMS noise in the chromatogram. This<br>integration event is the fundamental control used for<br>peak detection.                                                                                                    |
| Bunch Factor           | The Bunch Factor is the number of points grouped<br>together during peak detection. It controls the<br>bunching of chromatographic points during<br>integration and does not affect the final area<br>calculation of the peak. The Bunch Factor must be<br>an integer between 1 and 6; a high bunch factor<br>groups peaks into clusters. |

| Area Threshold | Area Threshold controls the area cutoff. The<br>software does not detect any peaks with a final area<br>less than the area threshold. This control is in units<br>of area for the data.                                                                                                    |
|----------------|----------------------------------------------------------------------------------------------------|
| P-P Resolution | The peak to peak resolution threshold controls how<br>much peak overlap must be present before two or<br>more adjacent peaks create a peak cluster. Peak<br>clusters have a baseline drop instead of valley to<br>valley baselines. This value is specified as a percent of<br>peak height overlap.                                                         |
| Negative Peaks | Automatically resets after a negative peak has been found.                                                                                                    |
| Tension        | Tension controls how closely the baseline should<br>follow the overall shape of the chromatogram. A<br>lower tension traces the baseline to follow changes in<br>the chromatogram more closely. A high baseline<br>tension follows the baseline less closely over longer<br>time intervals. Tension values are set in minutes.                              |
| Tangent Skim   | Use this event to tangent skim any peak clusters. By<br>default, it chooses the tallest peak in a cluster as the<br>parent. You can also identify which peak in the<br>cluster is the parent. Tangent skim peaks are<br>detected on either side (or both sides) of the parent<br>peak. Tangent skim automatically resets at the end of<br>the peak cluster. |

#### **Limit Peaks**

Use the Limit Peaks area shown in Figure 10 to restrict the number of peaks submitted to further qualitative processing. The options in this area are normally not enabled, so Xcalibur processes all the peaks in the specified Retention Time window range if they meet the detection criteria.

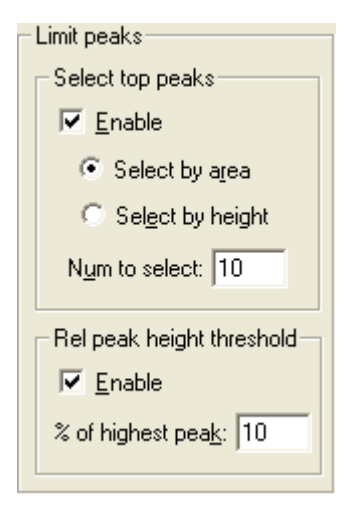

Figure 10. Limit Peaks area

The Limit Peaks options are:

Select Top Peaks

Use the options in this area to limit the processing of detected chromatographic peaks to a specified number of the most significant peaks in terms of area or height:

- 1. Select the Enable check box.
- 2. Select one of the options:
  - Click the **Select By Area** option to restrict processing to the most significant peaks based on area.
  - Click the **Select By Height** option to restrict processing to the most significant peaks based on height.
  - In the Num To Select box, type the maximum number of peaks to be detected. Xcalibur selects the largest peaks based on intensity (height) or area.

Rel Peak Height The options in this area limit processing of detected chromatogram peaks to those exceeding the percentage of the most intense peak (in terms of height) in the chromatogram.

All detected chromatogram peaks meeting these criteria are submitted to Spectrum Enhancement (if enabled) and then library searching according to the options set on the Library Search Options and Library Search Constraints pages.

## Advanced Chromatogram Parameters

Xcalibur's default options provide suitable chromatographic peak detection for most applications. In certain circumstances you might need to change some of these parameters.

Advanced...

Advanced options are available by clicking **Advanced** at the bottom of the Identification page:

| Identification Options                | Use this dialog box to adjust the parameters for baseline noise analysis and retention time correction. |
|---------------------------------------|----------------------------------------------------------------------------------------------------|
| ICIS Advanced<br>Parameters           | This dialog box appears when you use the ICIS peak detection algorithm.                                 |
| Genesis Advanced<br>Detection Options | This dialog box appears when you use the Genesis peak detection algorithm.                              |
| Avalon Event List                     | This dialog box appears when you use the<br>Avalon peak detection algorithm.                            |

For more information about ICIS, Genesis, and Avalon advanced detection options, refer to the Xcalibur online Help.

**Note** The default values are suitable for most analysis requirements. Change these settings only if standard chromatogram detection and integration options do not provide the desired result.

# **Identification Options**

Choose **Options > Identification** to open the Identification Options dialog box shown in Figure 11. This dialog box contains the parameters used by Xcalibur to estimate baseline noise and to correct retention time assignments for void time. For more information about this dialog box, refer to the Xcalibur online Help.

| Identification Options                         |
|------------------------------------------------|
| Void time                                      |
|                                                |
| C <u>F</u> irst peak                           |
| Baseline                                       |
|                                                |
| Baseline and noise window (min): 2.0           |
| Baseline noise <u>t</u> olerance (%): 10.0     |
| Minimum number of scans in baseline: 16        |
|                                                |
| OK Cancel <u>S</u> ave As Default <u>H</u> elp |

Figure 11. Identification Options dialog box

## Spectrum Enhancement

The Spectrum Enhancement page shown in Figure 12 offers options for:

- Improving the quality of a spectrum using one of two procedures: **Refine** or **Combine**. Both procedures enhance the spectrum from a peak by estimating and removing the background interference.
- Reducing the number of mass spectral peaks in a spectrum with the Threshold parameter.

Xcalibur applies Spectrum Enhancement parameters to all peaks detected in the chromatogram as a result of processing using the parameters on the Identification page.

| Identification                                                                    | Spectrum Enhancement                                 | Library Search Options   | Library Search Constraints | Peak Purity |  |
|-----------------------------------------------------------------------------------|------------------------------------------------------|--------------------------|----------------------------|-------------|--|
| Enhancement of<br>Enable<br>Enable<br>Enable<br>Enable<br>Combine<br>C Intreshold | pptions<br>Refine<br><u>W</u> indow size (sec): 6.00 | <u>N</u> oise threshold: | 3                          |             |  |
| ОК                                                                                | Cancel <u>S</u> ave As Default                       | Help                     |                            |             |  |

Figure 12. Spectrum Enhancement page of the Processing Setup - Qual view with Refine enabled

## Selecting the Enhancement Method

There are three enhancement methods:

- Refine
- Combine
- Threshold

Both Refine and Combine achieve an enhanced spectrum through background subtraction. Combine also uses spectrum averaging.

You are generally advised to use Refine for spectrum enhancement unless you fully understand how Combine works and are also sure that it is suited to the chromatography. Use the Refine and Combine procedures with care when working with complex chromatograms featuring large numbers of peaks. Without a reasonable baseline before and after a peak, neither algorithm can be expected to estimate the background contribution accurately.

**Refine** The Refine algorithm determines which ions in the selected spectrum derive from a constant chromatography background and removes them to produce a refined spectrum (see Figure 13).

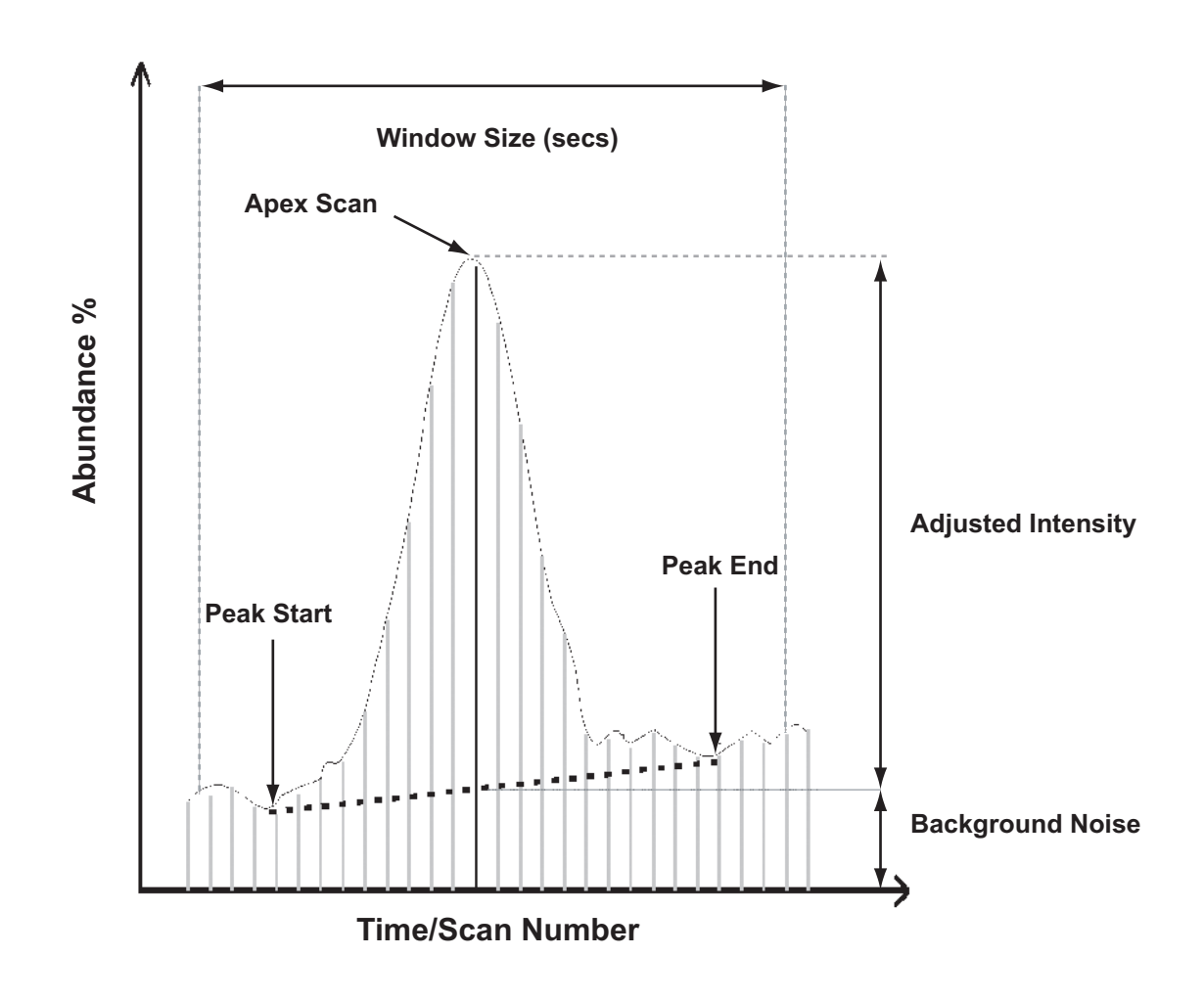

Figure 13. Illustration of the Refine procedure

With Refine enabled, the Spectrum preview shows a Refine-enhanced spectrum, permitting a test of the effects of Refine's two parameters:

| Window size (sec) | Start by setting this parameter to a typical peak<br>width. Refine applies the window to each side of<br>the peak apex, using it to search for the peak start<br>and peak end and to estimate the background<br>noise. In general, a wider window is more effective<br>than a narrower one. |
|-------------------|----------------------------------------------------------------------------------------------------|
| Noise threshold   | Start with a value of zero, increasing the setting<br>until the procedure eliminates spurious peaks<br>generated by background noise.                                                                                                    |

The Refine algorithm examines the mass chromatogram of each ion contributing to the apex scan:

- It discards those without a peak maximum within ±1 scan of the target chromatogram peak apex.
- It searches for a minimum within the specified Window Size range either side of the peak apex. These points define the peak start and end.
- Using scans at and beyond the peak start and peak end, Refine measures the background noise level in the mass chromatogram.
- Refine uses extrapolation to estimate the contribution of noise to the scan at the peak apex and adjusts the mass intensity of the apex scan accordingly.
- Refine uses the value from the Noise Threshold parameter to determine whether the adjusted intensity is significant in comparison to the background noise. If:

Adjusted Intensity < Noise Threshold × Background Noise

the mass is discarded from the final spectrum.

## Combine

Click the **Combine** option on the Spectrum Enhancement page (see Figure 14) to produce a single enhanced spectrum for each target chromatogram peak by doing the following:

- Averaging all the scans across each peak top
- Subtracting background contributions (averaged from a number of scans and scaled appropriately) assessed from baseline regions either side of each peak

| Enhancement options         Image: Serie Combine         Background subtraction left region         Image: Combine         Background subtraction left region         Image: Combine         Background subtraction left region         Image: Combine         Background subtraction left region         Image: Combine         Background subtraction left region         Image: Combine         Background subtraction right region         Image: Combine         Background subtraction right region         Image: Combine         Background subtraction right region         Image: Combine         Background subtraction right region         Image: Combine         Background subtraction right region         Image: Combine         Background subtraction right region         Image: Combine         Background subtraction right region         Image: Combine         Background subtraction right region         Image: Combine         Background subtraction right region         Image: Combine         Background subtraction right region         Image: Combine         Background subtraction right region         Image: Combine         Backgro | Identification      | Spectrum Enhancement                               | Library Search Options | Library Search Constraints | Peak Purity |
|----------------------------------------------------------------------------------------------------|---------------------|----------------------------------------------------|------------------------|----------------------------|-------------|
| Image: Second start       Region width (points):       5         Region end       Image: Second start       Region start         Peak start       Points before peak top:       4         Points before peak top:       4         OK       Cancel       Save As Default                                                                                                    | Enhancement o       | ptions<br>Combine<br>Background subtraction left r | egion Peak top region  | Background subtraction rig | ht region   |
| OK Cancel Save As Default Help                                                                                                    | O <u>L</u> hreshold | Region width (points):<br>Region end<br>Peak start |                        | Region width (points):     | 5           |
|                                                                                                    | ОК                  | Cancel Save As Defaul                              |                        |                            |             |

Figure 14. Processing Setup – Qual view – Spectrum Enhancement page, showing Combine enabled

Combine requires five parameters to set and test interactively. The algorithm is applied to all detected chromatogram peaks in the time range specified in the Range box of the Selected Retention Time Window area (see Figure 6 on page 24). You might need to examine the peaks in a reference chromatogram from a representative raw file to confirm that the Combine settings are appropriate for all the peaks of interest.

For help when setting up the Combine feature, display scan numbers in the Chromatogram preview. To do this, select the Scan Numbers check box in the Labels page of the Chromatogram Display Options dialog box (see "Labels" on page 152).

Spectrum Enhancement

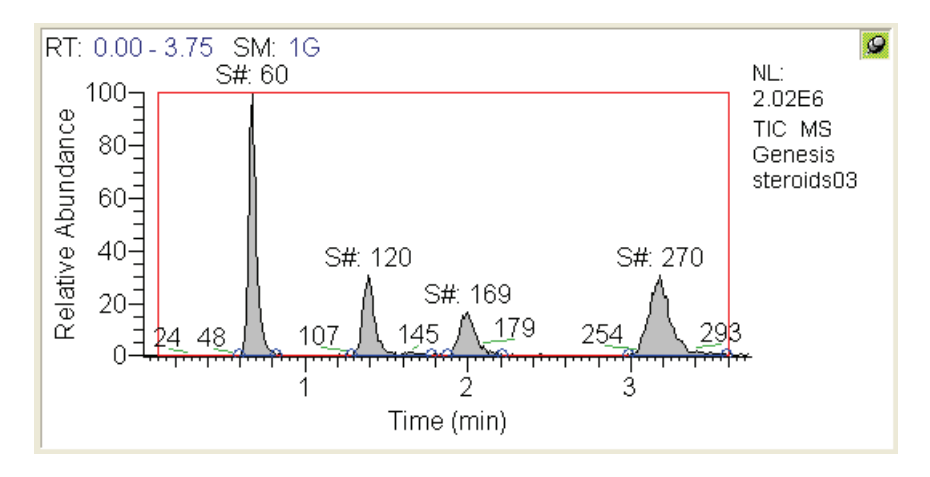

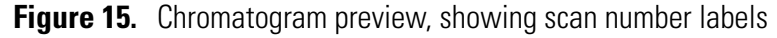

The Combine parameters are:

#### Peak Top Region

Width (points) In this box, type the number of scans for Combine to average across the apex of the peak. Examine the chromatogram peak and estimate the number of good scans across the peak apex.

Background Subtraction Left Region

The parameters in this area define the baseline region analyzed for background contribution before a peak.

| Region width<br>(points) | In this box, type<br>average in the ar<br>background sub | e the number of scans for Combine to<br>nalysis of the background in the left<br>traction region.   |
|--------------------------|----------------------------------------------------------|----------------------------------------------------------------------------------------------------|
| Region end               | In this area, sele<br>the end of the le                  | ct one of the following options to define<br>oft background subtraction region:                     |
|                          | Peak start                                               | Click this option so that Combine uses the scan at the detected peak start.                         |
|                          | Points before<br>peak top                                | Click this option to specify the end<br>point as a specific number of scans<br>before the peak top. |

Background Subtraction Right Region

The parameters in this area define the baseline region analyzed for background contribution after a peak.

Region width In this box, type the number of scans for Combine to (points) average in the analysis of the background in the right background subtraction region.

| Region start | In this area, sele<br>the start of the r | ct one of the following options to define<br>ight background subtraction region:                                                                          |
|--------------|------------------------------------------|----------------------------------------------------------------------------------------------------|
|              | Peak end                                 | Click this option to have Combine to use the scan at the detected peak end.                                                                               |
|              | Points after<br>peak top                 | Click this option to specify the start<br>point as a specific number of scans after<br>the peak top. Specify the number of<br>points in the adjacent box. |

Figure 16 shows a set of Combine parameters and illustrates their relationship to a chromatogram peak.

Spectrum Enhancement

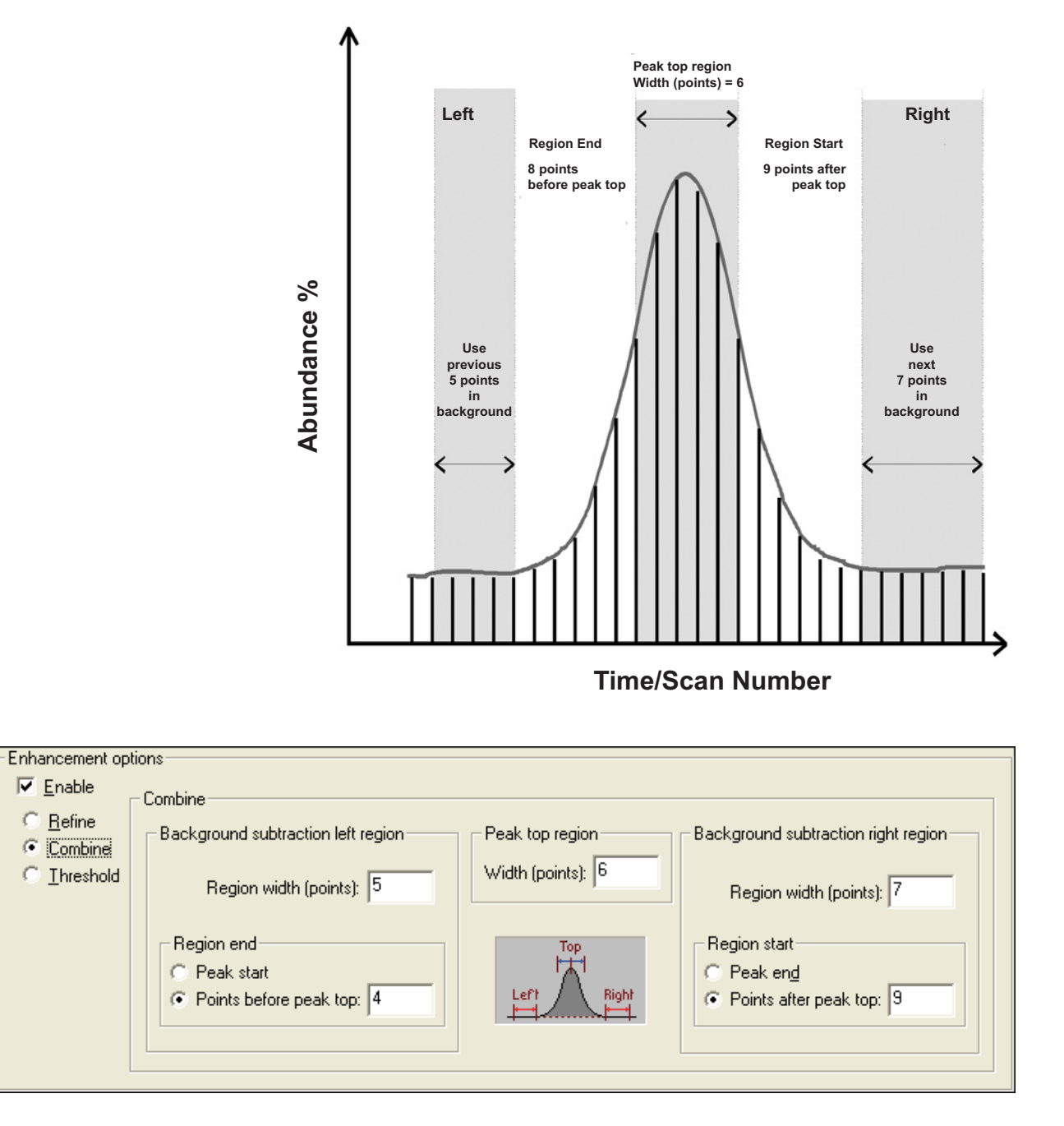

**Figure 16.** Illustration of some optimized Combine parameters and their relationship to the scans forming a chromatogram peak

## Threshold

Click the **Threshold** option on the Spectrum Enhancement page (see Figure 17) to limit the number of ions in the final spectrum prior to library searching.

| Identification | Spectrum Enhancement                                        | Library Search Options |
|----------------|-------------------------------------------------------------|------------------------|
| Enhancement o  | ptions<br>Threshold<br>C <u>u</u> toff threshold (%): 10.00 |                        |
| ОК             | Cancel <u>S</u> ave As Default                              | Help                   |

Figure 17. Processing Setup - Qual view - Spectrum Enhancement page, showing Threshold option enabled

The single parameter is:

Cutoff threshold In this box, type a limiting intensity value as a percentage of the most intense mass. Xcalibur discards any ions with an intensity below the specified threshold.

# Library Search<br/>OptionsUse the Library Search Options page (see Figure 18) to specify how the<br/>library search is carried out. Select among the following options:

- Choose between a range of search algorithms
- Limit the search to a maximum number of results.
- Choose the algorithm 'direction'
- Limit the search by specifying a molecular weight
- Append a spectrum to a specified user library

| Identification Spectrum Enhancement                                                                                                    | Library Search Options Library Search C                                                                                                    | onstraints Peak Purity                                                                                                    |
|----------------------------------------------------------------------------------------------------|----------------------------------------------------------------------------------------------------|----------------------------------------------------------------------------------------------------|
| Search type<br>Search type<br>Similarity<br>Similarity<br>Simple<br>Simple<br>Simple<br>Simple<br>Penglize rare compounds<br>Options<br>Maximum number of hits: 5 | Append to user library          Image: steroids         Image: steroids | Mass Defect         Enable         Defect (mmu)       at mass (amu)         0       1.0         Defect (mmu)       at mass (amu)         300       1000.0 |
| <ul> <li>Reverse search</li> <li>✓ Search with MW = 1</li> <li>OK Cancel Save As Default</li> </ul>                                                               | <u>R</u> everse match factor:     U       Probability (%):     0       Search List     Help                                                                                                    |                                                                                                    |

Figure 18. Processing Setup - Qual view - Library Search Options page

**Note** Xcalibur uses the NIST Mass Spectral Search Program algorithms to perform its library searches. The algorithms and related software are distributed by the Standard Reference Data Program of the National Institute of Standards and Technology and are the copyright of the US Secretary of Commerce.

The online Help available in Xcalibur's Library Browser gives additional information relating to most of these parameters.

## Selecting the Type of Library Search

Select one of the following options from the Search type area shown in Figure 19:

| Identity   | Click the <b>Identity</b> option to turn on the Identity search options. This is the default search type. |
|------------|----------------------------------------------------------------------------------------------------|
| Similarity | Click the <b>Similarity</b> option to turn on the Similarity search options.                              |

The difference between the two search types is primarily in the weightings of the spectrum as a function of mass.

| Search type               |                         |
|---------------------------|-------------------------|
| • Identity                | C Similarity            |
| Normal                    | 💿 Simple                |
| ◯ <u>Q</u> uick           | 🔿 Hybrid                |
| C Penalize rare compounds | C Ne <u>u</u> tral loss |
|                           |                         |

Figure 19. Search Type area, showing the default settings

| Identity | After selecting a          | After selecting an Identity search, choose one of the following search types:                                                                                                    |  |  |  |  |  |
|----------|----------------------------|----------------------------------------------------------------------------------------------------|--|--|--|--|--|
|          | Normal                     | This search algorithm is the default for the Identity search option and uses the standard pre-screen search filter.                                                                                                    |  |  |  |  |  |
|          | Quick                      | Click this option only when the spectrum or compound<br>exists in the library. The search algorithm uses a fast<br>pre-screen search filter.                                                                                            |  |  |  |  |  |
|          | Penalize Rare<br>Compounds | This option is available only after selecting one or more<br>of the NIST databases (such as MAINLIB). It has no<br>effect on spectra in user libraries or other commercial<br>libraries.                                                |  |  |  |  |  |
|          |                            | Each reference spectrum in a NIST library contains a<br>record of other commercial databases containing<br>information about the compound. A compound is<br>considered rare if it is present in a limited number of<br>these databases. |  |  |  |  |  |

| Similarity | After selecting a | Similarity search, | choose one of the | following search types: |
|------------|-------------------|--------------------|-------------------|-------------------------|
|------------|-------------------|--------------------|-------------------|-------------------------|

| Simple    | Click this option to find a large set of spectra to<br>compare with the submitted spectrum. Because of the<br>large set, this search is generally slower than an Identity<br>search. Click this option if:                                                                                                    |
|-----------|----------------------------------------------------------------------------------------------------|
|           | • The unknown spectrum is not in the library, or                                                                                                    |
|           | • The spectrum is of poor quality so that a reliable match is unlikely.                                                                                                    |
| Hybrid    | Click this option to choose a search that uses a<br>combination of the <b>Simple</b> and <b>Neutral Loss</b> searches.<br>The neutral loss search requires an estimate of the<br>unknown's molecular weight. If the unknown<br>compound contains chemical structures that generate<br>both characteristic ions and neutral loss patterns, these<br>structures can be identified from the hit list produced by<br>this search. |
| Neutral I | Loss Neutral losses in a spectrum are the mass differences<br>between the molecular ion and other major ions in the<br>spectrum. For certain classes of compound, neutral<br>losses can be characteristic spectral features.                                                                                                    |
|           | If you select this option, Xcalibur examines the<br>submitted spectrum and identifies the molecular ion.<br>Xcalibur submits the mass value of the molecular ion to<br>the search along with the spectrum. The search<br>algorithm calculates the significant neutral losses and<br>compares them with library data. Search results are<br>returned according to matches of the molecular ion and<br>its neutral losses.      |
|           |                                                                                                    |

| The Options group shown in Figure 20 contains three ways to customize the library search. The Reverse Search and Search With MW = options are normally not active. |
|----------------------------------------------------------------------------------------------------|
| normany not active.                                                                                                    |
|                                                                                                    |

| - Options                  |   |
|----------------------------|---|
| Maximum number of hits:    | 5 |
| Reverse search             |   |
| ☐ Search <u>w</u> ith MW = | 1 |
|                            |   |

Figure 20. Options area, showing default settings

| Maximum Number<br>of Hits | The value typed in this box restricts the number of<br>search results returned by a library search to be<br>stored in the result file. The valid range is 1 to 25.<br>The default is 5.                                                                                                    |
|---------------------------|----------------------------------------------------------------------------------------------------|
| Reverse Search            | Select this check box to sort all matching library<br>spectra by the Reverse Search Factor rather than the<br>(Forward) Match Factor. This option might prove<br>useful when the chromatogram has unresolved<br>peaks. In such cases, there can be interference<br>between neighboring peaks.                                                                                                    |
| Search With<br>MW =       | Select this check box to restrict the search to library<br>entries with the specified molecular weight. This<br>option replaces the standard prescreen with one that<br>retrieves all compounds with the specified molecular<br>weight, processing them with the chosen match<br>algorithm (such as identity or similarity). This<br>option pre-supposes specific knowledge of the target<br>compounds. In automatic processing this<br>knowledge is not normally available. |

**Note** Do not use the Search with MW= option when you have already clicked the Molecular weight option on the Library Search Constraints page.

## Adding Spectra to a User Library

Use the Append to User Library area shown in Figure 21 to add processed spectra to a specific user library.

| Append to user library        |   |
|-------------------------------|---|
| 🔽 <u>E</u> nable              |   |
| User li <u>b</u> rary:        |   |
| Steroids                      | - |
| Thresholds                    |   |
| Match factor: 999             |   |
| Reverse match factor: 999     |   |
| Probabili <u>t</u> y (%): 100 |   |
|                               |   |

Figure 21. Append to User Library area

#### To set matching criteria to avoid duplicate entries

- 1. Select the **Enable** check box.
- 2. Either select a user library from the combo box list or type a new library name. The drop down list includes all currently active user libraries.

If you type a new library name, the library is created only if a spectrum fails the matching criteria. This is why you are advised to enter the highest possible values in the Threshold boxes. The failed spectrum is appended to the library.

3. Enter threshold values for Match factor, Reverse match factor, and Probability%. To confirm that all spectra are appended to the library, enter 999, 999, and 100 respectively. See "Submitting a Spectrum to a Library Search" on page 198 for an explanation of these threshold values.

During processing and after any requested enhancement of a relevant chromatogram peak apex scan, Xcalibur submits the spectrum to a library search:

• If the top hit from a library search exceeds (or is equal to) any one of the threshold values, Xcalibur returns the hit list and the spectrum is not appended to the specified library.

• If the top hit fails to reach any of the threshold values, Xcalibur discards the hit list (no search results are reported) and appends the searched spectrum to the specified library. Unless otherwise specified, the library is stored in the NIST\MSSearch folder.

## **Selecting Libraries**

Search <u>L</u>ist...

Click **Search List** on the Library Search Options page (see Figure 18 on page 47). The Search List dialog box appears (see Figure 22). This dialog box lists the names and search order of libraries to be used in library search processing. The list on the left of the dialog box shows the available libraries. The list on the right of the dialog box shows the selected libraries in their search order.

| Search Properties                                                          |       |                                | ×                                                   |
|----------------------------------------------------------------------------|-------|--------------------------------|-----------------------------------------------------|
| Search List Search Parameters<br>Available libraries:<br>mainlib<br>replib | Add>> | Selected libraries:<br>mainlib | <u>Г</u> ор<br><u>Ц</u> р<br>Dgwn<br><u>B</u> ottom |
|                                                                            | OK    | Cancel                         | Apply Help                                          |

Figure 22. Search List dialog box

Xcalibur generates the Available Libraries list dynamically. Each time you open the Search List dialog box, it lists the libraries available on the system at that time.

Libraries listed in the Selected Libraries list, on the other hand, might not exist on the system - they might have been selected on another system or deleted or renamed since the method was created.

When you click **OK** on the Search List dialog box, all libraries in the Selected Libraries list are checked. If any of them do not exist, a warning dialog box is displayed.

#### To include a library in the search list

- 1. Select the library name in the Available Libraries list.
- 2. Click Add.

The library is added to the Selected Libraries list.

#### To change the search order of selected libraries

Select the library name in the Selected Libraries list:

- Click **Top** to move the library to the top of the list.
- Click **Up** to move the library up one position.
- Click **Down** to move the library down one position.
- Click **Bottom** to move the library to the last position.

#### To exclude a library from the search list

- 1. Select the library name in the Selected Libraries list.
- 2. Click Remove.

The library is transferred to the Available Libraries list.

## Library Search Constraints

For processing efficiency, constrain a library search using some of the options on the Library Search Constraints page (these are all normally not enabled). For example, exclude certain high intensity ions that appear in many compounds or that are present in the spectrum background. You can target a search to a particular range of molecular weights or to compounds containing certain elements.

The Library Search Constraints page (see Figure 23) contains five groups of options to constrain the library search:

- Molecular Weight
- Other Databases
- Name Fragment
- Element Constraints
- Mass Spectral Peak Constraints

**Note** Using Library Search Constraints requires specific knowledge about the target compounds in the chromatogram. This knowledge is not always possible in automated processing.

| Identification   | Spectrum Enhancement       | Libra    | ary Search | h Options    | Library   | y Search Constra | aints | Peak Purity      |   |
|------------------|----------------------------|----------|------------|--------------|-----------|------------------|-------|------------------|---|
| _ Molecular weig | ht                         | Eleme    | nt constr  | aints        |           |                  |       |                  |   |
| Enable           |                            |          | nable      |              |           |                  |       |                  |   |
|                  | 75.000                     | _ In     | dividual ( | element      |           |                  | Eleme | ents in compound | 4 |
| <u>H</u> ange: 2 | 75-300                     |          |            | Element      | Condition | Value            | Ejen  | nents:           |   |
|                  |                            |          | 1          | =            | >         | 5                | C,H   | ,CI,F            |   |
| C Other database | es                         |          | 2          | -i           | _         | 3                |       | All C. Como      |   |
| Enable           |                            |          | *          | -1           |           |                  |       | All O Some       |   |
| I Fine           |                            |          |            |              | >         | 0                |       | <u>C</u> lear    |   |
|                  | EINECS                     |          |            |              |           |                  |       |                  |   |
|                  | 6 🗖 IR                     |          |            |              |           |                  |       |                  |   |
| EPA              |                            | - Mass : | spectral p | oeak constra | iints     |                  |       |                  |   |
| USP              |                            | <u> </u> | nable      |              |           |                  |       |                  |   |
| 🗖 НОВО           | C <u>C</u> lear All        |          |            | Туре         | m/z       | From             | To    | Absolute         |   |
|                  |                            |          | 1          | Vormal       | 234       | 20               | 40    | C Relative       |   |
| - Name fragment  | I                          |          | 2          | Vormal       | 256       | 40               | 60    |                  |   |
| Enable           |                            |          | 3          | Norma 🔻      | 1         | 1                | 1     |                  |   |
|                  |                            |          | * (        | <new></new>  |           |                  | 0     |                  |   |
| <u>N</u> ame: C  | hloro                      |          |            | Normal       |           | 0                |       |                  |   |
|                  |                            |          |            | Luss<br>Rank |           |                  |       |                  |   |
|                  |                            |          | I          | Maxmass      |           |                  |       |                  |   |
|                  |                            |          |            |              |           |                  |       |                  |   |
|                  | Cancel <u>S</u> ave As Def | ault     | Help       |              |           |                  |       |                  |   |
|                  |                            |          |            |              |           |                  |       |                  |   |

Figure 23. Processing Setup - Qual view - Library Search Constraints page

**Molecular Weight** Select the Enable check box in the Molecular Weight area (see Figure 24) to constrain the library search to compounds with a specific molecular weight or molecular weight range. All search results must satisfy the specified molecular weight range.

Type a molecular weight or molecular weight range in the Range box (for example, **235**, or **200-250**). The valid range is 1 to 999999.

| Molecular weight       |  |
|------------------------|--|
| 🔽 Enable               |  |
| <u>Range:</u> 1-999999 |  |
|                        |  |

Figure 24. Molecular Weight area

**Note** This constraint is not available if you have already clicked the Search with MW= option on the Library Search Options page.

**Other Databases** Select the Enable check box in the Other Databases area to constrain the library search to entries in the NIST library that are also featured in other databases (see Figure 25). NIST library entries contain references to other commercial databases if they contain information about the compound.

| Other databases   |                   |
|-------------------|-------------------|
| 🔽 Ena <u>b</u> le |                   |
| 🔲 Fine            | NIH               |
| 🗖 TSCA            | EINECS            |
| RTECS             | 🗖 IB              |
| EPA               |                   |
| 🖂 USP             |                   |
| 🗆 НОДОС           | <u>C</u> lear All |
|                   |                   |

Figure 25. Other Databases area

Select from the following databases:

| Fine   | Commercially Available Fine Chemical Index       |  |  |  |
|--------|--------------------------------------------------|--|--|--|
| TSCA   | Toxic Substances Control Act Inventory           |  |  |  |
| RTECS  | Registry of Toxic Effects of Chemical Substances |  |  |  |
| EPA    | EPA Environmental Monitoring Methods Index       |  |  |  |
| USP    | US Pharmacopoeia/U.S.A.N.                        |  |  |  |
| HODOC  | CRC Handbook of Data of Organic Compounds        |  |  |  |
| NIH    | NIH-NCI Inventory File                           |  |  |  |
| EINECS | European Index of Commercial Chemical Substances |  |  |  |
| IR     | NIST/EPA Gas Phase IR Database                   |  |  |  |

Xcalibur only reports search results if they feature in one or more, but not necessarily all, of the selected databases.

**Name Fragment** Select the Enable check box in the Name Fragment area to constrain the search to compounds with a specific name or name fragment. The Name box accepts a text string (up to 39 characters) to represent a fragment of a compound name; for example, "cyclo". The library search filters search results and only returns those containing the specified text in their names. Note that the entry is not case sensitive; for example "CYCLO" returns compounds containing the fragments "cyclo", "Cyclo", "CYCLO" and any other case permutations.

| Name fragment |  |  |
|---------------|--|--|
| ✓ Enable      |  |  |
| Name: cyclo   |  |  |

Figure 26. Name Fragment area

**Element Constraints** Click this option to constrain the library search to compounds with specific element profiles. There are two methods:

- Individual Element
- Elements in Compound

**Individual Element** Use this area to set specific criteria about the elements required in a library search result (hit). For example, the entries shown in Figure 27 would only return search results for compounds that contain more than five fluorine atoms and exactly three chlorine atoms.

You do not need to provide a complete elemental profile. The library search returns compounds if they satisfy all the specified criteria regardless of any other elements present. Use this option to specify which elements you do **not** want to be in a library hit. For example, C = 0 confirms that no search results contain carbon.

When a contradiction occurs, for example, C < 2, and C > 4, Xcalibur displays an error dialog box. Correct the contradiction to proceed.

| Element constraints |             |           |                      |       |  |              |  |  |
|---------------------|-------------|-----------|----------------------|-------|--|--------------|--|--|
|                     | - Individua | l element | Elements in compound |       |  |              |  |  |
|                     |             | Element   | Condition            | Value |  | Elements:    |  |  |
|                     | 1           | F         | >                    | 5     |  | F,Cl         |  |  |
|                     | 2           | сі        | =                    | 3     |  | ⊙ All C Some |  |  |
|                     | *           |           | >                    | 3     |  | Clear        |  |  |
|                     |             |           |                      |       |  |              |  |  |
|                     |             |           |                      |       |  |              |  |  |

Figure 27. Element Constraints area

| Use this area (see Figure 27) to enter a list of elements that must be present<br>in returned search results. Separate each element in the list (of up to 30<br>characters) by the character specified as the list separator character. See<br>"Changing the List Separator Character" on page 101. If you leave the box<br>blank, the Elements in Compound Constraint function is not applied. If<br>you enter an invalid element, Xcalibur reports an error when the edit field<br>loses focus.<br>Apply the constraint in one of two ways: |                                                                                                    |  |
|----------------------------------------------------------------------------------------------------|----------------------------------------------------------------------------------------------------|--|
| Some<br>All                                                                                                    | Click the <b>Some</b> option to have the returned search results to contain at least one of the specified elements and no elements other than those listed. For example "C, H, O" would return $CO_2$ , $CH_4$ , and HCHO but not $CH_2Cl_2$ (Cl not allowed). Click the <b>All</b> option to have the returned search results to                                                                      |  |
| If there are<br>constraints<br>"C=0" or "(<br>the All opti<br>contradiction                                                                                                    | contain all, and only, the listed elements. For example "C, H, O" would return HCHO but not $CO_2$ , $CH_4$ , or $CH_2Cl_2$ .<br>no contradictions, you can use the two types of elemental together. For example, if the Individual Element group contains C<1" in and the Elements In Compound box contains "C" when on is clicked, Xcalibur displays an error dialog box. Correct the on to proceed. |  |
|                                                                                                    | Use this are<br>in returned<br>characters)<br>"Changing<br>blank, the I<br>you enter a<br>loses focus.<br>Apply the c<br>Some<br>All<br>If there are<br>constraints<br>"C=0" or "C<br>the All opti<br>contradiction                                                                                                    |  |
# Mass Spectral Peak Constraints

Select the check box in the Mass Spectral Peak Constraints area to build a profile of ions and their abundances to be matched against library entries during the search. The search algorithm only returns search results matching the specified constraints. There are four types of mass spectral peak constraints:

> Select *Normal* from the Type list if the constraint applies to a specific ion represented by its m/z value. The From and To values represent the ion abundance. Select *Loss* from the Type list to constrain the search to

Select *Loss* from the Type list to constrain the search to a neutral loss from a molecular ion. In this case, the m/z value (limited to 64) represents the mass of the lost neutral group, for example, for methyl m/z = 15. For this constraint to be matched, a library spectrum must contain:

- A fragment ion at an *m/z* value 15 less than the molecular ion
- An abundance in the specified From and To range

Select *Rank* from the Type list to consider the order of an ion in the spectrum in terms of relative abundance. Ions are ranked from the largest (the base ion) to the 16<sup>th</sup>. A compound matches a Rank constraint if its library spectrum contains a mass spectral peak:

- At the specified *m/z* value
- Ranked between the specified From and To rank positions

If you specify the same number in both fields, the designated ion must have that rank in the retrieved spectrum.

Maxmass

Normal

Loss

Rank

Sets a constraint on the m/z value of the most significant high mass ion. Library search results must feature:

- An ion at the specified *m/z* value
- No significantly larger masses at higher *m/z* values
- An abundance in the specified From and To range

In the case of Normal and Loss type constraints, the abundance values can be absolute or relative.

| Absolute | Click this option to evaluate all entries as a percentage<br>of the base (largest) ion in the spectrum. Values must<br>be between 0 and 100%. For example, if you type 10<br>and 50 in the From and To fields, the search only<br>returns search results where the specified ion is present<br>at an abundance of between 10 and 50%. |
|----------|----------------------------------------------------------------------------------------------------|
| Relative | Click this option to consider the second and<br>subsequent entries relative to the first. This option is<br>restricted to <i>Normal</i> or <i>Loss</i> types. For example, in the<br>search algorithm shown in Figure 28, library search<br>results must contain:                                                                     |
|          | • An ion at <i>m</i> / <i>z</i> 125 with an abundance between 10 and 50% of the base ion                                                                                                    |
|          | • An ion at <i>m</i> / <i>z</i> 250 with an intensity between 50% and 999% of the observed intensity of the first ion in the list                                                                                                    |
|          | <i>Rank</i> or <i>Maxmass</i> types are not available in Relative mode.                                                                                                    |

**Note** If you switch between Absolute and Relative modes, a warning dialog box is displayed, and the grid is cleared of all its rows.

| -Mas | s spectra<br>Enable | il peak constra                 | ints |      |     |                              |
|------|---------------------|---------------------------------|------|------|-----|------------------------------|
|      |                     | Туре                            | m/z  | From | Τo  | C Absolute                   |
|      | 1                   | Normal                          | 125  | 10   | 50  | <ul> <li>Relative</li> </ul> |
|      | 2                   | Normal                          | 250  | 50   | 999 |                              |
|      | *                   | <new></new>                     | 1    | 1    | 1   |                              |
|      |                     | <new><br/>Normal<br/>Loss</new> |      |      |     |                              |

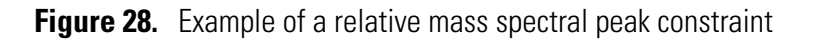

**Peak Purity** Use the Peak Purity page shown in Figure 29 to specify values for peak purity parameters to be included in a qualitative Processing Method for the PDA detector type only. After specifying the Processing Method in a sequence, apply the parameters to the qualitative PDA analysis when you acquire data.

| Identification Spectrum Enhancement                                                                                                    | Library Search Options | Library Search Constraints | Peak Purity |  |
|----------------------------------------------------------------------------------------------------|------------------------|----------------------------|-------------|--|
| Purity parameters         Image: Enable         Scan Threshold (mAU):         3         Peak Coverage (%):         90.0         Image: Enable         Coverage (%):         90.0         Image: Enable         Range (nm):         190.0-800.0         OK         Cancel         Help |                        |                            |             |  |

**Figure 29.** Processing Setup – Qual view- Peak Purity page

The Peak Purity page is active in Processing Setup or Qual Browser only when both of the following conditions are true:

- A raw data file for a PDA analysis is open
- *PDA* is selected from the Detector Type list in the Quan view of Processing Setup or *PDA* is selected from the Detector list in the Chromatogram Ranges dialog box of Qual Browser

To determine suitable Peak Purity parameters for raw data, process the raw file in Qual Browser; Xcalibur displays the correlation factor in the active chromatogram view of Qual Browser. Include this correlation factor in a Processing Method by using the Quan view or the Qual view of Processing Setup. To produce a Peak Purity report, use the Reports view of Processing Setup and include the correlation factor in a Processing Method.

| Enable Peak Purity    | To enable peak purity parameters and calculate peak purity results, select<br>the Enable check box. Then, type appropriate values in the following boxes:                                                                                                    |
|-----------------------|----------------------------------------------------------------------------------------------------|
|                       | Scan Threshold                                                                                                    |
|                       | Peak Coverage                                                                                                    |
|                       | Peak detection occurs automatically prior to the peak purity calculation.                                                                                                    |
| Scan Threshold        | Use the Scan Threshold box to specify a minimum value of intensity for<br>wavelength scans in milliabsorbance units (mAU). A Peak Purity<br>computation using scan threshold starts with a scan at the apex of the peak<br>and collects wavelength data from scans on both sides of the apex until the<br>scan threshold is reached.                                                                                                    |
|                       | Use scan threshold for either symmetrical or asymmetrical peaks. The default value for scan threshold is 3 mAU. The range of possible values is 0 to 1000 mAU (or 1 AU). In a sample with high background or noise, you might start with a value of 40 mAU for scan threshold.                                                                                                    |
| Peak Coverage         | Use the Peak Coverage box to specify a maximum percent value of the width of the integrated peak. A peak purity computation using peak coverage starts with the scan at the apex of the peak and collects wavelength data from scans on both sides of the apex until the percent peak coverage is reached. Use peak coverage for symmetrical peaks. The default value for peak coverage is 95% of the integrated peak width.                                                            |
| Limit Scan Wavelength | Use the Limit Scan Wavelength check box to enable the Wavelength Range<br>box. Select this check box to limit the number of wavelengths to include in<br>the peak purity computation. Then, type a range in the Wavelength Range<br>box.                                                                                                    |
|                       | Use the Wavelength Range box to specify a range of UV scans (in nanometers) that includes the wavelengths of the peak(s) of interest. A peak purity computation using wavelength range starts with the scan at the apex of a peak and collects wavelength data from scans on both sides of the apex until all the wavelengths in the range are included. Use wavelength range for either symmetrical or asymmetrical peaks. The default wavelength range is the full width of the scan. |

**Reports** Xcalibur's automated reporting creates comprehensive, high quality, printed documentation. Xcalibur's XReport reporting package uses Microsoft Word to create report templates, using a palette of Report Objects for insertion at any point in a page. To customize reports to suit personal requirements, use XReport.

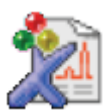

**Tip** To open XReport, double-click on the **XReport** icon on the desktop or choose **Start > All Programs > Xcalibur > XReport** from the Windows XP taskbar.

The Reports view of Processing Setup shown in Figure 30 lists:

| Sample Reports  | The reports issued for each sample.                                                                         |
|-----------------|----------------------------------------------------------------------------------------------------|
| Summary Reports | The summary reports issued after processing of a sequence quantitation bracket (or non-bracketed sequence). |

Xcalibur is equipped with a number of built-in report templates.

| 👹 Processin  | Processing Setup - Reports - Untitled (Int Std) |               |              |         |                   |           |       |          |                                               |              |
|--------------|-------------------------------------------------|---------------|--------------|---------|-------------------|-----------|-------|----------|-----------------------------------------------|--------------|
| Eile ⊻iew Op | otions                                          |               |              | - 1 - F |                   | 1 1       | 1 + 1 |          |                                               |              |
|              |                                                 | <u>i</u>      |              |         | <b>↑</b>          | € € Э €   | ⇒₽    | 2        |                                               |              |
|              |                                                 |               |              |         |                   |           |       |          |                                               |              |
| 4.67         | Sample reports:                                 |               |              |         |                   |           |       |          |                                               |              |
|              |                                                 |               |              |         | Sar               | nple type |       | - <br>   |                                               |              |
| Quan         |                                                 |               | Enable       | Std     | QC                | Unk       | Other | Save As  | Report Template Name                          |              |
|              |                                                 | 1             | Yes          | Yes     | Yes               | Yes       | Yes   | None     | C:\Xcalibur\templates\LibrarySearchReport.xrt |              |
| الملاما      |                                                 | *             |              | Yes     | Yes               | Yes       | Yes   | None     |                                               |              |
| Qual         |                                                 |               |              |         |                   |           |       |          |                                               |              |
|              |                                                 |               |              |         |                   |           |       |          |                                               |              |
|              |                                                 |               |              |         |                   |           |       |          |                                               |              |
| Reports      |                                                 |               |              |         |                   |           |       |          |                                               |              |
|              |                                                 | S <u>u</u> mm | ary reports: |         |                   |           |       |          |                                               |              |
|              |                                                 |               | Enable       | Save A  | s                 |           |       | Report T | emplate Name                                  |              |
| Programs     |                                                 | ±             |              |         |                   |           |       |          |                                               |              |
|              | None                                            |               |              |         |                   |           |       |          |                                               |              |
|              |                                                 |               |              |         |                   |           |       |          |                                               |              |
|              |                                                 | ٥v            |              |         | Sound of          | ) of sult | Halp  | 1        |                                               |              |
|              |                                                 | UK            | Lan          |         | zave AS L         |           | пер   |          | 1                                             | -            |
|              | -<br>-                                          | OK            | Can          |         | <u>à</u> ave As [ | )efault   | Help  |          |                                               | <br>▼<br>∦ 4 |

Figure 30. Processing Setup - Reports view

#### **Sample Reports**

The Sample Reports list consists of seven columns:

| Enable                     | Select this check box to enable a report.                                                                                                    |                                                                                             |  |  |  |  |  |  |
|----------------------------|----------------------------------------------------------------------------------------------------|---------------------------------------------------------------------------------------------|--|--|--|--|--|--|
| Std                        | Select this check box to produce a report for a Standard sample type. Yes appears in the cell.                                                                                                    |                                                                                             |  |  |  |  |  |  |
| QC                         | Select this cl<br>type. Yes apj                                                                                                    | Select this check box to produce a report for a QC sample type. Yes appears in the cell.    |  |  |  |  |  |  |
| Unk                        | Select this cl<br>sample type.                                                                                                    | Select this check box to produce a report for Unknown sample type. Yes appears in the cell. |  |  |  |  |  |  |
| Other                      | Select this check box to produce a report for all other sample types Yes appears in the cell.                                                                                                    |                                                                                             |  |  |  |  |  |  |
| Save As                    | Select a report export option. Xcalibur saves the exporte<br>file with the sample file name and the appropriate<br>extension in the Data folder where result files are stored<br>Valid export file types are: |                                                                                             |  |  |  |  |  |  |
|                            | None                                                                                                    | print only, no exported file                                                                |  |  |  |  |  |  |
|                            | Text                                                                                                    | ASCII text file (*.txt), no printed copy                                                    |  |  |  |  |  |  |
|                            | Doc                                                                                                    | Word XP file (*.doc), no printed copy                                                       |  |  |  |  |  |  |
|                            | HTML                                                                                                    | HTML file, (*.html), no printed copy                                                        |  |  |  |  |  |  |
| Report<br>Template<br>Name | Type the ful<br>Xcalibur in                                                                                                    | l pathname of the template to be used by<br>the generation of the report.                   |  |  |  |  |  |  |

Specify a Report Template Name in three ways:

- Click the cell and type the full path and filename.
- Double-click the cell and browse to the file.
- Click the cell first, right-click the cell, and choose **Browse** from the shortcut menu.

To change any of the report sample type fields (*Enable, Std, QC, Unk*, or *Other*), click the appropriate cell to display a check box. Select the options as required.

A shortcut menu is available within the grid. Right-click within a row to access additional commands to:

- Delete the selected row or rows
- Insert a row above the selected row or rows

# Summary Reports

The summary reports list contains three fields:

| Enable                     | Enable rep                                                               | Enable report.                                                                                                    |  |  |  |  |  |
|----------------------------|--------------------------------------------------------------------------|----------------------------------------------------------------------------------------------------|--|--|--|--|--|
| Save As                    | Select a rep<br>file with th<br>the Data fo<br>file types a              | Select a report export option. Xcalibur saves the exported<br>file with the file name and the appropriate extension in<br>the Data folder where result files are stored. Valid export<br>file types are: |  |  |  |  |  |
|                            | None                                                                     | print only, no exported file                                                                                                    |  |  |  |  |  |
|                            | Text                                                                     | ASCII text file (*.txt), no printed copy                                                                                                    |  |  |  |  |  |
|                            | Doc                                                                      | Word XP file (*.doc), no printed copy                                                                                                    |  |  |  |  |  |
|                            | HTML                                                                     | HTML file, (*.html), no printed copy                                                                                                    |  |  |  |  |  |
| Report<br>Template<br>Name | Ill pathname of the template to be used by the generation of the report. |                                                                                                    |  |  |  |  |  |

Edit cells and rows as described in the topic "Sample Reports" on page 64.

# **Programs**

Use the Programs view of Processing Setup shown in Figure 31 to list programs or macros to be run by Xcalibur after the analysis of a sample and the processing of the resulting data.

| 👹 Processin                  | ig Se                                                       | tup - Pi         | rograms | - Unt | itled | l (Int  | Std)  |                                             |                       |      |            | × |
|------------------------------|-------------------------------------------------------------|------------------|---------|-------|-------|---------|-------|---------------------------------------------|-----------------------|------|------------|---|
| <u>F</u> ile ⊻iew <u>O</u> p | File <u>V</u> iew <u>O</u> ptions <u>G</u> oTo <u>H</u> elp |                  |         |       |       |         |       |                                             |                       |      |            |   |
|                              |                                                             |                  |         |       | 1     | 0-1     | ►<br> | $\leftrightarrow \leftrightarrow \clubsuit$ | ?                     |      |            |   |
|                              |                                                             |                  |         |       |       |         |       |                                             |                       |      |            |   |
|                              |                                                             | P <u>r</u> ogran | ns:     |       | Sam   | ple typ | )e    | I                                           |                       |      |            |   |
| Quan                         |                                                             |                  | Enable  | Std   | QC    | Unk     | Other | Action                                      | Program or Macro Name | Sync | Parameters |   |
|                              |                                                             | 1                | Yes     | Yes   | Yes   | Yes     | Yes   | Run Program 💌                               |                       | Yes  |            |   |
| LAL.                         |                                                             | ×                |         | Yes   | Yes   | Yes     | Yes   | Run Program<br>Run Excel Macro              |                       | Yes  |            |   |
| Qual                         |                                                             |                  |         |       |       |         |       |                                             |                       |      |            |   |
|                              |                                                             |                  |         |       |       |         |       |                                             |                       |      |            |   |
|                              |                                                             |                  |         |       |       |         |       |                                             |                       |      |            |   |
| Reports                      |                                                             |                  |         |       |       |         |       |                                             |                       |      |            |   |
|                              |                                                             |                  |         |       |       |         |       |                                             |                       |      |            |   |
| <b>\$</b>                    |                                                             |                  |         |       |       |         |       |                                             |                       |      |            |   |
| Programs                     |                                                             |                  |         |       |       |         |       |                                             |                       |      |            |   |
|                              |                                                             |                  |         |       |       |         |       |                                             |                       |      |            |   |
|                              |                                                             |                  |         |       |       |         |       |                                             |                       |      |            |   |
|                              |                                                             |                  |         |       |       |         |       |                                             |                       |      |            | - |
|                              | •                                                           |                  |         |       |       |         |       |                                             |                       |      | •          |   |

Figure 31. The Programs view in Processing Setup

Xcalibur runs the programs in the listed order.

Programs are defined by nine headings:

| Enable | Determines whether Xcalibur runs the specified program during post-processing. |
|--------|--------------------------------------------------------------------------------|
| Std    | Determines whether Xcalibur runs a program after a standard sample analysis.   |
| QC     | Determines whether Xcalibur runs a program after a QC sample analysis.         |
| Unk    | Determines whether Xcalibur runs the program after an unknown sample analysis. |

| Other                    | Determines whether Xcalibur runs the program after any other type of sample analysis.                                                                                                    |
|--------------------------|----------------------------------------------------------------------------------------------------|
| Action                   | Displays Run Program or Run Excel Macro options.                                                                                                    |
| Program or<br>Macro Name | Lists the full pathname of the program or Microsoft Excel macro.                                                                                                    |
| Sync                     | Determines whether the selected program is to be run<br>synchronously. If you select <i>Yes</i> , Xcalibur waits for the<br>program to terminate before starting any other processing<br>task. If you select <i>No</i> , Xcalibur continues with other<br>processing tasks without waiting for the program to<br>terminate. |
| Parameters               | Specifies any command parameters for the selected program. Use the following macro parameters in the Parameters column (see Table 6).                                                                                                    |

#### **Table 6.**Example Program Parameters

| Macro<br>Parameters | Macro Parameter Replacement                       |
|---------------------|---------------------------------------------------|
| %R                  | Provides the current raw file                     |
| %F                  | Provides the current result file                  |
| %%                  | Provides a single % character in the run line     |
| %Х                  | Provides the result file name with extension .xls |

## Specifying a Program or Macro

To specify a Program or Macro, click the Enable field of the appropriate row. Then:

- Click the Program or Macro Name cell and type the full path name, or
- Double-click the cell to identify the program using a standard Browse dialog box, or
- Click the cell first, right-click it, and select **Browse** from the shortcut menu

# Changing the Program Sample Type

To change any of the program sample type fields (*Std, QC, Unk,* or *Other*), click the appropriate cell to access a check box: enable the option as required.

A shortcut menu is available within the grid. Right-click within a row to access additional commands to:

- Browse to a program or macro file (enabled only when a Program or Macro Name cell has been selected)
- Delete the selected row or rows
- Insert a row above the selected row or rows

# Example using the Xconvert.exe program

To convert a data file for a sample from raw (.raw) file format to ANDI (.cdf) file format and copy it to the current default data directory, use the Xconvert program with the following parameters:

/DA /SL %R,

where DA indicates that the destination file (D) is to be ANDI format (A), SL indicates that the source file (S) is a raw file (L), and %R is the macro argument for the current raw file.

To activate this conversion for each Unknown sample in a sequence, set the Programs parameters as shown in Table 31. For more information about Xconvert, refer to the Xcalibur online Help.

# **Method Examples** This section describes four typical qualitative Processing Methods and illustrates how a method might be developed.

**Example 1** The default Processing Method detects peaks in a TIC over the full retention time range of 0.0 to 999.0 min. Peak Integration options are set at the default values. The number of peaks to pass to the library search is not limited (see Figure 32).

| Identification Spectrum Enhancement Library Search O | ptions Library Search Cons    | traints | Peak Purity                    |
|------------------------------------------------------|-------------------------------|---------|--------------------------------|
| Detector                                             | ICIS Peak Integration         |         | Limit peaks                    |
| Type: MS Peak Detect: ICIS -                         | Smoothing points: 15          | Min     | Select top peaks               |
| <u>D</u> elay (min): 0.00                            | Baseline win <u>d</u> ow: 40  |         | Enable     Select by area      |
| Fijter.                                              | Area noise factor: 5          |         | C Select by height             |
|                                                      | Peak noise factor: 10         | Max     | Num to select: 10              |
| Mass (m/z): 50.00-2000.00                            | Constrain peak width          |         | Rel peak height threshold      |
| <ul> <li>Selected retention time window</li> </ul>   | Peak height ( <u>%</u> ): 5.0 |         | Enable                         |
| Range (min): 0.00-999.00                             | Tailing factor: 1.0           |         | % of highest pea <u>k</u> : 10 |
| OK Cencel Save As Default Advanced                   | Help                          |         |                                |

Figure 32. Identification page, showing default settings

Spectrum enhancement is unavailable, and no Library Search Options or Constraints have been applied (see Figure 33 and Figure 35). All identified peaks are submitted to a Normal Identity library search (see Figure 34).

This method is suited to most common qualitative analysis applications when little is known about the analytes.

| Identification                                                    | Spectrum Enhancement                              | Library Search Options   | Library Search Constraints | Peak Purity |  |
|-------------------------------------------------------------------|---------------------------------------------------|--------------------------|----------------------------|-------------|--|
| Enhancement of<br>Enable<br>C Befine<br>C Combine<br>C Intreshold | ptions<br>Refine<br><u>Window size (sec)</u> 6.00 | <u>N</u> oise threshold: | 3                          |             |  |
| OK                                                                | Cancel Save As Default                            | Help                     |                            |             |  |

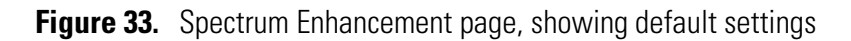

#### 2 Creating a Processing Method for Qualitative Analysis

Method Examples

| Identification                                                                                                   | Spectrum Enhancement                                                                           | Library Search Options Library Search                                                                    | Constraints Peak Purity                                                                                                    |
|----------------------------------------------------------------------------------------------------|------------------------------------------------------------------------------------------------|----------------------------------------------------------------------------------------------------|----------------------------------------------------------------------------------------------------|
| Search type<br>[tdentity<br>[ vormal<br>Quick<br>Penglize<br>Options<br>Magimum num<br>Reverse st<br>Search with | C Sjmilarity<br>Simple<br>C Hybrid<br>te rare compounds<br>ber of hits: 5<br>eargh<br>h MW = 1 | Append to user libray-<br>Enable<br>User library:<br>Thresholds<br>Match factor: 0<br>Probability (%): 0 | Mass Defect       Enable       Defect (mmu)     at mass (amu)       0     1.0       Defect (mmu)     at mass (amu)       300     1000.0 |
| OK                                                                                                    | Cancel <u>S</u> ave As Default                                                                 | Search List Help                                                                                         |                                                                                                    |

Figure 34. Library Search Options page, showing default settings

| Identification Spectrum Enhancement | Library Search Options Library Search Constraints Peak Purity                                  |
|-------------------------------------|------------------------------------------------------------------------------------------------|
| Molecular weight                    | Element constraints  Element condition Value  Elements:                                        |
| Other databases                     | Mass spectral peak constraints                                                                 |
| Name fragment Enable Name:          | Type     m/z     From     To     C Absolute       *     (New>     0     1     1     C Relative |

Figure 35. Library Search Constraints page, showing default settings

**Example 2** The Processing Method is set up to detect peaks in a TIC chromatogram over a retention time range of 3.0 to 5.0 min. Peak integration defaults are set at the default values. The library search is limited to peaks with intensities greater than 5% of the base peak (see Figure 36).

|                                                                | Identification      | Spectrum Enhancement | Library Search Options | Library Search Const                                                    | traints | Peak Purity                     |
|----------------------------------------------------------------|---------------------|----------------------|------------------------|-------------------------------------------------------------------------|---------|---------------------------------|
| Relative Peak Height<br>Threshold set to 5% of<br>Highest Peak | Detector<br>Type: N | IS Peak Detect:      |                        | Peak Integration<br>Smoothi <u>ng</u> points: 15<br>Baseline wingow: 40 | Min     | Limit peaks<br>Select top peaks |
|                                                                | Fiļte               | r:                   | •                      | Area noise <u>f</u> actor: 5                                            |         | C Select by height              |
| Retention Time Window                                          | Trac                |                      |                        | Peak noise factor: 10                                                   | Max     | Num to select: 10               |
| Bange set                                                      | <u>M</u> ass (m/a   | z): 50.00-2000.00    |                        | onstrain peak <u>w</u> idth                                             |         | Rel peak height threshold       |
| to 3.0 to 5.0 min                                              | Selected rete       | ntion time window    |                        | Peak height [2]: 5.0                                                    |         | Enable                          |
| 10 3.0 10 3.0 11111                                            | Range               | (mjn): 3.00-5.00     |                        | Tailing factor: 1.0                                                     |         | % of highest pea <u>k</u> : 5   |

Figure 36. Identification page, showing new settings

Spectrum Enhancement is not enabled (see Figure 37).

| Identification | Spectrum Enhancement    | Library Search Options | Library Search Con | straints Pe | ak Purity |
|----------------|-------------------------|------------------------|--------------------|-------------|-----------|
| Enhancement o  | ptions                  |                        |                    |             |           |
| Enable         | Refine                  |                        |                    |             |           |
| C Combine      | ₩indow size (sec): 6.00 | <u>N</u> oise thresho  | d: 3               |             |           |
| C Ihreshold    |                         |                        |                    |             |           |

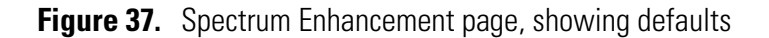

The Append to Library option is clicked. The software appends spectra to the Pesticides 1 user library if the Match factor is <500, the Reverse match factor is <700, and the probability of a hit is less than 10% (see Figure 38).

| Identification Spectrum Enhancement                                                                                                    | Library Search Options Library                                                                                                    | y Search Constraints Peak Purity                                                                         |
|----------------------------------------------------------------------------------------------------|----------------------------------------------------------------------------------------------------|----------------------------------------------------------------------------------------------------|
| Search type         Identity       C Similarity         Identity       C Simple         Quick       C Hybrid         Penglize rare compounds       C Negtral 1         Options       Magimum number of hits:         Reverse search       Search with MW = | Append to user library<br>Second Second | Mass Defect<br>Enable<br>Defect (mmu) at mass (amu)<br>0 1.0<br>Defect (mmu) at mass (amu)<br>300 1000.0 |

**Figure 38.** Library Search Options page, showing the Append to Library option clicked

No library search constraints are enabled (see Figure 39).

| Identification Spectrum Enhancement | Library Search Options Library Search Constraints Peak Purity |
|-------------------------------------|---------------------------------------------------------------|
| Molecular weight                    | Element constraints                                           |
| 🗆 Enable                            | □ <u>E</u> nable                                              |
| Bange: 1,999999                     | Elements in compound                                          |
| Taulity                             | Element Condition Value Elements:                             |
|                                     |                                                               |
| Other databases                     | G All C Some                                                  |
| 🔲 Ena <u>b</u> le                   | Class                                                         |
| Fine 🗖 NIH                          |                                                               |
| TSCA EINECS                         |                                                               |
| E RTECS E IR                        | Mass spectral peak constraints                                |
| EPA.                                |                                                               |
| E USP<br>Clear All                  |                                                               |
|                                     | lype m/z From Io © Absolute                                   |
|                                     | New> 0 1 1 C Relative                                         |
| Name fragment                       |                                                               |
| 🔲 Ena <u>b</u> le                   |                                                               |
| <u>N</u> ame:                       |                                                               |

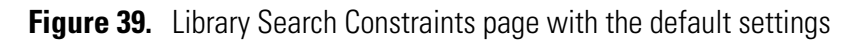

**Example 3** The Processing Method is set up to detect peaks in a TIC chromatogram over a retention time range of 3.0 to 5.0 min. Peak integration defaults are set at the default values. The library search is limited to peaks with intensities greater than 5% of the base peak (see Figure 40).

|                        | Identification    | Spectrum Enhancement    | Library Search Optio | ons Library Search Cons       | straints | Peak Purity                                        |
|------------------------|-------------------|-------------------------|----------------------|-------------------------------|----------|----------------------------------------------------|
| Relative Peak Height   | Detector          |                         |                      | CIS Peak Integration          |          | Limit peaks                                        |
| Threshold set to 5% of | Туре: М           | 4S <u>Peak Detect</u> : | ICIS 💌               | Smoothing points: 15          | Min      | Select top peaks                                   |
| Highest Peak           |                   | Delay (min):            | 0.00                 | Baseline winglow: 40          |          | <ul> <li>Enable</li> <li>Select by area</li> </ul> |
|                        | File              | 8.                      | •                    | Area noise <u>f</u> actor: 5  |          | C Select by height                                 |
| Retention Time Window  | <u>I</u> rac      |                         |                      | Peak noise factor: 10         | Max      | Num to select: 10                                  |
| Range set              | <u>M</u> ass (m/: | z): 50.00-2000.00       | T                    | Constrain peak width          |          | Rel peak height threshold                          |
| to 3.0 to 5.0 min      | - Selected rete   | ention time window      |                      | Peak height ( <u>%</u> ): 5.0 |          | 🔽 Enable                                           |
|                        | Range             | e (min): 3.00-5.00      |                      | Tailing factor: 1.0           |          | % of highest pea <u>k</u> : 5                      |

Figure 40. Identification page, showing new settings

Spectrum Enhancement is enabled. The Refine option is clicked with the default settings. The background noise for the peak is determined within a 6 sec. window bracketing the peak apex. Ions are discarded from the enhanced spectrum unless their intensities are three times the measured background noise (see Figure 41).

Method Examples

|                                 | Identification                                                     | Spectrum Enhancement                               | Library Search Options   | Library Search Constraints | Peak Purity |
|---------------------------------|--------------------------------------------------------------------|----------------------------------------------------|--------------------------|----------------------------|-------------|
| Refine<br>Enhancement<br>Option | Enhancement of<br>F Enable<br>G Befine<br>C Combine<br>C Ihreshold | pptions<br>Refine<br><u>Window size (sec)</u> 6.00 | <u>N</u> oise threshold: | 3                          |             |

Figure 41. Spectrum Enhancement page, showing the Refine option clicked

The Append to Library option is clicked. The software appends spectra to the Pesticides 1 user library if the Match factor is <500, the Reverse match factor is <700, and the probability of a hit is less than 10% (see Figure 42).

| Identification Spectrum Enhancement                                                                                       | Library Search Options Library Search            | h Constraints Peak Purity  |
|----------------------------------------------------------------------------------------------------|--------------------------------------------------|----------------------------|
| Search type           Image: Search type         Image: Similarity           Image: Search type         Image: Similarity | Append to user library                           | Mass Defect                |
| Normal     Simple     Quick     Penalize rare compounds     Negtral for                                                   | User library:<br>Pesticides 1                    | Defegt (mmu) at mass (amu) |
| Options<br>Maximum number of hits: 5                                                                                      | Match factor: 500                                | 300 1000.0                 |
| ☐ Reverse search ☐ Search with MW = 1                                                                                     | Reverse match factor: 700<br>Probability (%): 10 |                            |

Figure 42. Library Search Options page, showing the Append to Library option clicked

No library search constraints are enabled (see Figure 43).

| Identification Spectrum Enhancement                                    | Library Search Options         | Library Search Constraints | Peak Purity              |
|------------------------------------------------------------------------|--------------------------------|----------------------------|--------------------------|
| Molecular weight Finable Bange 1-393939                                | Element constraints            | ndition Value              | ents in compound         |
| Other databases  Engle Fine Fine FISCA FISCA FIENECS FIR FIECS FIR FIE | Mass spectral peak constraints | ۵<br>۵<br>۰                | All C Some               |
| Vane fragment                                                          | Enable     Type     CNews      | n/z From To<br>0 1 1       | C Absolute<br>C Relative |

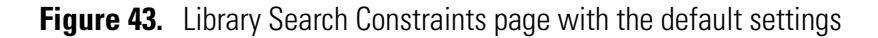

## **Example 4**

The Processing Method is set up to detect peaks in a TIC chromatogram over a retention time range of 3.0 to 5.0 min (the same as examples 2 and 3). Peak integration defaults are set at the default values. The library search is limited to peaks with intensities greater than 5% of the base peak (the same as example 3) (see Figure 44).

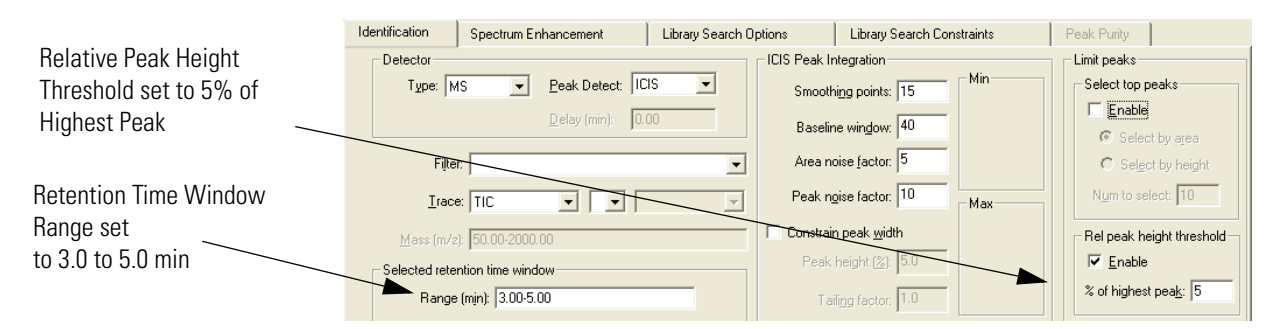

Figure 44. Identification page, showing new settings

Spectrum Enhancement is enabled. The Refine option is clicked with the default settings of a 6 min window and a 3 noise threshold (see Figure 45).

|                                 | Identification                                                  | Spectrum Enhancement                                             | Library Search Options   | Library Search Constraints | Peak Purity |  |
|---------------------------------|-----------------------------------------------------------------|------------------------------------------------------------------|--------------------------|----------------------------|-------------|--|
| Refine<br>Enhancement<br>Option | Enhancement of<br>Fable<br>G Betine<br>C Combine<br>C Ihreshold | ptions<br>Refine<br><u>W</u> indow size (sec): <mark>€.00</mark> | <u>N</u> oise threshold: | 3                          |             |  |

Figure 45. Spectrum Enhancement page, showing the Refine option clicked

The Append to Library option is clicked. The software appends spectra to the Pesticides 1 user library if the Match factor is <500, the Reverse match factor is <700, and the probability of a hit is less than 10% (see Figure 46).

| Identification Spectrum Enhancement                                                                                                    | Library Search Options Li                                 | brary Search Constraints Peak Purity                         |
|----------------------------------------------------------------------------------------------------|-----------------------------------------------------------|--------------------------------------------------------------|
| Search type         C         Similarity                • Igentity               • Simple               • Simple                 • Quick               • Penglize rare compounds               • Negtral | Append to user library                                    | Mass Defect<br>Enable<br>Defect (mmu) at mass (amu)<br>0 1.0 |
| Options<br>Maximum number of hits: 5<br>Reverse search<br>Search with MW = 1                                                                                                    | Match factor:<br>Beverse match factor:<br>Probability (%) | 500         300         1000.0                               |

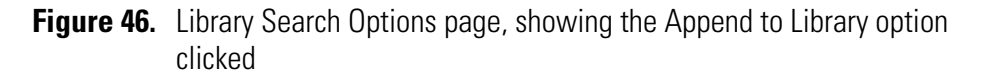

The Molecular Weight and the Element Constraints options have been enabled. The library search is limited to spectra of compounds with a molecular weight of 200 to 550 that contain Chlorine (see Figure 47).

|                                                         | Identification Spectrum Enhancement                                           | Library Search Options Library Search Constraints Peak Purity                          |
|---------------------------------------------------------|-------------------------------------------------------------------------------|----------------------------------------------------------------------------------------|
| Molecular Weight                                        | Molecular weight           Iv         Enable           Bange:         200-550 | Element constraints                                                                    |
| limited to 200 to 550                                   | Other databases                                                               |                                                                                        |
| Compounds must<br>contain at least one<br>chlorine atom | TSCA EINECS<br>RTECS IIR<br>EPA<br>USP<br>HODOC Elear All                     | Mass spectral peak constraints  Enable  Type m/z From To  Absolute  Absolute  Relative |
|                                                         | Name fragment                                                                 |                                                                                        |

Figure 47. Library Search Constraints page with Molecular Weight and Element Constraints option clicked

# Chapter 3 Automating Analysis in Sequence Setup

This chapter describes Sequence Setup and explains how to set up and use a sequence for automated qualitative analysis.

This chapter contains the following sections:

- About Sequence Setup
- The Sequence Setup Window
- About Sequences
- Creating a New Sequence
- Working with a Sequence
- Running Samples
- Reprocessing Samples
- The Acquisition Queue

# About Sequence Setup

To automate data acquisition or reprocessing, use Sequence Setup.

Use Sequence Setup to compile a sequential list containing a variety of sample types. However, for qualitative analysis, the samples would normally be of type "unknown". Each row of the list corresponds to one sample injection. From within Sequence Setup, run a single sample, complete sequence, or reprocess a batch of previously acquired raw data files.

During acquisition, Xcalibur controls the instrumentation using information from the sequence. Each time you select processing options in Sequence Setup, Xcalibur also starts a process queue service in the background. When Xcalibur finishes an acquisition, it sends the data to the process queue for processing.

This chapter specifically describes how to set up and use a sequence for automated qualitative analysis. The companion manual, *Xcalibur Getting Productive: Quantitative Analysis*, describes how to set up and use a sequence solely for automated quantitative analysis. Xcalibur permits both to be performed simultaneously and, to do this, consult both documents.

# The Sequence Setup Window

WY

Sequence Setup is one of the view options on the Xcalibur Home Page. To select Sequence Setup, display the Home Page. Then, do one of the following:

- Choose View > Sequence Setup View.
- Click the **Sequence View** button on the View toolbar. If the toolbar is not displayed, choose **View > View Toolbar**.

Home Page has four toolbars:

| View            | Provides options for Home Page view                                                                 |
|-----------------|----------------------------------------------------------------------------------------------------|
| Road Map        | Contains tools for controlling acquisitions and for accessing Instrument Setup and Processing Setup |
| Sequence Editor | Contains tools for editing sequences in Sequence<br>Setup view                                      |
| Plot            | Contains tools for controlling real time plots during data acquisition                              |

Within Sequence Setup, use the View and Sequence Editor toolbars. Display or hide a toolbar by choosing the appropriate View menu command.

For details about Road Map and Plot toolbars and more information about the use of Home Page, refer to the *Getting Started* manual for the instrument.

For specific information about Home Page buttons on the toolbar or menu commands, refer to the Xcalibur online Help.

# **About Sequences**

Each row in the sequence table describes a single sample acquisition. For qualitative analysis, a sequence is the list of samples to be analyzed (see Figure 48).

| 2     | [Open] - Sequence Set | tup - Home Page ·                      | - Dataset: Inte | gration Events    |                                   |                              |          |           |
|-------|-----------------------|----------------------------------------|-----------------|-------------------|-----------------------------------|------------------------------|----------|-----------|
| Eile  | Edit Change Actions   | <u>V</u> iew <u>G</u> oTo <u>H</u> elp |                 |                   |                                   |                              |          |           |
| 7     |                       | ) 🚄 🖬 🗧                                |                 |                   | 🔌 🖾 💷 🔂 🔶                         |                              | ∎ 🤶      |           |
|       | Sample Type           | File Name                              | Sample ID       | Path              | Inst Meth                         | Proc Meth                    | Position | Inj Vol 🔄 |
| 1     | Unknown               | steroids01                             | testosteroneA:1 | C:Wcalibur\Data\  | C:\Xcalibur\methods\Qual Analysis | C:Wcalibur\methods\steroids  | A:1      | 10.0      |
| 2     | Unknown               | steroids02                             | testosteroneA:2 | C:\Xcalibur\Data\ | C:\Xcalibur\methods\Qual Analysis | C:\Xcalibur\methods\steroids | A:2      | 10.0      |
| 3     | Unknown               | steroids03                             | testosteroneA:3 | C:\Xcalibur\Data\ | C:\Xcalibur\methods\Qual Analysis | C:\Xcalibur\methods\steroids | A:3      | 10.0      |
| 4     | Unknown               | steroids04                             | testosteroneA:4 | C:\Xcalibur\Data\ | C:\Xcalibur\methods\Qual Analysis | C:Wcalibur\methods\steroids  | A:4      | 10.0      |
| 5     | Unknown               | steroids05                             | testosteroneA:5 | C:Wcalibur\Data\  | C:\Xcalibur\methods\Qual Analysis | C:\Xcalibur\methods\steroids | A:5      | 10.0 🖕    |
|       |                       | 1                                      | 1               |                   |                                   |                              | 1        |           |
| For H | elp, press F1         |                                        |                 |                   |                                   | 2/14/2005                    | 7:13 PM  | IOT SAVED |

Figure 48. A simple sequence for the qualitative analysis of five samples

Sequence rows can contain many parameters described by the column headings. Choose which columns are displayed or hidden by using the method described in "Arranging the Columns" on page 82.

The following list describes those parameters that define a sample acquisition and that are appropriate to qualitative analysis:

| Sample Type | e Type of sample, selected from the following:                                                                             |  |  |
|-------------|----------------------------------------------------------------------------------------------------|--|--|
|             | • Unknown (the 'normal' choice for qualitative analysis; all other types are only normally used for quantitative analysis) |  |  |
|             | • Blank                                                                                                    |  |  |
|             | • QC (quality control)                                                                                                    |  |  |
|             | • Standard Clear                                                                                                    |  |  |
|             | • Standard Update                                                                                                    |  |  |
|             | • Start Bracket                                                                                                    |  |  |
|             | • End Bracket                                                                                                    |  |  |
|             | • Standard Bracket                                                                                                    |  |  |
| File Name   | Name of the file to contain the sample data.                                                                               |  |  |
| Sample ID   | An identifier unique to the sample. This field can also<br>be used to import a barcode identifier.                         |  |  |

| Path                | The path to the raw file that Xcalibur creates for the sample data. Xcalibur creates this file with a raw |
|---------------------|----------------------------------------------------------------------------------------------------|
|                     | extension.                                                                                                |
| Inst Meth           | The path and file name of the Instrument Method to be used for acquisition.                               |
| Proc Meth           | The path and file name of the Processing Method to be<br>used to process the acquired data.               |
| Position            | The sample vial number. The format of the entry depends on the configured autosampler.                    |
| Inj Vol             | The volume of sample to be injected in microliters.                                                       |
| Dil Factor          | Dilution factor used to prepare the sample.                                                               |
| Level               | The level, if defined, for sequence rows corresponding to Calibration or QC samples.                      |
| ISTD Corr<br>Amount | A bulk correction factor applied to internal standards.                                                   |
| Study               | User-defined topic with a default heading of "Study".                                                     |
| Client              | User-defined topic with a default heading of "Client".                                                    |
| Laboratory          | User-defined topic with a default heading of "Laboratory".                                                |
| Company             | User-defined topic with a default heading of "Company".                                                   |
| Phone               | User-defined topic with a default heading of "Phone".                                                     |
| Comment             | An additional field for any other information about the sample or analysis procedure.                     |
| Sample Name         | Text description of the sample.                                                                           |
| Sample Wt           | A reporting feature (not used in quantitation calculations).                                              |
| Sample Vol          | A reporting feature (not used in quantitation calculations).                                              |

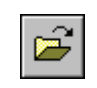

To open an existing sequence, click the **Open** button on the toolbar or choose **File > Open**.

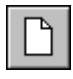

To start a new sequence, click the **New** button on the toolbar or choose **File > New**. The New Sequence Template dialog box appears.

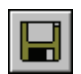

To save the current sequence, click the **Save** button on the toolbar or choose **File > Save**.

# **Arranging the Columns**

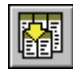

#### To change the arrangement of columns in Sequence Setup

Choose **Change > Columns** or click the **Column Arrangement** button in the toolbar to open the Column Arrangement dialog box shown in Figure 49.

| С | olumn Arrangement                                                                                                    |                                                                       |                                                                                                    |
|---|----------------------------------------------------------------------------------------------------|-----------------------------------------------------------------------|----------------------------------------------------------------------------------------------------|
|   | Available Columns<br>Client<br>Comment<br>Company<br>Dil Factor<br>ISTD Corr Amt<br>Laboratory<br>Phone<br>Sample Vol<br>Sample Wt<br>SampleName<br>Study | <u>A</u> dd<br><u>R</u> emove<br>Move <u>U</u> p<br>Move <u>D</u> own | Displayed Columns<br>Sample Type<br>File Name<br>Sample ID<br>Path<br>Inst Meth<br>Proc Meth<br>Position<br>Inj Vol<br>Level |
|   | OK                                                                                                    | Cancel                                                                | Help                                                                                                    |

Figure 49. Column Arrangement dialog box

The columns currently displayed are listed in the Displayed Columns pane in the order that they appear.

#### To display a column that is currently hidden

- 1. Select the column heading in the Available Columns list.
- 2. Click **Add**. The column title is moved from the Available Columns list to the Displayed Columns list.

To hide a column that is currently displayed:

- 1. Select the column heading in the Displayed Columns list.
- 2. Click **Remove**. The column title is moved from the displayed columns list to the Available Columns list.

#### To change the order of the Displayed Columns:

- 1. Select the column heading you want to move.
- 2. Click Move Up or Move Down.
- 3. Repeat the procedure with other columns.
- 4. Click **OK** to save the changes and close the dialog box. Xcalibur displays the columns in Sequence Setup in the new arrangement.

#### **Changing User Labels**

To define the caption labels of the five user defined columns, choose User Labels.

#### To change a heading caption

1. Choose **Change > User Labels** or click the **User Labels** button in the toolbar to open the User Labels dialog box (see Figure 50).

| User Labels       |                     | × |
|-------------------|---------------------|---|
| Heading 1         | Study               |   |
| riedding <u>r</u> |                     |   |
| Heading <u>2</u>  | Client              |   |
| Heading <u>3</u>  | Laboratory          |   |
| Heading <u>4</u>  | Company             |   |
| Heading <u>5</u>  | Phone               |   |
|                   | Default Headings    |   |
| OK                | Cancel <u>H</u> elp |   |

Figure 50. User Labels dialog box

- 2. Type the new heading caption in the heading box to replace the current heading caption. To avoid using a heading, delete the text and leave the box blank.
- 3. Repeat for each of the five heading captions to change.
- 4. Click **OK** to save the new captions.

# Creating a New Sequence

There are three ways to create a new sequence:

- Import a sequence from a text file
- Provide Xcalibur with some basic details and allow it to create the sequence
- Type the sequence manually

#### **Importing a Sequence** Use Xcalibur to import data into some or all of the columns in a sequence.

Xcalibur reads the following:

- Comma separated text files with file extension .csv. This file format can be created by a text editor, such as Microsoft Notepad, or a spreadsheet program, such as Microsoft Excel.
- Gilson Unipoint<sup>™</sup> files

#### To import a Sequence

1. Choose **File > Import Sequence** to open the Import Sequence dialog box shown in Figure 51.

| lr | npo               | rt Sequence           |          | X                     |
|----|-------------------|-----------------------|----------|-----------------------|
|    | Impo              | rt from <u>F</u> ile: |          | Browse                |
|    | -Sel              | ect Columns to Import |          |                       |
|    | $\mathbf{\nabla}$ | Sample <u>T</u> ype   | ✓        | Sample <u>W</u> eight |
|    | $\mathbf{\nabla}$ | <u>S</u> ample Name   | ~        | Sample <u>V</u> olume |
|    | ☑                 | File Nam <u>e</u>     | ~        | IST <u>D</u> Corr Amt |
|    | $\checkmark$      | Sample <u>I</u> D     | ~        | Dil Fact <u>o</u> r   |
|    | ☑                 | <u>P</u> ath          | <b>v</b> | Study                 |
|    | $\checkmark$      | Instrument Method     | <b>v</b> | Client                |
|    | $\mathbf{\nabla}$ | Processing Method     | ~        | Laboratory            |
|    | $\checkmark$      | Calibration File      |          | Company               |
|    | $\mathbf{\nabla}$ | Positio <u>n</u>      | <b>v</b> | Phone                 |
|    | $\checkmark$      | Injection Volume      | <b>v</b> | Co <u>m</u> ment      |
|    |                   | <u>L</u> evel         | All      |                       |
|    |                   |                       |          |                       |
|    |                   | OK Can                | cel      | <u>H</u> elp          |

Figure 51. Import Sequence dialog box

- 2. Click **Browse** to select the file for importing, or type the path and file name directly into the Import from File field.
- 3. In the Select Columns to Import area, select the sequence columns to be included in the imported file.
  - Click All to select all the column options.
  - Click **Clear** to deselect all the column options.
- 4. Click **OK** to import the selected columns of the specified sequence. Xcalibur displays the imported file in Sequence Setup.

Xcalibur generates an '*invalid file*' message if you attempt to import a file:

- With an incorrect extension or file type, or
- When the separator character is different from the character currently set in the International dialog box. (See "Changing the List Separator Character" on page 101.)

## Using the New Sequence Template to Create A Sequence

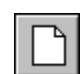

To let Xcalibur create a sequence, click the **New Sequence** button on the toolbar or choose **File > New**. The New Sequence Template dialog box shown in Figure 52 is displayed.

This method is particularly useful when running large numbers of similar samples.

| New Sequence Templa        | ite                          |                          |            |                         |                    | × |
|----------------------------|------------------------------|--------------------------|------------|-------------------------|--------------------|---|
|                            |                              |                          |            |                         |                    |   |
| General                    |                              |                          |            |                         |                    | 1 |
| Base <u>F</u> ile Name:    |                              |                          |            | Starting Numb           | per: 1             |   |
| <u>P</u> ath:              |                              |                          |            | Bro <u>w</u> se         |                    |   |
| Instrument Method:         |                              |                          |            | Bro <u>w</u> se         |                    |   |
| Processing Method:         |                              |                          |            | Bro <u>w</u> se         |                    |   |
| Calib <u>r</u> ation File: |                              |                          |            | Bro <u>w</u> se         |                    |   |
| Samples                    |                              |                          |            |                         |                    |   |
| Number of Samples: 1       |                              | <u>T</u> ray Type:       | 1.8 ml \   | /ial, 5 trays 40        | vials each 💌       |   |
| Injections per Sample: 1   | Initia                       | I Vial <u>P</u> osition: | A:1        | <b>I</b> Re <u>-</u> Us | se Vial Positions  |   |
| Base Sample ID:            |                              | -                        | Select     | Vials                   | ancel Selection    |   |
| Bracket Type               |                              |                          |            |                         |                    | ] |
| C <u>N</u> one             | ⊙ <u>O</u> pen               | ◯ Non-O <u>v</u> er      | lapped     | C 0v                    | verlappe <u>d</u>  |   |
| Calibration                |                              |                          | QC         |                         |                    | 7 |
| Add Standards              |                              |                          | 🗌 Add      | <u>Q</u> Cs             |                    |   |
| N                          | umber of brackets <u>;</u> 1 |                          | © A        | fter First Calibr       | ation Onl <u>v</u> |   |
| Ir                         | njections per Level: 1       |                          | C A        | fter <u>E</u> very Cali | bration            |   |
| 🔲 Add Blan <u>k</u> s      |                              |                          | 🗖 Add      | Bjanks                  |                    |   |
| Fill in Sample ID for S    | itandards                    |                          | 💌 Fill in  | Sample ID for           | r Q <u>C</u> s     |   |
| ОК                         | Cancel                       | Save                     | e As Defau | ılt                     | <u>H</u> elp       |   |

Figure 52. New Sequence Template dialog box

**Entering General Information** In the General area of the New Sequence Template dialog box, provide the following information: Base File Type a base file name for the raw files. Xcalibur applies Name this name to all of the raw files that it creates using the new sequence. Xcalibur determines an incremental numeric suffix for the base name starting at 001. To have Xcalibur start with a different number, type the number in the Starting Number box. Path Type a path to the directory where you want X calibur to store the raw files or click **Browse** to locate the drive and directory. Instrument Select an existing Instrument Method. Click Browse to Method locate the file. Processing Select an existing Processing Method. Click **Browse** to Method locate the file. Calibration Leave this combo box blank. This is only used for File quantitative processing. **Specifying Samples** In the Samples area, enter details about the number of samples in the sequence and select the autosampler tray type. **Note** The Tray Type list is not available for all autosamplers that can be configured in the Xcalibur Instrument Configuration application. For example, the Tray Type list is not available for the Surveyor Autosampler. Enter details about the samples: Number of In this box, type the number of samples to be analyzed. Samples Injections In this box, type the number of times each sample is to be per Sample analyzed. Base Sample Type the identifier code for the sequence. The Base Sample ID ID is an alphanumeric prefix to the Sample ID that Xcalibur applies to each sample in a new sequence. Xcalibur adds a suffix to the base sample ID starting with 001. For example, if you enter a base sample ID of AB12, Xcalibur numbers the first five samples as follows:

AB12001, AB12002, AB12003, AB12004, AB12005.

Select the autosampler configuration:

| Tray Type                | Select the autosampler tray type from the drop-down list.<br>This list is available for only some of the autosamplers<br>controlled from Xcalibur. |
|--------------------------|----------------------------------------------------------------------------------------------------|
| Initial Vial<br>Position | In this box, type the first vial number in the tray.                                                                                               |
| Re-Use Vial<br>Positions | Click this check box to have Xcalibur to use the same vial number for replicate samples.                                                           |

Click **Select Vials** to display the Vial Selection dialog box shown in Figure 53. Use this dialog box to create a sequence of samples from individually selected vials on any of the configured trays. Select or deselect a vial by clicking it. To deselect all selected vials (highlighted in blue), click **Cancel Selection** in the New Sequence Template dialog box.

Note The Select Vials feature is not available with all autosamplers.

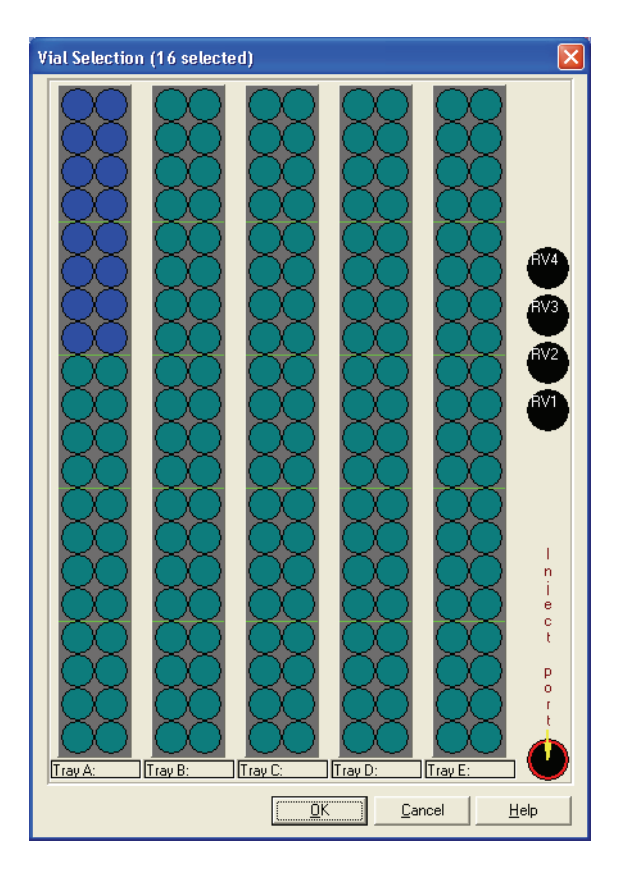

Figure 53. Vial Selection dialog box

| Choosing a Bracket Type         | In the Bracket Type area, select the <i>None</i> option. The other options are for quantitative processing only.                                                  |                                                                                                    |
|---------------------------------|----------------------------------------------------------------------------------------------------|----------------------------------------------------------------------------------------------------|
| Specifying Standards and Blanks | The Calibration area options are for quantitative processing only. Leave all parameters unchecked.                                                                |                                                                                                    |
| Specifying QC Samples           | The QC area options are for quantitative processing only. Leave all parameters unchecked.                                                                         |                                                                                                    |
| Completing the Sequence         | Click <b>OK</b> to save the changes and close the New Sequence Template dialog box. Xcalibur now generates a sequence based on the information you have provided. |                                                                                                    |
| Creating a Sequence<br>Manually | To create a sequence manually, define the following parameters for each row in the sequence:                                                                      |                                                                                                    |
|                                 | Sample Type                                                                                                    | Click the <b>Sample Type</b> cell and select: <i>Unknown</i> , <i>Blank</i> , <i>QC</i> , <i>Std Clear</i> , or <i>Std Update</i> from the list.                                                                                                    |
|                                 | File Name                                                                                                    | Type a file name for storing the sample data.                                                                                                    |
|                                 | Sample ID                                                                                                    | Type a sample identification number.                                                                                                    |
|                                 | Path                                                                                                    | Type the directory path of the folder to store the raw<br>file of the sample, or double-click in the box and<br>browse to the appropriate directory using the Select<br>Directory dialog box.                                                                         |
|                                 | Inst. Meth                                                                                                    | Type the path and filename of an Instrument Method<br>file for data acquisition, or double-click in the box and<br>browse to the appropriate file using the Select<br>Directory dialog box. Instrument methods have the file<br>extension . <i>meth</i> .             |
|                                 | Proc Meth                                                                                                    | Type the path and filename of the Processing Method<br>file for data acquisition or file reprocessing, or<br>double-click in the box and browse to the appropriate<br>file using the Select Directory dialog box. Processing<br>methods have the file extension .pmd. |
|                                 | Cal File                                                                                                    | Because this file type is only used for quantitative processing, leave this column blank.                                                                                                    |
|                                 | Position                                                                                                    | Specify the position of the vial on the autosampler tray.                                                                                                    |

Creating a New Sequence

| Inj. Vol.     | Type the injection volume (in microliters). Xcalibur<br>sends this volume to the autosampler. If you do not<br>enter an injection volume, Xcalibur uses the default<br>injection volume set in the Instrument Method. |
|---------------|----------------------------------------------------------------------------------------------------|
| Level         | Leave this column blank. This parameter is only used for quantitative processing.                                                                                                    |
| ISTD Corr Amt | Leave this column blank. This parameter is only used for quantitative processing.                                                                                                    |
| Dil Factor    | Leave this column blank. This parameter is only used for quantitative processing.                                                                                                    |

The following columns are simple text fields used for reporting purposes:

- User Labels 1-5 (On installation these have defaults: Study, Client, Laboratory, Company, Phone)
- Comments
- Sample Name
- Sample Weight
- Sample Volume

The columns can be hidden. See "Arranging the Columns" on page 82. They are not essential for the running of a sample or sequence.

To enter text information under any of these column headings:

- 1. Click the relevant grid cell.
- 2. Type the required information.
- 3. Click any other cell.

Repeat this procedure for all rows in the sequence. To save time in duplicating column entries use the Fill Down command or button on the toolbar. See "Filling Down Columns" on page 91.

# Working with a The Sequence Editor provides a number of tools and commands to help Sequence create a sequence. This section contains the following topics: Filling Down Columns • Inserting a Row • Deleting a Row • Going to a Sequence Row • Transferring Row Information • Printing a Sequence Checking Disk Space • Exporting a Sequence **Filling Down Columns** Use the Fill Down command to copy information from one row to any number of rows immediately below it in the sequence table. You can copy information from a single cell or a complete row.

#### To fill down sample settings

- 1. Select the cells in the row you want to copy.
- 2. Drag downwards to select the range of columns to be filled (edit the selection in step 4). Select at least one row to enable the command.

Working with a Sequence

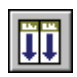

 Choose Edit > Fill Down or click the Fill Down button in the toolbar. Xcalibur displays the Fill Down dialog box shown in Figure 54.

| Fill D                        | lown                | ×                        |  |  |
|-------------------------------|---------------------|--------------------------|--|--|
| _ Sele                        | ect Columns:        |                          |  |  |
|                               | Sample <u>T</u> ype | ☑ Sample <u>W</u> eight  |  |  |
|                               | <u>S</u> ample Name | 🔽 Sample Vol <u>u</u> me |  |  |
|                               | File <u>N</u> ame   | ISTD Corr Amt            |  |  |
|                               | Sample <u>I</u> D   | 💌 Dil Fact <u>o</u> r    |  |  |
|                               | <u>P</u> ath        | 🔽 Study                  |  |  |
|                               | Instrument Method   | 🔽 Client                 |  |  |
|                               | Processing Method   | Laboratory               |  |  |
|                               | Calibration File    | 🔽 Company                |  |  |
|                               | <u>P</u> osition    | 🔽 Phone                  |  |  |
|                               | Injection Volume    | Comment                  |  |  |
|                               | Level               |                          |  |  |
| <u>All</u>                    |                     |                          |  |  |
| Fill rows 3 to 31 using row 2 |                     |                          |  |  |
| OK Cancel <u>H</u> elp        |                     |                          |  |  |

Figure 54. Fill Down dialog box

4. Check the selection, shown at the bottom of the Fill Down dialog box. Xcalibur identifies the first selected row as the one to be copied, and all subsequent selected rows as targets for the Fill Down operation.

Fill Rows Y to Z using Row X

Where:

Row X = the row to be copied

Row Y = the first row of the range to be filled

Row Z = the last row of the range to be filled

If required, type in a new value for Row Z, the last row to be filled with Row X duplicates. If X is incorrect, click **Cancel** to close the dialog box and repeat the procedure from step 1.

- 5. Choose the columns to be copied down by checking the relevant boxes.
  - Click All to select all the column check boxes
  - Click **Clear** to deselect all the column check boxes
- 6. Click **OK** to close the dialog box and execute the Fill Down command. Xcalibur copies the appropriate information from the first row into the selected range.

#### **Inserting a Row** To insert a row

- 1. Select the row immediately below where you want to insert a row.
- 2. Choose **Edit > Insert Row**. A dialog box asks for confirmation of the action.
- 3. Click Yes.
- 4. The inserted row is a copy of the row immediately prior to the row selected in step 1.

#### **Deleting a Row** To delete a row

- 1. Select the row you want to delete
- 2. Choose **Edit > Delete Row**. A dialog box asks for confirmation of the action.
- 3. Click Yes.

#### Going to a Sequence Row

#### To go to a specified row in the current sequence

- 1. Choose **Edit > Go To Row**.
- 2. Type a valid row number in the Go To Line Number dialog box shown in Figure 55.

| Go To Line Number |              |
|-------------------|--------------|
| Row:              | ОК           |
| 0                 | Cancel       |
|                   | <u>H</u> elp |
|                   |              |

Figure 55. Go To Line Number dialog box

3. Click OK.

Xcalibur closes the dialog box and highlights the selected row.
# Transferring Row Information

Use the transfer row procedure to confirm that all occurrences of a particular Sample ID or Position have the same parameters. Xcalibur copies the parameters from the first row featuring a Sample ID or Position to all other rows in the sequence with the same Sample ID or Position.

#### To transfer row information

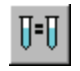

 $\mathbf{N}$ 

- 1. Choose **Change > Transfer Row Information** or click the **Transfer Row Info** button on the toolbar.
- 2. Select from the following options in the Transfer Row Information dialog box shown in Figure 56.

| Transfer Row Inf                               | ormation                     |              |
|------------------------------------------------|------------------------------|--------------|
| <ul> <li>Match by</li> <li>Match by</li> </ul> | <u>Sample ID</u><br>Position |              |
| OK                                             | Cancel                       | <u>H</u> elp |

**Figure 56.** Transfer Row Information dialog box

| Match by Sample<br>ID | Click this option to copy the parameters from the first sequence row with a particular sample ID to all other sample rows with the same sample ID. |
|-----------------------|----------------------------------------------------------------------------------------------------|
| Match by Position     | Click this option to copy the parameters from the first sequence row with a particular position to all other sample rows with the same position.   |

3. Click **OK** to close the dialog box.

Xcalibur performs the selected copy operation.

To undo the copy operation, immediately choose **Edit > Undo** or click the **Undo** button in the toolbar.

## **Printing a Sequence**

Print a full sequence or a vial list compiled from the active sequence by doing one of the following options.

#### To preview the Sequence before printing

1. Choose **File > Print Preview** to display the Print Selection dialog box shown in Figure 57.

| Print Selec | tion (                                                          | × |
|-------------|-----------------------------------------------------------------|---|
|             | Select the Printing Output                                      |   |
|             | <ul> <li>All columns</li> <li>Displayed columns only</li> </ul> |   |
| OK          | Cancel <u>H</u> elp                                             |   |

Figure 57. Print Selection dialog box

- 2. Click one of the following:
  - Click the **Vial Position List** option to preview the vial list from the active sequence
  - Click the Full Sequence option to preview the active sequence
  - Click the Displayed Columns Only option to preview the displayed columns

| Ż drugx.s | ld [Open]<br><u>N</u> ext Pag | - Sequence S  | etup - H | lome P | <b>age</b><br>Ioom <u>I</u> n | Zoom <u>O</u> ut | <u>C</u> los | e          |               |             |          |             |  |
|-----------|-------------------------------|---------------|----------|--------|-------------------------------|------------------|--------------|------------|---------------|-------------|----------|-------------|--|
|           |                               | Sequ          | lence    | dru    | ıgx.slo                       | d [Open] -       | Sec          | quence     | Setup - H     | lome Pa     | ge       |             |  |
| Samp      | ple Name:                     |               |          |        |                               | Study:           |              |            |               |             |          |             |  |
| Comr      | ment:                         |               |          |        |                               | Client:          |              |            |               |             |          |             |  |
|           |                               |               |          |        |                               | Laborat          | ory:         |            |               |             |          |             |  |
|           |                               |               |          |        |                               | Compa            | ny:          |            |               |             |          |             |  |
|           |                               |               |          |        |                               | Phone:           |              |            |               |             |          |             |  |
|           |                               |               |          |        |                               |                  |              |            |               |             |          |             |  |
| Samp      | pleType                       | File Name     | Sample   | ID     | Path                          |                  |              | Inst Meth  | od            |             |          |             |  |
| Std B     | Bracket                       | drugx_01      | 01       |        | C:\Xcal                       | ibur\examples\   | data         | C:\Xcalibi | ır\examples\r | nethods\dru | ıgx      |             |  |
|           |                               |               |          | 0.151  |                               |                  | 1            |            | 1             |             |          |             |  |
| Proc      | Method                        |               |          | Carri  | e                             | Position         | linj∨        | 01         | Level         | Sample      | /vt Sam  | pie voi     |  |
| U: VXC    | calibur\exa                   | amples\method | ds\drugx |        |                               | 102              | 5U.L         | J          | cal 1         | 0.000       | 0.00     | U           |  |
| LIGTO     | 0                             | DIF           | 1        |        |                               |                  |              |            |               |             |          |             |  |
| 1510      | Corr Am                       | UILFactor     | -        |        |                               |                  |              |            |               |             |          |             |  |
| 0.000     | J                             | 1.000         | J        |        |                               |                  |              |            |               |             |          |             |  |
| ****      | *****                         | ********      | *******  | *****  |                               | ****             | *****        | ***        | ******        | ******      | ******** | ****        |  |
| Page 1    |                               |               |          |        |                               |                  |              |            |               |             | 2/2/20   | 05 12:49 PM |  |

3. Click **OK** to open the Print Preview dialog box shown in Figure 58.

Figure 58. Print Preview window

- 4. Use Next Page, Previous Page, Two Page, Zoom In, or Zoom Out to preview the active list pages.
- 5. Click **Close** to return to Sequence Setup or click **Print** to print the displayed list.

#### To print the Sequence without previewing it

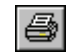

- 1. Choose **File > Print** or click the **Print** button on the toolbar. Xcalibur displays the Print Selection dialog box shown in Figure 57.
- 2. Click one of the following:
  - To print the vial list from the active sequence, click the Vial Position List option.
  - To print the active sequence, click the All Columns option.
  - To print the displayed columns only, click the Displayed Columns Only option.
- 3. Click **OK** to open the Print dialog box.

4. Complete the printer settings and click **OK** to print the selected list.

See the Xcalibur online Help for a complete description of all controls contained in the Print dialog box.

### **Checking Disk Space**

A sequence can generate a large number of raw files. Sequence Setup provides a simple utility for you to check the amount of available disk space on system drive(s):

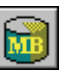

 Choose Actions > Check Disk Space or click the Disk Space button on the toolbar.

Xcalibur displays the Disk Space dialog box shown in Figure 59.

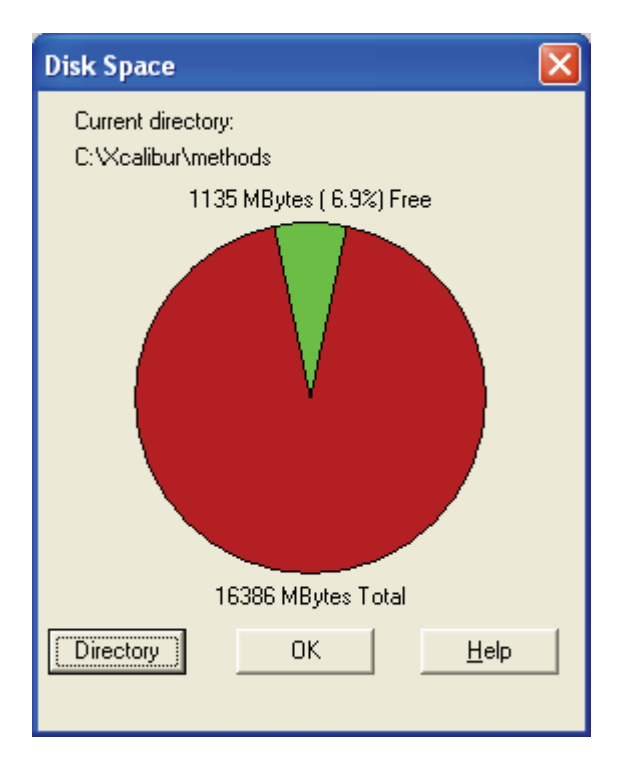

**Figure 59.** Disk Space dialog box

This dialog box lists:

- The current drive and directory. For example: C:\Xcalibur\examples\data.
- The number of MB that are available (free) on the current drive and the percentage of the total capacity of the drive that is available. For example: 214 MBytes (17.6%) Free.

- A pie-chart in which the available space is shown in the color green and the used space is shown in the color red.
- The total capacity of the current drive, for example: 1220 MBytes Total.
- 2. Click **Directory** to open the Select Directory dialog box and check disk space on another disk.
- 3. Click **OK** to close the dialog box.

### **Exporting a Sequence**

To export a sequence as a separator delimited text file with a file extension .csv, use the **File > Export Sequence** option. A text editor, such as Microsoft Notepad, or a spreadsheet program, such as Microsoft Excel, can read this file format.

The exported sequence file contains the current list separator character (normally a comma) that is set in the Microsoft Windows dialog box. See "Changing the List Separator Character" on page 101.

#### To export a Sequence

1. Choose **File > Export Sequence**. Xcalibur displays the Export Sequence dialog box shown in Figure 60.

| E | xpo               | rt Sequence                |          |                   | ×               |
|---|-------------------|----------------------------|----------|-------------------|-----------------|
|   | Ехро              | rt to <u>F</u> ile:        |          |                   | <u>B</u> rowse  |
| [ | -Sel              | ect Columns to Export —    |          |                   |                 |
|   | $\mathbf{\nabla}$ | Sample <u>T</u> ype        | <b>v</b> | Sample \          | <u>.√</u> eight |
|   | $\mathbf{\nabla}$ | <u>S</u> ample Name        | ✓        | Sample <u>\</u>   | /olume          |
|   | $\mathbf{\nabla}$ | File Nam <u>e</u>          | ◄        | IST <u>D</u> Co   | rr Amt          |
|   | $\checkmark$      | Sample <u>I</u> D          | ◄        | Dil Fact <u>o</u> | it 👘            |
|   | $\checkmark$      | <u>P</u> ath               | ◄        | Study             |                 |
|   | ☑                 | Instr <u>u</u> ment Method | ◄        | Client            |                 |
|   | ☑                 | Processing Method          |          | Laborato          | ry 🛛            |
|   | $\checkmark$      | Calibration File           | ◄        | Company           | ,               |
|   | $\checkmark$      | Positio <u>n</u>           | ✓        | Phone             |                 |
|   | $\checkmark$      | Injection Volume           | ◄        | Co <u>m</u> men   | t               |
|   | $\checkmark$      | <u>L</u> evel              | All      | 1                 | Clear           |
|   |                   |                            |          |                   |                 |
|   |                   | OK Can                     | cel      |                   | <u>H</u> elp    |

Figure 60. Export Sequence dialog box

2. Type the path and file name of the exported sequence file in the Export To File box. The file extension is .csv. Or click the **Browse** button to select a path for the exported sequence file. Xcalibur assigns extension .csv to the exported file.

- 3. Use the check boxes in the Select Columns To Export area to select the sequence columns to be included in the exported file.
  - Click All to select all the column options
  - Click **Clear** to deselect all the column options
- 4. Click **OK** to export the selected columns of the active sequence to the specified file and location.

#### Changing the List Separator Character

When you export a sequence, Xcalibur creates a text file with file extension .csv and inserts a list separator character between each field of each column of the sequence. A text editor, such as Microsoft Notepad, or a spreadsheet program, such as Microsoft Excel, can read this file format.

The list separator can be any alphanumeric character. However, characters that cannot be distinguished from the characters used in the sequence text fields (such as alphabetic characters) should be avoided because they result in unreadable (invalid) files. The most common list separators are the comma (,) and the semicolon (;). Each country has a default list separator. For example, the default list separator for the United States is the comma.

When you import a sequence, the list separator character used in a sequence file to be imported must be the same as that specified in the Microsoft Windows operating system.

#### To change the list separator character

- 1. In the Windows XP taskbar, click Start. Then, choose Control Panel.
- 2. Double-click the **Regional and Language Options** icon to open the Regional and Language Options dialog box.
- 3. Click the Regional Options tab.
- 4. Click **Customize** to open the Customize Regional Options dialog box.
- 5. In the List Separator Combo box, type the new list separator character.
- 6. Click **OK** to store the new list separator and close the dialog box.
- 7. Click **OK** to close the Regional and Language Options dialog box.

# **Running Samples**

### **Running a Single Sample**

Run a single sample from a sequence, a range of samples, or the full sequence. To reprocess raw files, use the Batch Reprocess command.

#### To run a single sample from the current sequence

1. Select the sample you want to run or process by clicking on its row number. Xcalibur highlights the row. If you do not select a sequence row, Sample 1 is the default.

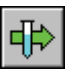

2. Choose **Actions > Run This Sample** or click the **Run Sample** button on the toolbar.

Xcalibur displays the Run Sequence dialog box shown in Figure 61.

3. Proceed to Setting up the Run at the bottom of this page.

### **Running a Sequence**

To run a sequence

1. Highlight the samples you want to run or reprocess. Click the left-most column of the first sample and drag to the last sample in the range.

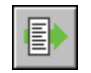

2. Choose **Actions > Run Sequence** or click the **Run Sequence** button on the toolbar.

Xcalibur displays the Run Sequence dialog box shown in Figure 61.

| Run Sequence                                                                                                    | X                                                                                                    |
|----------------------------------------------------------------------------------------------------|----------------------------------------------------------------------------------------------------|
| Acquisition Options         Instrument       Start Instrument         Surveyor MSQ       Yes         Surveyor MS Pump         ✓ Start When Ready       Change Instruments]         Instrument Method         Start Up       Browse         Shut Down       Browse         Programs       Pre Acquisition         Run Synchronously       Post Acquisition         After Sequence Set System:       On         On       Standby       Off | User:       MSQPlus User1         Run Rows:       1         Priority Sequence         Processing Actions         Quan         Qual         Reports         Programs         Create Quan Summary |
| OK Cancel                                                                                                    | Help                                                                                                    |

**Figure 61.** Run Sequence dialog box

3. Proceed to the next topic: Setting up the Run.

### Setting up the Run

Use the Run Sequence dialog box shown in Figure 61 to:

- Identify the range of samples for analysis from the current list
- Configure instruments to be used in the run
- Run instrument start up methods before the sequence is initiated
- Run instrument shutdown methods when the sequence is complete
- Execute programs before or after each sample acquisition or both
- Prioritize the sequence so that it is positioned at the head of the Acquisition Queue
- Select processing and reporting options

| Setting General Run Options  | ng run options:                  |                                                                                                    |
|------------------------------|----------------------------------|----------------------------------------------------------------------------------------------------|
|                              | User                             | Type the name of the operator (up to 10 characters).                                                                                                    |
|                              | Run Rows                         | Check the Run Rows information. If it is incorrect, either:                                                                                                    |
|                              |                                  | • Type in the correct range, or                                                                                                    |
|                              |                                  | • Click <b>Cancel</b> to close the dialog box. Select a different sample or range of samples and repeat the procedure.                                                                                                    |
|                              | Priority<br>Sequence             | Click this check box to position the sequence or sample<br>ahead of all others in the Acquisition Queue. If Xcalibur is<br>running a quantitation bracket, it queues the priority<br>sequence immediately after the bracket.                                                                                                    |
|                              | Start When<br>Ready              | Click this check box to have Xcalibur to perform an<br>autosampler injection as soon as the system is ready. To<br>initiate autosampler activation using the Start Analysis<br>command from the Home Page, confirm that the <b>Start</b><br><b>When Ready</b> check box is not clicked.                                                                           |
| Choosing Acquisition Options | The Acquisitio<br>Instruments as | on Options window at the top of the dialog box lists the signed to process the sequence:                                                                                                    |
|                              | Instrument                       | Names of the instruments assigned to sequence analysis. To add or remove an instrument, click <b>Change Instruments</b> . See <b>Changing Instruments</b> .                                                                                                    |
|                              | Start<br>Instrument              | Identifies the instrument used by Xcalibur to start the<br>acquisition. Xcalibur assumes that the Start Instrument<br>controls all other active instruments, for example, by way<br>of contact closure. If no instrument is flagged as the start<br>device, Xcalibur expects an unlisted instrument to provide<br>an appropriate signal to start the acquisition. |
|                              | To change the<br>Changing In     | e Start Instrument, click <b>Change Instruments</b> . See<br>struments.                                                                                                    |

**Changing Instruments** Click **Change Instruments** on the Run Sequence dialog box (see Figure 61) to open the Change Instrument In Use dialog box (see Figure 62).

| Change Instruments In l                                       | Jse                                |                  | X |
|---------------------------------------------------------------|------------------------------------|------------------|---|
| Instrument<br>Surveyor MSQ<br>Surveyor AS<br>Surveyor MS Pump | In Use<br>Yes<br>Yes<br>Yes<br>Yes | Start Instrument |   |
| K                                                             | Cancel                             | <u>H</u> elp     |   |

Figure 62. Change Instruments in Use dialog box

To change the status of any instrument in the current configuration, toggle the In Use field by clicking it.

To change the Start Instrument assignment, toggle the Start Instrument fields as appropriate. Only one instrument can be designated as the Start Instrument.

# Selecting a Startup or Shutdown<br/>MethodUse Xcalibur to specify Instrument Methods to be run before and after the<br/>sequence (for example, for tuning or calibration).

| Start Up  | Select an existing method to start up the instrument.<br>Xcalibur runs this method before the first sample is<br>queued. Click <b>Browse</b> to select the drive and directory<br>where the file is located.        |
|-----------|----------------------------------------------------------------------------------------------------|
| Shut Down | Select an existing method to shut down the instrument.<br>Xcalibur runs this method after the last sample has been<br>analyzed. Click <b>Browse</b> to select the drive and directory<br>where the file is located. |

No data are acquired during the execution of a start up or shut down method.

#### Specifying Pre- and Post-Run Acquisition Programs

Use Xcalibur to specify programs or macros to be run before or after or before and after each acquisition. They might be used, for example, to issue commands to prepare an instrument for acquisition. This feature is of particular use for instruments that are not controlled directly by Xcalibur.

| Pre Acquisition   | In this combo box, select an existing program to<br>run before each acquisition. Click <b>Browse</b> to select<br>the drive and directory where the file is located.                                                                                                  |
|-------------------|----------------------------------------------------------------------------------------------------|
| Post Acquisition  | In this combo box, select an existing program to<br>run after each acquisition. Click <b>Browse</b> to select<br>the drive and directory where the file is located.                                                                                                   |
| Run Synchronously | Use this area to run Pre Acquisition and Post<br>Acquisition programs either synchronously (in<br>series) or asynchronously (in parallel) with data<br>collection.                                                                                                    |
|                   | If the program(s) are run synchronously, the Run<br>Manager waits until the program(s) can be run as a<br>Pre Acquisition or Post Acquisition.                                                                                                    |
|                   | If the program is run asynchronously, the program<br>is run in parallel with data acquisition. For<br>example, perform file conversions with<br>XConvert.exe while taking data. In this case, the<br>Pre Acquisition or Post Acquisition terminology do<br>not apply. |
|                   | Use the Pre-Acquisition check box to run the Pre<br>Acquisition program displayed in the Pre<br>Acquisition box either synchronously (in series) or<br>asynchronously (in parallel) with data collection.                                                             |

|                             |                        | Check the Pre Acquisition check box to have the<br>program run synchronously. In this case, the Run<br>Manager waits until the Pre Acquisition program<br>can be run prior to data acquisition. For example,<br>to switch the divert valve before a run, select a<br>synchronous Pre Acquisition program; or, to<br>convert data from one data type to another data<br>type while you are acquiring data, select a Post<br>Acquisition program. |
|-----------------------------|------------------------|----------------------------------------------------------------------------------------------------|
|                             |                        | Uncheck the Pre Acquisition check box to have the<br>program run asynchronously. For example, use the<br>XConvert.exe program to perform file conversions<br>from one data type to another data type during<br>processing.                                                                                                    |
|                             |                        | Uncheck the Post Acquisition check box to have<br>the program displayed in the Post Acquisition box<br>run asynchronously. For example, you can perform<br>operations that do not involve taking data.                                                                                                    |
| Choosing Processing Actions | Choose from the follow | wing processing and reporting options:                                                                                                    |
|                             | Quan                   | Click this check box to carry out quantitative processing.                                                                                                    |
|                             | Qual                   | Click this check box to carry out qualitative processing.                                                                                                    |

Reports

| Click this check box to print the reports specified |
|-----------------------------------------------------|
| in the Processing Method.                           |

| Programs | Click this check box to run the programs and |
|----------|----------------------------------------------|
| -        | macros specified in the Processing Method.   |

| Print Methods | Click this check box to print the methods used to process the sample(s). |
|---------------|--------------------------------------------------------------------------|
| Create Quan   | Click this check box to print a quantitative                             |
| Summary       | summary report for the sample(s).                                        |

Click **OK** to save the settings and close the dialog box. Xcalibur places the selected sample(s) in the run queue or starts processing immediately.

# Reprocessing Samples

#### To reprocess a batch of raw files

1. Select the rows to be reprocessed from the current sequence or specify the row numbers using the Process Rows box in the Batch Reprocess Setup dialog box shown in Figure 63. Xcalibur highlights the selected rows.

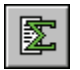

2. Choose Actions > Batch Reprocess or click the Batch Reprocess button on the toolbar to display the Batch Reprocess Setup dialog box shown in Figure 63.

| Batch Reprocess Setup                                                                                                    | $\mathbf{X}$               |
|----------------------------------------------------------------------------------------------------|----------------------------|
| Processing Actions           Quan           Eeak Detection & Integration           Ealibration                                                      | Process Ro <u>w</u> s: 1-5 |
| <ul> <li>Qual</li> <li>Peak Detection &amp; Integration</li> <li>Spectrum Enhancement</li> <li>Library Search</li> </ul>                            |                            |
| <ul> <li>Reports</li> <li>Print Sample Reports</li> <li>Print Summary Reports</li> <li>Programs</li> <li>Create Quan Summary Spreadsheet</li> </ul> |                            |
| Advanced Options<br>Replace Sample Info                                                                                                    | <u>H</u> elp               |

Figure 63. Batch Reprocess Setup dialog box

3. Check the Process Rows information. If it is incorrect, click **Cancel** to close the dialog box. Select a different sample or range of samples and repeat the procedure or type in the correct range. The format is either *[Row]* for one sample or *[First Row - Last Row]* for multiple samples.

4. Click the Qual check box to reprocess qualitative data. Click the following qualitative processing options:

| Peak Detection &<br>Integration | Click this check box to generate new peak detection and integration data.           |
|---------------------------------|-------------------------------------------------------------------------------------|
| Spectrum<br>Enhancement         | Click this check box to carry out new Refine,<br>Combine or Threshold calculations. |
| Library Search                  | Click this check box to submit processed spectra to a new library search.           |

5. Click the Reports check box to print new reports.

| Print Sample<br>Reports  | Click this check box to generate new sample reports, based on those listed in the Processing Method(s).  |
|--------------------------|----------------------------------------------------------------------------------------------------|
| Print Summary<br>Reports | Click this check box to generate new summary reports, based on those listed in the Processing Method(s). |

- 6. Click the Programs check box to run the post-processing programs or macros, based on those listed in the Processing Method(s).
- 7. Click the Create Quan Summary Spreadsheet option to have Xcalibur to generate a summary spreadsheet for the reprocessed sequence.
- 8. Click the Advanced Options Replace Sample Info check box to replace the sample information generated during data acquisition in the sample headers with new information generated during reprocessing.
- 9. Click OK.

Xcalibur initiates batch reprocessing of the selected samples.

# The Acquisition Queue

The Acquisition Queue (see Figure 64) shows all the sequences and samples submitted for analysis. The Explorer-style tree view shows two levels of detail: the sequence names and, within each branch, the raw sample filenames.

| 🗶 chrom2_dash.sld [Open] - Sequence Setup        |                   |                 |                   |                                          |                                                         | _ 🗆 🛛               |
|--------------------------------------------------|-------------------|-----------------|-------------------|------------------------------------------|---------------------------------------------------------|---------------------|
| File Edit Change Actions View GoTo Help          |                   |                 |                   |                                          |                                                         |                     |
|                                                  |                   | 3 📏 🚰 1-1       |                   |                                          |                                                         |                     |
|                                                  | Sample Type       | File Name       | SampleName        | Path                                     | Inst Meth                                               | Position Inj        |
| Status Acquisition Queue                         | 1 Blank           | blank01         | blank Dox C       | Xcalibur\Data\Elan\102104 Demo           | C:\Xcalibur\data\Elan\Quan\Dox\Doxorubicin_101804_2chro | m B:1               |
| - All Sequences                                  | 2 Blank           | blank02         | blank Dox C       | Xcalibur\Data\Elan\102104 Demo           | C:\%calibur\data\Elan\Quan\Dox\Doxorubicin_101804_2chro | m B:1               |
| 😑 – 🗌 🫅 [HOMEPAGE] - C:\Xcalibur\data\Elan\1021C | 3 Blank           | blank03         | Sample Informatio | op Ci/Ycalibur/Data/Elap/102104 Do       | Calibur\data\Elan\Quan\Dox\Doxorubicin_101804_2chro     | m B:1               |
| 🛛 🐼 🚺 Sequence Row #1                            | 4 Blank           | blank04         | Sample Informatio | ni c. (Acalibul (Data (Lian (102104 De ) | Xcalibur\data\Elan\Quan\Dox\Doxorubicin_101804_2chro    | m B:1               |
| - C Sequence Row #2                              | 5 Blank           | blank05         |                   |                                          | Xcalibur\data\Elan\Quan\Dox\Doxorubicin_101804_2chro    | m B:1               |
| Sequence Row #3                                  | 6 Std Bracket     | sample01        | Sample I ype      | Blank                                    | Xcalibur\data\Elan\Quan\Dox\Doxorubicin_101804_2chro    | m B:2               |
|                                                  | 7 Std Bracket     | sample02        | Sample Name       | blank Dox                                | Xcalibur\data\Elan\Quan\Dox\Doxorubicin_101804_2chro    | m B:2               |
| Sequence Row #5                                  | 8 Std Bracket     | sample03        | File Name         | blank02                                  | Xcalibur\data\Elan\Quan\Dox\Doxorubicin_101804_2chro    | m B:2               |
| Sequence Row #6                                  | 9 Std Bracket     | sample04        | Sample ID         | blank                                    | Xcalibur\data\Elan\Quan\Dox\Doxorubicin_101804_2chro    | m B:3               |
| Sequence How #7                                  | 10 Std Bracket    | sample05        | Sumple its        |                                          | Xcalibur\data\Elan\Quan\Dox\Doxorubicin_101804_2chro    | m B:3               |
| Sequence How #8                                  | 11 Std Bracket    | sample06        | Path              | C: VXcalibur\Data\Elan\102104 Demo\      | Xcalibur\data\Elan\Quan\Dox\Doxorubicin_101804_2chro    | m B:3               |
| Sequence Now #5                                  | 12 Std Bracket    | sample07        | Instrument File   | C:\Xcalibur\data\Elan\Quan\Dox\Dox       | Kalibur\data\Elan\Quan\Dox\Doxorubicin_101804_2chro     | m B:4               |
| Sequence Row #10                                 | 13 Std Bracket    | sample08        | Processing Method | C:\Xcalibur\data\Elan\Quan\Dox\Dox       | Xcalibur\data\Elan\Quan\Dox\Doxorubicin_101804_2chro    | m B:4               |
| Sequence Row #12                                 | 14 Std Bracket    | sample09        | Calibration File  |                                          | Xcalibur\data\Elan\Quan\Dox\Doxorubicin_101804_2chro    | m B:4               |
| Sequence Row #12                                 | 15 Blank          | blankB01        | Calibration The   |                                          | Xcalibur\data\Elan\Quan\Pact\Pact_chrom2                | B:5                 |
| Sequence Bow #14                                 | 16 Blank          | blankB02        | Pos               | B:1                                      | Xcalibur\data\Elan\Quan\Pact\Pact_chrom2                | B:5                 |
| Sequence Row #15                                 | 17 Blank          | blankB03        | Inj Volume        | 10                                       | Xcalibur\data\Elan\Quan\Pact\Pact_chrom2                | B:5                 |
| - Sequence Row #16                               | 18 Blank          | blankB04        | Level             |                                          | Xcalibur\data\Elan\Quan\Pact\Pact_chrom2                | B:5                 |
| - Sequence Row #17                               | 19 Blank          | blankB05        | Samo Weight       | 0                                        | Xcalibur\data\Elan\Quan\Pact\Pact_chrom2                | B:5                 |
| - 🗆 🗍 Sequence Row #18                           | 20 Std Bracket    | sample15        |                   |                                          | Xcalibur\data\Elan\Quan\Pact\Pact_chrom2                | B:6                 |
|                                                  | 21 Std Bracket    | sample16        | Sample Volume     |                                          | Xcalibur\data\Elan\Quan\Pact\Pact_chrom2                | B:6                 |
| - 🗌 📗 Sequence Row #20                           | 22 Std Bracket    | sample17        | ISTD Corr Amt     | 0                                        | Xcalibur\data\Elan\Quan\Pact\Pact_chrom2                | B:6                 |
| - 🗌 📗 Sequence Row #21                           | 23 Std Bracket    | sample18        | Dill Factor       | 1                                        | Xcalibur\data\Elan\Quan\Pact\Pact_chrom2                | B:7                 |
| Sequence Row #22                                 | 24 Std Bracket    | sample19        | Studu             | elan                                     | Xcalibur\data\Elan\Quan\Pact\Pact_chrom2                | B:7                 |
| Sequence Row #23                                 | 25 Std Bracket    | sample20        | or i              |                                          | Xcalibur\data\Elan\Quan\Pact\Pact_chrom2                | B:7                 |
| Sequence Row #24                                 | 26 Std Bracket    | sample21        | Ulient            |                                          | Xcalibur\data\Elan\Quan\Pact\Pact_chrom2                | B:8                 |
| Sequence How #25                                 | 27 Std Bracket    | sample22        | Laboratory        |                                          | Xcalibur\data\Elan\Quan\Pact\Pact_chrom2                | B:8                 |
| U Sequence Row #26                               | 28 Std Bracket    | sample23        | Company           |                                          | Xcalibur\data\Elan\Quan\Pact\Pact_chrom2                | B:8                 |
| U Sequence How #27                               | *                 |                 | Phone             |                                          |                                                         |                     |
| U Sequence now #20                               |                   |                 | C I               |                                          |                                                         |                     |
|                                                  |                   |                 | Comment           | J                                        |                                                         |                     |
|                                                  |                   |                 |                   |                                          |                                                         |                     |
|                                                  |                   |                 |                   |                                          |                                                         |                     |
|                                                  |                   |                 |                   |                                          |                                                         |                     |
| For Help, press F1                               |                   |                 |                   |                                          | NUM 10/21/2004 5:02 P                                   | M                   |
| 🛃 start 🖉 🖉 🕲 🔌 🎦 C:\Xcalibur\data\El.           | 🏾 🌋 chrom2_dash.s | ild [ 🕅 👧 Doxor | 543_101804        | Processing Setup                         | 2 B 181                                                 | <b>99</b> , 5:02 PM |

Figure 64. The Acquisition Queue with the Sample Information window displayed

Use the Acquisition Queue to do the following:

- Rearrange sequences queued for acquisition
- Delete sequences (unless they are currently being run)
- Rearrange samples within a sequence (unless they have already been acquired, are currently undergoing acquisition, or are part of the quantitation bracket currently being acquired)
- Delete samples within a sequence (unless they have already been acquired, are currently undergoing acquisition, or are part of the quantitation bracket currently being acquired)

#### To manipulate entries in the Acquisition Queue:

- 1. Right-click the name of the sequence or sample to view the shortcut menu. This contains a single command: **Properties**. When selected, this displays the Sample Information window.
- 2. Double-click a sequence to load it into Sequence Setup.
- 3. Double-click a sample to open the Sample Information window.

A check box is displayed alongside each sequence and sample. The check box provides the option of selecting one or more items for deletion.

✓ To delete a sample or sequence from the queue, select its check box and press the DELETE key.

Deleted samples are identified by a large cross in the check box. Xcalibur also appends the word 'DELETED' to the sample or sequence identifier.

### Sample Information Window

The Sample Information window shows the parameters for all the sequence fields. See "About Sequences" on page 80 for descriptions of all the fields.

The Sample Information window closes if you click anywhere outside it. Click the pin icon to keep it open. Click the close icon to close the dialog box, or unpin the dialog box (by clicking on the pin icon again) and click anywhere outside the dialog box.

A pinned window is updated with the details of any selected sequence.

### **Managing Tasks**

The Queue Manager (see Figure 65) provides additional functions for managing queued tasks. It is active whenever samples or sequences are queued for acquisition or reprocessing. If it is not visible, it might be minimized to the Windows toolbar.

| J n     | \102104 Demo\auto_carryover\blank01 - Processing                                                                                                    |            |           |     |                    |
|---------|----------------------------------------------------------------------------------------------------|------------|-----------|-----|--------------------|
| Queue   | Analysis View Go To Help                                                                                                    |            |           |     |                    |
|         | ▶ <a>1</a> <a>1</a> |            |           |     |                    |
| Status  | File                                                                                                    | Submitted  | From      |     |                    |
| Waiting | n\102104 Demo\auto_carryover\blank01                                                                                                    | 4:08:01 PM | Real time |     |                    |
| Waiting | \auto_carryover\blank01_041021160903                                                                                                    | 4:12:45 PM | Real time |     |                    |
| Waiting | n\102104 Demo\auto_carryover\blank02                                                                                                    | 4:16:28 PM | Real time |     |                    |
| Waiting | n\102104 Demo\auto_carryover\blank03                                                                                                    | 4:20:10 PM | Real time |     |                    |
| Waiting | n\102104 Demo\auto_carryover\blank04                                                                                                    | 4:23:53 PM | Real time |     |                    |
| Waiting | n\102104 Demo\auto_carryover\blank05                                                                                                    | 4:27:36 PM | Real time |     |                    |
| Waiting | \102104 Demo\auto_carryover\sample01                                                                                                    | 4:31:18 PM | Real time |     |                    |
| Waiting | \102104 Demo\auto_carryover\sample02                                                                                                    | 4:35:01 PM | Real time |     |                    |
| Waiting | ata\Elan\102104 Demo\Chrom_2\blank01                                                                                                    | 4:46:56 PM | Real time |     |                    |
| Waiting | ata\Elan\102104 Demo\Chrom_2\blank02                                                                                                    | 4:48:19 PM | Real time |     |                    |
| Waiting | alibur\Data\Elan\102104 Demo\blank01                                                                                                    | 4:58:40 PM | Real time |     |                    |
| Waiting | alibur\Data\Elan\102104 Demo\blank02                                                                                                    | 5:02:54 PM | Real time |     |                    |
|         |                                                                                                    |            |           |     |                    |
| Ready   |                                                                                                    |            |           | NUM | 10/21/2004 5:04 PM |

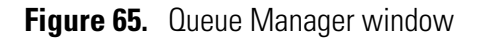

Use the following procedures to manage the Xcalibur Processing Queue.

#### To temporarily pause the Processing Queue

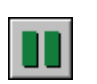

Click the **Pause** button in the toolbar or choose **Queue > Pause**.

#### To resume the processing queue when it is in the Pause mode

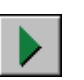

Click the **Resume** button in the toolbar or choose **Queue** > **Resume**.

#### To update the display with the latest information

Choose View > Refresh.

#### To remove a task from the queue

1. Select the task to be removed.

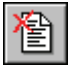

2. Click the **Remove Job** button in the toolbar, or choose **Analysis** > **Remove From Queue**.

#### To remove all the tasks from the queue

Choose **Queue** > **Purge Queue**.

#### To view the details of a selected analysis

1. Select the required analysis in Queue Manager.

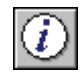

2. Click the **Details** button in the toolbar or choose **Analysis > Details**.

Xcalibur displays the Details of Selected Analysis dialog box shown in Figure 66.

The Details of Selected Analysis dialog box shows:

| File      | The filename of the sample                                      |
|-----------|-----------------------------------------------------------------|
| Status    | The current queue status                                        |
| Submitted | The time and date the job was submitted                         |
| From      | The source of the job                                           |
| Actions   | Lists the tasks required to complete the selected job and their |
|           | current status                                                  |

| Details of | Selected Analysis    |                     | ? 🛛  |
|------------|----------------------|---------------------|------|
| File:      | drugx_04             |                     |      |
| Status:    | Waiting              | Actions:            |      |
| Submitted: | 11/3/2004 1:40:09 PM | Identify components | Done |
| From:      | Reprocessing         | 1                   |      |
|            | [Continue]           | Help                |      |

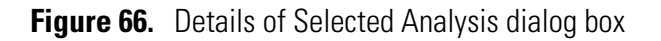

# Chapter 4 Reviewing and Interpreting Data in Qual Browser

This chapter describes the underlying principles of Qual Browser and explains how to use it for displaying and manipulating chromatograms and spectra.

This chapter contains the following sections:

- Results Review
- About Qual Browser
- Getting Started in Qual Browser
- All About Cells
- Using Views Interactively
- Using a Chromatogram View
- Using a Spectrum View
- Using a Map View
- Using a Spectrum List View
- Using a Scan Header View
- Using a Scan Filter View
- Using a Report View
- Preparing for Presentation
- Tool Menu Utilities

# **Results Review**

Xcalibur's data reviewing component is called Results Review (see Figure 67). This is organized into three core Browsers.

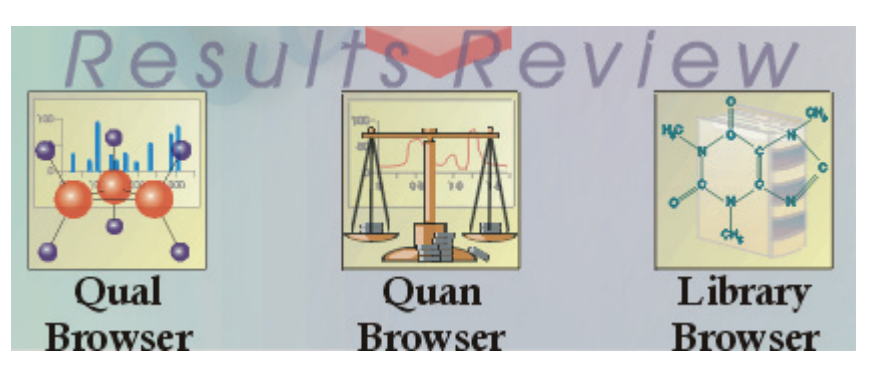

Figure 67. Results Review section of Xcalibur's Home Page

The core Browsers are:

| Qual Browser    | Displays and manipulates chromatograms and spectra, activates library searches and produces reports.                                                                                               |
|-----------------|----------------------------------------------------------------------------------------------------|
| Quan Browser    | Displays a peak list or calibration curve to be<br>manipulated (described in the <i>Xcalibur Getting</i><br><i>Productive: Quantitative Analysis</i> manual).                                      |
| Library Browser | Activates the NIST Mass Spectral Search Program to<br>match spectra to library entries. Also used to generate<br>user libraries. <b>Chapter 5, Library Browser</b> , describes<br>Library Browser. |

This chapter is primarily concerned with Qual Browser and its use for analyzing chromatograms and identifying spectra. This chapter describes the underlying principles of Qual Browser and explains the features of each of the view types. It does not attempt to describe all of the potential uses for the browser.

# **About Qual Browser**

Qual Browser is a powerful and versatile utility for viewing chromatograms and spectra from raw files or qualitative processing results. Use the browser to view and manipulate data from single or multiple files in any number of separate data windows (see Figure 68). (The MS<sup>n</sup> tab is not displayed with all instruments.) Within each window, do the following:

- Create a grid of cells showing a wide range of data views.
- Save any number of Qual Browser layouts and subsequently apply them to other raw files.
- Create a variety of reports for raw or result files.

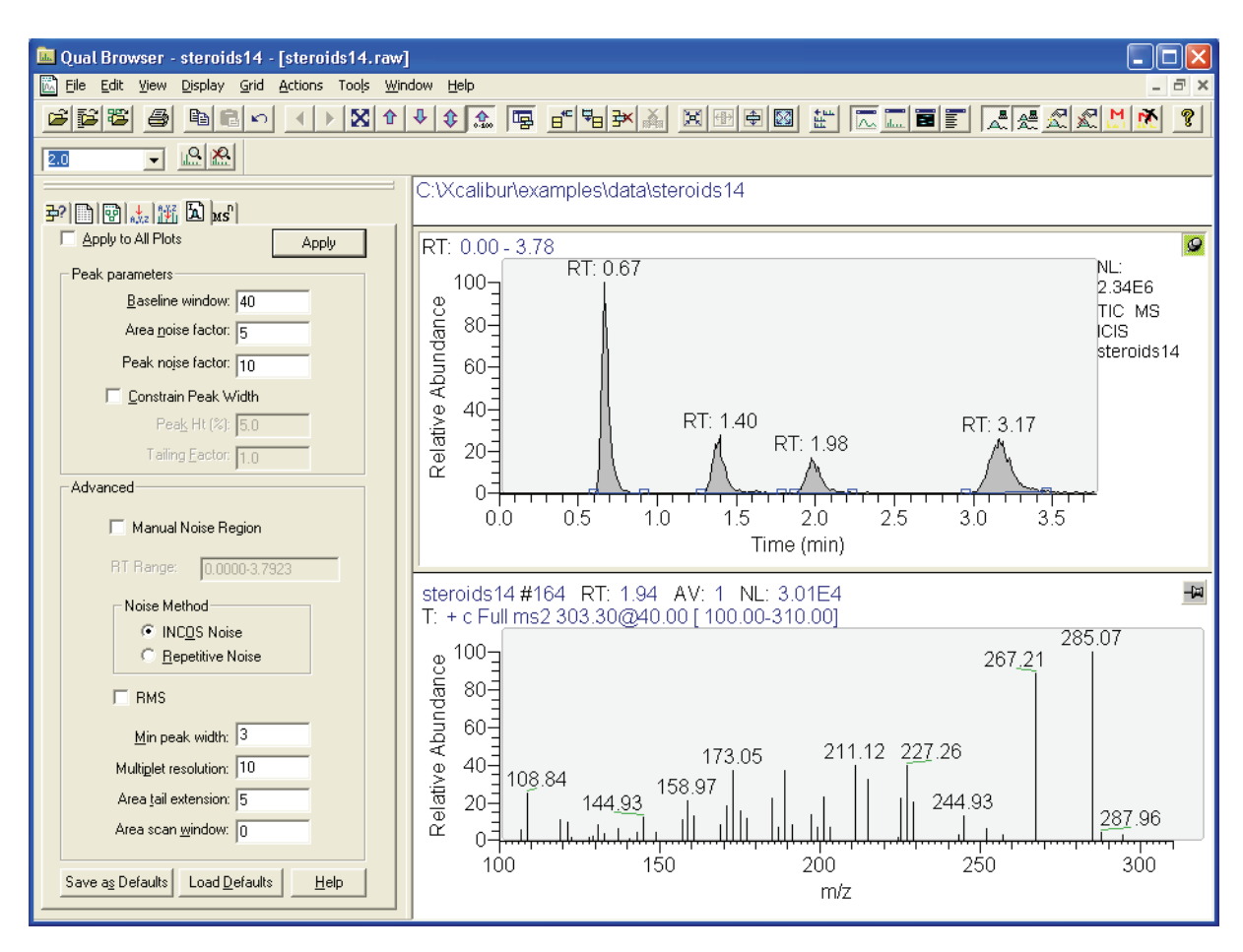

Figure 68. Qual Browser window

Some of the things you might do in Qual Browser are:

- Generate a variety of chromatogram plots and determine suitable peak detection parameters for subsequent automated analysis using a Processing Method.
- Optimize a chromatogram peak's spectrum by averaging scans across its apex and subtracting other scans averaged from the baseline either side of the peak.
- Determine the elemental composition of the peaks in the spectrum.
- Simulate the isotopic distribution mass spectrum of a single compound or mixture of compounds.
- Export a spectrum to the Library Browser to create and maintain user libraries.
- Submit the spectrum of an unknown compound to a library search (if a suitable reference library is present).
- Print a report showing data analysis and library results.

To open Qual Browser, click **Qual Browser** on the Home Page Road Map view. In other Xcalibur programs, access Qual Browser by choosing the relevant **View** menu command.

This section contains the following topics:

- The Toolbar
- The Info Bar
- Windows, Cells, Views and 'Pinning'
- **The Toolbar**Qual Browser is equipped with a large number of tools. The display of<br/>toolbars can be turned on or off in the Toolbars dialog box (see Figure 69).<br/>Select View > Toolbars and toggle the tool groups as required. Use this<br/>dialog box also to:
  - Toggle the display of ToolTips
  - Choose between large or small toolbar buttons

| Toolbars                                    | X                            |
|---------------------------------------------|------------------------------|
| I Main<br>I Amplify                         | OK<br>Cancel<br><u>H</u> elp |
| I Show ToolTi <u>p</u> s<br>I Large Buttons |                              |

Figure 69. The Toolbars dialog box

The toolbar buttons are divided into two groups:

|                         | Main                                                                      | Tools for loading, saving or printing files, scaling plots,<br>manipulating cells, peak detection, changing views,<br>and arranging data windows.                 |
|-------------------------|---------------------------------------------------------------------------|----------------------------------------------------------------------------------------------------|
|                         | Amplify                                                                   | Tools for adjusting the normalization in specific sections of a chromatogram, spectrum or map plot.                                                               |
|                         | By default, these tw<br>Qual Browser wind<br>anywhere within th<br>edges. | wo toolbar groups are positioned along the top of the<br>dow, just beneath the menu bar. They can be dragged<br>ne window or docked along any of the other window |
| Customizing the Toolbar | To add or remove <b>Customize Toolba</b><br>commands.                     | toolbar buttons to the Main toolbar, use <b>View &gt;</b><br><b>ur</b> . Toolbar buttons are available for most menu                                              |
|                         | Choose <b>View &gt; Cu</b><br>dialog box shown i                          | <b>Istomize Toolbar</b> to display the Customize Toolbar<br>n Figure 70.                                                                                          |

About Qual Browser

| Customize Toolba | ar                 | ×            |
|------------------|--------------------|--------------|
| Categories:      | Commands:          |              |
| File             | 🚅 Open Ctrl+O      | Open a r 🔼   |
| Edit             | 🔁 Open Sequence    | Open a 👘     |
| Displau          | 🚰 Open Result File | Open a r 🔳   |
| Grid             | 🔁 Apply            | Open an      |
| Actions          | 🖾 Apply Default    | Apply the    |
| Window           | Save Ctrl+S        | Save the     |
| Help             | Save As            | Save the     |
|                  | Save as Default    | Save the 🚩   |
|                  | <                  | >            |
|                  |                    |              |
| <u>C</u> lose    | <u>R</u> eset      | <u>H</u> elp |

Figure 70. Customize Toolbar dialog box

#### To add a toolbar button for a menu command

- 1. Open the Customize Toolbar dialog box.
- 2. Select the menu category in the Categories box.
- 3. Locate and select the menu command in the Commands box using the scroll bars if necessary.
- 4. Drag from the Commands box to the appropriate position in the Main toolbar.

The toolbar button is added to the Main toolbar.

#### To remove a toolbar button from the Main toolbar

- 1. Open the Customize Toolbar dialog box.
- 2. Drag the button from the Main toolbar to the dialog box.

The toolbar button is removed from the toolbar.

#### To reposition a toolbar button in the Main toolbar

- 1. Open the Customize Toolbar dialog box.
- 2. Drag the button in the Main toolbar to its new position.

The button moves to its new position.

**Note** Use this technique to group buttons together and to put a space between groups: drag a button to its left to close up a space, or to its right to open up a space.

The Info Bar

₽?

**?** 

L L

พธ่า

**1** 

The Info Bar initially occupies the left side of the Qual Browser window. See Figure 68. Show or hide the Info Bar by clicking on the Info Bar button on the main toolbar or by choosing **View > Info Bar**.

The Info Bar has seven tabs. Each tab displays a separate function on a separate page:

| Cell Information                       | Displays details of the plots contained in the active cell.                                                                                                    |
|----------------------------------------|----------------------------------------------------------------------------------------------------|
| Sequence<br>Information                | Shows the raw files available from an open sequence.                                                                                                    |
| Result File<br>Information             | Shows peak data from a result file.                                                                                                    |
| Elemental<br>Composition               | Calculates the "best matching" chemical formula for<br>a mass, or a list of masses (from a spectrum).                                                                                     |
| Spectrum Simulation                    | Creates a simulated isotopic distribution spectrum of a chemical formula.                                                                                                    |
| Detection Tab                          | Sets peak parameters and advanced noise methods.<br>The letter in the upper left hand corner of the tab<br>indicates which algorithm (ICIS, Avalon, or<br>Genesis) is currently selected. |
| MS <sup>n</sup> Browser<br>Information | Displays MS <sup>n</sup> experimental data for analysis.                                                                                                    |

# Windows, Cells, Views and 'Pinning'

Qual Browser's main window displays raw files, interactive library search results, and qualitative processing. View raw files in the same or separate windows. Use the following two Window commands to arrange data windows within Qual Browser:

- Cascade Arrange windows diagonally so they overlap.

Tile

Arrange windows as non-overlapping tiles.

Each window can be sub-divided into a grid of cells, each displaying a view. A view can be a chromatogram, spectrum, a mass map, a spectrum list, scan header, scan filter list, tune method, experiment method, sample information, status log, or error log. Chromatogram and Spectrum views can contain up to 8 plots.

The arrangement of cells within a window is termed a layout. Save layouts to disk for future use.

Various automatic processing options are available for Chromatogram and Spectrum views. In a Chromatogram view, apply:

- Smoothing to all plots in the cell
- Peak detection to the active plot in the current cell or all plots in the current cell

In a Spectrum view, apply:

- Smoothing
- Refine enhancement

If no cell has been pinned, the last clicked on cell is active. Shading of its unpinned icon and a gray border around the cell indicates the active status. To fix a cell in the active state, click its pin icon:

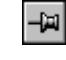

Pin icon for an unpinned cell

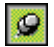

Pin icon for a pinned cell

When you pin a cell, you designate it as the target for operations performed in other cells. For operations involving the use of menu commands or toolbar buttons, pinning is not necessary but the target cell must be active. If no cell is pinned, the active cell is deemed to be the last cell acted on by a mouse action and is identified by a gray border.

With chromatogram or spectrum views containing more than one plot, any menu operations target the active plot, indicated by a shaded background. Select an individual plot in a multi-plot cell by clicking on it.

See **Using Views Interactively** on page 137 for more information about cells, views and pinning.

# Getting Started in Qual Browser

This section describes how to get started in Qual Browser.

View data by doing the following:

- Opening Single Raw Files. Raw files have a .raw file extension.
- Opening a Sequence. Then select one or more raw files from the Sequence Information page of the Info Bar. Sequence files have an .sld file extension.
- Opening a Result file. Result files are the product of reprocessing raw data files with a Processing Method. Result files have an .rst file extension.

### **Opening Single Raw Files**

ß

#### To open a single raw data file

1. Choose **File > Open** or click the **Open** button in the toolbar to display the Open Raw File dialog box shown in Figure 71.

| Open Raw File                                                                                                    | ? 🛛                                                                                                    |
|----------------------------------------------------------------------------------------------------|----------------------------------------------------------------------------------------------------|
| Look in: 🗁 data 💌                                                                                                    | 🗢 🗈 💣 🎫                                                                                                    |
| Image: drugx_08.raw     Image: drugx_14.raw       Image: drugx_09.raw     Image: drugx_15.raw       Image: drugx_10.raw     Image: drugx_16.raw       Image: drugx_11.raw     Image: drugx_17.raw       Image: drugx_12.raw     Image: drugx_18.raw       Image: drugx_13.raw     Image: drugx_19.raw | Image: 20.t         Image: 20.t         Image: 21.t         Image: 22.t         Image: 22.t |
| File name:     drugx_17.raw       Files of type:     Raw Files (*.raw)                                                                                                    | <br>↓ Cancel                                                                                                    |
| Header Information<br>Created: Sunday, May 05, 1996 1:51:<br>Modified: Sunday, May 05, 1996 2:01:<br>Last saved by: Iinda<br>Number of saves: 2<br>Comment:<br>QC=10 pg/mI,IS=100 pg/mI                                                                                                    | Replace       © Window       © Cell       © Plot       Ø Plot                                                                                                    |

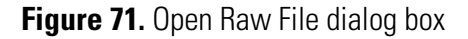

- 2. Browse to the file.
- 3. Then, select the options that determine how Qual Browser displays the raw file.

#### Replace

|                            | Window                      | If you click this option, Xcalibur replaces all the<br>plots in the current window (in all cells) with plots<br>of equivalent type from the selected raw file.                                                                                                    |
|----------------------------|-----------------------------|----------------------------------------------------------------------------------------------------|
|                            | Cell                        | If you click this option, Xcalibur replaces all plots in<br>the current cell with plots of equivalent type from<br>the selected file.                                                                                                    |
|                            | Plot                        | If you click this option, Xcalibur replaces the current<br>plot with a plot of equivalent type from the selected<br>file.                                                                                                    |
| Add                        |                             |                                                                                                    |
|                            | Window                      | If you click this option, Xcalibur opens the selected<br>raw file in a new window using the layout of the<br>currently active window. If no layout is available,<br>Qual Browser applies the most recently saved layout<br>file or, if this is invalid, the default layout. |
|                            | Plot                        | If you click this option, Xcalibur adds the file as a<br>plot in the active cell of the current window<br>(unavailable if the cell already contains the<br>maximum number (8) of plots).                                                                                    |
| If the <b>A</b><br>the new | <b>dd Window</b><br>window. | option is selected, choose the layout to be applied to                                                                                                    |
| Default                    | Layout                      | If you click this list item, Xcalibur applies the most recently saved default layout.                                                                                                    |
| Current                    | t Layout                    | If you click this list item, Xcalibur applies the layout<br>of the currently active window to the new window.<br>If no layout is available, Qual Browser applies the<br>default layout.                                                                                     |

## **Opening a Sequence**

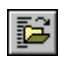

Choose **File > Open Sequence**. Click **Browse** to select a sequence file (extension .sld). The sequence is displayed in the Sequence Information page of the Info bar (see Figure 72).

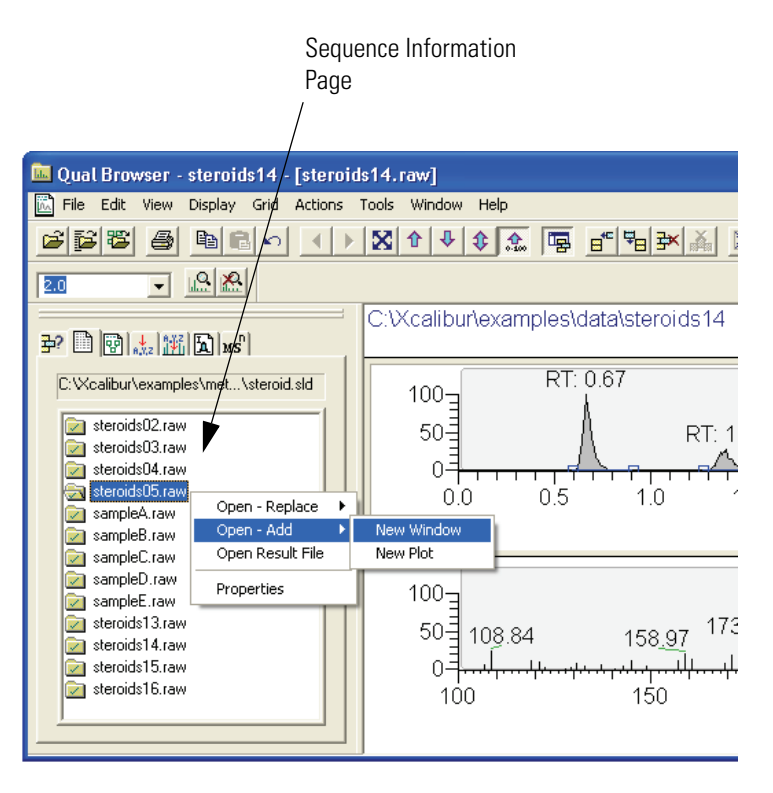

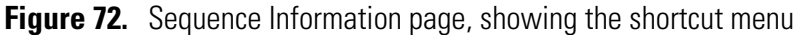

Right-click a sample file to display a shortcut menu. Choose **Properties** from the shortcut menu to open the dialog box shown in Figure 73.

| ties : 4                                                                                     | ×                                                                                                    |
|----------------------------------------------------------------------------------------------|----------------------------------------------------------------------------------------------------|
| 4<br>C:\Xcalibur\examples\data\st<br>Sample05<br>Std Bracket<br>C:\Xcalibur\examples\data\st | 4                                                                                                    |
|                                                                                              | ties:4<br>4<br>C:\Xcalibur\examples\data\st<br>Sample05<br>Std Bracket<br>C:\Xcalibur\examples\data\st |

Figure 73. Sample Properties dialog box

| Using the Sequence Information<br>Page | Double-clicking any sample file in the sequence opens it in the active<br>window, replacing the plots in all cells with equivalent spectra,<br>chromatograms, or maps.<br>Right-clicking any file within the sequence opens the Sequence<br>shortcut menu. In the shortcut menu, choose: |                                                                                                    |
|----------------------------------------|----------------------------------------------------------------------------------------------------|----------------------------------------------------------------------------------------------------|
|                                        | Open - Replace >                                                                                                    |                                                                                                    |
|                                        | All in Current Window                                                                                                    | To open the selected file in the active<br>window, replacing the plots in all cells with<br>equivalent spectra or chromatograms (also<br>achieved by double-clicking on a file)                                                                |
|                                        | All in Current Cell                                                                                                    | To replace all plots in the active cell with equivalent plots from the selected file                                                                                                    |
|                                        | Current Plot                                                                                                    | To replace the current plot in the active<br>window with an equivalent from the selected<br>file                                                                                                    |
|                                        | Open – Add >                                                                                                    |                                                                                                    |
|                                        | New Window                                                                                                    | To open the selected raw file in a new window                                                                                                    |
|                                        | New Plot                                                                                                    | To open the selected file as a plot in the active cell                                                                                                    |
|                                        | Open Result File                                                                                                    | To open a result file associated with the selected raw file                                                                                                    |
|                                        | Properties                                                                                                    | To open the Sample Properties dialog box<br>shown in Figure 73. The Sample Properties<br>dialog box shows basic information about<br>the selected sample including the row,<br>filename, sample ID, name, sample type and<br>result file name. |

The Sample Properties dialog box closes if you click anywhere outside it. Click the pin icon to keep the Properties dialog box open. Click the close box icon to close the dialog box, or 'unpin' the dialog box (by clicking the pin icon again) and click anywhere outside the dialog box.

# **Opening a Result file**

A result file contains the list of detected peaks from the chromatogram, and the qualitative processing results associated with each peak. Qual Browser displays the result file in a fixed, two-cell arrangement (see Figure 74). This shows a chromatogram plot in the upper cell, with the detected peaks highlighted, and the spectrum associated with the currently selected chromatogram peak, in the lower cell. For more information about using Chromatogram and Spectrum views, refer to "Using a Chromatogram View" on page 139 and "Using a Spectrum View" on page 160, respectively.

**1** 

#### To open a result file

- Click the Open Result File button on the toolbar or choose File > Open Result File to display the Open Result file dialog box.
- 2. Use the **Browse** button to select a result file (extension .rst). Then, click **Open**.

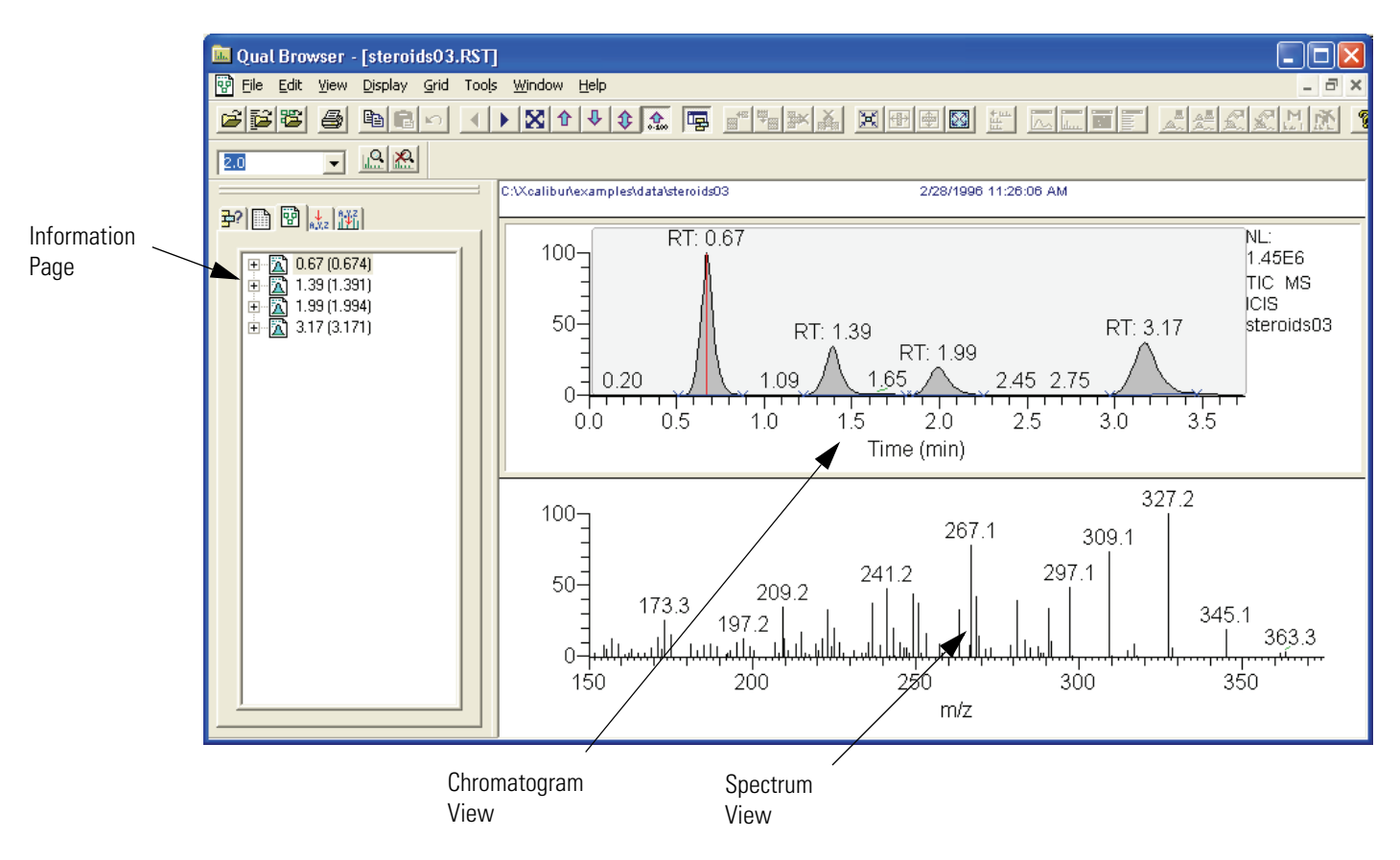

Figure 74. The Result File view showing the Result File Information page in the Info Bar

Library search results for the displayed spectrum are shown in a separate library search results window. See "Interpreting the Hits List" on page 199. It is not possible to submit the spectrum from the results display for library search. If a library search has been carried out during processing (when the result file was created), search results are stored in the result file and displayed for each detected peak. To submit a spectrum for library searching or to export a spectrum to the Library Browser, open the raw file.

**Note** Many of the features in Qual Browser are not available for use with a result file because the raw file is not directly available for reprocessing.

The Result File Information Page in the Info Bar shows basic information about all detected peaks in the result file, including:

- Retention times at the peak start (left), peak apex, and peak end (right)
- The peak area and height

For more detailed information about the peak, including flags, open the Peak Properties dialog box.

#### To open the Properties dialog box

- 1. Right-click the peak identifier in the Peak List.
- 2. Choose **Properties** from the shortcut menu.

Xcalibur displays the Peak Properties dialog box shown in Figure 75.

| .898)                                  | X                                                                |
|----------------------------------------|------------------------------------------------------------------|
| 4.898<br>4.91                          |                                                                  |
| Baseline<br>Baseline<br>Generic<br>yes | <                                                                |
|                                        | .898)<br>4.898<br>4.91<br>Baseline<br>Baseline<br>Generic<br>yes |

Figure 75. Peak Properties dialog box

The Peak Properties dialog box closes if you click anywhere outside it. Click the pin icon to keep the Properties dialog box open. Click the **Close** box icon to close the dialog box, or 'unpin' the dialog box (by clicking the pin icon again) and click anywhere outside the dialog box.

# **All About Cells**

Qual Browser displays chromatograms and spectra in a grid of cells. This section describes the commands used to manipulate cells and contains the following topics:

- Creating and Deleting Cells
- Adjusting Cell Size
- Changing a Cell's View
- Scaling a Plot
- Layouts
- Using the Cell Information Page

### Creating and Deleting Cells

When a raw file is open, Qual Browser displays one or more cells according to the selected layout.

#### To create a new cell

- 1. Select the cell adjacent to the cell(s) you want to create.
- 2. Add additional cells using the appropriate Grid button on the toolbar or choose the **Grid > Insert Cells** menu command.

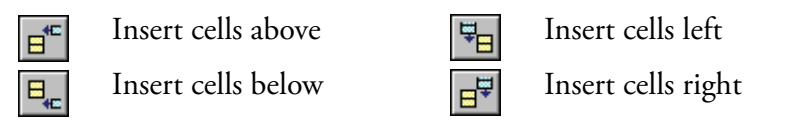

**Note** When you add cells, Xcalibur creates duplicate cells that contain the same view as the active cell. As you add additional cells, the cell size of all cells becomes smaller. Xcalibur might not be able to include all header information in views displayed in small cells.

#### To delete one or more cells

- 1. Select the cell you want to delete.
- Delete the cell, row, column, or all other cells using the appropriate Grid button on the toolbar or choose the Grid > Delete menu command.

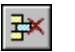

Delete grid row
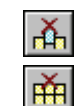

Delete grid column

Delete all grid cells (except selected cell)

**Note** As you delete unwanted cells, the cell size of the remaining cells becomes larger.

## **Adjusting Cell Size**

To adjust the size of a cell in a multi-cell window, select the cell. Then, choose **Grid > Cell Size** or click the **Set Cell Size** button on the toolbar. Xcalibur displays the Cell Size dialog box shown in Figure 76.

| Cell Size                       |                                    |        |             | × |
|---------------------------------|------------------------------------|--------|-------------|---|
| <u>C</u> olumn<br>▲ <b>100%</b> | Default <u>w</u> idth<br>▶<br>300% |        | <b>-</b> 24 |   |
| Row height:<br>▲<br>5% 100%     | Default height<br>▶<br>300%        |        | <b></b>     |   |
|                                 | OK (                               | Cancel | Help        |   |

Figure 76. The Cell Size dialog box

The Cell Size dialog box contains controls for adjusting the column width and row height. Use this box to make adjustments relative to other columns and rows. The dialog box also contains a small display area showing the active cell to preview the effects of different settings before applying them.

Adjust the following:

Column

Specify the column width within the range 5 to 300%. The Cell Size dialog box displays the current width below the scroll box.

Row Height Specify the row height within a range of 5 to 300%. The Cell Size dialog box displays the current height below the scroll box.

Clicking **Default Width** and **Default Height** return cell dimensions to those of the default layout.

**Note** The Cell Size dialog box is not available if the grid contains a single cell. The Column control has no effect if the view contains a single column. Similarly, the Row Height control has no effect in a grid containing a single row.

There are also a number of toolbar buttons and Grid menu commands for sizing cells:

| <b>€]</b> → | Full width (expand active cell to full width of grid)      |
|-------------|------------------------------------------------------------|
|             | Full height (expand active cell to full height of window)  |
| 23          | Full size (maximize active cell in window)                 |
|             | Reduce active cell size                                    |
|             | Grid lines (toggle the display of lines between the cells) |

**Changing a Cell's View** 

## To change the view displayed in a cell

• Click the cell where you want to change the view. Then, select the required view from the main toolbar or choose a view from the View menu or the shortcut menu (right-click in the active cell). Xcalibur replaces the view in the active cell with the view that you select.

The available views are:

|      | Chromatogram      |
|------|-------------------|
| <br> | Spectrum          |
|      | Map               |
|      | Spectrum List     |
|      | Scan Header       |
| E.L. | Scan Filter       |
| 7    | Tune Method       |
| 1    | Instrument Method |

Sample InformationStatus LogError Log

## **Scaling a Plot**

The Chromatogram, Spectrum, and Map views show plots. Use the Zoom and Pan menu commands to adjust the display of the active plot:

| <b>≯</b> I€                 | Zoom in X                                                                                                    |
|-----------------------------|----------------------------------------------------------------------------------------------------|
| <del>{</del>   <del>}</del> | Zoom out X (also acts to display all in a data or report view)                                                                           |
| Û                           | Zoom in Y                                                                                                    |
| ₽                           | Zoom out Y                                                                                                    |
| \$                          | Auto range                                                                                                    |
| <b>☆</b><br>0-100           | Normalize                                                                                                    |
| 8                           | Zoom reset                                                                                                    |
| <b>++</b>                   | Pan graph: Use the Pan Graph button on the toolbar to pan<br>across a zoomed plot by dragging it to the left or right with<br>the mouse. |

| Layouts           | A layout co<br>window. U<br>Qual Brow<br>a raw file in<br>settings. O | onsists of any arrangement of cells, views and plots within a data<br>se Xcalibur to create, save, and open layouts. When you open the<br>ser window, Xcalibur uses the last layout file to display data from<br>in the predefined arrangement and with predetermined option<br>pen a previously created layout or create a new layout at any time. |
|-------------------|-----------------------------------------------------------------------|----------------------------------------------------------------------------------------------------|
| Creating a layout | You create<br>compositio                                              | a layout during the normal processing of a raw file. The basic<br>on of a layout is:                                                                                                    |
|                   | Cells                                                                 | Use the Grid buttons on the toolbar or menu commands to create the desired arrangement of cells for the data views.                                                                                                    |
|                   | Views                                                                 | Click the cell to make it active and choose the <b>View</b> Type.<br>Repeat for each cell to create the desired arrangement of data<br>views.                                                                                                    |
|                   | Plots                                                                 | In chromatogram or spectrum cells use the Ranges dialog box to define the number (up to 8) and characteristics of plots.                                                                                                    |
|                   | Display<br>Options                                                    | Use the Display Options menu command to open the Display<br>Options dialog box to change style, color, axis, labels and<br>normalization options.                                                                                                    |

| Saving a Layout                           | To save a modified layout with the current name, click the <b>Save Layout</b> button on the toolbar or choose <b>File &gt; Layout &gt; Save</b> .                                                      |                                                                                                    |  |
|-------------------------------------------|----------------------------------------------------------------------------------------------------|----------------------------------------------------------------------------------------------------|--|
|                                           | Choose <b>File &gt; Layout &gt; Save As</b> to assign a file name and save a new layout.                                                                                                    |                                                                                                    |  |
|                                           | To save the current<br>Save As Default La<br>Save As Default.                                                                                                    | layout as the new default layout (default.lyt) click the<br><b>yout</b> button or choose <b>File &gt; Layout &gt;</b>                |  |
| Applying a Layout to the Active<br>Window | Click the <b>Apply Layout</b> button or choose <b>File &gt; Layout &gt; Apply</b> to select a previously saved layout.<br>To display the current default layout, click the <b>Apply Default Layout</b> |                                                                                                    |  |
|                                           | button or choose <b>F</b> i                                                                                                    | ile > Layout > Apply Default.                                                                                                    |  |
| Displaying Layout Summary<br>Information  | Choose <b>File &gt; Layo</b><br>Information dialog                                                                                                    | <b>but &gt; Summary Info</b> to display the File Summary box. This dialog box displays the following information:                    |  |
|                                           | User                                                                                                    | The user name of the user currently logged in to Xcalibur and Qual Browser.                                                          |  |
|                                           | Header                                                                                                    | Basic details about the layout: the File ID, the date the<br>layout was created, and the User ID of the originator<br>of the layout. |  |
|                                           | Description                                                                                                    | Any additional details about the layout such as modifications.                                                                       |  |

## Using the Cell Information Page

The cell information page of the Info Bar displays information about the active cell (see Figure 77). Its contents depends on whether the plot is a chromatogram or spectrum.

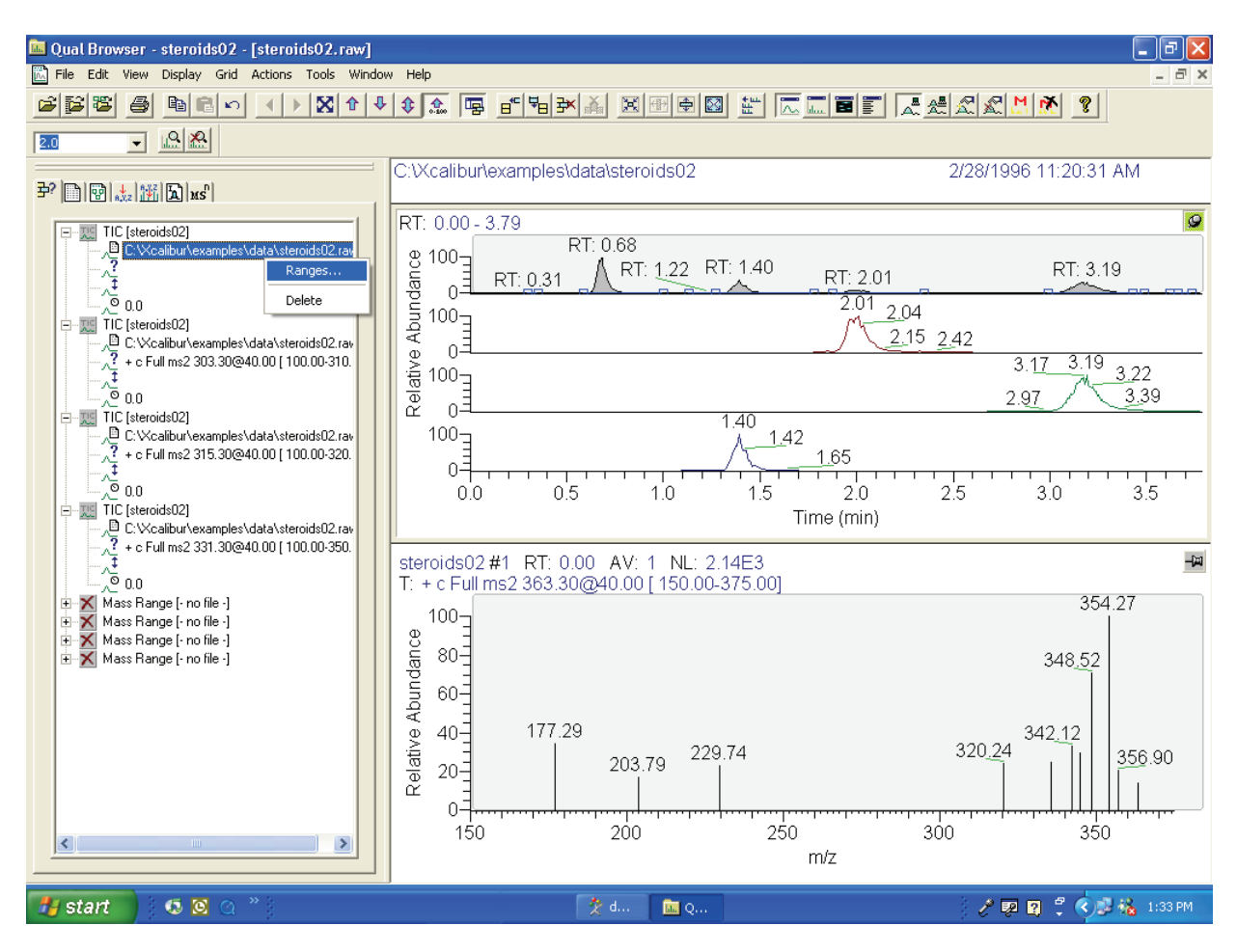

Figure 77. The Cell Information page of Qual Browser's Info Bar (with its shortcut menu) showing Spectrum cell information

Right-click a plot to open the Cell Information page shortcut menu:

| Ranges | Opens the Ranges dialog box (See <b>Chromatogram</b><br><b>Ranges</b> and <b>Spectrum Ranges</b> ). This dialog box shows<br>the properties of all the plots in the active cell. Use this<br>dialog box to view or modify the time and mass<br>ranges, change background subtraction and<br>smoothing parameters. |
|--------|----------------------------------------------------------------------------------------------------|
| Delete | Deletes the selected plot from the cell.                                                                                                    |

#### Chromatogram Information

For a chromatogram plot (see Figure 78), the Cell Information page shows:

- The plot type and filename
- The pathname of the raw file
- The scan filter (if applied)
- The fixed scale upper limit (if applied)
- , The chromatogram delay (if applied)
- The mass range (for mass range plot type only)
- The chromatogram time range or ranges used for background subtraction (if applied)

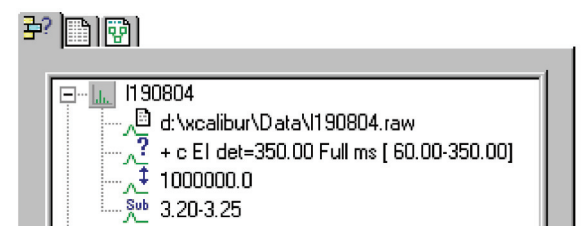

Figure 78. Cell Information for a chromatogram plot

**Spectrum Information** For a spectrum plot, the Cell Information page (see Figure 79) shows:

- The filename
- The pathname of the raw file
- The scan filter (if applied)
- The fixed scale upper limit (if applied)
- The chromatogram time range or ranges used for background subtraction (if applied)

## <del>3</del>?

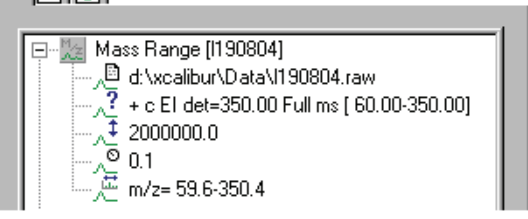

Figure 79. Cell Information for a spectrum plot

## Using Views Interactively

Qual Browser is interactive, use it to:

- Use a chromatogram to generate a mass spectrum (incorporating single or averaged scans, with background subtraction if required), or maps with specific time ranges.
- Use maps to generate a single or averaged spectrum, or mass chromatograms with specific mass or time ranges.
- Use a spectrum to generate mass chromatograms.
- Apply scan filters to chromatograms using drag and drop.

Within the graphic region of a Chromatogram, Spectrum or Map view, the cursor becomes a cross hair. The status bar at the bottom of the Qual Browser window shows the coordinates of the cursor, in appropriate units for the view. In a Spectrum view, for example, the status bar shows the cursor position in terms of Mass (m/z) and Intensity.

Use the cross hair cursor in three ways:

- A simple click picks a point on the plot.
- A line dragged parallel to any axis picks a range.
- A line dragged in any diagonal direction selects an area.

The effect of these actions depends on the state of the cell. If it is pinned, the actions cause the graph to be rescaled according to the dimensions of the dragged line or area (see Table 7).

 Table 7.
 Cursor action in a pinned cell

| Cursor action           | Effect on view in pinned cell                                                                                                    |
|-------------------------|----------------------------------------------------------------------------------------------------|
| Click                   | Makes view 'active'.                                                                                                    |
| Drag parallel to X-axis | Rescales graph showing selected X range only.<br>The Y range might rescale depending on the<br>selected Normalization display options. |
| Drag parallel to Y-axis | Rescales graph, showing selected Y range only, same X range.                                                                           |
| Dragged area            | Rescales graph, showing selected ranges only.                                                                                          |

The same actions in an unpinned cell have a very different effect. In this case, the action affects the pinned cell (see Table 8). Qual Browser displays the pinned cell using data appropriate to the selected point, range or ranges.

| Table 8. | Cursor actio | on in an | unpinned | cell |
|----------|--------------|----------|----------|------|
|----------|--------------|----------|----------|------|

| Pinned cell  | View actioned by<br>cursor | Cursor action                                                                               | Effect on active view in the<br>pinned cell. No action happens<br>in the unpinned cell.                                                       |
|--------------|----------------------------|---------------------------------------------------------------------------------------------|----------------------------------------------------------------------------------------------------|
| Spectrum     | Chromatogram               | Click retention time (RT) = 1.98 min in the Chromatogram view.                              | Cell displays mass scan that occurs at retention time = 1.98 min.                                                                             |
| Status Log   | Chromatogram               | Click retention time (RT) = 3.16 min in the Chromatogram view.                              | Cell displays status log at retention time 3.16 min.                                                                                          |
| Scan Filter  | Chromatogram               | Click retention time (RT) = 1.36 min<br>in the Chromatogram view                            | Cell displays the scan filter used<br>for the scan that occurs at<br>retention time = 1.36 min.                                               |
| Spectrum     | Chromatogram               | Click and drag across a peak of interest.                                                   | Cell displays a spectrum that is the<br>average of all the scans recorded<br>across the peak within the selected<br>range of retention times. |
| Chromatogram | Spectrum                   | Click and drag from <i>m/z</i> 198.4 through 299.7.                                         | Cell displays a mass chromatogram consisting of masses 198.4 through 299.7.                                                                   |
| Chromatogram | Мар                        | Click and drag an area enclosing<br>the ranges 0.5 to 1.0 min and <i>m/z</i><br>100 to 200. | Cell displays a mass chromatogram<br>consisting of masses 100 through<br>200 with a time range of 0.5 to<br>1 min.                            |

This table illustrates only a few of the possible effects of Qual Browser's interactivity. Important points to note are:

- The target view must be active and in a pinned cell.
- Within a pinned cell, cursor actions rescale the view.
- Use the coordinates in the Status bar to select ranges precisely.
- The **Edit > Undo** command can be used to correct mistakes.

# Using a A Chromatogram view shows the intensities of one or more masses as a function of time (see Figure 80).

To view a chromatogram in the active cell, do one of the following:

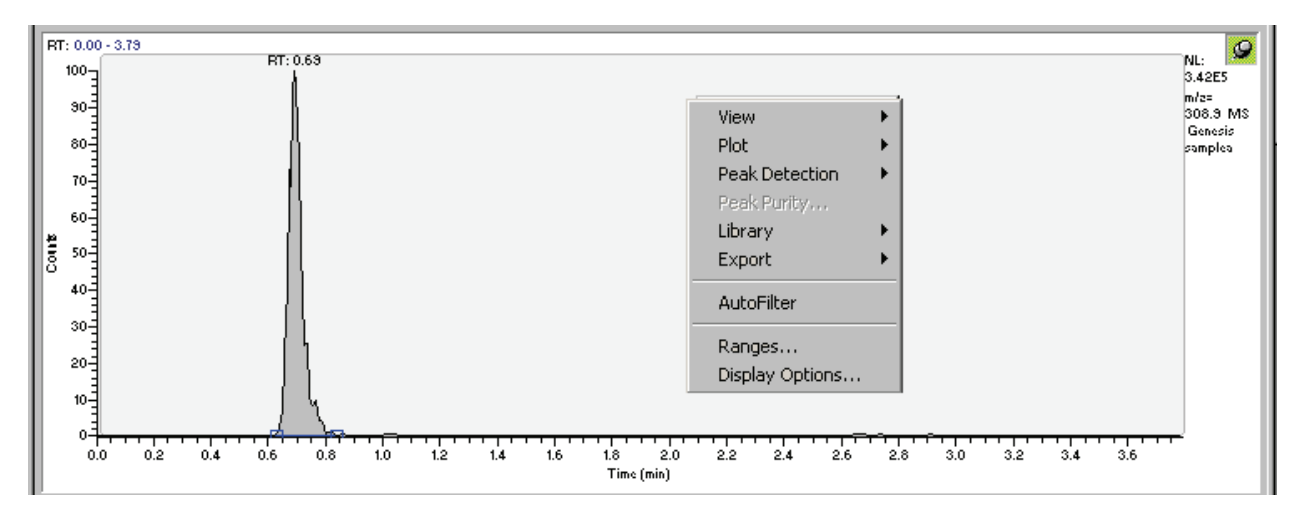

Figure 80. An example of a Chromatogram view with the Chromatogram shortcut menu displayed

- Right-click in the cell and choose **View > Chromatogram** from the shortcut menu.
- From the menu bar, choose **View > Chromatogram**.
- Click the **View Chromatogram** button on the toolbar.

This section contains the following topics:

- Using Chromatogram Plots
- Chromatogram Ranges
- Using the AutoFilter

 $\overline{}$ 

- Setting Chromatogram Options
- Changing Peak Detection Settings

## **Using Chromatogram Plots**

Display up to eight plots within a Chromatogram view.

## To insert a plot

- 1. Select the cell containing the view.
- 2. Right-click the chromatogram above the position where you want to insert a plot.
- 3. Choose **Plot > Insert** from the shortcut menu.

## To delete a plot

- 1. Select the cell containing the view.
- 2. Right-click the plot to delete.
- 3. Choose **Plot > Delete** from the shortcut menu.

Also use the Ranges dialog box to add, delete, or enable plots.

**Chromatogram Ranges** Use the Chromatogram Ranges dialog box (Figure 81) to view and edit the mass range and time range for all the plots in a chromatogram. To display this view, do one of the following:

- Right-click the Cell Information page (with a chromatogram plot active or pinned) and choose **Ranges** from the shortcut menu.
- Right-click a chromatogram plot. Then, choose **Ranges** from the shortcut menu.
- From the Qual Browser window (with a Chromatogram view active) choose **Display > Ranges** to open the Chromatogram Ranges dialog box.

| Ranges Automa      | Ranges                       |                                 |             |                       |               |
|--------------------|------------------------------|---------------------------------|-------------|-----------------------|---------------|
|                    | (minutes). [1.00 2.44        |                                 | E EIX       | ed scale              |               |
| Туре               | Range                        | Scan filter                     | Delay (min) | Scale                 | Raw file      |
| TIC TIC            |                              | + c Full ms2 363.30@40.00 [ 150 | 0.00        |                       | C:WealiburV   |
| Mass Rang          | ge 100.00-375.00             | + c Full ms2 363.30@40.00 [ 150 | 0.00        | -                     | c:\xcalibur\e |
| <u> </u>           |                              | -                               |             | -                     |               |
| IH.                |                              | -                               |             | -                     | -             |
| H:                 |                              | -                               |             |                       |               |
| H.                 |                              | •                               |             |                       |               |
|                    |                              |                                 |             |                       |               |
| <                  |                              | IIII                            |             |                       | >             |
| - Plot propertie   | 0                            |                                 |             |                       |               |
| <u>R</u> aw file:  | 。<br>c:\xcalibur\examples\da | ita\steroids05.raw              | <b>•</b>    | <u>D</u> etector      | MS 👻          |
| Scan filter:       | + c Full ms2 363.30@40       | .00 [ 150.00-375.00]            | <br>▼ Peak  | algorithm:            |               |
| <u>P</u> lot type: | Mass Range                   | Mass Range                      |             | ) <u>e</u> lay (min): | 0.00          |
| R <u>a</u> nge(s): | 100.00-375.00                |                                 | F           | ix <u>s</u> cale to:  | 1000000.00    |
|                    |                              |                                 | 01          | 1                     |               |

Figure 81. The Ranges page of the Chromatogram Ranges dialog box

The Chromatogram Ranges dialog box consists of two tabbed pages:

| Ranges                  | This page displays the properties of the plots in the<br>Chromatogram view, including information about the<br>source raw files, plot types, time and mass ranges. |
|-------------------------|----------------------------------------------------------------------------------------------------|
| Automatic<br>Processing | This page contains parameters for automatic smoothing<br>and baseline subtraction of all chromatogram plots in<br>the active cell.                                 |

**Ranges Page** The settings in the Range area apply to all plots in the selected cell: Time Range (min) In this box, type the lower and upper time limits for the plot in minutes. Separate entries by a dash (no spaces). **Fixed Scale** Click this check box to set the Y-axis maximum to a specific value. Below the Ranges area is a table listing the chromatogram plots (8 maximum) contained within the selected cell. The table lists the plots under the following headings: Type, Range, Filter, Delay (min), Scale, Raw File. Use the check boxes at the beginning of each line to display or hide plots within the current cell. The Plot Properties area displays the properties of the highlighted plot: Raw File Shows the path and filename of the raw file used to generate the selected plot. The list contains all files active in the current cell. To open an unlisted file, click Browse, and identify the file in the normal manner. Scan Filter Click the down-arrow to display scan filter options stored in the .raw file. Use the three Plot Type lists to choose: Plot Type • A basic chromatogram type, for example, TIC • A logical operator: + or –. Select an operator to turn on: A second chromatogram type to add to, or subtract from, the first trace. For example, Mass Range. The list features valid plot types. To change one of the Plot entries, click the down-arrow to display a list of valid options. Then, select one of the types.

The list of valid plot types depends on the detector used to generate the data:

|                | MS                                                                                                    | Mass Range, TIC, Base Peak Neutral<br>Fragment                                                                                                    |  |  |
|----------------|----------------------------------------------------------------------------------------------------|----------------------------------------------------------------------------------------------------|--|--|
|                | Analog                                                                                                    | Analog 1-4                                                                                                    |  |  |
|                | A/D card                                                                                                    | A/D Card Ch 1-4                                                                                                    |  |  |
|                | PDA                                                                                                    | Wavelength Range, Total<br>Scan, Spectrum Maximum                                                                                                    |  |  |
|                | UV                                                                                                    | Channel A-D                                                                                                    |  |  |
| Range(s)       | For MS detector types, use this parameter to specify<br>the mass or mass range for <i>Mass Range</i> or <i>Base Peak</i><br>plot types. |                                                                                                    |  |  |
|                | For other of<br>wavelength<br>chromatog<br><i>Wavelength</i><br>Wavelength<br>the second                                                | letector types, use this field to specify the<br>or wavelength range for the<br>ram. If you use a plot combination such as<br><i>Range</i> + <i>Wavelength Range</i> , an additional<br>h (nm) box is displayed for you to specify<br>wavelength range. |  |  |
|                | To change<br>range in th<br>the configu<br>Mass/Wave<br>example, fo<br>following:                                                       | the range or to add a new range, type the<br>e box. The valid range is dependent upon<br>ured detector. The format is [Low<br>elength] - [High Mass/Wavelength]. For<br>or the range $m/z$ 123 through 456, type the<br>123 – 456.                      |  |  |
| Detector       | This list sh<br>the raw file<br>PDA, and<br>available P                                                                                 | ows the type of detector used to generate<br>e. Valid types are: MS, Analog, A/D card,<br>UV. The type of detector determines the<br>lot types.                                                                                                    |  |  |
| Peak Algorithm | Use this lis<br>detection a<br>or Avalon j                                                                                              | t to select the algorithm: ICIS peak<br>lgorithm, Genesis peak detection algorithm,<br>peak detection algorithm.                                                                                                    |  |  |
| Delay (min)    | Use this bo<br>trace. The                                                                                                    | ox to offset the start of a chromatogram valid time range is 0.00 to 5.00 min.                                                                                                    |  |  |
| Fix Scale To   | If you have<br>Ranges are<br>maximum                                                                                                    | e chosen the Fixed Scale check box in the<br>a, this box is enabled for you to specify the<br>Y-axis value.                                                                                                    |  |  |

#### **Automatic Processing Page**

Use the Automatic Processing page shown in Figure 82 to apply smoothing or baseline subtraction to all the plots in the active Chromatogram view. This page contains the following areas:

- Smoothing Area
- Baseline Subtraction Area
- Include Peaks Area
- Mass Tolerance Area
- Mass Precision Area

| <ul> <li>✓ Enable</li> <li>Type: Boxcar ✓ Points: 7</li> <li>Baseline subtraction</li> <li>✓ Enable</li> <li>Polynomial order: 2</li> <li>Below curve (%): 10</li> <li>Tglerance: 0.01</li> <li>Flatten edges</li> <li>✓ Overlay graph of fitted polynomial</li> <li>Include peaks</li> <li>✓ Beference and exception peaks</li> </ul> | ✓       Use user defined         Mass tolerance:       Units:         Units:       One of the second second | 500.0<br>© mmu<br>© gpm<br>2 |
|----------------------------------------------------------------------------------------------------|----------------------------------------------------------------------------------------------------|------------------------------|
|----------------------------------------------------------------------------------------------------|----------------------------------------------------------------------------------------------------|------------------------------|

Figure 82. Chromatogram Ranges dialog box - Automatic Processing page

**Smoothing Area** Use the Smoothing area settings to smooth all scans defined by the mass range, time range, and filter settings in the Spectrum Ranges dialog box.

The Smoothing area contains the following parameters:

|                           | Enable                                                                                                    | Click t<br>smootl                                                                                                    | he Enable check box to apply chromatogram<br>ning.                                                                                                    |  |  |
|---------------------------|----------------------------------------------------------------------------------------------------|----------------------------------------------------------------------------------------------------|----------------------------------------------------------------------------------------------------|--|--|
|                           | Туре                                                                                                    | Use this list to specify the type of smoothing algorithm you want to apply to the chromatogram: <i>Boxcar</i> or <i>Gaussian</i> . See the Xcalibur online Help for more information.                                                                                                    |                                                                                                    |  |  |
|                           | Points                                                                                                    | In this box, type the number of points for chromatogram<br>smoothing. The value must be odd and in the range 3<br>[minimum smoothing] to 15 [maximum smoothing].                                                                                                    |                                                                                                    |  |  |
| Baseline Subtraction Area | Use the Baseline Subtraction settings to apply baseline subtraction to all<br>chromatogram plots in the active view. This algorithm fits a smooth curve<br>through the noise in the chromatogram and subtracts this curve from the<br>chromatogram, leaving the peaks on a flat baseline. |                                                                                                    |                                                                                                    |  |  |
|                           | The Baseline Subtraction area contains the following parameters:                                                                                                    |                                                                                                    |                                                                                                    |  |  |
|                           | Enable                                                                                                    | nable Click the Enable check box to apply baseline subtraction.                                                                                                    |                                                                                                    |  |  |
|                           | Polynomial                                                                                                    | Polynomial Order Use this box to specify the degrees of free<br>to the fitted curve. With polynomial order<br>horizontal straight line is fitted. With polynomial order<br>order set to 1, a sloping straight line is fitted<br>a value causes the fitted curve to begin to<br>peak shapes. The valid range for this para<br>to 99. |                                                                                                    |  |  |
|                           | Below Cur                                                                                                    | ve                                                                                                    | Use this parameter to constrain the curve to place the specified percentage of data points beneath the fitted background curve. The range for this parameter is 1% to 99%, depending on the abundance and width of peaks in the chromatogram. For more, or wider peaks, increase the value. |  |  |
|                           | Tolerance 7<br>a                                                                                                    |                                                                                                    | This value affects the precision of the internal arithmetic. The valid range is 0.001 (default) to 0.2.                                                                                                    |  |  |
|                           | Flatten Edg                                                                                                    | zes                                                                                                    | Click this check box to confirm that Xcalibur applies<br>the polynomial so that the beginning and end of the<br>chromatogram plot is horizontal. This setting is useful<br>to model abrupt baseline changes that often occur at<br>the start or end of an analysis program.                 |  |  |

|                    | Overlay Graph of<br>Fitted Polynomial                                                                                                    | Click this check box to display the polynomial as a<br>graphic overlay on the original chromatogram plot.<br>This option is useful to test the smoothing parameters<br>and shows whether the intended polynomial correctly<br>models the baseline. Clear the check box to subtract<br>the curve and display the smoothed chromatogram.                |  |  |  |  |
|--------------------|----------------------------------------------------------------------------------------------------|----------------------------------------------------------------------------------------------------|--|--|--|--|
| Include Peaks Area | The Include Peaks<br>or exclude the refer<br>in all the cells in th                                                                                          | area has only one check box. Use this setting to include<br>ence peaks (R) and exception peaks (E) for the mass data<br>e Qual Browser window.                                                                                                    |  |  |  |  |
|                    | The Include Peaks                                                                                                    | area contains the following parameters:                                                                                                    |  |  |  |  |
|                    | Reference and<br>Exception Peaks                                                                                                    | Use this check box to include or exclude the reference peaks (R) and exception peaks (E) for the mass data in a Qual Browser window.                                                                                                    |  |  |  |  |
|                    | Mass Tolerance Area                                                                                                    |                                                                                                    |  |  |  |  |
|                    | Use the Mass Tolerance area to specify a value for mass tolerance. Settings in this area affect the display of all the mass data in the Qual Browser window. |                                                                                                    |  |  |  |  |
|                    | The Mass Toleranc                                                                                                    | e area contains the following parameters:                                                                                                    |  |  |  |  |
|                    | Use User Defined                                                                                                    | Use this check box to specify the values for mass<br>tolerance and mass units for the mass data in a Qual<br>Browser window. To enable the parameters and<br>specify the values, click the Use User Defined check<br>box. If you deselect the check box, Xcalibur uses the<br>values for mass tolerance and units that are stored in<br>the raw file. |  |  |  |  |

|                     | Mass to            | blerance                        | Xcalibur uses a mass tolerance band to calculate<br>spectrum averages, to add and subtract spectra, and to<br>convert profile data to centroid data. The mass<br>tolerance value controls the number of individual<br>scans that Xcalibur groups together during data<br>processing. Xcalibur condenses to a single mass value<br>all the scans in the range from the lower to the upper<br>tolerance limits. Individual scans are available for<br>display if the mass tolerance is small (less than 1<br>mmu), but can be grouped if the mass tolerance is |
|---------------------|--------------------|---------------------------------|----------------------------------------------------------------------------------------------------|
|                     |                    |                                 | For example, when Xcalibur applies a mass tolerance<br>of 300 mmu to a mass value, it groups all the<br>individual scans in the range between -300 and<br>+300 mmu of the mass value; the result is a single<br>mass intensity value.                                                                                                    |
|                     |                    |                                 | Use the Mass Tolerance box to specify the value for mass tolerance in the range of 0.1 to 50000.                                                                                                    |
|                     |                    |                                 | Set a default value for mass tolerance on the Xcalibur<br>Configuration dialog box - Mass Options Page (see<br>Figure 83). Mass tolerance is used commonly with<br>high-resolution measurements.                                                                                                    |
|                     | Units              | mmu                             | Specifies millimass as the unit of measurement in which Xcalibur processes the data.                                                                                                    |
|                     | Units              | ppm                             | Specifies parts per million as the unit of measurement used by Xcalibur to process the data.                                                                                                    |
| Mass Precision Area | Use the<br>mass da | e settings in that in all the o | he Mass Precision area to apply mass precision to the<br>cells in the Qual Browser window.                                                                                                    |
|                     | The M              | ass Precision                   | area contains the following parameters:                                                                                                    |
|                     | Decima             | ıls                             | Xcalibur applies the number of decimal places to<br>mass intensity values for data processing calculations.<br>Specify a number from 0 to 5. If you specify 3, for<br>example, Xcalibur uses a mass number truncated to 3<br>decimal places to perform calculations. Set a default<br>value for mass precision in the Xcalibur<br>Configuration dialog box - Mass Options page (see<br>Figure 83). Mass precision is commonly used with<br>high-resolution measurements.                                                                                     |

| 👸 Xcalibur Configur      | ation                  |                         |               |              |               |                            | X |
|--------------------------|------------------------|-------------------------|---------------|--------------|---------------|----------------------------|---|
| Labeling and Scal        | ling                   | Intelligent Shut        | down (Error H | andling)     | Da            | ataset List<br>ass Options | 4 |
| Default mass tolerand    | customer mio           | Ponts                   |               | ik Delection | '''           |                            |   |
| Use user <u>d</u> efined |                        |                         |               |              |               |                            |   |
| Mass <u>t</u> olerance:  | 500                    |                         |               |              |               |                            |   |
| Units:                   | © mm <u>u</u><br>C nom |                         |               |              |               |                            |   |
| – Default mass precisio  | n                      |                         |               |              |               |                            |   |
| D <u>e</u> cimals:       | 2                      |                         |               |              |               |                            |   |
| Default mass defect      |                        |                         |               | _            |               |                            |   |
| Defe <u>c</u> t (mmu):   | 0                      | at <u>m</u> ass (amu):  | 1             |              |               |                            |   |
| De <u>f</u> ect (mmu):   | 300                    | at m <u>a</u> ss (amu): | 1000          | _            |               |                            |   |
|                          |                        |                         |               |              |               |                            |   |
|                          |                        | ОК                      |               | ancel        | <u>R</u> eset | <u>H</u> elp               |   |

Figure 83. Mass Options page for default settings

## Using the AutoFilter

Use the Autofilter command you to repopulate a Chromatogram view with:

- A plot showing the chromatogram without any scan filters
- Plots for each scan filter applied to the chromatogram, up to the maximum of eight chromatogram plots

Choose **Actions > AutoFilter** to apply the AutoFilter command to a selected Chromatogram view.

## Setting Chromatogram Options

To change the style of a Chromatogram view in the Display Options dialog box, confirm that no other cell is pinned. Then, do one of the following:

• From the menu bar, choose **Display > Display Options** or right-click in the cell and choose **Display Options**.

The Display Options dialog box contains a small display area showing the active cell. Use this display to preview the effects of different settings before applying them (see Figure 84).

The Display Options dialog box for the Chromatogram preview consists of five tabbed pages:

- Style
- Color
- Labels
- Axis
- Normalization

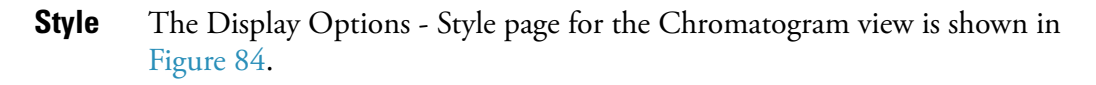

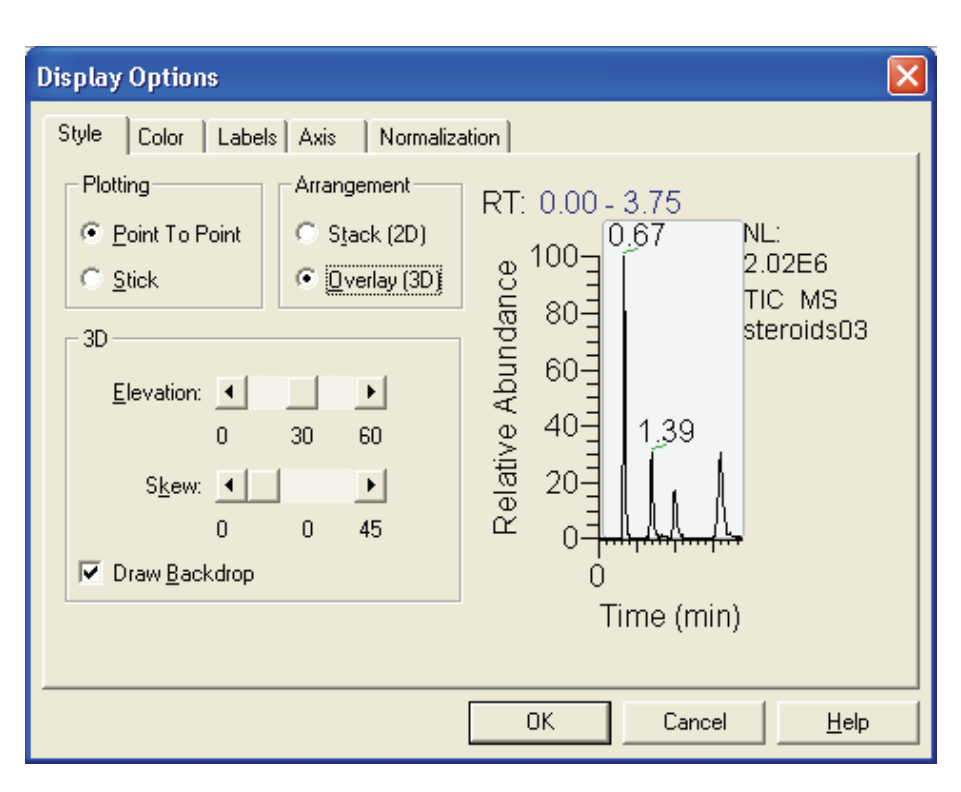

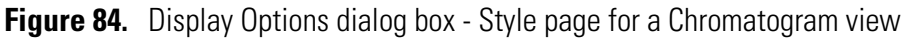

Style options determine the appearance of chromatograms.

| Plotting                                 |                                                                                                    |  |  |  |
|------------------------------------------|----------------------------------------------------------------------------------------------------|--|--|--|
| Choose between the two plotting options: |                                                                                                    |  |  |  |
| Point To Point                           | Click this option to display point-to-point peak profiles.                                                                                                    |  |  |  |
| Stick                                    | Click this option to display the chromatogram as vertical lines.                                                                                                    |  |  |  |
| Arrangement                              |                                                                                                    |  |  |  |
| Choose a 2D or 3D a                      | arrangement of plots within the cell:                                                                                                    |  |  |  |
| Stack (2D)                               | Click this option to stack plots vertically with no overlap for the active map.                                                                                                    |  |  |  |
| Overlay (3D)                             | Click this option to overlay plots vertically with an<br>optional horizontal skew (time offset) for the active<br>map. When selected, the 3D display options are<br>available.                                  |  |  |  |
| 3D                                       |                                                                                                    |  |  |  |
| The following optior arrangement:        | ns are available if you have selected an Overlay (3D)                                                                                                    |  |  |  |
| Elevation                                | Use this slide bar to set the elevation angle (from 0 to 60 degrees) for a 3D plot style. Either drag the Elevation slider or click the Elevation slider left or right arrow until you reach the desired angle. |  |  |  |
| Skew                                     | Use this slide bar to set the skew angle for a 3D plot<br>style. Either drag the Skew slider or click the Skew<br>slider left or right arrow until you reach the desired<br>angle (from 0 to 45 degrees).       |  |  |  |
| Draw Backdrop                            | Click this check box to add a backdrop to 3D plots.<br>Clear the check box to remove the backdrop.                                                                                                    |  |  |  |

**Color** The Display Options - Color page for the Chromatogram view is shown Figure 85. Use the Color page to set the color of chromatogram plots and the backdrop.

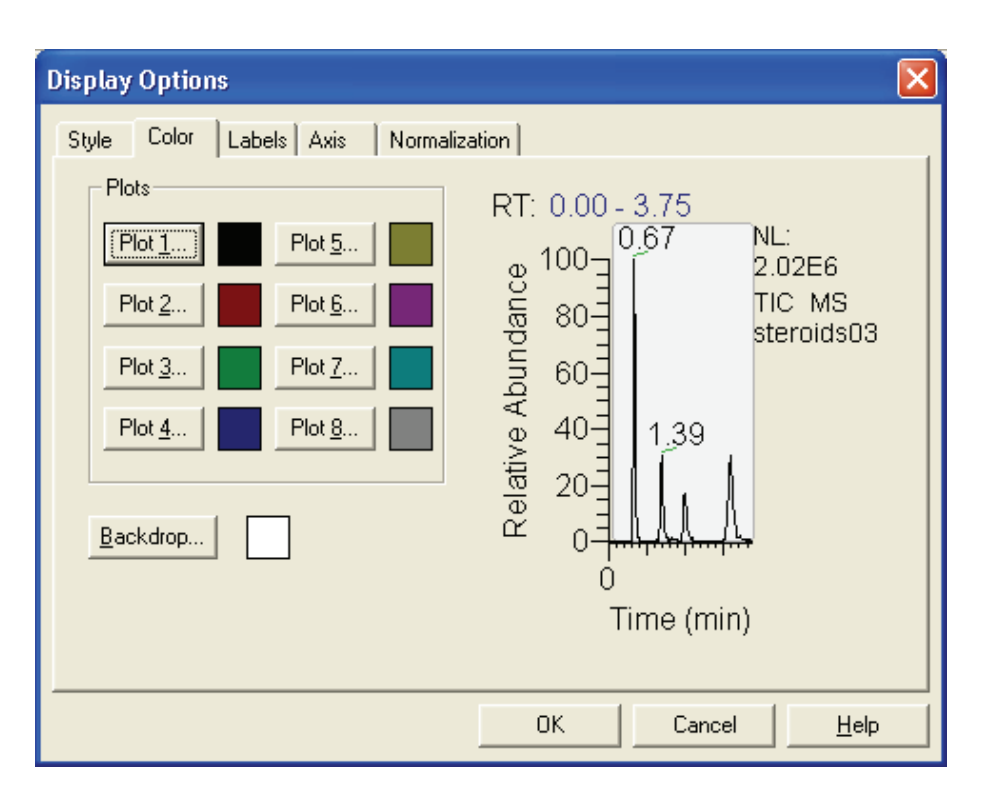

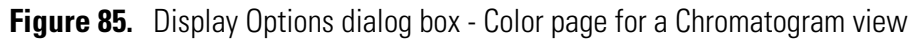

To select the color of a plot, click the corresponding Plot button. Xcalibur opens the Color dialog box with a color palette that enables you to select a preset color or customize a color.

Click **Backdrop** to select a color for the background of the chromatogram.

## Labels

**Is** The Display Options - Labels page for the Chromatogram view is shown in Figure 86. Use the Labels page to choose the type and style of peak labels.

| Display Options                                                                                                    |                                                                                                    | × |
|----------------------------------------------------------------------------------------------------|----------------------------------------------------------------------------------------------------|---|
| Style       Color       Labels       Axis       Normalization         Label with       Image       Image <td>ation RT: 0.00 - 3.75<br/>0.67<br/>100<br/>0.67<br/>100<br/>2.02E6<br/>TIC MS<br/>steroids03<br/>0<br/>Time (min)</td> <td></td> | ation RT: 0.00 - 3.75<br>0.67<br>100<br>0.67<br>100<br>2.02E6<br>TIC MS<br>steroids03<br>0<br>Time (min) |   |
|                                                                                                    | OK Cancel <u>H</u> elp                                                                                   |   |

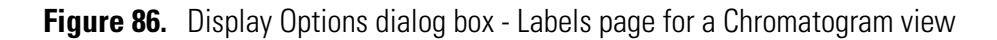

Select the following chromatogram labeling options as required:

**Note** Signal-to-Noise, Area, and Height are available only when peak detection occurs and peaks are located.

| Retention<br>Time   | Labels peaks with the time in minutes, into chromatogram plot. <b>RT</b> prefixes the label.      |
|---------------------|---------------------------------------------------------------------------------------------------|
| Decimals            | The number of decimal places displayed in the retention time label.                               |
| Name                | Labels peaks with the component name.                                                             |
| Scan Number         | Labels peaks with number of mass scan at peak maximum.<br><b>S</b> # prefixes the label.          |
| Base Peak           | Labels the base peak in the mass spectrum of the chromatogram peak. <b>BP</b> prefixes the label. |
| Signal-to-<br>Noise | Labels peaks with the signal to noise ratio at the peak maximum. <b>SN</b> prefixes the label.    |

| Flags              | Labels peaks with flags providing supplemental information about the peak data. For example, if a peak is saturated, Xcalibur displays an <b>S</b> above the peak. |
|--------------------|----------------------------------------------------------------------------------------------------|
| Area               | Labels peaks with the integrated area of the peaks, prefixed<br>by <b>AA</b> if detected automatically or <b>MA</b> if detected<br>manually.                       |
| Height             | Labels peaks with the apex height, prefixed by <b>AH</b> if detected automatically or <b>MH</b> if detected manually.                                              |
| Choose from the    | ne following label styles:                                                                                                    |
| Offset             | Offset a label from its normal position to avoid conflict<br>with another label. Type the amount of the offset (in<br>number of characters) in the Size box.       |
| Rotated            | Use vertical labels, rather than horizontal labels.                                                                                                    |
| Boxed              | Place a rectangular outline around each peak label.                                                                                                    |
| Label<br>Threshold | Limit the labeling of peaks to those exceeding the specified percentage of the base peak.                                                                          |

**Axis** The Display Options - Axis page for the Chromatogram view is shown in Figure 87. Use the Axis page to set chromatogram axis labels and display options.

| Display Options                                                                                                    | X                                                                                           |
|----------------------------------------------------------------------------------------------------|---------------------------------------------------------------------------------------------|
| Style       Color       Labels       Axis       Normalization         X       Name:       Show name:       Offset         Image:       Show name:       Offset         Split time range       Divisions:       2         Y       Separate Jabels       Plot:       1         Source       Units       Units         © Erom detector       Absolute         © Lustom       Show name:       Offset         Relative       Always       Image: | tion<br>RT: 0.00 - 3.75<br>0.67<br>NL:<br>2.02E6<br>TIC MS<br>steroids03<br>0<br>Time (min) |
|                                                                                                    | OK Cancel <u>H</u> elp                                                                      |

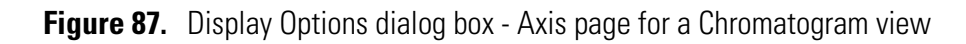

The X area displays:

| Name                 | Use this box to type an axis name.                                                                                                    |
|----------------------|----------------------------------------------------------------------------------------------------|
| Show Name            | Select a display option for the axis label: <i>Never, On Print</i> , or <i>Always</i> .                                                                                  |
| Offset               | Click this check box to offset the axis label from the chromatogram.                                                                                                    |
| Split Time Range     | Click this check box to split the chromatograms into<br>two or more separate graphs with equal time ranges.                                                              |
| Divisions            | Type the number of split time range graphs<br>displayed for each chromatogram in the active cell.<br>This box is enabled if you click the Split Time Range<br>check box. |
| The Y area displays: |                                                                                                    |
| Separate Labels      | Click this option to apply a label to the left of each chromatogram displayed on the Axis page.                                                                          |

| Plot      | Click this option to define which plot "source" and "units" refers to.                                                                            |
|-----------|----------------------------------------------------------------------------------------------------|
| Source    | Click the From Detector option to use the label<br>from the acquired data file. Click the Custom option<br>to enable the box and type in a label. |
| Units     | Click the Absolute option (intensity) or the Relative<br>option (relative abundance) for the scaling of the<br>Y-axis.                            |
| Name      | Use this box to type an axis name.                                                                                                    |
| Show Name | Click a display option for the axis label: <i>Never, On Print,</i> or <i>Always</i> .                                                             |
| Offset    | Click this check box to offset the axis label from the chromatogram.                                                                              |

**Normalization** Use the Normalization page to select the normalization (Y-axis scaling) method used for chromatograms (see Figure 88).

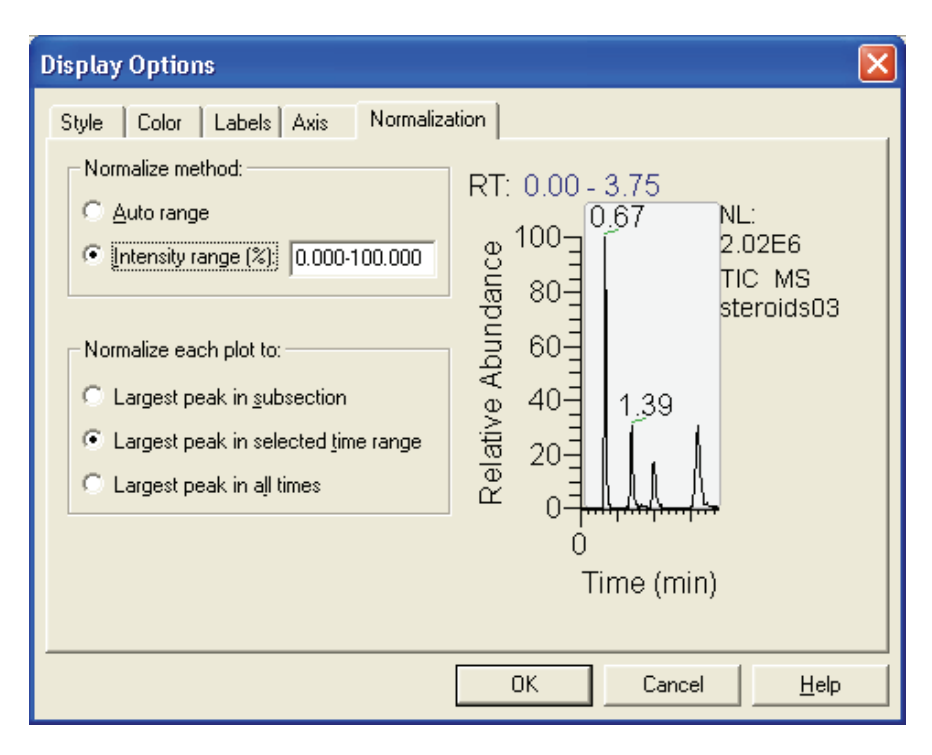

Figure 88. Display Options dialog box - Normalization page for a Chromatogram view

The normalization methods are:

|                                 | Auto Range                                                                   | Click this option to automatically optimize the<br>Y-axis for each chromatogram.                                                                               |
|---------------------------------|------------------------------------------------------------------------------|----------------------------------------------------------------------------------------------------|
|                                 | Intensity Range                                                              | Click this option to set the range manually. Type<br>the minimum and maximum intensity required for<br>the Y-axis. The valid range is -200.00% to<br>+200.00%. |
|                                 | Normalize each plot to:                                                      |                                                                                                    |
|                                 | Largest Peak in<br>Subsection                                                | Click this option to normalize each split time range to the largest peak in the division.                                                                      |
|                                 | Largest Peak in Selected<br>Time Range                                       | Click this option to normalize the spectrum to the largest peak in the displayed time range.                                                                   |
|                                 | Largest Peak in All<br>Times                                                 | Click this option to normalize the spectrum to the largest peak in the entire chromatogram.                                                                    |
| <b>Detecting Peaks</b>          | Qual Browser provides<br>cell. The following are t                           | several ways for detecting chromatogram peaks in a<br>the three most common:                                                                                   |
|                                 | Automatic Detection                                                          | on of One Plot                                                                                                    |
|                                 | Automatic Detection                                                          | on of All Plots                                                                                                    |
|                                 | Manual Detection                                                             |                                                                                                    |
| Automatic Detection of One Plot | To detect and integrate the current peak detect                              | e all peaks in a selected chromatogram plot using<br>tion and integration settings                                                                             |
|                                 | 1. Click the chromato selected plot.                                         | gram plot in the active cell. Xcalibur shades the                                                                                                    |
|                                 | 2. Click the <b>Toggle Pe</b><br>detect and integrate<br>the current peak de | <b>eak Detection In This Plot</b> button on the toolbar to<br>e all peaks in the selected chromatogram plot using<br>tection and integration settings.         |
|                                 | 3. To undo the peak d second time or choo                                    | etection, click the button on the toolbar a<br>ose <b>Actions &gt; Peak Detection &gt;</b>                                                                     |

Toggle Detection in This Plot from the menu bar.

#### 4 Reviewing and Interpreting Data in Qual Browser Using a Chromatogram View

## Automatic Detection of All Plots

To detect and integrate all peaks in all chromatogram plots in the active cell using the current peak detection and integration settings:

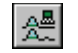

- 1. Click the Toggle Peak Detection In All Plots button on the toolbar.
- 2. Click the button on the toolbar a second time to undo all detected peaks or choose **Actions > Peak Detection > Toggle Detection in All Plots** from the menu bar.

**Manual Detection** To manually detect and integrate all peaks in all chromatogram plots in the active cell, use either the Add Peaks or the Delete Peaks button on the toolbar.

## To add a peak to a chromatogram plot

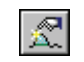

1. Click the **Add Peaks** button on the toolbar to detect and integrate any peak in the selected cell.

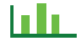

- Xcalibur changes the cursor to the Add Peaks cursor.
- 2. Drag the Add Peaks cursor horizontally across the peak to detect and integrate. Xcalibur marks the added peak with a blue baseline and integrates the peak. To adjust the positioning of the baseline markers, click and drag using the cursor.
- 3. Click the **Add Peaks** button on the toolbar a second time to restore the default cursor or choose **Actions > Peak Detection > Add Peaks** from the menu bar.

## To delete a peak

**Note** The delete toolbar buttons and delete menu commands are active only if peak detection identifies one or more peaks in the active cell.

- R
- 1. Click the **Delete Peaks** button on the toolbar.

Xcalibur changes the cursor to the Delete Peaks cursor.

- 2. Click this cursor within the peak boundary (as indicated by its blue baseline) of the peak to delete.
- Click the Delete Peaks button on the toolbar a second time to restore the default cursor or choose Actions > Peak Detection > Delete Peaks from the menu bar.

## Changing Peak Detection Settings

You change peak detection settings on the Peak Detection Settings page shown in Figure 89.

## To display the Peak Detection Settings page

 Right-click in an active Chromatogram view and choose Peak Detection > Settings from the shortcut menu

or

• Choose Actions > Peak Detection > Settings from the menu bar.

For information on the settings in the Peak Detection Settings page, refer to "Peak Integration" on page 30.

**Note** The default values in the Peak Detection Settings page are suitable for most analysis requirements. Change these settings only if standard chromatogram detection and integration options do not provide the desired result.

Click the Apply To All Plots check box to apply the current chromatogram peak identification and integration settings to all displayed plots in the active view. If the Apply To All Plots check box is not selected, the settings are only applied to the active plot.

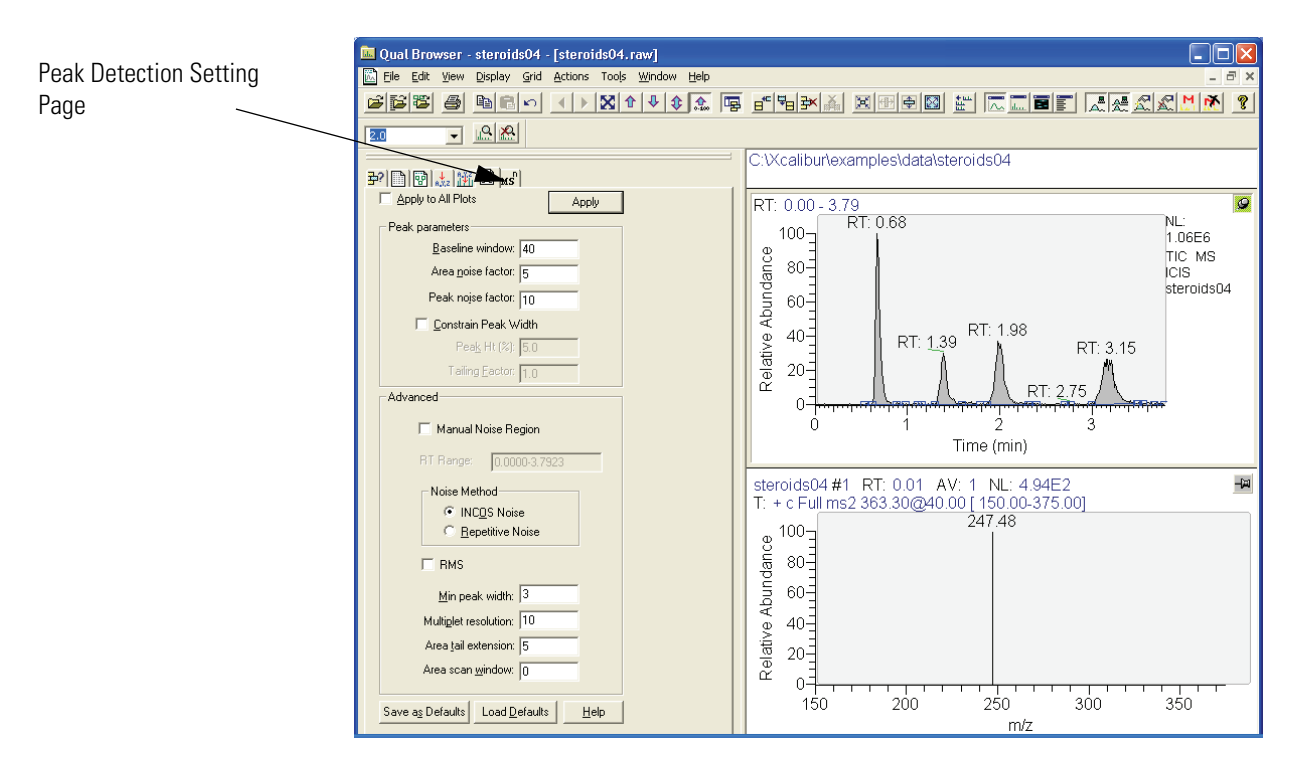

Figure 89. Qual Browser - Peak Detection Settings page

In addition to the standard **Apply** and **Help** buttons, the Peak Detection Settings page also features the following buttons:

| Save as Defaults | Click <b>Save as Default</b> to save the current settings as<br>the default values to be used when you click <b>Load</b><br><b>Default</b> . |
|------------------|----------------------------------------------------------------------------------------------------|
| Load Defaults    | Click <b>Load Default</b> to restore the current default settings.                                                                           |

## Using a Spectrum View

A spectrum view shows one or more of the mass scans acquired during an analysis (see Figure 90).

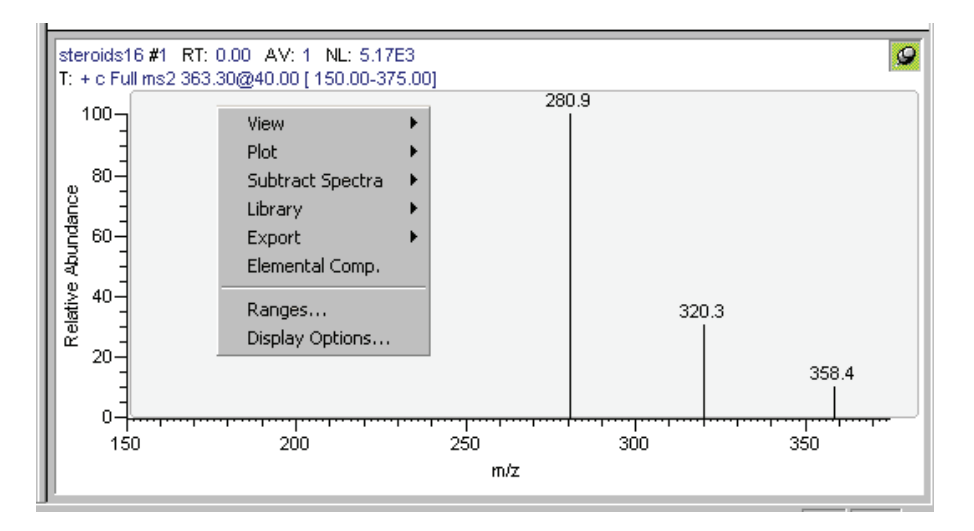

Figure 90. Example of a Spectrum view with its shortcut menu

To view a spectrum, do one of the following:

- Right-click in the cell and choose **View > Spectrum** from the shortcut menu.
- From the menu bar, choose **View > Spectrum**.
- Click the **View Spectrum** button on the toolbar.

This section contains the following topics:

- Using Spectrum Plots
- Spectrum Ranges

. ....

- Setting Spectrum Options
- Subtracting Background Spectra
- Determining the Elemental Composition of a Spectrum
- Simulating an Isotopic Distribution Spectrum
- Browsing MSn Data
- Submitting a Spectrum to a Library Search
- Customizing a Library Search
- Exporting a Spectrum to the Library

## **Using Spectrum Plots**

Display up to eight plots within a Spectrum view.

## To insert a plot

- 1. Select the cell containing the view.
- 2. Right-click the spectrum above the position where you want the new plot.
- 3. Choose **Plot > Insert** from the shortcut menu.

## To delete a plot

- 1. Select the cell containing the view.
- 2. Right-click the plot you want to delete.
- 3. Choose **Plot > Delete** from the shortcut menu.

Use also the Ranges dialog box to add, delete, or enable plots.

## **Spectrum Ranges**

Use the Spectrum Ranges dialog box to view and edit the mass range, time range, background subtraction, and smoothing parameters for all the plots in a spectrum cell (see Figure 91).

| Spectrum Ran    | jes                                   |                           |                          | ×                 |
|-----------------|---------------------------------------|---------------------------|--------------------------|-------------------|
| Ranges Autom    | atic Processing                       |                           |                          |                   |
| Range           |                                       |                           |                          |                   |
| <u>M</u> ass ra | nge: 100.00-300.00                    | <b>▼</b> A <u>v</u> erage | 🔲 <u>F</u> ix scale: 100 | 0000.0            |
| Time            | Filter                                | Raw File                  |                          | Subtract 1 🔼      |
| 2.00            | + c Full ms2 303.30@40.00 [ 10        | 0 c:\xcalibur\example     | s\data\steroids04.raw    | 0.01              |
| E.              |                                       | -                         |                          |                   |
| H:              |                                       |                           |                          |                   |
| E.              |                                       |                           |                          |                   |
| <u> </u>        |                                       |                           |                          | . –               |
|                 | •                                     |                           |                          | · 🖌               |
| <               |                                       |                           |                          | >                 |
| Plot propertie: |                                       |                           |                          |                   |
| Detector :      | MS <b>T</b> ime: 2.00                 |                           | Background Subtract      | ion               |
| Filter Type:    | Scan C Process                        |                           | I Time range <u>1</u> :  | 0.01              |
| Filter          | + c Eull ms2 303 30@40 00 [ 100 00-3  | 10.001                    | Time range <u>2</u> :    | 0.01              |
|                 |                                       |                           |                          |                   |
| Haw file:       | c:\xcalibur\examples\data\steroidsU4. | raw 💌 🛄                   | I Sim <u>u</u> lation    |                   |
|                 |                                       |                           |                          |                   |
|                 |                                       |                           | OK Ca                    | ncel <u>H</u> elp |

Figure 91. Spectrum Ranges dialog box

To display the Spectrum Ranges dialog box, do one of the following:

- Right-click a spectrum plot in the Cell Information page of the Info Bar and choose **Ranges** from the shortcut menu.
- Right-click an active spectrum plot and choose **Ranges** from the shortcut menu.
- From the Qual Browser window (with a spectrum view active), choose **Display > Ranges**.

The Spectrum Ranges dialog box consists of two tabbed pages:

Ranges This page shows the properties of the plots displayed in the spectrum cell: the source filenames, the time and mass ranges of the plots, and background subtraction time ranges.
 Automatic This page displays any smoothing or refine parameters or both applied to the data. Use this option to change settings for mass tolerance, mass precision, and reference/exception peaks.

**Ranges Page** The Ranges page contains the following:

#### **Ranges Area**

The settings in the Range area apply to all plots in the selected cell.

| Mass Range  | Type the lower and upper mass limits for the view. Separate entries by a dash (no spaces).                                                            |
|-------------|----------------------------------------------------------------------------------------------------|
| Averaging   | Click this check box to enable spectrum averaging (average<br>all scans defined by the mass range, time range, and filter<br>settings).               |
| Fixed Scale | Click this check box to enable and specify the fix scale<br>setting. To change the value, input the new maximum<br>Y-axis value in the Fix Scale box. |

#### Spectrum Plot Table

Below the Ranges area is a table listing the spectrum plots (8 maximum) contained within the selected cell. The table lists plots under the following headings: Type, Filter, Raw File, Subtract 1, Subtract 2. Use the check boxes at the beginning of each line to display or remove plots.

#### **Plot Properties Area**

The Plot Properties area displays the properties of the selected plot.

| Detector    | Shows the type of detector used to generate the raw file. Valid types are: <i>MS</i> , <i>Analog</i> , <i>A/D card</i> , <i>PDA</i> , and <i>UV</i> . The type of detector determines the available Plot types.                                    |
|-------------|----------------------------------------------------------------------------------------------------|
| Time        | Shows the time of the mass scan in the host chromatogram.<br>Type a new value or range as required.                                                                                                    |
| Scan Filter | Lists filters stored in the .raw file. Click a filter from the list, or type a new one using the scan filter format.                                                                                                    |
| Raw File    | Shows the path and filename of the raw file used to generate<br>the selected plot. The list contains all files active in Qual<br>Browser. To open an unlisted file, click the <b>Browse</b> button,<br>and identify the file in the normal manner. |

#### Background Subtraction Area

The Background Subtraction area shows details of background subtraction if this has been applied to the spectrum. The background contribution is determined by averaging the scans from one or two baseline regions:

Time Range 1 First baseline region used for assessing the background.

Time Range 2 Second baseline region used for assessing the background.

Xcalibur enters these settings automatically when you perform a background subtraction by choosing **Actions > Subtract Spectra** from the Qual Browser window, or type time ranges directly into the boxes.

## **Automatic Processing Page**

Use the Automatic Processing page shown in Figure 92 to apply smoothing or refine window size and noise threshold to all the plots in the active Chromatogram view.

| Spectrum Ranges                                                                                                    |                                                                                                   |
|----------------------------------------------------------------------------------------------------|---------------------------------------------------------------------------------------------------|
| Ranges Automatic Processing                                                                                                    | ,                                                                                                 |
| Smoothing         Image: Image: Ima | Mass tolerance<br>Mass tolerance: 500.0<br>Units: ⊙ mmu<br>⊙ gpm<br>Mass precision<br>Decimals: 2 |
|                                                                                                    | OK Cancel <u>H</u> elp                                                                            |

Figure 92. Spectrum Ranges dialog box - Automatic Processing page

This page contains the following areas:

## Smoothing Area

Use the Smoothing area settings to smooth all scans defined by the mass range, time range, and filter settings in the Spectrum Ranges dialog box.

The Smoothing area contains the following parameters:

| Enable | Click this check box to enable spectrum smoothing.                                                                                                    |
|--------|----------------------------------------------------------------------------------------------------|
| Туре   | Specify the type of smoothing algorithm to apply to the spectrum: <i>Boxcar</i> or <i>Gaussian</i> (refer to the online Help for more information).   |
| Points | Type the number of points for spectrum smoothing.<br>The value must be an odd number in the range 3<br>[minimum smoothing] to 15 [maximum smoothing]. |

#### **Refine Area**

Use this setting to refine all scans defined by the mass range, time range, and filter settings in the Spectrum Ranges dialog box. The refine spectrum enhancement feature is described fully in "Spectrum Enhancement" on page 39.

| Enable          | Click this check box to turn on the Refine spectrum enhancement.                                                                                                    |
|-----------------|----------------------------------------------------------------------------------------------------|
| Window Size     | Type the number of seconds on either side of the<br>specified point over which the algorithm uses mass<br>chromatograms. A reasonable initial value is the peak<br>width in seconds.                                                                                |
| Noise Threshold | Use this parameter to eliminate peaks generated from<br>baseline noise. Set it to zero (this shows all peaks in the<br>spectrum) and increase the value until noise peaks are<br>eliminated. See "Refine" on page 40 for an explanation<br>of the Refine algorithm. |

#### Include Peaks Area

The Include Peaks area has only one check box. Use this setting to include or exclude the reference peaks (R) and exception peaks (E) for the mass data in all the cells in the Qual Browser window.

The Include Peaks area contains the following parameter:

| Reference and   | Use this check box to include or exclude the reference   |
|-----------------|----------------------------------------------------------|
| Exception Peaks | peaks (R) and exception peaks (E) for the mass data in a |
|                 | Qual Browser window.                                     |

#### Mass Tolerance Area

Use the Mass Tolerance area to specify a value for mass tolerance. Settings in this area affect the display of all the mass data in the Qual Browser window.

The Mass Tolerance area contains the following parameters:

Use User Use this check box to specify the values for mass tolerance Defined and mass units for the mass data in a Qual Browser window. To enable the parameters and specify the values, click the Use User Defined check box. If you clear the check box, Xcalibur uses the values for mass tolerance and units that are stored in the raw file.
| erance | Xcalibur uses a mass tolerance band to calculate spectrum<br>averages, to add and subtract spectra, and to convert profile<br>data to centroid data. The mass tolerance value controls the<br>number of individual scans that Xcalibur groups together<br>during data processing. Xcalibur condenses to a single mass<br>value all the scans in the range from the lower to the upper<br>tolerance limits. Individual scans are available for display if<br>the mass tolerance is small (less than 1 mmu), but might be<br>grouped if the mass tolerance is larger. |
|--------|----------------------------------------------------------------------------------------------------|
|        | For example, when Xcalibur applies a mass tolerance of 300 mmu to a mass value, it groups all the individual scans in the range between -300 and +300 mmu of the mass value; the result is a single mass intensity value.                                                                                                    |
|        | Use the Mass Tolerance box to specify the value for mass tolerance in the range of 0.1 to 50000.                                                                                                    |
|        | Set a default value for mass tolerance on the Xcalibur<br>Configuration dialog box - Mass Options page (see<br>Figure 83). Mass tolerance is used commonly with<br>high-resolution measurements.                                                                                                    |
|        | Use these options to specify the units of measurement for data processing.                                                                                                    |
| mmu    | Millimass units                                                                                                    |
| ppm    | Parts per million                                                                                                    |
|        | erance<br>nmu<br>opm                                                                                                    |

#### Mass Precision Area

Use the Mass Precision area settings to apply mass precision to the mass data in all the cells in the Qual Browser window.

The Mass Precision area contains the following parameters:

Decimals Xcalibur applies the number of decimal places to mass intensity values for data processing calculations. Specify a number from 0 to 5. If you specify 3, for example, Xcalibur uses a mass number truncated to 3 decimal places to perform calculations. Set a default value for mass precision in the Xcalibur Configuration dialog box - Mass Options page (see Figure 83). Mass precision is commonly used with high-resolution measurements.

## **Setting Spectrum Options**

To change the style of a spectrum view in the Display Options dialog box (see Figure 93), confirm that no other cell is pinned. Then, do one of the following:

- Right-click in the cell and choose Display Options.
- From the menu bar, choose **Display > Display Options**.

The Display Options dialog box consists of 6 tabbed pages: Style, Color, Label, Axis, Normalization, and Composition. It contains a small display area showing the active cell. Use these options to preview the effects of different settings before applying them.

| Display Options                                                                                                    |                        |
|----------------------------------------------------------------------------------------------------|------------------------|
| Style       Color       Labels       Axis       Normalizat         Plotting       Arrangement       Stack (2D)         Point to point       Stack (2D)         Stick       Shage         3D       Elevation:         Elevation:       ●         0       30         Skew:       ●         0       0         V       Draw Backdrop | ion Composition        |
|                                                                                                    | OK Cancel <u>H</u> elp |

Figure 93. Display Options dialog box - Style page for a Spectrum view

**Style** Style options determine the appearance of spectra. The Plotting, Arrangement, and 3D areas offer style selections as follows:

#### Plotting

Select from the following four viewing styles:

| Automatic      | Click this option to have Xcalibur automatically<br>select the graphic style based upon the data<br>acquisition method used for the active spectrum. |
|----------------|----------------------------------------------------------------------------------------------------|
| Point To Point | Click this option to display a point-to-point peak profile.                                                                                          |

| Stick                                                             | Click this option to display spectral mass peaks as vertical lines.                                                                                                    |  |
|-------------------------------------------------------------------|----------------------------------------------------------------------------------------------------|--|
| Shade                                                             | Click this option to display the spectrum as a shaded<br>representation of intensity in each amu band for the<br>active spectrum.                                                                        |  |
| Arrangement                                                       |                                                                                                    |  |
| Choose a 2D or 3D a                                               | arrangement of plots within the cell:                                                                                                    |  |
| Stack (2D)                                                        | Click this option to stack plots vertically with no overlap for the active map.                                                                                                    |  |
| Overlay (3D)                                                      | Click this option to overlay plots vertically with an<br>optional horizontal skew (time offset) for the active<br>map. When selected, the 3D display options are<br>available (see the following topic). |  |
| 3D                                                                |                                                                                                    |  |
| The following options are available with the Overlay (3D) option: |                                                                                                    |  |
| Elevation                                                         | Use this slider bar to set the elevation angle (from 0 to 60 degrees). Either drag the Elevation slider or click the Elevation slider left or right arrow until you reach the desired angle.             |  |
| Skew                                                              | Use this slider bar to set the skew angle. Either drag<br>the Skew slider or click the Skew slider left or right<br>arrow until you reach the desired angle (from 0 to 45<br>degrees).                   |  |
| Draw Backdrop                                                     | Click this check box to add a backdrop to 3D plots.                                                                                                    |  |

## Color

**r** Use the Color page shown in Figure 94 to customize the colors of spectrum plots in the various display styles.

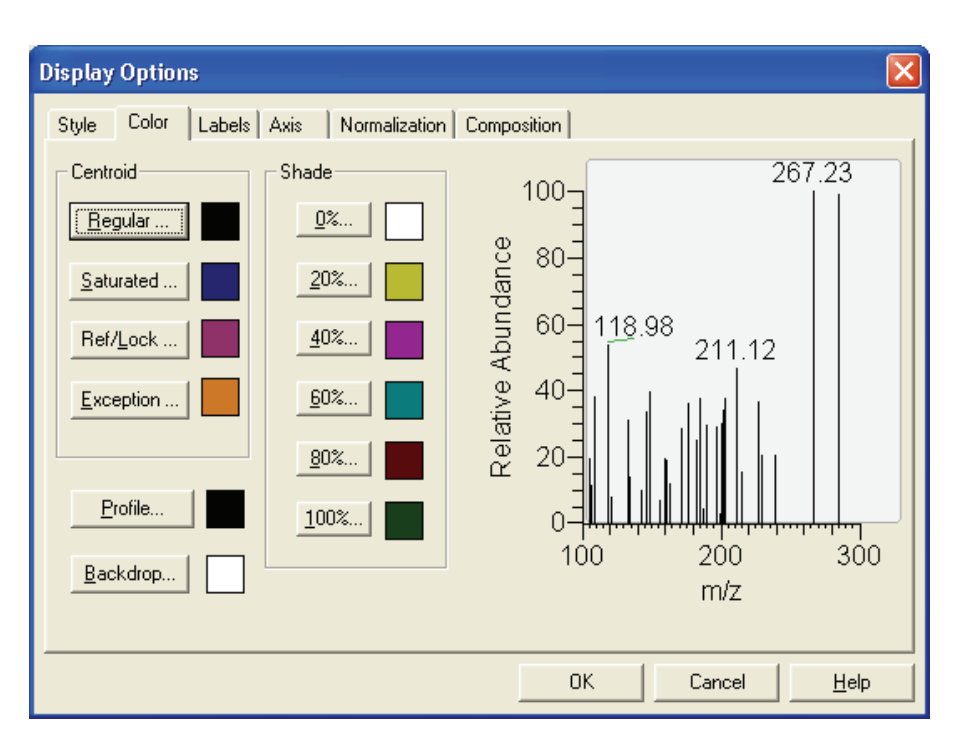

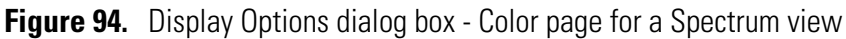

Customize the colors of the following spectrum view features:

| Regular peaks   | Click this button to select the color of normal (unsaturated) peaks in the stick style.                                                  |
|-----------------|----------------------------------------------------------------------------------------------------|
| Saturated peaks | Click this button to select the color of saturated peaks in the stick style.                                                             |
| Profile         | Click this button to select the color of the plot in peak to peak profile style.                                                         |
| Shade           | Click the 0%, 20%, 40%, 60%, 80%, or 100%<br>button to change the color of map at 0%, 20%,<br>40%, 60%, 80%, or 100% relative abundance. |
| Backdrop        | Click this button to select the color of the backdrop.                                                                                   |

When you click one of these buttons, Xcalibur opens the Color dialog box with a color palette to select a preset color or customize a color.

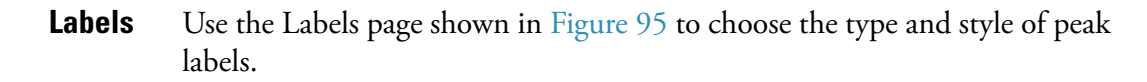

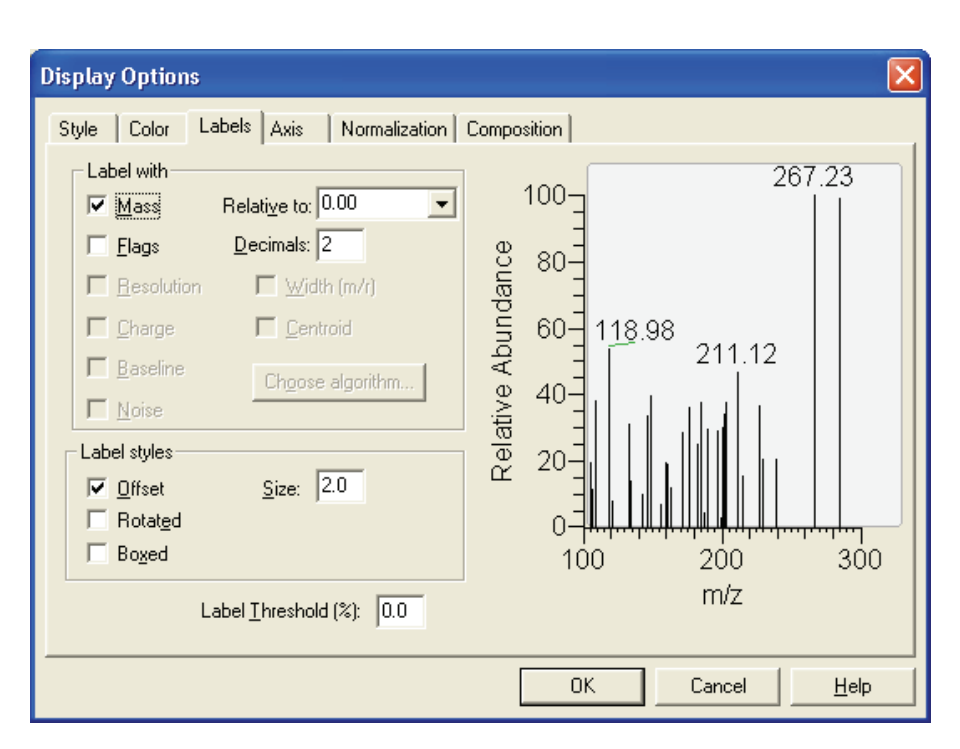

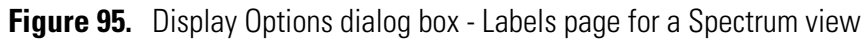

The Labels page contains the following spectrum labeling options:

| Mass        | Click this check box to label spectrum peaks with <i>m/z</i> values. Use the Decimals box to specify the number of decimal places to be used in the label.                                                       |
|-------------|----------------------------------------------------------------------------------------------------|
| Relative to | Xcalibur offsets the m/z label at the top of spectrum peaks by the amount that you specify in this box.                                                                                                    |
| Flags       | Click this check box to label spectrum peaks with<br>flags. These provide supplemental information about<br>the peak data. For example, if a peak is saturated,<br>Xcalibur displays an <b>S</b> above the peak. |
| Decimals    | Use the Decimals box to specify the number of decimal places to be used in the label.                                                                                                    |

| Resolution | This check box indicates whether or not Xcalibur<br>displays Resolution information in the<br>Spectrum view.                                  |
|------------|----------------------------------------------------------------------------------------------------|
|            | Resolution is a Label Stream parameter and is active<br>if the raw file has Label Stream data. These values are<br>written by the instrument. |
|            | Resolution can also be active if you have centroided<br>a profile scan and show a result returned by the<br>centroider.                       |
| Charge     | This check box indicates whether or not Xcalibur displays Charge information in the Spectrum view.                                            |
|            | Charge is a Label Stream parameter and is active if<br>the raw file has Label Stream data. These values are<br>written by the instrument.     |
| Baseline   | This check box indicates whether or not Xcalibur displays Baseline information in the Spectrum view.                                          |
|            | Baseline is a Label Stream parameter and is active if<br>the raw file has Label Stream data. These values are<br>written by the instrument.   |
| Noise      | This check box indicates whether or not Xcalibur displays Noise information in the Spectrum view.                                             |
|            | Noise is a Label Stream parameter and is active if the raw file has Label Stream data. These values are written by the instrument.            |
| Width      | This check box indicates whether or not Xcalibur<br>displays peak width information in the<br>Spectrum view.                                  |
|            | Width is a Label Stream parameter and is active if<br>the raw file has Label Stream data. These values are<br>written by the instrument.      |
|            | Width can also be active if you have centroided a profile scan and show a result returned by the centroider.                                  |

| Centroid                                | Click this check box to convert the data from profile<br>to centroid. This check box in active only if you are<br>displaying profile data. Click the Centroid check box<br>to activate the Choose Algorithm button to open the<br>Choose Centroiding Algorithm dialog box.               |  |
|-----------------------------------------|----------------------------------------------------------------------------------------------------|--|
| Choose Algorithm                        | Click <b>Choose Algorithm</b> to open the Choose<br>Centroiding Algorithm dialog box. Click the<br>Centroid check box to activate the Choose<br>Algorithm button. The Centroid check box is active<br>only if you are displaying profile data and the<br>Centroid check box is selected. |  |
| Choose from the following label styles: |                                                                                                    |  |
| Offset                                  | Click this check box to offset a label from its normal<br>position to avoid conflict with another label. Choose<br>the amount of the offset (in number of characters) in<br>the Size box.                                                                                                |  |
| Size                                    | Type the amount that Xcalibur is allowed to offset a label from its normal position to avoid conflict with another label. The valid range is 0.0 to 9.0 characters.                                                                                                    |  |
| Rotated                                 | Click this check box to use vertical labels, rather than horizontal labels.                                                                                                    |  |
| Boxed                                   | Click this check box to place a rectangular outline around each peak label.                                                                                                    |  |
| Label Threshold                         | Use this parameter to limit the labeling of peaks to<br>those exceeding the specified percentage of the base<br>peak.                                                                                                    |  |

**Axis** Use the Axis page shown in Figure 96 to set spectrum axis labels and display options.

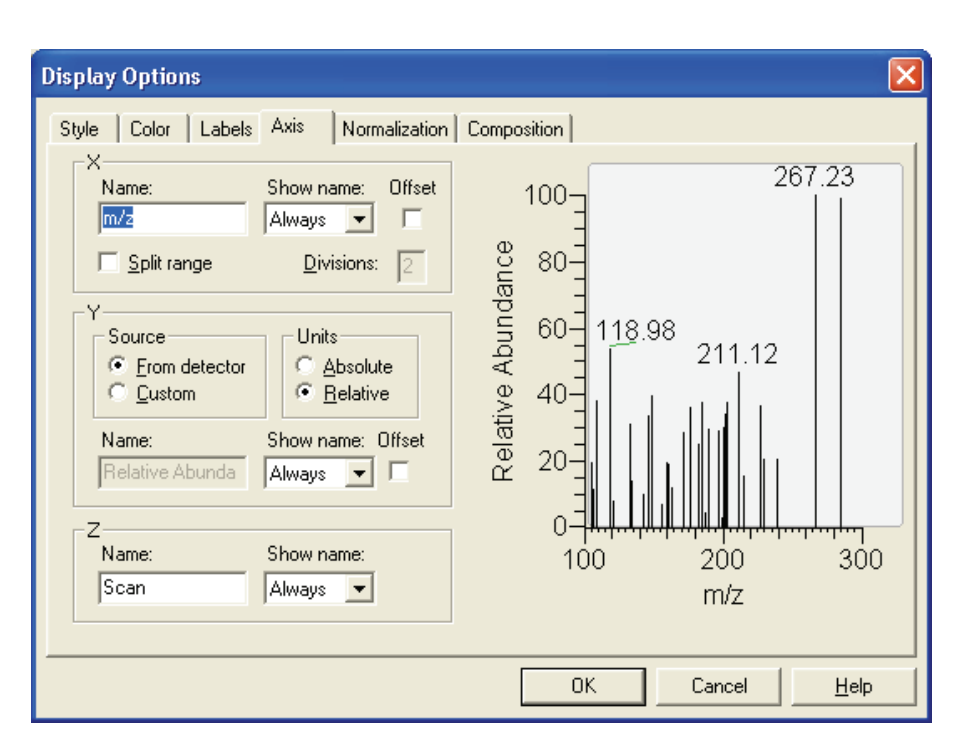

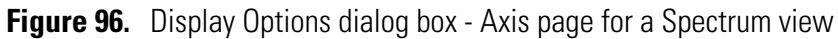

The X area displays:

| Name                 | Use this box to type an axis name. For example, $m/z$ .                                                                                |
|----------------------|----------------------------------------------------------------------------------------------------|
| Show Name            | Click an axis label display option from the list: <i>Never, On Print</i> , or <i>Always</i> .                                          |
| Offset               | Click this check box to offset the axis label from the spectrum.                                                                       |
| Split Range          | Click this check box to split the spectra into two or<br>more separate graphs with equal ranges.                                       |
| Divisions            | Type the number of split mass range graphs to be displayed for each spectrum in the active cell.                                       |
| The Y area displays: |                                                                                                    |
| Source               | Click the Detector option to use the label from the acquired data file. Click the Custom option to enable the box and type in a label. |
| Units                | Select the scale to draw the chromatogram by selecting <i>absolute</i> or <i>relative</i> .                                            |
| Name                 | Use this box to type an axis name.                                                                                                    |
|                      |                                                                                                    |

| Show Name       | Select a display option for the axis label: <i>Never, On Print,</i> or <i>Always</i> .  |
|-----------------|-----------------------------------------------------------------------------------------|
| Offset          | Select this check box to offset the axis label from the spectrum.                       |
| For the Z-axis: |                                                                                         |
| Name            | Use this box to type an axis name.                                                      |
| Show Name       | Select a display option for the axis label: <i>Never, On Print</i> , or <i>Always</i> . |

**Normalization** Use the Normalization page shown in Figure 97 to select normalization options for spectrum plots.

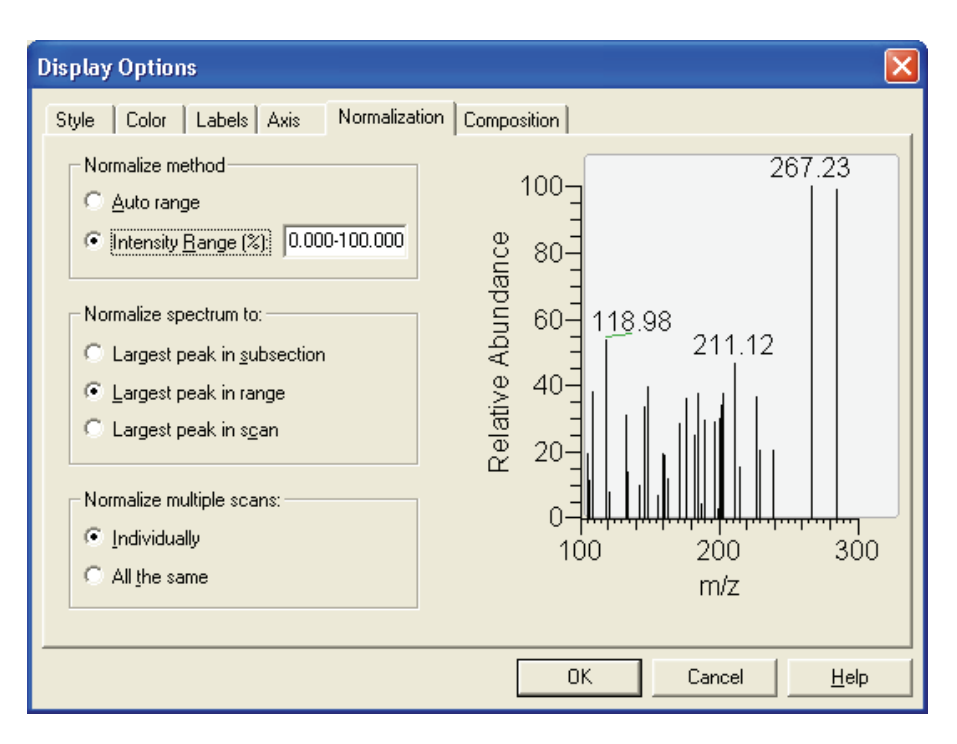

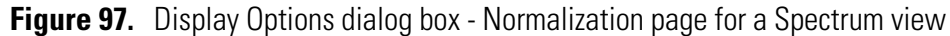

The Normalize Method area displays:

| Auto Range      | Click this option to automatically optimize the Y-axis.                                              |
|-----------------|----------------------------------------------------------------------------------------------------|
| Intensity Range | Click this option to set the Y-axis range. Use the box to specify the minimum and maximum intensity. |
|                 | The valid range is -200.00 to +200.00%.                                                              |

The Normalize Spectrum To area displays:

| Largest Peak in<br>Subsection               | Click this option to normalize each split mass range<br>to the largest peak in the division. |  |
|---------------------------------------------|----------------------------------------------------------------------------------------------|--|
| Largest Peak in Mass<br>Range               | Click this option to normalize the spectrum to the largest peak in the displayed mass range. |  |
| Largest Peak in Scan                        | Click this option to normalize the spectrum to the largest peak in the entire spectrum.      |  |
| The Normalize Multiple Scans area displays: |                                                                                              |  |
| Individually                                | Click this option to normalize each mass plot individually.                                  |  |
| All The Same                                | Click this option to normalize all mass plots equally.                                       |  |

**Composition** Use the Spectrum Composition page shown in Figure 98 to add chemical formulas and related labels to the spectrum. Xcalibur determines which chemical formulas have an m/z value most like that of the experimental spectrum peaks.

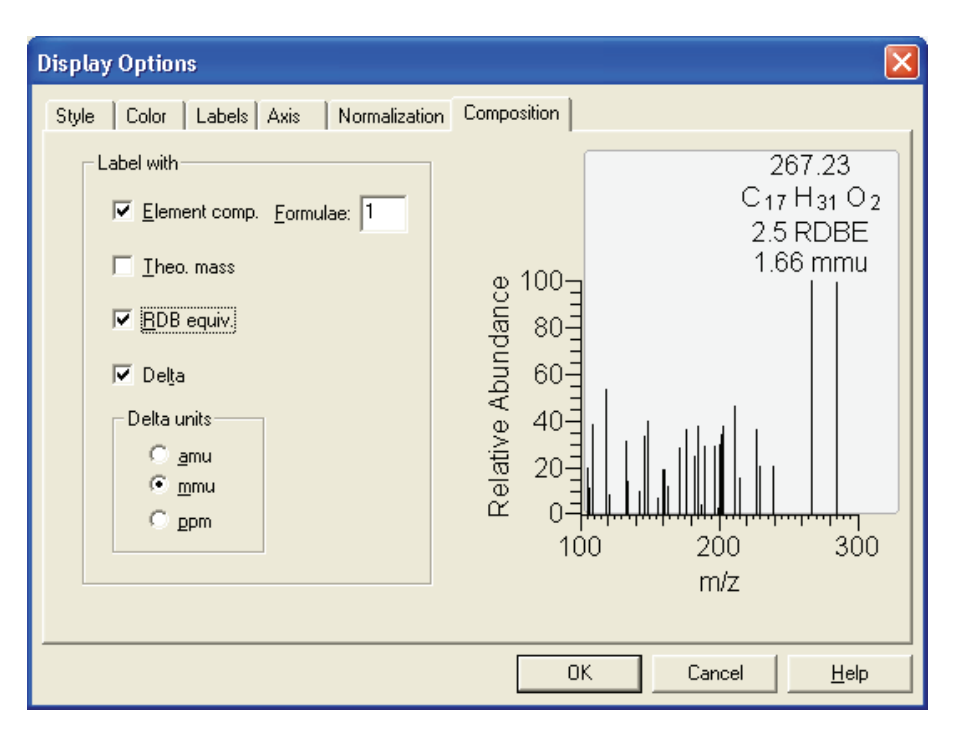

**Figure 98.** Display Options dialog box - Spectrum Composition page for a Spectrum view

Label the mass peaks with:

| Elemental<br>Composition                                              | Xcalibur determines which chemical formulas have a m/z value most like that of the spectrum peaks. This check box determines whether or not Xcalibur displays the chemical formula labels at the top of spectrum peaks.                                     |
|-----------------------------------------------------------------------|----------------------------------------------------------------------------------------------------|
| Formulae                                                              | Specify how many of the most likely chemical formulas you want Xcalibur to display at the top of spectrum peaks.                                                                                                    |
| Theoretical Mass                                                      | Click the Theoretical Mass check box to display the theoretical m/z of the chemical formulas that Xcalibur determines. Xcalibur displays the theoretical m/z to the right of the formula separated by an equal sign (=).                                    |
| Ring and Double<br>Bond Equivalents                                   | Click the Ring and DB Equiv. check box to display<br>the value of the ring and double bond equivalents<br>that Xcalibur calculates for the chemical formulas.<br>Xcalibur displays the ring and double bond<br>equivalent value under the chemical formula. |
| <b>Note</b> Ring and dou<br>number of unsatura<br>formulas to only th | able bond equivalents provides a measure of the ated bonds in a compound. It limits the calculated ose that make sense chemically.                                                                                                    |
| Delta                                                                 | Click the Delta check box to have label the peak with the difference between the theoretical and experimental m/z.                                                                                                    |
| Delta Units                                                           | Use these options specify the units to use when calculating the difference between the theoretical and experimental m/z. The options are <i>amu</i> , <i>mmu</i> , and <i>ppm</i> .                                                                         |

# Subtracting Background Spectra

Use a Chromatogram view to subtract background from a Spectrum view, subtracting background from either one range (either side of the chromatogram peak of interest) or two ranges (both sides of the chromatogram peak of interest).

### To subtract background spectra

- 1. Open a Chromatogram view.
- 2. Open a Spectrum view in another cell (you might need to add a new cell to the window).
- 3. Pin the cell containing the Spectrum view.
- 4. Click and drag the cursor through the chromatogram peak of interest. This action updates the pinned Spectrum view with an averaged spectrum using the scans in the indicated range.
- 5. Select one or two ranges for spectrum subtraction:
  - a. Choose Actions > Subtract Spectra > 1 (or 2) Range, or

Right-click in the spectrum cell and select **Subtract Spectra > 1 (or 2) Range** from the shortcut menu.

- b. Identify a representative baseline region in the Chromatogram view close to the peak of interest. Click and drag the new cursor to select a time range in this region.
- c. If you have selected the 2 Range option, choose a further region on the other side of the peak of interest.
- d. Release the mouse button. Xcalibur subtracts an average of the selected scans and redraws the Spectrum view. The Spectrum view header shows the number of subtracted scans. For example, SB: 12 indicates that Qual Browser has applied background subtraction to the spectrum using 12 scans.
- 6. To see the selected time range(s) of the scans that were subtracted, choose **Display > Ranges** to open the Spectrum Ranges dialog box and review the Time Range 1 box.

## Determining the Elemental Composition of a Spectrum

Use the Elemental Composition page of the Info Bar to set the parameters that Xcalibur uses to calculate the "best matching" chemical formula for a mass, or a list of masses (from a spectrum).

# To have Xcalibur calculate the best matching chemical formulas for the peaks in a spectrum

1. Right-click the Spectrum view and choose **Elemental Composition** from the shortcut menu.

Xcalibur displays chemical formulas.

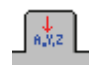

2. Click the **Elemental Composition** tab in the Info Bar to display the Elemental Composition page (see Figure 99).

| ?             |                                            | 92 A.                                                   | Xz. <mark>∐¥</mark> ľi                                                    |                                                                      | S                                                                                    |                     |                                                                 |   |  |
|---------------|--------------------------------------------|---------------------------------------------------------|---------------------------------------------------------------------------|----------------------------------------------------------------------|--------------------------------------------------------------------------------------|---------------------|-----------------------------------------------------------------|---|--|
| ۲I            | Eleme                                      | ntal c                                                  | omposi                                                                    | tion —                                                               |                                                                                      |                     |                                                                 |   |  |
| - Single mass |                                            |                                                         |                                                                           |                                                                      |                                                                                      |                     |                                                                 |   |  |
|               | Mass: 199.36 🗨                             |                                                         |                                                                           |                                                                      |                                                                                      |                     |                                                                 |   |  |
|               | Ma <u>x</u> . results 10 🛨 Calculate       |                                                         |                                                                           |                                                                      |                                                                                      |                     |                                                                 |   |  |
|               | ldx Formula RDB Delta mmu                  |                                                         |                                                                           |                                                                      |                                                                                      |                     |                                                                 |   |  |
|               |                                            |                                                         |                                                                           |                                                                      |                                                                                      |                     |                                                                 |   |  |
|               |                                            |                                                         |                                                                           |                                                                      |                                                                                      |                     |                                                                 |   |  |
|               |                                            |                                                         |                                                                           |                                                                      |                                                                                      |                     |                                                                 |   |  |
|               |                                            |                                                         |                                                                           |                                                                      |                                                                                      |                     |                                                                 |   |  |
|               |                                            |                                                         |                                                                           |                                                                      |                                                                                      |                     |                                                                 |   |  |
|               |                                            |                                                         |                                                                           |                                                                      |                                                                                      |                     |                                                                 |   |  |
|               |                                            |                                                         |                                                                           |                                                                      |                                                                                      |                     |                                                                 |   |  |
|               |                                            |                                                         |                                                                           |                                                                      |                                                                                      |                     |                                                                 |   |  |
|               |                                            |                                                         |                                                                           |                                                                      |                                                                                      |                     |                                                                 |   |  |
|               |                                            |                                                         |                                                                           |                                                                      |                                                                                      |                     |                                                                 |   |  |
|               |                                            |                                                         |                                                                           |                                                                      |                                                                                      |                     |                                                                 |   |  |
|               | F                                          | le                                                      | 1                                                                         | [ is                                                                 | F 1                                                                                  | S                   | imulate                                                         | 1 |  |
|               | Ei                                         | le                                                      |                                                                           | Lis                                                                  | t                                                                                    | Sj                  | imulate                                                         |   |  |
|               | <u>E</u> i<br>Limits                       | le                                                      |                                                                           | Lis                                                                  | t                                                                                    | Sj                  | imulate                                                         |   |  |
| -1            | Ei<br>Limits -                             | le                                                      |                                                                           | Lis                                                                  | t<br>Char                                                                            | Sj<br>rge:          | imulate                                                         |   |  |
| -1            | <u>E</u><br>Limits -                       | le                                                      |                                                                           | Lis                                                                  | Char                                                                                 | Si<br>rge: [        | imulate                                                         |   |  |
|               | <u>E</u><br>Limits                         | le<br>Nitr                                              |                                                                           | Lis<br><u>u</u> le: D                                                | t<br>Chai<br>o not use                                                               | sj<br>nge: [*       | imulate                                                         | ] |  |
| -1            | E<br>Limits                                | le<br>Nitr                                              | ogen-R                                                                    | Lis<br>ule: D                                                        | Char<br>Char                                                                         | S<br>rge: ["<br>e   | imulate                                                         | ] |  |
| -1            | E<br>Limits                                | le<br>Nitr<br>Mass                                      | ogen-R                                                                    | Lis<br><u>u</u> le: D<br>nce 14                                      | Char<br>char<br>o not use                                                            | sj<br>rge: [*<br>e  | imulate<br>1 📑                                                  | ] |  |
| -1            | E<br>Limits                                | le<br>Nitr<br>Mass                                      | ogen-R<br>s tolerar                                                       | Lis<br>ule: D<br>nce 14<br>uiv: -1                                   | Char<br>0 not use<br>40.00                                                           | ge: [<br>ge: [<br>g | imulate<br>1 💼                                                  |   |  |
| -             | Eleme                                      | le<br>Nitr<br>Mass<br>F                                 | ogen-R<br>s tolerar                                                       | Lis<br><u>u</u> le: D<br>nce 14<br>uiv: -1                           | t Chai<br>0 not use<br>\$0.00                                                        | sj<br>rge: [*<br>e  | imulate<br>1 🔹                                                  |   |  |
|               | Eleme                                      | le<br>Nitr<br>Mass<br>Fents ir                          | ogen-R<br>stolerar<br>IDB <u>e</u> qu                                     | Lis<br>ule: D<br>nce 14<br>uiv: -1                                   | Chai<br>o not use<br>40.00                                                           | ge: [<br>ge: ]<br>g | imulate                                                         |   |  |
|               | Eleme<br>Isote                             | le<br>Nitr<br>Mass<br>F<br>ents ir                      | ogen-R<br>s tolerar<br>IDB <u>e</u> qu<br>n use<br><b>Min</b>             | Lis<br>ule: D<br>nce 14<br>uiv: -1<br>Max                            | Chai<br>o not use<br>40.00<br>.0-100.0                                               | <br>ge: [`<br>e     | imulate<br>1 📑                                                  |   |  |
|               | Eleme<br>14                                | Nitr<br>Mass<br>F<br>ents ir<br>N                       | ogen-R<br>s tolerar<br>iDB equin<br>use<br>Min<br>0                       | Lis<br><u>u</u> le: D<br>nce 14<br>uiv: -1<br><u>Max</u><br>10       | Char<br>o not use<br>0.00<br>.0-100.0<br>DB eq.<br>0.5                               | sj<br>ge: [`<br>e   | imulate                                                         |   |  |
|               | Eleme<br>Isoto<br>14                       | Nitr<br>Mass<br>F<br>ents ir<br><b>ppe</b><br>N         | ogen-R<br>s tolerar<br>DB equinuse<br>Min<br>0<br>0                       | Lis<br><u>u</u> le: D<br>nce 14<br>uiv: -1<br><u>Max</u><br>10<br>15 | Char<br>o not use<br>0.00<br>0.0100.0<br>0.5<br>0.5<br>0.0                           | S;<br>ge: [`<br>e   | imulate<br>1 🔆<br>1 mmu 🔹<br>Mass<br>14.003<br>15.995           |   |  |
|               | Eleme<br>Isoto<br>14<br>12                 | Nitr<br>Mass<br>F<br>ents ir<br><b>ope</b><br>C         | ogen-R<br>s tolerar<br>DB <u>e</u> quinuse<br><b>Min</b><br>0<br>0        | Lis<br>ule: D<br>nce 14<br>uiv: -1<br>Max<br>10<br>15<br>30          | Char<br>o not use<br>0.00<br>0.0-100.0<br>0.5<br>0.0<br>1.0                          | ge: [`              | imulate<br>1 ÷<br>1 •<br>Mass<br>14.003<br>15.995<br>12.000     |   |  |
|               | Elementer<br>Isote<br>14<br>16<br>12<br>11 | Nitr<br>Mass<br>F<br>ents ir<br>O<br>C<br>H             | ogen-R<br>s tolerar<br>DB equinuse<br>Min<br>0<br>0<br>0                  | Lis<br>ule: D<br>nce 14<br>uiv: -1<br>Max<br>10<br>15<br>30<br>60    | Char<br>o not use<br>40.00<br>.0-100.0<br><b>DB eq.</b><br>0.5<br>0.0<br>1.0<br>-0.5 | ge: [`              | imulate<br>1 +<br>1 +<br>1 +<br>1 +<br>1 +<br>1 +<br>1 +<br>1 + |   |  |
|               | Elemet<br>Isote<br>14<br>16<br>12<br>11    | Nitr<br>Mass<br>Fents ir<br>D <b>ppe</b><br>N<br>O<br>C | ogen-R<br>s tolerar<br>DB equinuse<br>Min<br>0<br>0<br>0                  | Lis<br>ule: D<br>nce 14<br>uiv: -1<br>Max<br>10<br>15<br>30<br>60    | Char<br>o not use<br>40.00<br>.0-100.0<br><b>DB eq.</b><br>0.5<br>0.0<br>1.0<br>-0.5 | ge: [               | imulate<br>1 +                                                  |   |  |
|               | Eleme<br>Isota<br>14<br>12<br>11           | Nitr<br>Mass<br>Fents ir<br>O<br>C<br>H                 | ogen-R<br>stolerar<br>DB equ<br>nuse<br>Min<br>0<br>0<br>0                | Lis<br>ule: D<br>nce 14<br>uiv: -1<br>10<br>15<br>30<br>60           | Char<br>o not use<br>40.00<br>0.100.0<br>0.5<br>0.0<br>1.0<br>-0.5                   | ge: [`              | mulate                                                          |   |  |
|               | Eleme<br>Isota<br>14<br>16<br>12<br>11     | Nitr<br>Mass<br>F<br>ents ir<br>D <b>pe</b><br>C<br>H   | ogen-R<br>s tolerar<br>DB <u>e</u> qu<br>n use<br>Min<br>0<br>0<br>0<br>0 | Lis<br>ule: D<br>nce 14<br>uiv: -1<br>Max<br>15<br>30<br>60<br>as.   | Char<br>c not use<br>40.00<br>.0-100.0<br>0.5<br>0.0<br>1.0<br>-0.5                  |                     | mulate                                                          |   |  |

Figure 99. Elemental Composition page

The Elemental Composition area displays:

|                       | 1 1 2                                                                                                    |
|-----------------------|----------------------------------------------------------------------------------------------------|
| Mass                  | Enter a mass or select a mass in the mass list for<br>Xcalibur to use to calculate probable chemical<br>formulas. To change the mass value, type a mass<br>from 0.5 to 100000. To generate a mass list,<br>right-click a mass spectrum and select <b>Elemental</b><br><b>Composition</b> . To calculate formulas and display<br>them in the Results area, click the <b>Calculate</b> button. |
| Maximum Results       | Use the Maximum Results box to select the maximum number of formulas you want Xcalibur to display.                                                                                                    |
| Calculate             | Click <b>Calculate</b> to calculate formulas and display them in the Results List.                                                                                                    |
| File                  | Click <b>File</b> to write a formula or a group of formulas<br>to a file. To select formulas, click an index number in<br>the Idx column of the Results List, then use<br>CTRL-click or SHIFT-click to select other results<br>you want in the file.                                                                                                    |
| List                  | Click <b>List</b> to display the Spectrum List view. The<br>Spectrum List tabulates the masses (or wavelengths)<br>and intensities for each of the selected ions.                                                                                                    |
| Simulate              | Click <b>Simulate</b> to simulate the spectrum of a formula highlighted in the Results List. The spectrum is based on the full isotope distribution for that formula.                                                                                                    |
| The Results List disp | olays:                                                                                                    |
| Idx                   | The Index (Idx) column displays the number of the row in the Results List.                                                                                                    |
| Formula               | The Formula column displays the formulas<br>calculated using the values specified in the Elemental<br>Composition area and the limits you specified in the<br>Limits area.                                                                                                    |
| RDB                   | The RDB column displays the ring and double-bond equivalents calculated for each of the formulas in the Results List.                                                                                                    |
| Delta [units]         | The Delta column displays the difference between<br>the specified mass and the calculated mass in amu,<br>mmu, or ppm units for each of the formulas in the<br>Results List.                                                                                                    |

| The Limits area displ | lays:                                                                                                    |
|-----------------------|----------------------------------------------------------------------------------------------------|
| Charge                | Use the Charge box to select the charge state used to calculate probable formulas. To change the charge state, type a number from -5 to +99.                                                                                                    |
| Nitrogen Rule         | Use the Nitrogen Rule list to select whether or not to<br>use the Nitrogen Rule in the formula calculation.<br>The choices in the list are as follows: <i>Do Not Use,</i><br><i>Even Electron Ions</i> , and <i>Odd Electron Ions</i> .                                                                                                    |
|                       | For molecular ions of even or odd molecular weight,<br>specify that formulas contain either an even or an<br>odd number of nitrogen atoms, respectively, in the<br>Nitrogen-Rule list. Conversely, for fragment ions of<br>even or odd molecular weight, specify the reverse;<br>that is, specify odd or even, respectively, in the<br>Nitrogen-Rule list.                                                                                                    |
|                       | McLafferty states the Nitrogen Rule as follows: "If a<br>compound contains no (or an even number of)<br>nitrogen atoms, its molecular ion is at an even mass<br>number[Similarly,] an odd-electron ion is at an<br>even mass number if it contains an even number of<br>nitrogen atoms."                                                                                                    |
| Mass Tolerance        | Xcalibur uses a mass tolerance band to calculate<br>spectrum averages, to add and subtract spectra, and<br>to convert profile data to centroid data. During data<br>processing, Xcalibur groups the scans together that<br>are in the tolerance band, specified in units of amu,<br>mmu, or ppm. Xcalibur condenses to a single mass<br>value all the scans in the range from the lower to the<br>upper tolerance limits. Individual scans are available<br>for display if the mass tolerance is small (less than 1<br>mmu), but can be grouped if the mass tolerance is<br>larger. |

Ring/Double Bond Equivalents The Ring/Double Bond Equivalents box displays a range of values for double bonds and ring equivalents—a measure of the number of unsaturated bonds in a compound—and limits the calculated formulas to only those that make sense chemically. Specify limits in a range from -1000.0 to +1000.0.

The value is calculated by the following formula:

$$D = 1 + \frac{\left[\sum_{i}^{imax} N_i (V_i - 2)\right]}{2}$$

Where **D** is the value for the RDB, **imax** is the total number of different elements in the composition, **Ni** is the number of atoms of element i, and **Vi** is the valence of atom i.

The calculation results in an exact integer such as 3.0, which indicates an odd-electron ion, or an integer with a remainder of 0.5, which indicates an even-electron ion. A value of -0.5 is the minimum value and corresponds to a protonated, saturated compound (for example,  $H_3O^+$ ).

The Elements in Use List displays:

| Isotope | The Isotope column displays the isotopes to consider<br>when calculating elemental compositions for a given<br>mass. To add an isotope, click in an empty area in<br>the Isotope column to display the Select Isotopes<br>dialog box (see Figure 100). To remove an isotope,<br>click an isotope name to bring up a dialog box and<br>delete the isotope. |
|---------|----------------------------------------------------------------------------------------------------|
| Min     | The Minimum [Number of Occurrences] column<br>displays the minimum number of occurrences of a<br>specified isotope for a determination of formula<br>composition.                                                                                                    |
| Max     | The Maximum [Number of Occurrences] column<br>displays the maximum number of occurrences of a<br>specified isotope for a determination of formula<br>composition.                                                                                                    |

| DB Eq.                             | The Double Bond/Ring Equivalents column<br>displays the values of the lower and upper limits for<br>double bond and ring equivalents that Xcalibur<br>calculates for each isotope in the Elements In Use<br>List. See also Ring / Double Bond Equivalent box. |
|------------------------------------|----------------------------------------------------------------------------------------------------|
| Mass                               | The Mass column displays the exact isotopic mass<br>for each isotope specified in the Elements In<br>Use List.                                                                                                    |
| The buttons at the b<br>following: | ottom of the Elemental Composition page do the                                                                                                    |
| Load                               | Click <b>Load</b> to display the Open dialog box and select a file (.lim) that contains a set of isotope limits.                                                                                                    |
| Save As                            | Click <b>Save As</b> to display the Save As dialog box to save a list of isotopes to a file with extension .lim.                                                                                                    |
| Apply                              | Click <b>Apply</b> to apply the Elemental Composition area settings to the spectrum.                                                                                                    |

Use the Select Isotopes dialog box to display the isotopes of each element, and select one or more isotopes to include in the calculation of chemical formulas. To display the Select Isotopes dialog box, click an empty cell in Elements in Use list on the Elemental Composition page.

| s | elec   | t Isc   | otop  | es   |      |    |         |     |       |       |         |        |        |    |    |    |              | ×  |
|---|--------|---------|-------|------|------|----|---------|-----|-------|-------|---------|--------|--------|----|----|----|--------------|----|
|   | Elen   | nents   | :     | Isot | opes | :  |         |     |       | Selec | ted I:  | sotop  | e(s) : |    |    | _  |              |    |
|   |        |         |       | Nam  | e    | F  | Rel. Ir | nte |       |       |         |        |        |    |    |    | Close        |    |
|   |        |         |       |      |      |    |         |     |       | Mir   | n. nur  | nber : | 0      |    |    |    | Delet        | e  |
|   |        |         |       |      |      |    |         |     |       | Max   | . nur   | nber : | 10     |    | -  |    | <u>H</u> elp |    |
|   |        |         |       |      |      |    |         |     |       | ۵d    | d to l  | ist    | ,      |    |    | _  |              |    |
|   |        |         |       |      |      |    |         |     |       |       | u (u) L | 191    |        |    |    |    |              |    |
| ſ | н      |         |       |      |      |    |         | Per | riodi | c Ta  | ble     |        |        |    |    |    |              | He |
| ŀ | <br>Li | Be      |       |      |      |    |         |     |       |       |         |        | в      | с  | N  | 0  | F            | Ne |
| ŀ | Na     | Mg      |       |      |      |    |         |     |       |       |         |        | AI     | Si | Р  | s  | СІ           | Ar |
| ľ | к      | Ca      | Sc    | Ti   | ۷    | Cr | Mn      | Fe  | Co    | Ni    | Cu      | Zn     | Ga     | Ge | As | Se | Br           | Kr |
|   | Rb     | Sr      | Y     | Zr   | Nb   | Mo | Tc      | Ru  | Rh    | Pd    | Ag      | Cd     | In     | Sn | Sb | Те | I            | Xe |
|   | Cs     | Ba      | La    | Hf   | Ta   | w  | Re      | 0s  | Ir    | Pt    | Au      | Hg     | TI     | Pb | Bi | Po | At           | Rn |
|   | Fr     | Ra      | Ac    |      |      |    |         |     |       |       |         |        |        |    |    |    |              |    |
|   | 1      | Multi I | sotop | oic  | Ce   | Pr | Nd      | Pm  | Sm    | Eu    | Gd      | Tb     | Dy     | Ho | Er | Tm | Yb           | Lu |
|   | 1      | Mono    | Isoto | pic  | Th   | Pa | U       | Np  | Pu    | Am    | Cm      | Bk     | Cf     | Es | Fm | Md | No           | Lr |

Figure 100. Select Isotopes dialog box

The Select Isotopes dialog box displays:

| Elements          | This list displays the chemical elements. Click an<br>element in the Periodic Table to add it to the<br>Elements list. Click the element in the Elements list<br>to display isotopes. The isotopes appear in the<br>Isotopes list. |
|-------------------|----------------------------------------------------------------------------------------------------|
| Isotopes          | This list displays the name and relative intensities of<br>the isotopes for the current element selected from<br>the Elements list. Select an isotope from the list; it<br>appears in the Selected Isotope text box.               |
| Selected Isotopes | This box displays the isotopes you select from the Isotopes list.                                                                                                    |

| Min. Number    | This box displays the minimum number of<br>occurrences of the selected isotope in the formula<br>that Qual Browser calculates. To change the<br>minimum number of occurrences, type a number<br>from 0 to 1000 in the box.                                       |
|----------------|----------------------------------------------------------------------------------------------------|
| Max. Number    | This box displays the maximum number of<br>occurrences of the selected isotope in the formula<br>that Qual Browser calculates. To change the<br>maximum number of occurrences, type a number<br>from 0 to 1000 in the box.                                       |
| Add to List    | Click <b>Add to List</b> to add the isotopes listed in the<br>Selected Isotopes list to the Elements in Use list of<br>the Elemental Composition page.                                                                                                    |
| Periodic Table | Click an element in the Periodic Table to add that element to the Elements list.                                                                                                    |
|                | To change the color of the multi-isotopic or<br>monoisotopic elements, click the <b>Multi Isotopic</b> or<br>the <b>Mono Isotopic</b> button in the lower left corner of<br>the periodic table. This action opens the Color<br>dialog box to select a new color. |

## Simulating an Isotopic Distribution Spectrum

Use the Spectrum Simulation page to create a simulated isotopic distribution spectrum of a chemical formula.

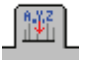

Click the **Spectrum Simulation** tab in the Info Bar to display the Spectrum Simulation page shown in Figure 101.

| ₽? ]]]]]].<br>_Isotope simulation | ุพร <sup>ก</sup> ไ |
|-----------------------------------|--------------------|
| New                               | Insert Replace     |
|                                   |                    |
| Chemical tormula                  |                    |
| Peptide/Protein C                 |                    |
| Plus H <u>2</u> 0                 | 608.2728322 amu    |
|                                   | Change mixture     |
| Add <u>u</u> ct                   | entity H           |
| Concentra                         | ation One          |
| Charge distribution               |                    |
| Most abu <u>n</u> d               | ant: 1 📑           |
| Lisk                              |                    |
| Hairw                             |                    |
| Output style                      |                    |
| P <u>a</u> ttern                  |                    |
|                                   | iaussian 🔽         |
| Sa                                | amples/peak: 8     |
| ◯ <u>C</u> entroid                | Choose algorithm   |
| Develation                        |                    |
|                                   | Valley             |
|                                   | Daltons            |
| 50 F                              | PP <u>M</u> 0 10%  |
| C 20000 F                         | Resolving pwr      |
|                                   | Help               |
|                                   | <u> </u>           |

Figure 101. Spectrum Simulation page

The Isotopic Simulation area displays:

New

Click **New** to have Xcalibur place the simulated spectrum in a new cell.

| Insert           | Click <b>Insert</b> to have Xcalibur place the simulated spectrum above the selected (highlighted) spectrum (or add a spectrum if none is present).                                                                                                    |
|------------------|----------------------------------------------------------------------------------------------------|
|                  | Select a spectrum to make the Insert button active.                                                                                                    |
| Replace          | Click <b>Replace</b> to have Xcalibur replace the selected (highlighted) spectrum with the simulated spectrum.                                                                                                    |
|                  | Select a spectrum to make the Replace button active.                                                                                                    |
| Chemical Formula | Use the Chemical Formula combo box to enter or<br>select the chemical formula for the simulated<br>spectrum. Then, click <b>Insert</b> or <b>Replace</b> to display<br>the spectrum.                                                                                                    |
|                  | Type in either upper and lower case letters, however<br>Xcalibur interprets all lower case input as two-letter<br>symbols. For example, the parses the string "inau" as<br>"In Au". Be more specific in capitalization to force<br>other interpretations, namely "INAu" or "INaU".<br>Xcalibur interprets all upper case input as<br>single-letter element names. For example, "COSI" is<br>parsed as "C O S I". See the Xcalibur online Help for<br>additional information. |
| Peptide/Protein  | Use the Peptide/Protein combo box to enter or select<br>the peptide/protein formula for the simulated<br>spectrum. Then, click the <b>Insert</b> or <b>Replace</b> button<br>to display the spectrum.                                                                                                    |
|                  | Use either single capital letter abbreviations for<br>amino acids (for example, CAT) or the standard<br>three letter abbreviations with the first letter<br>capitalized. See the Xcalibur online Help for<br>additional information.                                                                                                    |
| Plus H2O         | Click this check box to specify that the simulated spectrum for a peptide formula includes a water molecule.                                                                                                    |
|                  | This check box becomes active when you click the Peptide/Protein option.                                                                                                    |
| Adduct           | Click the <b>Adduct</b> check box to specify that the simulated spectrum is an adduct. Select either H, K, or Na in the list.                                                                                                    |

Mixture
Click the Mixture check box and click the Change Mixture button to open the Change Mixture for Simulation dialog box. Use the Change Mixture for Simulation dialog box to specify the compounds and amounts you want to include in the mixture.
Change Mixture
Click Change Mixture to open the Specify Mixture for Simulation dialog box shown in Figure 102. Use the Specify Mixture for Simulation dialog box to specify the compounds and amounts to include in the mixture.

Click the **Mixture** check box to make the Change Mixture button active.

| Specify | Mixture for Simulation                      | X |
|---------|---------------------------------------------|---|
|         | Formula Amount                              |   |
|         | J                                           |   |
|         |                                             |   |
|         |                                             |   |
|         | Also show separate traces for each compound |   |
|         | OK Cancel <u>H</u> elp                      |   |

Figure 102. Specify Mixture for Simulation dialog box

The Charge Distribution area displays:

| Most Abundant | Use the Most Abundant box to select the most<br>abundant charge of the ion, and Xcalibur calculates<br>the masses accordingly. The range is -99 to +99, and<br>the default value is +1. |
|---------------|----------------------------------------------------------------------------------------------------|
| Half Width    | Use the Half Width box to simulate a distribution of charges. Select a value from 0 to 99.                                                                                              |

The Output Style area displays:

Pattern Click the Pattern option to plot the exact pattern of isotopic peaks generated by the simulation.

| Profile          | Click the Profile option to plot the pattern spectrum<br>convolved with a gaussian, cosine, triangular, or<br>lorentzian broadening function.                                                                                                    |
|------------------|----------------------------------------------------------------------------------------------------|
| Samples/Peak     | Use the Samples Per Peak box to specify the number<br>of data points across the peak. Here, the peak is<br>defined as either the FWHM or the width to the<br>10% or 5% intensity values.                                                         |
| Centroid         | Click the Centroid option to have Xcalibur apply the<br>same algorithm used in the firmware to convert from<br>profile data to centroid. When you click centroid,<br>both the Samples/Peak box and the Choose<br>Algorithm button become active. |
| Choose Algorithm | Click <b>Choose Algorithm</b> to display the Choose<br>Centroiding Algorithm dialog box (see Figure 103).<br>Use the Choose Centroiding Algorithm dialog box<br>to select a centroiding algorithm.                                               |

| Choose Centroiding Algorithm 🛛 🛛 🔀                                          |  |  |  |
|-----------------------------------------------------------------------------|--|--|--|
| Centroiding algorithm Valley Detection                                      |  |  |  |
| Measure resolution at (%): 50.0<br>✓ Noise filter<br>Points: 7<br>Repeat: 3 |  |  |  |
| OK Cancel <u>H</u> elp                                                      |  |  |  |

Figure 103. Choose Centroiding Algorithm dialog box

The Resolution area displays:

| Daltons | Use the Daltons option and box to specify a value simulated peak width in Daltons. When you click the option, the box becomes active.                 |  |
|---------|----------------------------------------------------------------------------------------------------|--|
| PPM     | Use the PPM option and box to specify a value for<br>simulated peak width in parts per million. When you<br>click the option, the box becomes active. |  |

| Resolving Power        | Use the Resolving Power option and box to specify a quality factor for simulated peak width in units of resolving power. When you click the option, the box becomes active.                                                                                                    |  |
|------------------------|----------------------------------------------------------------------------------------------------|--|
| The Valley area displa | ays:                                                                                                    |  |
| FWHM                   | Click this option to make the peak width at half<br>maximum equal to the resolution. For example, if<br>you select a resolution of 1 Dalton, the peak is 1<br>Dalton wide at half maximum.                                                                                                    |  |
| 10%                    | When you select this option, Xcalibur adjusts the<br>peak width such that two equal-height peaks that are<br>separated by the specified resolution have a valley<br>height between them equal to 10% of the peak<br>height. In other words, the width of a single peak<br>equals the resolution at 5% of the peak height. |  |
| 5%                     | When you click this option, Xcalibur adjusts the<br>peak width such that two equal-height peaks that are<br>separated by the specified resolution have a valley<br>height between them equal to 5% of the peak height.<br>In other words, the width of a single peak equals the<br>resolution at 2.5% of the peak height. |  |

# Browsing MS<sup>n</sup> Data

Use the  $\mathrm{MS}^{\mathrm{n}}$  Browser Information page of the Info Bar to display and analyze  $\mathrm{MS}^{\mathrm{n}}$  experimental data.

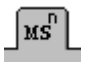

Click the MS<sup>n</sup> tab in the Info Bar to display the MS<sup>n</sup> Browser Information page shown in Figure 104.

| ₽? ```] [\$]   <u>↓</u>   ]∰ א\$']                                                                                                    |
|----------------------------------------------------------------------------------------------------|
| Time range (min): 0.01-5.10                                                                                                    |
| Mass range: ×                                                                                                    |
| Mass tolerance: 0.50                                                                                                    |
| Normalize composite spectrum                                                                                                    |
| Image: Second state state sta |
|                                                                                                    |

Figure 104. MS<sup>n</sup> Browser Information page

Use the MS<sup>n</sup> Browser Information page to set the following parameters:

| Time Range |   | Use this box to specify a chromatogram time range.<br>The MS <sup>n</sup> Browser changes the Time axis on the<br>chromatogram (display by choosing <b>View</b> ><br><b>Chromatogram</b> ) and limits the spectra available for<br>display to those taken during the specified time<br>range.                                                                                                    |  |
|------------|---|----------------------------------------------------------------------------------------------------|--|
|            |   | There are two ways to change the Time Range:                                                                                                    |  |
|            |   | • Type the time range in minutes in the Time<br>Range box. The valid range is 0.00 to 999.0 min.<br>The format is [From]-[To]. For example, to view<br>the chromatogram time range from 0.01 min to<br>5.10 min, type <b>0.01-5.10</b> .                                                                                                    |  |
|            |   | <ul> <li>Click the Track check box to enable tracking of<br/>the time range using the Chromatogram view.<br/>Then, click and drag the cursor horizontally<br/>across the Chromatogram view from the<br/>minimum time to the maximum time of interest.<br/>Xcalibur changes the range in the Time Range<br/>box and displays the chromatogram with its<br/>revised range. To return to the original range,<br/>click the zoom reset button.</li> </ul> |  |
| Track      |   | Click the Track check box to enable tracking of the time range using the Chromatogram view. Then, click and drag the cursor horizontally across the Chromatogram view (display by choosing <b>View</b> > <b>Chromatogram</b> ) from the minimum time to the maximum time of interest. Xcalibur changes the range in the Time Range box and displays the chromatogram with its revised range.                                                          |  |
|            | × | To return to the original range, click the <b>Zoom Reset</b> button.                                                                                                    |  |
| Mass Range |   | Use this box to specify a mass range to view. The MS <sup>n</sup> Browser limits the viewable spectra to the specified mass range.                                                                                                    |  |
|            |   | To change the mass range, type the range in the Mass<br>Range box. The valid range is m/z 65.00 to 2000.00.<br>The format is [From]-[To]. For example, to view<br>spectra having mass range m/z 100 to 500, type<br>100.00–500.00.                                                                                                    |  |

| Mass Tolerance                     | This box displays the current mass range over which spectra are not distinguished (grouped). The valid range is $m/z$ 0.00 to 10.00. The default value is $m/z$ 0.50.                                                                                                    |  |
|------------------------------------|----------------------------------------------------------------------------------------------------|--|
|                                    | • If the mass tolerance is greater than 0.50,<br>Xcalibur groups scans that meet the range<br>tolerance so that the number of individual scans<br>can be reduced.                                                                                                    |  |
|                                    | • If the mass tolerance is less than 0.50, Xcalibur displays each scan from the specified precursor.                                                                                                    |  |
| Normalize<br>Composite<br>Spectrum | Click this check box to normalize the composite<br>spectrum displayed in the Spectrum view (display by<br>choosing <b>View &gt; Spectrum</b> ). This action results in a<br>composite of individual spectra ( $MS^2$ , $MS^3$ , $MS^4$ ,<br>and so on) where each spectrum is normalized to the<br>highest intensity in the $MS^2$ experiment, not using<br>the relative number of counts. This option supports<br>easy comparison of $MS^n$ experimental data, however<br>the peak ratio of the $MS^n$ data is not maintained.                                                       |  |
|                                    | Deselect this check box if you do not want to<br>normalize the composite spectrum displayed in the<br>Spectrum view (display by choosing <b>View</b> ><br><b>Spectrum</b> ). This action results in a composite of<br>individual spectra ( $MS^2$ , $MS^3$ , $MS^4$ , and so on)<br>where the $MS^2$ spectrum is normalized to Relative<br>Abundance 100 and all other spectra are displayed<br>relative to their actual number of counts. This<br>option increases the difficulty of comparison of $MS^n$<br>experimental data, however the peak ratio<br>information is maintained. |  |

The MS<sup>n</sup> Browser Information page displays the following:

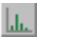

MS2

The Le icon is the top of the tree view displayed in the Info bar of the MS<sup>n</sup> Browser feature available in the Qual Browser Precursor window. Use this tree view to select MS<sup>n</sup> spectra. A typical starting view is shown below:

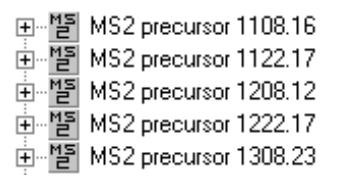

The  $MS^2$  precursor ion m/z is displayed to the right of the icon. The  $MS^2$  precursor ion is the parent ion mass from the MS experiment that is used for the  $MS^2$  (MS/MS) experiment.

If you click the plus (+) sign, all of the MS<sup>3</sup> precursor icons appear and the icon for the  $MS^2$  average spectrum appears. See the example below:

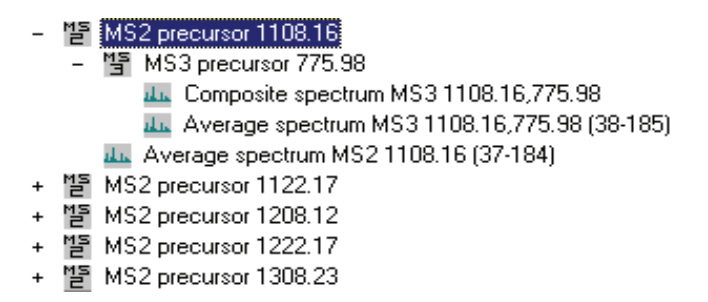

To view a spectrum, click the 🔤 icon of interest.

Composite A spectrum that is the sum of all MS<sup>2</sup>, MS<sup>3</sup>, MS<sup>4</sup>, Spectrum MS<sup>5</sup>,...MS<sup>10</sup> spectra, as defined by the Instrument Method.

Not Normalized Spectrum

When the Normalize Composite Spectrum check box is not enabled, the composite spectrum is normalized (NL) to the highest intensity of the MS<sup>2</sup> experiment. This results in the intensities of consecutive MS experiments being displayed at lower and lower intensities.

An example of a processing filter for a not normalized composite spectrum of an  $MS^3$  experiment in which four microscans were averaged follows. The parent mass of the  $MS^2$  experiment is m/z 1108.16, and the parent mass of the  $MS^3$  experiment is m/z 775.98. The relative collision energy used for both experiments was 30%:

Msnbrows#38-185 RT:0.98-4.91 AV:4 NL: 2.73E3 T: + c CMP ms3 1108.16@30.00 776.03@30.00 [200.00-1560.00] The following peaks are labeled: (Parent Mass) PM MS2 and PM MS3.

Normalized Spectrum

When the Normalize Composite Spectrum check box is enabled, each  $MS^n$  spectrum is individually normalized (NL) so that its highest peak is displayed at Relative Abundance 100. The relative peak heights of this display are therefore not meaningful. For example, a composite spectrum (CMP) for an  $MS^3$  experiment displays both the  $MS^2$  base peak and the  $MS^3$  base peak at Relative Abundance 100 and maintain all other relative abundances of the other ions in each spectrum. Use this display normalization option to view multiple spectra simultaneously, even if the absolute value of the intensities are significantly different.

An example of a process filter for a normalized composite spectrum of an  $MS^3$  experiment in which four microscans were averaged follows. The parent mass of the MS experiment is m/z 1108.16 and the parent mass of the  $MS^2$  experiment is m/z 775.98. The relative collision used was 30%:

Msnbrows#38-185 RT:0.98-4.91 AV:4 NL: 2.73E3 T: + c CMP ms3 1108.16 775.98 [200.00-2000.00]

| ak na | Average<br>Spectrum | A spectrum that is the sum of all of the microscans taken for a particular MS <sup>n</sup> experiment. An average spectrum can be independently displayed for MS <sup>2</sup> , MS <sup>3</sup> , MS <sup>4</sup> , MS <sup>5</sup> ,MS <sup>10</sup> experiments. The average spectrum is displayed normalized (NL) to the average base peak. |
|-------|---------------------|----------------------------------------------------------------------------------------------------|
|       |                     | In the event that there is only one spectrum with one scan to<br>average, Xcalibur displays the term single spectrum instead of<br>average spectrum. In other words, single spectrum is a special<br>case of average spectrum.                                                                                                    |
|       |                     | An example of a processing filter for the average spectrum of<br>an MS <sup>3</sup> experiment in which two microscans were averaged<br>follows. The parent mass of the MS experiment is $m/z$<br>1108.07 and the parent mass of the MS <sup>2</sup> experiment is $m/z$<br>776.03:                                                            |
|       |                     | Msnbrows#38-185 RT:1.01-4.91 AV:2 NL: 2.73E3<br>T: + MS3 1108.07@30.00 776.03@30.00 [200.00-1560.00]                                                                                                    |

Image: ScanSingle scans (individual scans) are available if you right-clickNumber Atin the MS<sup>n</sup> Browser Information page and choose IncludeRTSingle Scans from the shortcut menu.

The MS<sup>n</sup> Browser Information page has the following right-click shortcut menu commands:

Ranges Opens the Spectrum Ranges or Chromatogram Ranges dialog box. These dialog boxes shows the properties of all the plots in the active cell. Use the dialog boxes to view or modify the time and mass ranges and change background subtraction and smoothing parameters. IncludeIf this command is off, the MS<sup>n</sup> Browser displays the MS<sup>2</sup>IndividualAverage Spectrum and all MS<sup>n</sup> Average Spectra andScansComposite Spectra that are included in the .raw file.

If this command is on, the MS<sup>n</sup> Browser displays the MS<sup>2</sup> Average Spectrum and all of the individual scans that make up the average spectrum. The number of individual scans is controlled by the selection of the Mass Tolerance value.

Individual scans are available for display if the Mass Tolerance is small (m/z less than 0.50), but can be grouped if the Mass Tolerance is large (m/z greater than 0.50). In addition, the MS<sup>n</sup> Browser displays MS<sup>n</sup> Average Spectra, MS<sup>n</sup> Composite Spectra, and all of the MS<sup>n</sup> individual scans. The functionality of the Mass Tolerance value is the same for all MS<sup>n</sup> scans as that for MS<sup>2</sup> scans, as described above.

Individual scans appear in the following format:

La [Scan Number] at [Retention Time]

For example, the icons for scan numbers 76, 115, and 154 appear below:

| + | MS2 precursor 1222.138                   |  |  |  |
|---|------------------------------------------|--|--|--|
| - | MS2 precursor 1307.958                   |  |  |  |
|   | + 🍯 MS3 precursor 975.968                |  |  |  |
|   | 🚛 Average spectrum MS2 1307.958 (76-154) |  |  |  |
|   | 🚛 76 at 2.012 mins                       |  |  |  |
|   | 🚛 115 at 3.047 mins                      |  |  |  |
|   | 🚛 154 at 4.088 mins                      |  |  |  |

# Submitting a Spectrum to a Library Search

b

To submit a spectrum to a library search, right-click the spectrum and choose **Library > Search** from the shortcut menu.

Qual Browser submits the spectrum to a library search and displays matching library spectra (hits) in a four-pane Library Search Results window (see Figure 105).

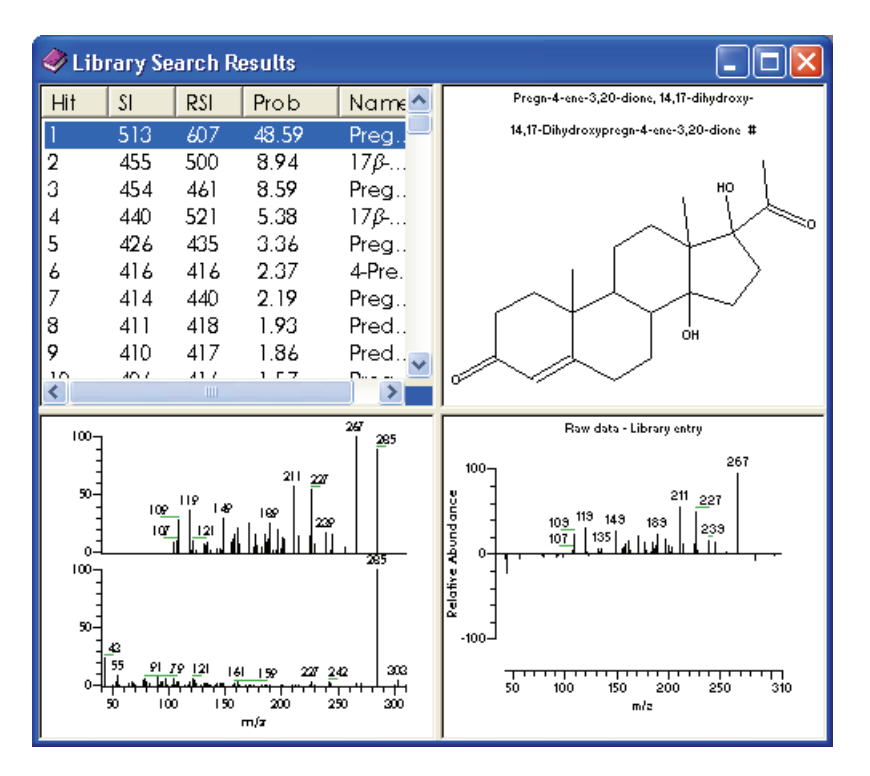

Figure 105. An example of a library search results window

The four panes are (clockwise from top left):

- A list of Search Results
- The molecular structure (with the formula, molecular weight, name, and library index number)
- A difference spectrum. Peaks above the X-axis are relatively more intense in the sample than the library entry. Negative peaks are relatively more intense in the library entry than in the sample spectrum.
- A comparison of the sample spectrum and the selected search results item

# **Interpreting the Hits List** The Hits list shows the best matches found during the library search. Three factors describe the accuracy of the match to the unknown spectrum:

| SI   | A direct matching factor for the unknown and the library spectrum.                                          |
|------|----------------------------------------------------------------------------------------------------|
| RSI  | A reverse search matching factor ignoring any peaks<br>in the unknown that are not in the library spectrum. |
| Prob | A probability factor based on the differences between<br>adjacent search results in an SI ordered list.     |

With the SI and RSI matching factors, a perfect match results in a value of 1000. As a general guide 900 or greater is an excellent match; 800 to 900 a good match; 700 to 800 a fair match. A matching factor less than 600 is a very poor match. Unknown spectra with many peaks tend to yield lower match factors than otherwise similar spectra with fewer peaks.

The probability factor is a complex parameter based on the SI matching factor and the difference between adjacent matches. If a hit has an SI match factor greater than 900 and the next best hit has a match factor of 300, the probability of the compound being correctly identified is high. Conversely, if several results are returned with very similar SI matching factors, the probability of a correct assignment is low.

You should be wary of making positive assignments based solely on the statistical result of a library search. Xcalibur might identify a compound with an unusual structure (or more importantly an unusual mass spectrum) in a definitive way. More usually, the unknown is a member of a class of compounds with very similar mass spectra. The ability of Qual Browser (and indeed any search system) to distinguish between them is limited. In many cases, the best that the search algorithm can do is identify a class of compounds that have similar mass spectra—and usually similar structure. In most cases, you should seek confirmation by other analysis techniques.

# Customizing a Library Search

Use the Search Properties dialog box (see Figure 106) to select and order the libraries used during library searching and change the way that the search is carried out. The dialog box consists of two pages:

- Search List
- Search Parameters

| Search Properties                         |                   |                                | ×          |
|-------------------------------------------|-------------------|--------------------------------|------------|
| Search List Search Parameters             | =                 |                                |            |
| Available libraries:<br>mainlib<br>replib | ·······           | Selected libraries:<br>mainlib | Tob        |
|                                           |                   |                                | Up         |
|                                           | << <u>R</u> emove |                                | Down       |
|                                           |                   |                                | Dorrow     |
|                                           |                   |                                |            |
|                                           | OK                | Cancel                         | Apply Help |

Figure 106. Search Properties dialog box - Search List page

To open this dialog box, choose **Actions > Library > Options** or right-click within a Spectrum view and choose **Library > Options** from the shortcut menu.

**Search List** Use the Search List Page of the Search Properties dialog box (see Figure 106) to select the libraries and search order for library searches of spectra from Qual Browser.

The Search List page contains the following parameters:

Available Libraries This box lists the libraries that are currently excluded from searching during processing. Xcalibur regenerates this list when you open the dialog box.
 Selected Libraries This box lists the libraries that are currently included in searches during processing. The order of the libraries defines the search order.

To include a library in the search list, select the library name in the available libraries list. Then, click the **Add** button. The selected library is appended to the selected libraries list in the final position.

To exclude a library from the search list, select the library name in the selected libraries list. Then, click the **Remove** button. The library is transferred to the available libraries list.

To change the search order of selected libraries, select the library name in the selected libraries list. Then:

- Click the **Top** button to move the library to the top of the list.
- Click the **Up** button to move the library up one position.
- Click the **Down** button to move the library down one position.
- Click the **Bottom** button to move the library to the last position.

**Search Parameters** Use the Search Parameters Page of the Search Properties dialog box (see Figure 107) to select the type of library search, limit the search by a molecular weight constraint, and determine how the results of the search are returned.

| Search Properties             |                         | Σ                                                                                     | < |  |
|-------------------------------|-------------------------|---------------------------------------------------------------------------------------|---|--|
| Search List Search Parameters |                         |                                                                                       |   |  |
| Search type                   |                         | Mass defect                                                                           |   |  |
| Identity                      | Similarity              | 🔲 <u>E</u> nable                                                                      |   |  |
| Normal                        | 🖲 Simple                | These values are set using the Xcalibur                                               |   |  |
| С <u>Q</u> uick               | C Hybrid                | Configuration utility. You may enable or<br>disable their use for Library searches by |   |  |
| C Penalize rare compounds     | C N <u>e</u> utral loss | Qual Browser here.                                                                    |   |  |
|                               |                         | Defect (mmu) at mass (amu)                                                            |   |  |
| Options                       |                         |                                                                                       |   |  |
| ☐ Search <u>w</u> ith MW= 0   |                         | Defect (mmu)at mass (amu)                                                             |   |  |
| ☐ <u>R</u> everse search      |                         | 300 1000.0                                                                            |   |  |
|                               |                         |                                                                                       |   |  |
| OK Cancel Apply Help          |                         |                                                                                       |   |  |

Figure 107. Search Properties dialog box - Search Parameters page

The Search Parameters page contains the following parameters:

| Search Type area:                                                      |                                                                                                    |  |  |
|------------------------------------------------------------------------|----------------------------------------------------------------------------------------------------|--|--|
| Identity                                                               | An Identity search is suited to a spectrum that is<br>known to have a match in one or more of the<br>selected search libraries.                                                                                                    |  |  |
| Similarity                                                             | Select a Similarity search if you are sure the spectrum<br>does not have a match in the selected search libraries.<br>The algorithm searches for library spectra similar to<br>the submitted spectrum.                                                                                                    |  |  |
| If you select <b>Identity</b> , select one of the following options:   |                                                                                                    |  |  |
| Normal                                                                 | This is the default option. Select a Normal Identity search if the spectrum is low quality or unusual.                                                                                                    |  |  |
| Quick                                                                  | Click this option if the spectrum is of good quality.                                                                                                    |  |  |
| Penalize Rare<br>Compounds                                             | This option is effective only when you have selected<br>one or more of the NIST databases (such as<br>MAINLIB). It has no effect on spectra in user<br>libraries or other commercial libraries.                                                                                                    |  |  |
|                                                                        | Each reference spectrum in a NIST library contains a<br>record of other commercial databases containing<br>information about the compound. A compound is<br>considered rare if it is present in a limited number of<br>these databases. If you click the Penalize Rare<br>Compounds option, hit compounds present in few,<br>or no other databases other than the NIST libraries,<br>have their match factors reduced (the maximum<br>penalty is 50 out of 1000). This, in effect, leads to a<br>relative increase in the match factors of common<br>compounds, placing them higher in the Hits list than<br>exotic isomers with near identical spectra. This<br>roughly adjusts for the so-called "a priori<br>probabilities" of finding a compound in an analysis. |  |  |
| If you select <b>Similarity</b> , select one of the following options: |                                                                                                    |  |  |
| Simple                                                                 | This is the default Similarity search option. Click<br>this option so that the algorithm finds a large set of<br>spectra to compare with the submitted spectrum.                                                                                                    |  |  |
| Hybrid       | Click this option to use a combination of the Simple<br>and Neutral Loss search strategies. As for the neutral<br>loss search, an estimate of the unknown's molecular<br>weight is required. If the unknown compound<br>contains chemical structures that generate both<br>characteristic ions and neutral loss patterns, these<br>structures can be identified from the Hits list<br>produced by this search. |
|--------------|----------------------------------------------------------------------------------------------------|
| Neutral Loss | Click this option to apply a Neutral Loss Similarity search algorithm for library matching of spectra.                                                                                                    |
|              | In a Neutral Loss search, Xcalibur examines the<br>submitted spectrum and identifies the molecular ion.<br>Xcalibur submits the mass value of the molecular ion<br>to the search along with the spectrum. The search<br>algorithm calculates the significant neutral losses and<br>compares them with library data. Hits are returned<br>according to matches of the molecular ion and its<br>neutral losses.  |

#### Options area:

Use the Options parameters to customize the search:

| Search With MW= | Click this check box to restrict the search to library<br>entries with a particular molecular weight. Use the<br>associated box to specify the molecular weight. |
|-----------------|----------------------------------------------------------------------------------------------------|
| Reverse Search  | Click this check box to sort the search results by the<br>Reverse Search Match Factor. By default, Xcalibur<br>sorts results by the Forward Match Factor.        |

#### Mass Defect area:

Use the Mass Defect parameters to correct for the differences between the actual masses and the nominal integer masses of the atoms in a molecule:

| Enable | Click this check box to include mass defect values for<br>library searches in a Processing Method.                                                                                                    |  |
|--------|----------------------------------------------------------------------------------------------------|--|
| Defect | Use these boxes to specify values (in millimass units) for mass defect. Specify a smaller value for lower mass ranges in the first box and specify a larger value for higher mass ranges in the second box. |  |

At Mass

Use these boxes to specify the masses at which Xcalibur applies specified mass defect values to calculations of mass. Specify a smaller mass value in the first box, and specify a larger mass value in the second box.

# Exporting a Spectrum to the Library

Right-click the spectrum and choose **Library > Export to Library Browser** from the shortcut menu.

The Library Browser opens with the exported file listed in the Clipboard window. Export further spectra from Qual Browser to either overwrite or append spectra already present in the Spec List.

Chapter 5, "Library Browser," introduces the Library Browser.

# **Using a Map View**

A map is a 2D or 3D representation of an analysis showing all the mass/wavelength scans acquired during an analysis (see Figure 108).

### To view a map

- Right-click in the cell and choose **View > Map** from the shortcut menu.
- Or, from the menu bar, choose **View > Map**.
- Or, click the **View Map** button on the toolbar.

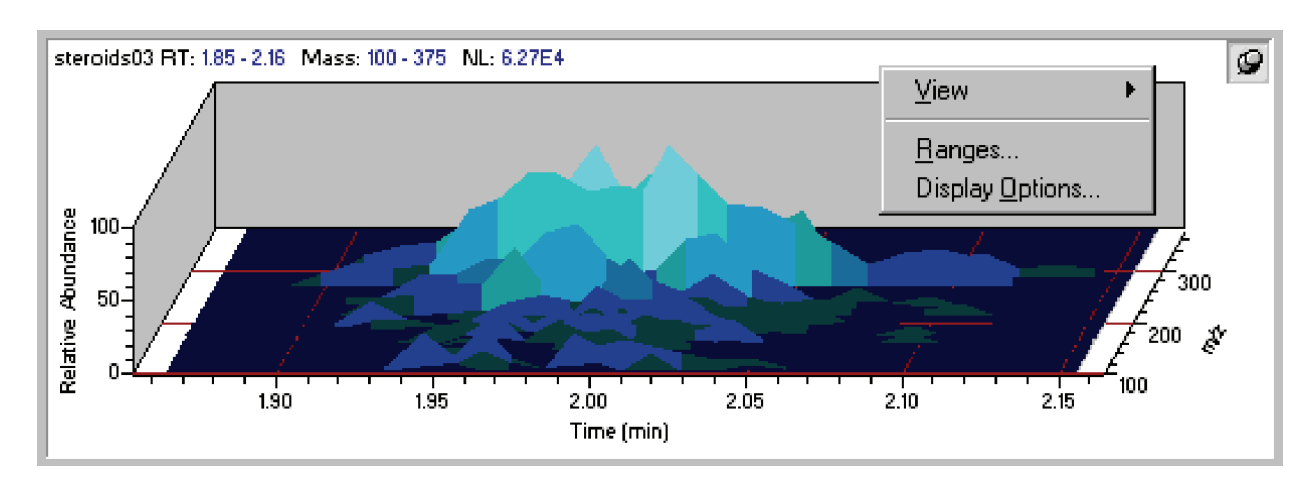

Figure 108. An example of a Map view, showing the Map view shortcut menu

This section contains the following topics:

- Setting the Map Ranges
- Setting Map Display Options

# Setting the Map Ranges

**S** To set the ranges for a map view in the Map Ranges dialog box (see Figure 109), confirm that no other cell is pinned, and either:

- Choose **Display > Ranges**, or
- Right-click in the cell and choose **Ranges** from the shortcut menu.

Using a Map View

| Map Ranges           |    |                 |      |
|----------------------|----|-----------------|------|
| <u>D</u> etector     | MS | <u>M</u> ass: × |      |
|                      |    | <u>T</u> ime: × |      |
| Scan <u>f</u> ilter: |    |                 | •    |
|                      | ОК | Cancel          | Help |

#### Figure 109. Map Ranges dialog box

Set the following:

| Detector        | Use this list to select a detector if the raw file contains data from multiple detectors.                                                                                          |  |
|-----------------|----------------------------------------------------------------------------------------------------|--|
| Mass/Wavelength | Use this box to specify the mass range for the map<br>plot for MS data or the wavelength range for PDA<br>data.                                                                    |  |
| Time            | Use this box to specify the time range, in the format <i>[lower time limit] - [Upper time limit]</i> (no spaces).                                                                  |  |
| Scan Filter     | [Only used with MS data.] Select a scan filter, if<br>required, from the list of scan filters stored in<br>the .raw file, or type a new one adhering to the scan<br>filter format. |  |

## Setting Map Display Options

To change the style of a map view, confirm that no other cell is pinned, and either:

- Right-click in the cell and choose **Display Options**, or
- From the menu bar choose **Display > Display Options**

The Display Options dialog box consists of 4 tabbed pages: Style, Color, Axis, and Normalization (see Figure 110). It contains a small display area showing the active cell. Use this set of options to preview the effects of different settings before applying them.

× **Display Options** Style Color Axis Normalization ○ <u>S</u>tack ⓒ <u>O</u>verlay (3D) ○ <u>D</u>ensity map 3D Elevation: 4 ۲ 0 60 30 Relative Abundance S<u>k</u>ew: ◀ F 100 45 0 30 Eill: Intensity shaded 50 • 2/4 🔽 Draw <u>b</u>ackdrop 0 0.00 ż Time (min) ΟK Cancel <u>H</u>elp

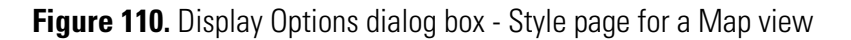

**Style** Style page options determine the appearance of the map. The Style page is shown in Figure 110 above.

| Stack                                                           | Click this option to stack 2D plots vertically with no overlap.                                          |  |
|-----------------------------------------------------------------|----------------------------------------------------------------------------------------------------|--|
| Overlay (3D)                                                    | Click this option to overlay plots vertically with optional horizontal skew (time offset) and elevation. |  |
| Density map                                                     | Click this option to display a density map, showing shaded intensities.                                  |  |
| If you choose 3D overlay, select from the following 3D effects: |                                                                                                    |  |
| Elevation                                                       | Use this parameter to set the elevation angle of the map view between 0 and 60 degrees.                  |  |
| Skew                                                            | Use this parameter to set the skew angle of the map view between 0 and 45 degrees.                       |  |
| Fill                                                            | Choose a fill option for the map: None, Solid Color,<br>Intensity shaded or Shaded With Frame.           |  |
| Draw Backdrop                                                   | Click this check box to add a backdrop to 3D plots.<br>Clear the check box to remove the backdrop        |  |

Using a Map View

#### Color

<sup>•</sup> Use the Color page (see Figure 111) to set the color of map plots in the various display styles.

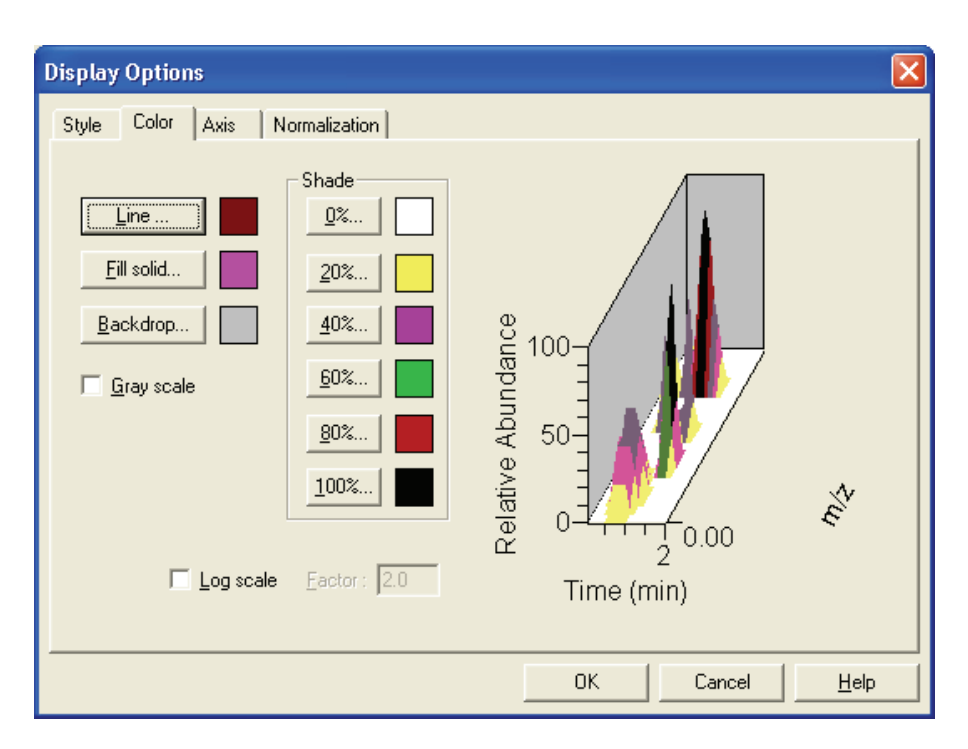

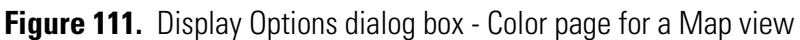

To customize the colors of each display style component, choose any of the following:

| Line       | Click to set the color of lines used for the X-Y grid,<br>and for plots in an Overlay style using a None, Solid<br>Color or Shaded with frame fill.                 |
|------------|----------------------------------------------------------------------------------------------------|
| Fill Solid | Click to set the color representing Overlay peaks in a Solid Color Fill.                                                                                            |
| Backdrop   | Click this button to change the color of the<br>backdrop (background) of a map view. The current<br>plot color is displayed to the right of the Backdrop<br>button. |
| Grayscale  | Selecting this check box discards all color choices and displays the map as a gray scale.                                                                           |

| Shade     | Click any of these buttons to set the range of colors<br>used to represent peaks in the Density Map and<br>Intensity shaded Overlay styles. Xcalibur uses the<br>colors to represent data within the following<br>intensity ranges: |  |  |
|-----------|----------------------------------------------------------------------------------------------------|--|--|
|           | 0%no signal20%0 to 20%40%20 to 40%60%40 to 60%80%60 to 80%100%80 to 100%                                                                                                    |  |  |
|           | When you click any of these buttons, Xcalibur opens<br>the Color dialog box with a color palette enabling<br>you to select a preset color or customize a color.                                                                     |  |  |
| Log Scale | Select this check box to display the color of the map<br>in a logarithmic scale. The factor width that you set<br>in the Factor box determines the scaling between<br>color bands.                                                  |  |  |
| Factor    | The Factor determines the scaling between color<br>bands. The allowable values are 1.1 to 20. Xcalibur<br>makes the Factor box active when you click the Log<br>Scale check box.                                                    |  |  |

Using a Map View

**Axis** Use the Axis page (see Figure 112) to set map axis labels and display options.

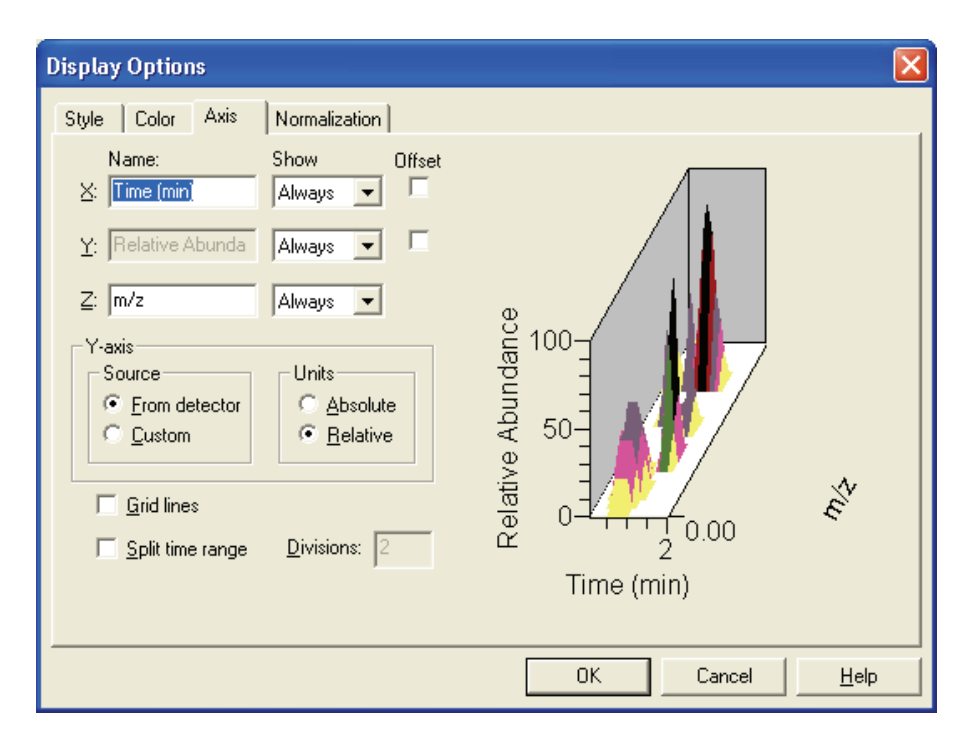

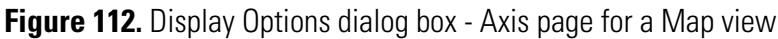

For the X, Y and Z-axes:

| Name             | Use this box to specify the axis name: for example,<br>Name: X: Time, Y: Relative Abundance, Z: <i>m/z</i> .                                                               |  |
|------------------|----------------------------------------------------------------------------------------------------|--|
| Show Name        | Choose one of the following axis label display options: <i>Never, On Print,</i> or <i>Always</i> .                                                                         |  |
| Offset           | Click this check box to offset the axis label from the map.                                                                                                    |  |
| Gridlines        | This check box determines whether or not to display lines from major tic marks on the axis scale.                                                                          |  |
| Split Time Range | Click this check box to split the map into two or<br>more separate graphs with equal time ranges.                                                                          |  |
| Divisions        | Use this box to specify the number of split mass<br>range graphs displayed for each map in the active<br>cell. This parameter is enabled if you click Split Time<br>Range. |  |

| For the Y axis units: |                                                                                                    |
|-----------------------|----------------------------------------------------------------------------------------------------|
| Source                | Use these options to specify that Xcalibur apply<br>either a custom (user-defined) label or a label from<br>the detector to the Y-axis of a map plot.                                                                                                    |
|                       | When you specify a custom label in Qual Browser,<br>Xcalibur retrieves the parameters from a layout (.lyt)<br>file. If no .lyt file exists, Xcalibur retrieves the<br>parameters from the default values specified on the<br>Xcalibur Configuration dialog box - Labeling and<br>Scaling page. |
| Units                 | Use these options to apply either absolute or relative scaling to the Y-axis of a map plot.                                                                                                    |

**Normalization** Use the Normalization page (see Figure 113) to select normalization (Y-axis scaling) options for maps in the cell.

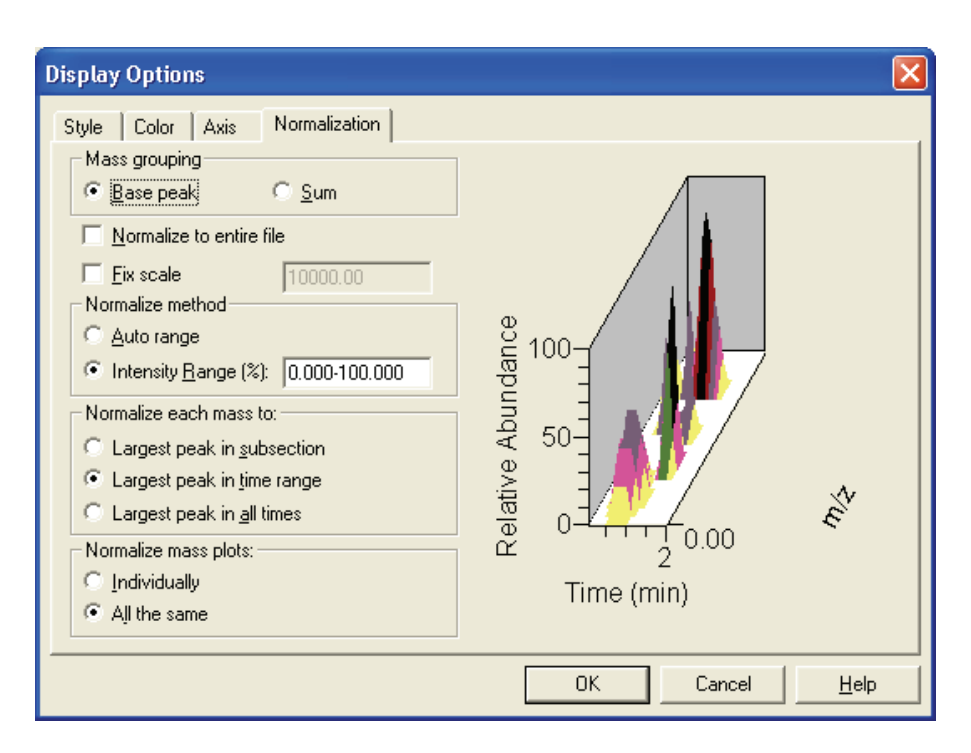

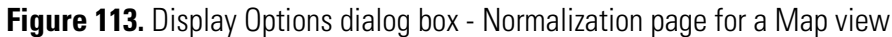

The Mass Grouping area contains:

Base Peak Click this option to have Xcalibur use the largest peak within each band (mass range) to determine the intensity of the band.

Using a Map View

| Sum                                     | Click this option to have Xcalibur use the sum of the intensities within each band (mass range) to determine the intensity of the band.                        |  |
|-----------------------------------------|----------------------------------------------------------------------------------------------------|--|
| Normalize to<br>Entire File             | Click this check box to have Xcalibur normalize the map<br>to the largest peak in the raw file.                                                                |  |
| Fix Scale                               | Click this check box to have Xcalibur normalize the map<br>to a fixed intensity value. Type an intensity value<br>between 0.01 and 1e+20 in the Fix Scale box. |  |
| The Normalize M                         | 1ethod area contains:                                                                                                    |  |
| Auto Range                              | Click this option to have Xcalibur optimize the Y-axis automatically for each chromatogram.                                                                    |  |
| Intensity Range                         | Use this box to specify the minimum and maximum intensity required for the Y-axis. The valid range is -200.00% to +200.00%.                                    |  |
| The Normalize E                         | ach Mass To area contains:                                                                                                    |  |
| Largest Peak<br>in Subsection           | Click this option to normalize to the largest peak in each split range.                                                                                        |  |
| Largest Peak<br>in Time Range           | Click this option to normalize to the largest peak in the displayed time range.                                                                                |  |
| Largest Peak<br>in All Times            | Click this option to normalize to the largest peak in the entire spectrum.                                                                                     |  |
| The Normalize Mass Plots area contains: |                                                                                                    |  |
| Individually                            | Click this option to normalize each map individually.                                                                                                    |  |
| All The Same                            | Click this option to normalize all maps equally.                                                                                                    |  |

# Using a Spectrum List View

A spectrum list tabulates the masses (or wavelengths) and intensities of peaks in a spectrum (see Figure 114).

Do one of the following to view a spectrum list:

- Right-click in the cell and choose **View > Spectrum list** from the shortcut menu.
- From the menu bar, choose **View > Spectrum list**.
- Click the View Spectrum List button on the toolbar.

| m/z                                                                          | Intensity                                                                            | Relative                                                              |                                                                                    | Q |
|------------------------------------------------------------------------------|--------------------------------------------------------------------------------------|-----------------------------------------------------------------------|------------------------------------------------------------------------------------|---|
| 327.13<br>309.14<br>267.16<br>281.14<br>297.19<br>291.11<br>345.23<br>251.11 | 82273.3<br>76410.3<br>47348.3<br>36027.7<br>34278.2<br>34230.6<br>29775.6<br>27252.5 | 100.00<br>92.87<br>57.55<br>43.79<br>41.66<br>41.61<br>36.19<br>33.12 | View<br>Subtract Spectra<br>Export<br>Elemental Comp.<br>Ranges<br>Display Options | × |

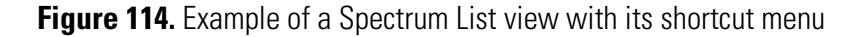

This section contains the following topics:

- Determining Elemental Composition
- Setting Spectrum List Ranges
- Setting the Spectrum List Options
- Setting the Scan Header Range
- Setting the Scan Filter Range

# **Determining Elemental** Composition

To have Xcalibur calculate the "best matching" chemical formulas for the peaks in a spectrum list, right-click the Spectrum List view and select Elemental Composition from the shortcut menu. A spectrum list with elemental composition is shown in Figure 115.

Use the Elemental Composition page of the Info Bar to set the parameters that Xcalibur uses to calculate the best matching chemical formulas for the spectrum list.

Click in the Info Bar to display the Elemental Composition page See Figure 99 on page 179.

| m/z    | Intensity | Relative | Composition                                                   | 9 |
|--------|-----------|----------|---------------------------------------------------------------|---|
| 397.20 | 4568067.0 | 100.00   | C <sub>24</sub> H <sub>29</sub> O <sub>5</sub>                |   |
| 448.18 | 3787407.0 | 82.91    | C <sub>22</sub> H <sub>28</sub> O <sub>8</sub> N <sub>2</sub> |   |
| 577.25 | 1206966.0 | 26.42    | C <sub>32</sub> H <sub>37</sub> O <sub>8</sub> N <sub>2</sub> |   |
| 435.98 | 669265.0  | 14.65    | C <sub>24</sub> H4 O9                                         |   |
| 368.29 | 503254.0  | 11.02    | C <sub>25</sub> H <sub>38</sub> O <sub>1</sub> N <sub>1</sub> |   |
|        |           |          |                                                               |   |
|        |           |          |                                                               |   |
|        |           |          |                                                               |   |

Figure 115. Example of a Spectrum List view with elemental composition

## Setting Spectrum List Ranges

To set ranges for a Spectrum List view, confirm that no other cell is pinned, and either:

- Choose **Display > Ranges**, or
- Right-click in the cell and choose **Ranges** from the shortcut menu.

Xcalibur displays the Spectrum List Ranges dialog box shown in Figure 116.

| Spectrum List Ranges                                                               | ×                                                                                                    |
|------------------------------------------------------------------------------------|----------------------------------------------------------------------------------------------------|
| <u>M</u> ass: ×<br>Time: 0.00                                                      | Detector: MS                                                                                                    |
| Scan <u>f</u> ilter:                                                               | •                                                                                                    |
| Smoothing<br>Enable:<br>Tgpe: Boxcar<br>Points: 7                                  | Refine         Enable         Window size (sec.):       6.00         Noise threshold:       3                      |
| Background subtraction<br>Time range <u>1</u> : 0.00<br>Time range <u>2</u> : 0.00 | Mass tolerance<br><u>U</u> se user defined<br>Mass tole <u>r</u> ance: 500.0<br>Units: © <u>m</u> mu © <u>p</u> pm |
| Include peaks                                                                      | Mass Precision<br>Decimals: 2                                                                                      |
| <u>[ОК</u> ]                                                                       | Cancel <u>H</u> elp                                                                                                |

Figure 116. Spectrum List Ranges dialog box

Set the following:

| Mass     | Use this box to specify the mass range for the spectrum list view.                                                |
|----------|----------------------------------------------------------------------------------------------------|
| Detector | Use this list to select a detector if the raw file contains data from multiple detectors.                         |
| Time     | Use this box to specify the time range, in the format <i>[lower time limit] - [Upper time limit]</i> (no spaces). |

| Scan Filter                                   | Choose a scan filter, if required, from the list of scan filters<br>stored in the .raw file or type your own, adhering to the<br>scan filter format.                                                                                                    |  |  |  |
|-----------------------------------------------|----------------------------------------------------------------------------------------------------|--|--|--|
| The Smoothing                                 | The Smoothing parameters are as follows:                                                                                                    |  |  |  |
| Enable                                        | Click this check box to enable spectrum smoothing.                                                                                                    |  |  |  |
| Туре                                          | Use this list to specify the type of smoothing algorithm: <i>Boxcar</i> or <i>Gaussian</i> .                                                                                                    |  |  |  |
| Points                                        | Use this box to specify the number of points for spectrum smoothing. This must be an odd number in the range 3 [minimum smoothing] to 15 [maximum smoothing].                                                                                                    |  |  |  |
| The Refine specpage 40. The R                 | ctrum enhancement algorithm is described in "Refine" on define parameters are as follows:                                                                                                    |  |  |  |
| Enable                                        | Click this check box to enable Refine enhancement.                                                                                                    |  |  |  |
| Window Size                                   | Use this box to specify the number of seconds either<br>side of the specified point over which the algorithm<br>uses mass chromatograms. A reasonable initial value<br>is the peak width in seconds.                                                                                                    |  |  |  |
| Noise Threshol                                | d Use this parameter to eliminate peaks generated<br>from baseline noise. For a first attempt, set Noise<br>Threshold to zero to show all peaks in the spectrum.<br>Increase the value until Refine eliminates all noise<br>peaks. For a full description of the Refine algorithm,<br>refer to "Refine" on page 40.                                  |  |  |  |
| The Backgroun                                 | d Subtraction parameters are as follows:                                                                                                    |  |  |  |
| Time Range 1                                  | Click this check box to specify the first background subtraction region. Type a time range in the box.                                                                                                    |  |  |  |
| Time Range 2                                  | Click this check box to specify a second background subtraction region. Type a time range in the box.                                                                                                    |  |  |  |
| The Mass Tolerance parameters are as follows: |                                                                                                    |  |  |  |
| Use User Defin                                | Use this check box to specify the values for mass<br>tolerance and mass units for the MS data in a Qual<br>Browser window. To make the parameters available<br>and specify values, click the Use User Defined check<br>box. If you clear the check box, Xcalibur uses the<br>values for mass tolerance and units that are stored in<br>the raw file. |  |  |  |

| Mass Tolerance                                                                                                    | Use this box to specify the value for mass tolerance.<br>Type a value in the range from 0.1 to 50000 and<br>select units to apply to the value. Xcalibur uses the<br>tolerance value to create the limits of a range of<br>masses.                                                                                                    |  |
|----------------------------------------------------------------------------------------------------|----------------------------------------------------------------------------------------------------|--|
| Units                                                                                                    | Use these options to specify the default units that are used in processing MS data in the Qual Browser window.                                                                                                    |  |
|                                                                                                    | mmu Millimass units                                                                                                    |  |
|                                                                                                    | <b>ppm</b> Parts per million                                                                                                    |  |
| The Include Peaks p                                                                                                   | arameter is as follows:                                                                                                    |  |
| Reference and<br>Exception Peaks                                                                                      | Use this check box to include or exclude the reference peaks (R) and exception peaks (E) for the mass data in a Qual Browser window.                                                                                                    |  |
| Use the Mass Precision settings to apply mass precision to the mass data in all the cells in the Qual Browser window. |                                                                                                    |  |
| Decimals                                                                                                    | Xcalibur applies the number of decimal places after<br>the decimal point to mass intensity values for data<br>processing calculations. Specify a number from<br>0 to 5. If you specify 3, for example, Xcalibur uses a<br>mass number truncated to 3 decimal places to<br>perform calculations. Set a default value for mass<br>precision in the Xcalibur Configuration dialog box -<br>Mass Options page (see Figure 83 on page 148).<br>Mass precision is commonly used with<br>high-resolution measurements. |  |

### Setting the Spectrum List Options

To change the style of a Spectrum List view, confirm that no other cell is pinned, and either:

- Right-click in the view and choose Display Options, or
- From the menu bar choose **Display > Display Options**.

The Display Options dialog box consists of 2 tabbed pages: Style and Normalization (see Figure 117). It contains a small display area showing the active cell. Use these options to preview the effects of different settings before applying them. Using a Spectrum List View

Style Use the Style page (see Figure 117) to select display style options for spectrum lists.

| Display Options                                                                                                    | $\mathbf{X}$                                                     |
|----------------------------------------------------------------------------------------------------|------------------------------------------------------------------|
| Style Normalization Composition                                                                                                    |                                                                  |
| Display       Iop:       20         Image       Image       Image         Image       Image       Image< | m/z Intensity Relative<br>247.48 494.0 100.00<br>248.40 0.0 0.00 |
| Order by<br>© <u>M</u> ass<br>© <u>I</u> ntensity                                                                                                    |                                                                  |
| Decimals: 2                                                                                                    | OK Cancel <u>H</u> elp                                           |

Figure 117. Display Options dialog box - Style page for a Spectrum List view

| All peaks | Click this check box to display $m/z$ , intensity, and relative intensity for all spectrum peaks in the range specified in the Spectrum List Ranges dialog box or as specified in the active scan filter.                                |
|-----------|----------------------------------------------------------------------------------------------------|
| Тор       | Use this box to specify the maximum number of peaks in the spectrum list. Clear the All Peaks option and specify a maximum number of peaks in the Top box.                                                                               |
| Flags     | Click this check box to indicate whether Xcalibur<br>displays letters above spectrum peaks to provide<br>supplemental information about the peak data. For<br>example, if a peak is saturated, Xcalibur displays an S<br>above the peak. |

| Style   | Normalization | Composition |  |
|---------|---------------|-------------|--|
| – Displ | au            |             |  |

| Resolution       | This check box indicates whether or not Xcalibur displays resolution information in the spectrum list.                                                                                                    |
|------------------|----------------------------------------------------------------------------------------------------|
|                  | Resolution is a Label Stream parameter and is active<br>if the raw file has Label Stream data. These values are<br>written by the instrument.                                                                                                |
|                  | Resolution can also be active if you have centroided a profile scan and show a result returned by the centroider.                                                                                                    |
| Charge           | This check box indicates whether or not Xcalibur displays charge information in the spectrum list.                                                                                                    |
|                  | Charge is a Label Stream parameter and is active if<br>the raw file has Label Stream data. These values are<br>written by the instrument.                                                                                                    |
| Baseline         | This check box indicates whether or not Xcalibur displays baseline information in the spectrum list.                                                                                                    |
|                  | Baseline is a label stream parameter and is active if<br>the raw file has Label Stream data. These values are<br>written by the instrument.                                                                                                  |
| Noise            | This check box indicates whether or not Xcalibur displays noise information in the spectrum list.                                                                                                    |
|                  | Noise is a label stream parameter and is active if the<br>raw file has label stream data. These values are<br>written by the instrument.                                                                                                    |
| Centroid         | Click this option to have Xcalibur apply the same<br>algorithm used in the firmware to convert from<br>profile data to centroid. When you click centroid,<br>both the Resolution check box and the Choose<br>Algorithm button become active. |
|                  | Centroid and Choose Algorithm are active when you have a profile scan.                                                                                                    |
| Choose Algorithm | Click the <b>Choose Algorithm</b> button to open the<br>Choose Centroiding Algorithm dialog box. Click the<br>Centroid check box to activate the <b>Choose</b><br><b>Algorithm</b> button.                                                   |
| Mass             | Click this option to order the list by mass $(m/z \text{ in ascending order})$ .                                                                                                    |

Using a Spectrum List View

| Intensity | Click this option to order the list by intensity (in descending order).               |
|-----------|---------------------------------------------------------------------------------------|
| Decimals  | Use the Decimals box to specify the number of decimal places to be used in the label. |

#### Normalization

Use the Normalization page (see Figure 118) to select normalization (Y-axis scaling) options for spectrum lists.

| Display Options                                                                                                    |                                                                  |
|----------------------------------------------------------------------------------------------------|------------------------------------------------------------------|
| Style Normalization Composition                                                                                                    |                                                                  |
| Intensity range (%): 0.000-100.000 Normalize list to: C Largest peak in subsection Largest peak in range C Largest peak in <u>s</u> can | m/z Intensity Relative<br>247.48 494.0 100.00<br>248.40 0.0 0.00 |
|                                                                                                    | OK Cancel <u>H</u> elp                                           |

Figure 118. Display Options dialog box - Normalization page for a Spectrum List view

| Intensity Range               | Use this box to specify the minimum and maximum intensity. The valid range is -200% to +200%.              |
|-------------------------------|----------------------------------------------------------------------------------------------------|
| Normalize each list to        | :                                                                                                    |
| Largest Peak<br>in Subsection | Click this option to normalize each split mass or<br>wavelength range to the largest peak in the division. |
| Largest Peak<br>in Range      | Click this option to normalize to the largest peak in<br>the selected mass or wavelength range.            |
| Largest Peak<br>in Scan       | Click this option to normalize to the largest peak in the entire scan.                                     |

**Composition** Use the Composition page of the Display Options dialog box to calculate elemental compositions and to add columns containing the results to the spectrum list. Xcalibur determines which chemical formulas have a m/z value most like that of the experimental spectrum peaks. Xcalibur displays the results of the current settings in the graphic on the right side of the page.

| Display Options                 |        |           |          | ×         |
|---------------------------------|--------|-----------|----------|-----------|
| Style Normalization Composition |        |           |          |           |
| _ Label with                    | m/z    | Intensity | Relative | The<br>Ma |
| ✓ Element comp. Formulae: 1     | 248.40 | 0.0       | 0.00     | 248       |
| 🔽 Iheo. mass                    |        |           |          |           |
|                                 |        |           |          |           |
|                                 |        |           |          |           |
| Delta units                     |        |           |          |           |
| C amu                           |        |           |          |           |
| C gpm                           |        |           |          |           |
|                                 |        |           |          |           |
|                                 |        |           |          |           |
|                                 | [      | ОК        | Cancel   | Help      |

Figure 119. Display Options dialog box - Spectrum Composition page for a Spectrum List

Label the mass peaks with:

| Elemental<br>Composition | Xcalibur determines which chemical formulas have a m/z value most like that of the spectrum peaks. This check box determines whether or not Xcalibur displays the chemical formula labels at the top of spectrum peaks. |
|--------------------------|----------------------------------------------------------------------------------------------------|
| Formulae                 | Enter in this box how many of the most likely<br>chemical formulas you want Xcalibur to display at<br>the top of spectrum peaks.                                                                                        |
| Theoretical Mass         | Click the Theoretical Mass check box to display<br>the theoretical m/z of the chemical formulas that<br>Xcalibur determines. Xcalibur displays the<br>theoretical m/z to the right of the formula separated<br>by =.    |

| Ring and Double<br>Bond Equivalents | Click the Ring and DB Equiv. check box to display<br>the value of the ring and double bond equivalents<br>that Xcalibur calculates for the chemical formulas.<br>Xcalibur displays the ring and double bond<br>equivalent value under the chemical formula. |
|-------------------------------------|----------------------------------------------------------------------------------------------------|
|                                     | Ring and double bond equivalents is a measure of<br>the number of unsaturated bonds in a<br>compound—and limits the calculated formulas to<br>only those that make sense chemically.                                                                        |
| Delta                               | Click the Delta check box to have Xcalibur label the peak with the difference between the theoretical and experimental $m/z$ .                                                                                                    |
| Delta Units                         | These options specify the units to use when calculating the difference between the theoretical and experimental <i>m/z</i> . The options are <i>amu</i> , <i>mmu</i> , and <i>ppm</i> .                                                                     |

# Using a Scan Header View

A scan header contains the following basic information about a scan: total ion current, base peak intensity, base peak mass, and scan mode (see Figure 120).

#### To view a scan header

- Right-click in the cell and choose **View > Scan Header** from the shortcut menu, or
- From the menu bar, choose View > Scan Header, or
- Click the **View Scan Header** button on the toolbar.

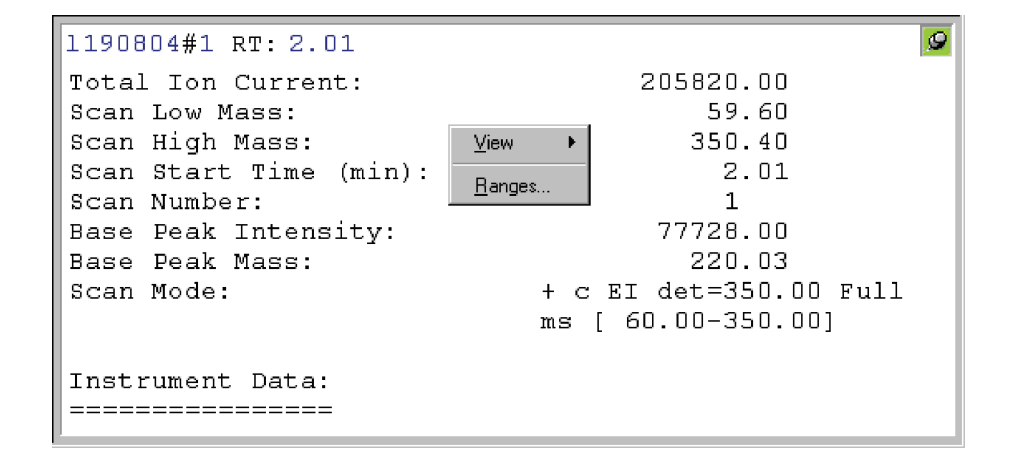

Figure 120. Example of a Scan Header view

### Setting the Scan Header Range

To set the range for a Scan Header view, confirm that no other cell is pinned, and either:

- Choose **Display > Ranges**, or
- Right-click in the cell and choose **Ranges** from the shortcut menu.

In the Ranges dialog box, set the time of the scan.

To set the time of the displayed scan header interactively, click in a Chromatogram view at the required time or scan number.

# Using a Scan Filter View

۱.

A Scan Filter view lists the filters applied to a chromatogram over a specified time range (see Figure 121).

#### To view a scan filter list

- Right-click in the cell and choose **View > Scan Filters** from the shortcut menu, or
- From the menu bar, choose View > Scan Filters, or
- Click the **View Scan Filter** button on the toolbar.

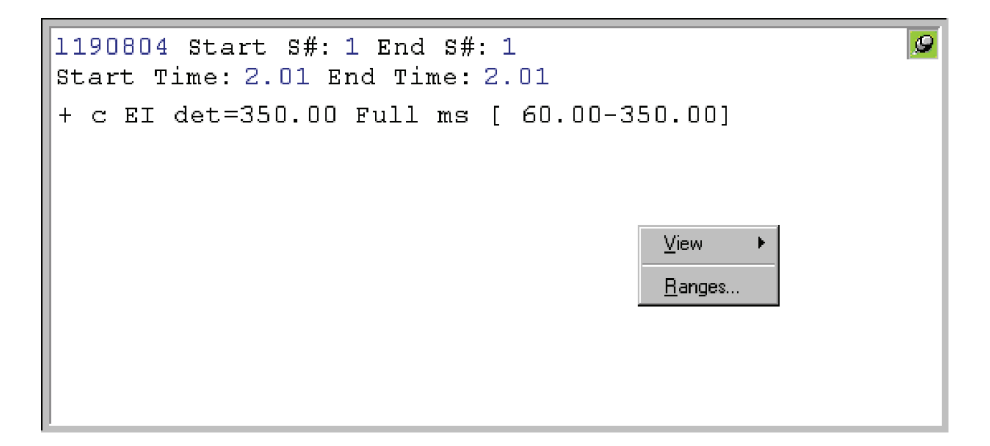

Figure 121. Example of a Scan Filter view

### Setting the Scan Filter Range

To set the range for a Scan Filter view, confirm that no other cell is pinned, and either:

- Choose **Display > Ranges**, or
- Right-click in the cell and choose **Ranges** from the shortcut menu.

In the Ranges dialog box, set the time or time range for which you require filter information.

To list the filters applying to a chromatogram, click in a Chromatogram view at the required time or scan number.

To examine the filters applying to a time range, drag a line across the appropriate chromatogram time range.

# Using a Report View

A number of Report views are available:

| 1            | Tune Method                         |
|--------------|-------------------------------------|
| 1            | Instrument Method                   |
| ΞZ           | Sample Information (see Figure 122) |
|              | Status Log                          |
| $\mathbf{Z}$ | Error Log                           |

#### To view a report

- Right-click in the cell and choose **View > Report** from the shortcut menu, or
- From the menu bar, choose **View > Report**.

Then, choose the required report from the list, or click the appropriate report view button in the main toolbar.

```
9
1190804
Type: Unknown ID: 2 Row: 4
Sample Name:
Study:
Client:
Laboratory:
Company:
Phone:
Experiment Method:
                      C:\Xcalibur\methods\S CF.meth
Processing Method:
                         2
Vial:
Injection Volume (µl): 1.00
                       0.00
Sample Weight:
Sample Volume (µl):
                        0.00
ISTD Amount:
                        0.00
Dil Factor:
                         1.00
```

Figure 122. Example of a Sample Information view

# Preparing for Presentation

Use Xcalibur to enhance plots (see Figure 123) by:

- Amplifying low intensity regions
- Adding text for labels
- Adding graphics (such as arrows or chemical symbols)

Output the plots by:

- Printing
- Copying to the clipboard for pasting into other applications

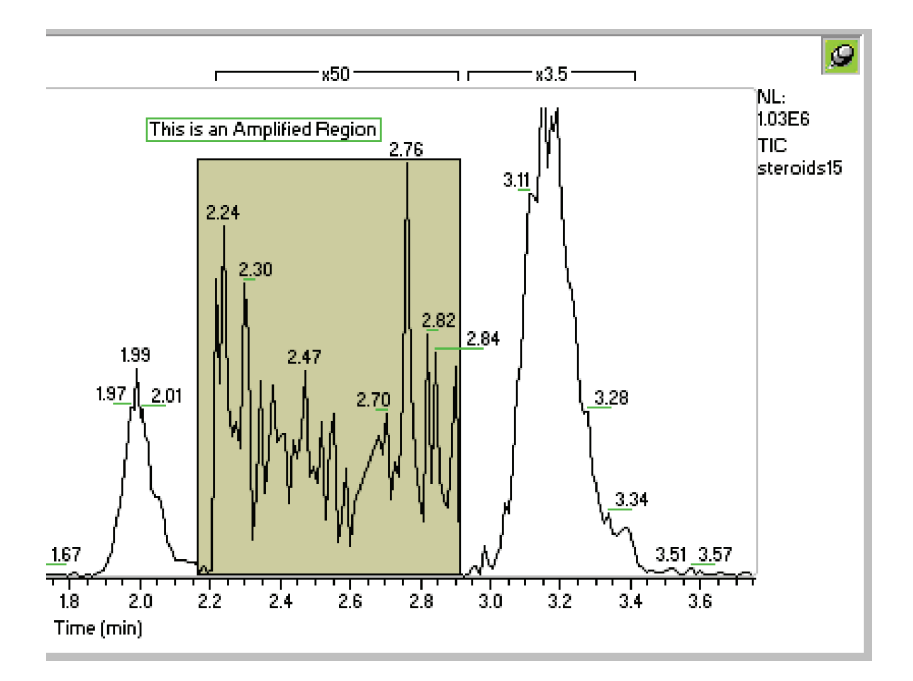

**Figure 123.** Section of a Chromatogram plot showing the use of Amplify, and text and graphic annotation

This section contains the following topics:

- Using Amplify
- Adding Text
- Adding Graphics
- Removing Text and Graphics
- Editing the Heading
- Printing Cells
- Copying Cells to the Clipboard

## **Using Amplify**

Amplifying a Region of a Plot

10.0

Use Qual Browser's Amplify command to adjust the normalization in specific sections of a chromatogram, spectrum or map plot. Use the following procedure to amplify regions of a graph:

Use the Amplify commands and toolbar functions to optimize the plot

- 1. Select the amplification factor required from the list in the Amplify toolbar. Qual Browser features x2, x5, x10 and x50 amplification factors. To enter any other value (between 1.1 and 1000):
- Type directly into the Amplification Factor box on the toolbar, or
- Choose **Display > Amplify > Other Factor**. Enter the new factor.

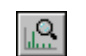

8

τl

2. Click the **Amplify** button on the toolbar.

display for presentation purposes.

3. Select the region to amplify. Click and drag the cursor horizontally over the region to amplify.

Xcalibur amplifies the region and places a label above it showing the factor that was used.

**Removing Amplification** To remove all or specific amplified regions, use Xcalibur toolbar buttons or menu commands.

#### To remove a specific amplified region

- 1. Click the **Cancel Amplified Region** button in the toolbar. Xcalibur changes the cursor as shown.
  - 2. Drag the cursor across the amplified region(s) to cancel. Xcalibur removes the amplification, removes the amplification labels and displays the original cursor.

To turn off the cursor before using it, click the **Cancel Amplified Region** button in the toolbar.

#### To remove all amplified regions

Choose Display > Amplify > Clear All.

Xcalibur removes all amplification regions, removes the amplification labels and displays the original cursor.

### **Adding Text**

To add text to a Chromatogram, Spectrum, or Map view, use **Add Text**. Text orientation options are horizontal or vertical. Multiple lines of text can be aligned to the left, center, or right. Use the cursor to place an annotation anywhere on the view.

#### To add text to a view

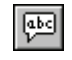

 Choose Display > Annotate > Add Text or click the Add Text button on the toolbar. Xcalibur displays the Add Text dialog box (see Figure 124).

2. Type one or more lines in the Annotation box. Use the ENTER key to enter multiple lines.

| Add Text                                  |                                     |
|-------------------------------------------|-------------------------------------|
| Annotation <u>t</u> ext: 🔲 <u>B</u> oxed  | □ <u>R</u> otated □ <u>P</u> ointer |
| Standard                                  |                                     |
| Marked position is                        | Height drawn                        |
| O <u>L</u> eft                            | C Just above graph                  |
| Multiple lines aligned                    | • Above marked position             |
| ● L <u>e</u> ft ○ Ce <u>n</u> ter ○ Right | C Bel <u>o</u> w marked position    |
| OK Cancel                                 | <u>H</u> elp                        |

Figure 124. Add Text dialog box

3. Choose from the following options:

| Marked Position Is        | Select <b>Left</b> , <b>Center</b> or <b>Right</b> alignment of text relative to the cursor marked position. |
|---------------------------|----------------------------------------------------------------------------------------------------|
| Multiple Lines<br>Aligned | Select Left, Center or Right justification.                                                                  |

| Height Drawn                                                                                            | This area contains options to align the text when it appears on the view:                                                                                                    |
|----------------------------------------------------------------------------------------------------|----------------------------------------------------------------------------------------------------|
| Just Above Graph                                                                                        | Click this option to display the text slightly above the nearest peak.                                                                                                    |
| Above Marked<br>Position                                                                                | Click this option to display the text just above the point where you position the cursor on the plot.                                                                                                    |
| Below Marked<br>Position                                                                                | Click this option to display the text just below the point where you position the cursor on the plot.                                                                                                    |
| 4. Click <b>OK</b> .                                                                                    |                                                                                                    |
| 5. Place the cursor at annotation text to                                                               | t the position of the view where you want the appear and click the plot.                                                                                                    |
| Xcalibur adds the text                                                                                  | and changes the cursor back to the default arrow.                                                                                                    |
| <b>Note</b> You cannot me<br>immediately use the<br>the toolbar to remove<br>dialog box contains t      | ove the text. To reposition the annotation,<br><b>Edit &gt; Undo</b> command or click the <b>Undo</b> button in<br>the text. Then, repeat the procedure. The Add Text<br>the previous text and settings.                                                                                                    |
| To add simple graphic<br>horizontal lines, vertic<br>this option also to sele<br>can appear either behi | es to a view, use <b>Add Graphics</b> . Graphics include<br>cal lines, diagonal lines, boxes, and filled boxes. Use<br>ect the color of all added lines and fills. Filled boxes<br>and a view or in front of a view.                                                                                                    |
| To add graphics to a                                                                                    | view                                                                                                    |
| 1. Choose <b>Display</b> ><br><b>Graphics</b> button                                                    | • <b>Annotate &gt; Add Graphics</b> or click the <b>Add</b> on the toolbar.                                                                                                    |
| 2. Select the options<br>Figure 125).                                                                   | as required in the Add Graphics dialog box (see                                                                                                    |
|                                                                                                    | Height Drawn          Just Above Graph         Above Marked         Position         Below Marked         Position         4. Click OK.         5. Place the cursor at annotation text to         Xcalibur adds the text         Note You cannot me immediately use the the toolbar to remove dialog box contains to         To add simple graphic horizontal lines, vertice this option also to select an appear either behind the select and the select and th |

a. Select a graphic style:

| Horizontal line | Click this option to draw a horizontal line. |
|-----------------|----------------------------------------------|
| Vertical Line   | Click this option to draw a vertical line.   |
| Diagonal Line   | Click this option to draw a diagonal line.   |
| Box             | Click this option to draw an unfilled box.   |
| Filled Box      | Click this option to draw a filled box.      |

Preparing for Presentation

b. Select the display colors for the graphic:

LineClick this button to change line color.FillClick this button to change fill color.

When you click one of these buttons, Xcalibur opens the Color dialog box with a color palette where you can select a preset color or customize a color.

c. Select the position for the graphic:

Behind Graph Click this check box to position the graphic behind the plot. Clear the check box to position the graphic on top of the plot.

- 3. Draw the graphic:
  - To draw a line, click and drag the cursor on the graph.
  - To draw a box, click to start at any corner of the box and drag the cursor to the opposite corner.

**Note** You cannot move a graphic. To reposition it, immediately choose **Edit > Undo** or click the **Undo** button in the toolbar. Then, repeat the positioning step.

| Add Graphics                                                                                       |                  |
|----------------------------------------------------------------------------------------------------|------------------|
| Style<br>C Hori <u>z</u> ontal line<br>C Vertical line<br>C Diagonal line<br>C Box<br>C Filled box | Colors           |
| OK Can                                                                                             | cel <u>H</u> elp |

Figure 125. Add Graphics dialog box

# Removing Text and Graphics

#### To remove a single text or graphic item

- 1. Choose **Display > Annotate > Clear** or click the **Clear Annotation** in Range button on the toolbar.
- 2. Click and drag the cursor horizontally above or below the item.

#### To remove all text and graphic items

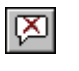

Choose **Display > Annotate > Clear All** or click the **Clear All Annotation** button on the toolbar.

To reverse the action, choose **Edit > Undo** or click the **Undo** button in the toolbar.

### **Editing the Heading**

Edit the heading of a raw data graphical view by using the Heading Editor dialog box shown in Figure 126.

|   | Label1                                         | Value1    | Label2         | Value2     | Label3                | Value3      |
|---|------------------------------------------------|-----------|----------------|------------|-----------------------|-------------|
|   |                                                | File name |                | Time stamp |                       | Sample name |
|   |                                                | Comment   |                |            |                       |             |
|   |                                                |           |                |            |                       |             |
|   |                                                |           |                |            |                       |             |
|   | Set Label Col                                  | lor       |                |            | Set Val               | ue Color    |
| F | Set Label Col                                  | lor ition | Column Positic | n Editor:  | Set Val               | Je Color    |
| F | Set Label Col<br>Z Auto Value Posi<br>abel1: 0 | lor ition | Column Positic | n Editor:  | Set Valu<br>Label 361 | ue Color    |

Figure 126. Heading Editor dialog box

The Heading Editor dialog box contains three pairs of columns (Label1, Value1; Label2, Value2; and Label3, Value3). Each column can have up to 30 rows. Add information to any Value cell by clicking in that cell and

selecting the desired information from the drop-down list that appears. Manually add text to any of the cells in any Label column. The program can automatically add text to any Label cell that has a value in the corresponding Value cell, and this text describes the information in the Value cell.

The first character of the text or information in a particular column in the Heading Editor appears in the same user-defined horizontal position in the heading. Select the color to be used for the text or information in the heading. However, all text in the Label columns is a single, user-selected color and all information in the Value columns is also a single, user-selected color.

#### To add text to a raw data graphical view heading

- 1. Confirm that raw data is being displayed in the graphical mode in Qual Browser and that one cell is above another cell. Right-click anywhere in the upper cell to display a shortcut menu. Choose **Heading Editor** to display the Heading Editor dialog box.
- 2. Enter the desired information in cells in columns Value1, Value2, and Value3 as follows: Click in a desired cell to open a drop down list. Select the desired information from the list. For a detailed explanation of each item in the Value columns, refer to the Xcalibur online Help.
- 3. Enter the desired text in cells in columns Label1, Label2, and Label3. Manually type any text in any Label cell. If a Value cell contains information, type an asterisk in the corresponding Label cell and the program automatically enters text that describes the information in the corresponding Value cell.
- 4. Click **Set Label Color** to open the Set Label Color dialog box. Select the desired color for text in the Label columns. Click **OK** to close the Select Label Color dialog box.
- 5. Click **Set Value Color** to open the Set Value Color dialog box. Select the desired color for text in the Value columns. Click **OK** to close the Select Value Color dialog box.
- 6. Set the horizontal position of text in the Label columns of the heading of the raw data graphical display as follows: Type a number in the appropriate box in the Column Position Editor area. The first character of the text in cells in a particular column appears in the same horizontal position in the heading.

7. The program can automatically set the horizontal position of information in the Value columns of the heading of the raw data graphical display as follows: Check the Auto Value Position check box.

Manually set the horizontal position of information in the Value columns of the heading of the raw data graphical display as follows: Clear the Auto Value Position check box. Type a number in the appropriate box in the Column Position Editor area. In this case, the first character of the information in cells in a particular column appears in the same horizontal position in the heading.

8. Click **OK** in the Heading Editor dialog box. The text and information are inserted into the heading of the raw data graphical display and the Heading Editor dialog box closes. Any previously inserted heading text is replaced.

### Printing Cells

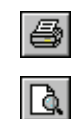

Choose **File > Print** or click the **Print** button on the toolbar to display the Print dialog box shown in Figure 127.

Choose **File > Print Preview** to preview the output before printing.

| Print                            |                              |              |
|----------------------------------|------------------------------|--------------|
| Print What                       | Print How                    | OK           |
| All Cells in the selected window | One Page                     | Cancel       |
| C Selected cell only             | Each cell on a separate page | <u>H</u> elp |

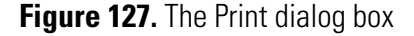

The Print and Print Preview commands open the Print dialog box. Specify what to print and how to print it:

| Print What | All cells in the selected window or the selected cell only. |
|------------|-------------------------------------------------------------|
| Print How  | One page, or each cell on a separate page.                  |

# Copying Cells to the Clipboard

Copy the active cell to the clipboard using two Edit menu commands:

Copy CellThe Copy Cell command copies the active cell to the<br/>clipboard as it appears on screen.Copy SpecialUse the Copy Special command to scale the output

Use the Copy Special command to scale the output size of the clipboard image from the current cell or window using the Copy To Clipboard dialog box (see Figure 128).

| Copy To Clipboard                           | X            |
|---------------------------------------------|--------------|
| Copy<br>Current <u>C</u> ell C <u>G</u> rid | OK<br>Cancel |
| Output Size                                 | <u>H</u> elp |
| <u>₩</u> idth: 207.0                        |              |
| Height: 270.0                               |              |
|                                             |              |

Figure 128. The Copy To Clipboard dialog box

The Copy To Clipboard dialog box has the following parameters:

| Copy Area        | Use these settings to choose whether a single cell or the entire grid is copied to the clipboard. |
|------------------|---------------------------------------------------------------------------------------------------|
| Current<br>Cell  | Click this option to copy the currently active cell.                                              |
| Grid             | Click this option to copy the active window.                                                      |
| Output Size Area | Use these settings to choose the dimensions of the copied cell or grid.                           |
| Width            | Width of clipboard image (in mm or in.)                                                           |
| Height           | Height of clipboard image (in mm or in.)                                                          |
| Millimeters      | Click to scale image in mm.                                                                       |
| Inches           | Click to scale image in inches.                                                                   |

# **Tool Menu Utilities**

Qual Browser is equipped with a Background Subtract utility to enhance chromatograms and spectra. Also use the **Add Tools** option to add other utilities to the Tools menu.

This section contains the following topics:

- Background Subtract Utility
- Adding Programs to the Tools Menu

# Background Subtract Utility

Use the Subtract Background dialog box to subtract a raw file, or a single scan from a raw file, from any other specified raw file (see Figure 129). Use this utility to subtract background effects or deconvolute merged or superimposed component peaks.

| 📲 Subtract Background                                                                                                    | _ 🗆 🔀           |
|----------------------------------------------------------------------------------------------------|-----------------|
| Input<br><u>File:</u> C:\Xcalibur\examples\data\steroids17.raw                                                             | Browse          |
| Scan filter: + c Full ms2 303.30@40.00 [ 100.00-310.00]                                                                    | -               |
| <u>All detectors</u> <u>Single detector</u> : <u>MS</u> <u>Negative chromatograhic subtraction results al</u>              | ▼<br>lowed      |
| Background<br>File: C:\Calibur\examples\data\steroids02.raw                                                                | Browse          |
| Subtract whole file     Subtract single scan (RT in Min)                                                                   |                 |
| Alignment offset (RT in Min): 0.00000                                                                                      |                 |
| S <u>c</u> aling factor: 1.000                                                                                             |                 |
| Output         Name:       C:\Xcalibur\system\programs\BG_steroids17.raw         Folder:       C:\Xcalibur\system\programs | F <u>o</u> lder |
| P <u>r</u> oceed E <u>x</u> it H <u>e</u>                                                                                  | łÞ              |

Figure 129. Subtract Background dialog box

To open the Subtract Background dialog box, choose **Tools > Background Subtract**.

The dialog box is divided into four areas: Input, Background, Scope, and Output. The Input settings identify the raw file to be enhanced by the utility.

The Input area contains the following parameters:

| File                                                              | Type the pathname of the input raw file. Change the source of the input file in one of the following ways:                                                                                                    |
|-------------------------------------------------------------------|----------------------------------------------------------------------------------------------------|
|                                                                   | • Click the <b>Browse</b> button adjacent to the box and browse to the required file.                                                                                                    |
|                                                                   | • Type the full path and filename of the required file into the box.                                                                                                    |
| Scan Filter                                                       | Click the scan filter to be applied to the input file.<br>Click the arrow on the Filter combo box to display<br>filter options that are stored in the .raw file, or use<br>the scan filter format to type a scan filter. |
| All Detectors                                                     | Click this check box to use all detector data sources<br>to produce the input chromatogram. The check box<br>is not selected for single source raw files.                                                                |
| Single Detector                                                   | Use this list to select a single data source for the input chromatogram from the chosen raw file. The box lists the detector sources recorded in the raw file.                                                           |
| The Background and<br>background data to b<br>subtraction method. | Scope settings identify the raw file containing<br>e subtracted from the Input file and define the                                                                                                    |
| The Background area                                               | contains the following parameters:                                                                                                    |
| File                                                              | Type the pathname of the raw file to be subtracted<br>from the input file. Change the source of the<br>background file in one of the following ways:                                                                     |
|                                                                   | • Click the <b>Browse</b> button adjacent to the box and browse to the required file.                                                                                                    |
|                                                                   | • Type the full path and filename of the required file into the box.                                                                                                    |
| Subtract Whole File                                               | Click this option for the whole of the background file to be subtracted from the input file.                                                                                                    |

| Subtract Single Scan<br>(RT)                                                                                                    | Click this option to specify that a single scan from<br>the background file is to be subtracted from each<br>scan of the input file. Type the number of the scan in<br>the adjacent box.    |  |  |  |
|----------------------------------------------------------------------------------------------------|----------------------------------------------------------------------------------------------------|--|--|--|
| Alignment Offset<br>(RT)                                                                                                    | Type a value in this box to offset the background subtraction. Type the time, in <b>seconds</b> , that the subtraction is to be offset.                                                     |  |  |  |
| Scaling Factor                                                                                                    | Type a value in this box to scale the subtract<br>background file operation. Type the factor you want<br>to apply to the background file prior to its<br>subtraction from the input file.   |  |  |  |
| The Output settings determine the name and folder to be used for storage<br>of the raw file resulting from the background subtraction procedure. |                                                                                                    |  |  |  |
| The Output area contains the following parameters:                                                                                               |                                                                                                    |  |  |  |
| Name                                                                                                    | This read only box displays the filename for the output file resulting from the subtraction of the background file from the input file. Xcalibur uses the input filename with the prefix BG |  |  |  |
| Folder                                                                                                    | This box displays the folder where the output file is<br>stored after the subtract background file operation.<br>Change the folder in one of the following ways:                            |  |  |  |
|                                                                                                    | • Click the <b>Folder</b> button adjacent to the box and browse to the required folder.                                                                                                    |  |  |  |
|                                                                                                    | • Type the full path of the folder into the box.                                                                                                    |  |  |  |
| The Subtract Background dialog box features the following buttons:                                                                               |                                                                                                    |  |  |  |
| Proceed                                                                                                    | Click this button to start the Subtract Background file operation using the settings in the dialog box.                                                                                     |  |  |  |
| Exit                                                                                                    | Click this button to exit the dialog box and stop the<br>Subtract Background file operation.                                                                                                |  |  |  |

# Adding Programs to the Tools Menu

#### To add application programs to the Qual Browser Tool menu:

- 1. Choose **Tools > Add Tools**.
- 2. Click **Add** in the Add Programs to Tool Menu dialog box to open the Add Programs to Tool Menu dialog box shown in Figure 130.

| Add Programs to Tool Menu                       |           |
|-------------------------------------------------|-----------|
| Menu Contents:                                  | Close     |
| MassFrontier                                    | bbA       |
|                                                 |           |
|                                                 | Remove    |
|                                                 | Move Up   |
|                                                 | Move Down |
| Menu Text: MassFrontier                         | Help      |
| Program: C:\Program Files\HighChem\Ma           |           |
| Arguments:                                      |           |
| Initial Directory: C:\Program Files\HighChem\Ma | Browse    |
| ,                                               |           |
|                                                 |           |

Figure 130. Add Programs To Tool Menu dialog box

3. Click **Browse** to select the path and file name of the tool, or type the path and file name of the tool you want to add in the Program box.
- 4. Click **OK** to store the path and file name of the tool and close the Add Tool dialog box.
- 5. Edit the tool menu entries back in the Add Programs to Tool Menu dialog box. The dialog box displays the file name in Menu Contents and Menu Text, the path and file name in the Programs box, and the directory path in the Initial Directory box. Change:
  - The command name of a tool listed in the Menu Contents box.
  - The Sequence tool in the Tool menu. Select the tool in the Menu Contents box and click the **Move Up** or **Move Down** button.

To remove tool menu entries, select the tool in the Menu Contents box and click **Remove**.

# **Chapter 5 Library Browser**

This chapter gives a brief overview of Library Browser, describes how to use data exported from Qual Browser or Processing Setup, and describes how to build and maintain a User library.

The sections in this chapter are as follows:

- About Library Browser
- Exporting Spectra from Xcaliburr
- Library Browser Windows
- Customizing a Search
- Managing User Libraries
- Automated Compound Identification Using AMDIS

# About Library Browser

Xcalibur uses the NIST (National Institute of Standards and Technology) Mass Spectral Search Program and Library System. This system contains:

- The 2000 version of the NIST/EPA/NIH Mass Spectral Library containing over 147000 compounds (optional)
- The NIST/EPA/NIH Mass Spectral Selected Replicates Library of 27750 spectra (optional)
- A default User library, NISTDEMO

Create User libraries using spectra:

- Exported from Qual Browser
- Exported automatically by a Processing Method
- From other sources including text files

The NIST libraries give access to:

- An extensive collection of chemical names
- Chemical Abstracts Service (CAS) registry numbers
- Molecular formulas and weights
- Chemical structures

The program permits searches in many different ways:

- Finding reference spectra most closely matching a submitted spectrum
- Locating spectra or compounds having certain specified characteristics (for example, the abundance of certain peaks)
- Displaying the mass spectra of selected molecules

This chapter gives a brief overview of the Library Browser, and describes how to:

- Use data exported from Qual Browser
- Build and use a User library

It is beyond the scope of this manual to describe all the features and functions of the Library Browser. For detailed information, consult the Library Browser online Help.

# Exporting Spectra from Xcalibur

To export spectra from Xcalibur to the Library Browser, use either of the following methods:

- Manually from Qual Browser
- Automatically from the Processing Method (refer to "Adding Spectra to a User Library" on page 51 for more information)

# If you use Qual Browser's **Library > Export to Library Browser** command, Xcalibur creates:

- A copy of the exported spectrum in the Xcalibur\Libspecs folder. The file is given an .msd extension with the same filename as the original data file, although this is truncated to eight characters (8.3 filename format).
- An index file containing details about all exported spectra.

If you select the Export To Library Browser command, Xcalibur opens the Library Browser automatically. Open the Library Browser from the Home Page or by choosing **GoTo > Library Browser**.

Xcalibur places the exported spectrum into the Spec List (Spectrum List), and the Library Browser immediately searches the selected libraries for matching spectra if the Automation option in the Library Search Property dialog is checked. To display the Library Search Property dialog, choose **Tools > Search Options**. To display the Automation option check box, choose either the Search tab or the Automation tab. See "Library Search Options Dialog" on page 251.

# Manually from Qual Browser

# Automatically from the Processing Method

The Processing Method contains the Append to User Library option to export a spectrum directly into a User library. If the specified library does not exist, Xcalibur creates it.

When a spectrum is added to a User library, it contains the following basic information:

- The complete mass/intensity list
- A name, in the format: <filename>#<scannumber> RT: <rt> AV: <av> NL: <nl>, for example: steroids02#1 RT: 0.01 AV: 1 NL: 2.14E3
- A comment showing the Scan Filter, such as: T: + c Full ms2 363.30 [150.00 - 375.00]

The Mol Weight and CAS Number fields are set to zero.

You might want to modify these entries and provide:

- A chemical formula
- A list of synonyms
- The molecular weight
- The CAS number
- A chemical structure (in MOL, SDF or MDL file format)

To edit a library entry, refer to "Editing a User Library Entry" on page 257.

| Library Browser<br>Windows | The Library Browser contains five main windows:                                                                      |                                                                                                    |  |
|----------------------------|----------------------------------------------------------------------------------------------------|----------------------------------------------------------------------------------------------------|--|
| <b>VV</b> 11100VV3         | Library Search Window                                                                                                |                                                                                                    |  |
|                            | • Other Search W                                                                                                    | Vindow                                                                                                    |  |
|                            | Names Window                                                                                                    | V                                                                                                    |  |
|                            | Compare Wind                                                                                                    | low                                                                                                    |  |
|                            | Librarian Wind                                                                                                    | OW                                                                                                    |  |
|                            | A description of each of these windows follows. Further information can be found in the Library Browser online Help. |                                                                                                    |  |
|                            | To display a specific window, click the appropriate tab at the bottom of the screen.                                 |                                                                                                    |  |
| Library Search Window      | The Library Search window of the Library Browser (see Figure 131) features eight panes:                              |                                                                                                    |  |
|                            | Spec List                                                                                                    | A "scratch pad" for storage of imported spectra and a general repository                                                                                          |  |
|                            | Histogram                                                                                                    | A graphical display of the number of matches as a<br>function of the match factor. Clicking on a bar<br>changes the information displayed in the other<br>windows |  |
|                            | Hit List                                                                                                    | The set of data found by the search                                                                                                    |  |
|                            | Plot of Search<br>Spectrum                                                                                           | The plot of the unknown spectrum being investigated                                                                                                    |  |
|                            | Text of Search<br>Spectrum                                                                                           | Text about the unknown spectrum being investigated                                                                                                    |  |
|                            | Compare Result                                                                                                    | A graphical display of peaks from a first spectrum, a second spectrum, and the difference between the two                                                         |  |
|                            | Plot of Hit                                                                                                    | A graphical display of the spectrum of a hit                                                                                                    |  |
|                            | Hit Text<br>Information                                                                                              | Text concerning an item from the search results                                                                                                    |  |

Library Browser Windows

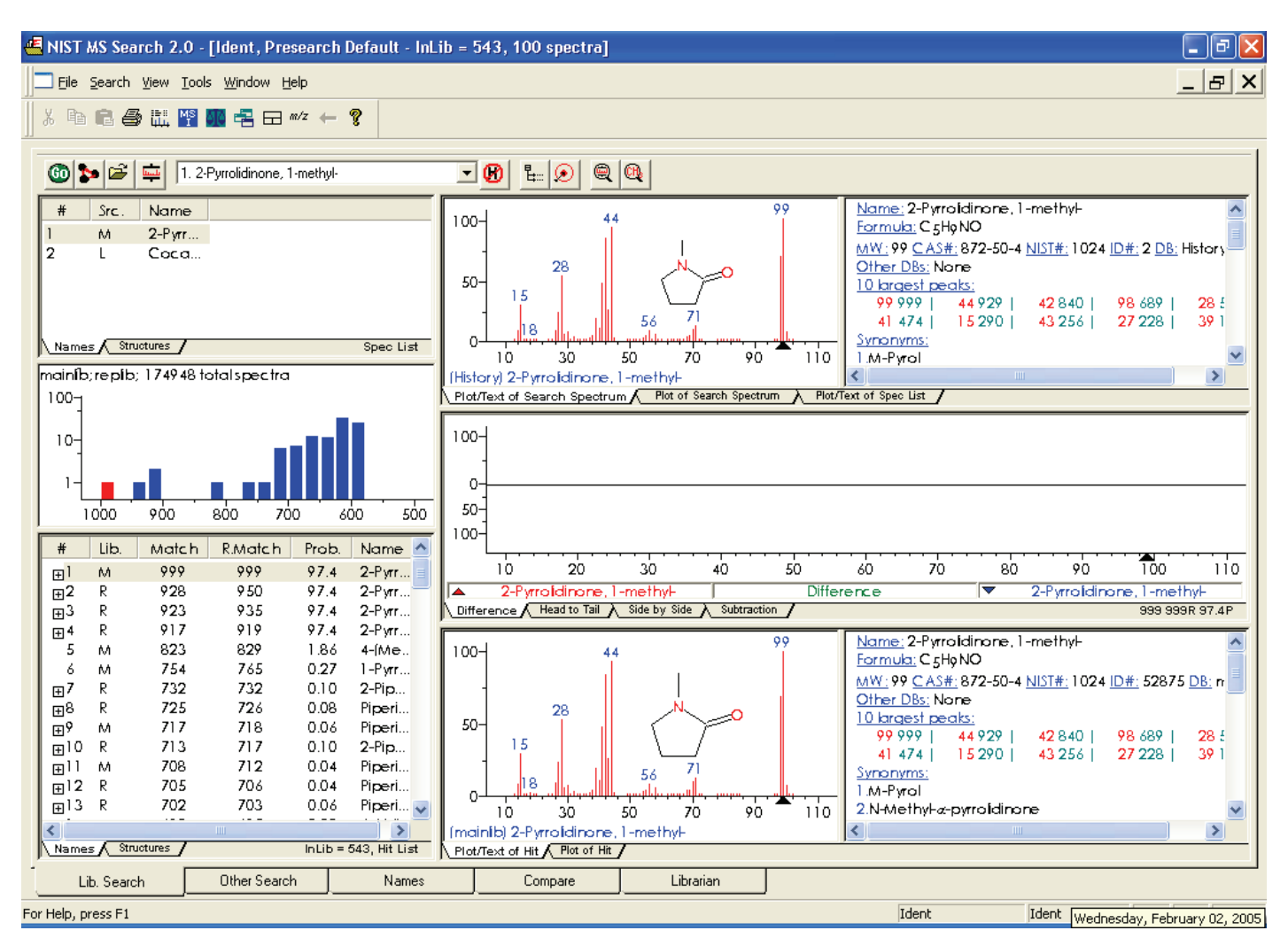

Figure 131. Library Browser - Library Search window

#### **Using the Spec List**

The Library Browser stores spectra in the Spec List pane of the Library Search window when you do either of the following:

- Export spectra from Qual Browser
- Import spectra from other sources using the File > Open command

The Browser identifies the origin of each Spec List entry with an initial letter:

- (T) Spectra that came directly from a text file such as that exported by Qual Browser
- (E) Spectra created with the **Edit** or **New** buttons in the User Library Manager window
- (M) Spectra from the NIST/EPA/NIH Main library
- (R) Spectra from the NIST/EPA/NIH Replicates library
- (U) Spectra from a User library

#### To submit a Spec List spectrum to a Library search

- 1. Set the Library Search options. See "Customizing a Search" on page 251.
- 2. Double-click the spectrum title.

The Browser displays all library matches in the Hit List pane (see below).

Comparing a Spec List Spectrum<br/>in the Compare PaneTo transfer a Spec List entry to the Compare pane in the Library Search<br/>window, click the entry.

To transfer a Spec List entry to the Compare window, double-click the entry. See "Displaying Spectra in the Compare Window" on page 249.

- **Using the Hit List** The Hit List displays in the Library Search window. Each search result is listed with its order number, forward and reverse matching factors, and a library identifier:
  - (M) for the Main NIST library
  - (R) for the Replicates library
  - (U) for a User library

Click a name in the Hit List to display its spectrum and structure in the Plot pane and to display text describing the hit in the Text pane. The spectrum also appears in the Compare pane.

| The Plot and Text Panes | The Plot panes display the following:                                                                                                    |  |  |
|-------------------------|----------------------------------------------------------------------------------------------------|--|--|
|                         | • The full spectrum or expanded views of a selected $m/z$ range                                                                                                    |  |  |
|                         | • The compound structure (if available)                                                                                                    |  |  |
|                         | The Text panes display the following:                                                                                                    |  |  |
|                         | <ul> <li>Compound Information – name, formula, molecular weight, CAS<br/>number, NIST number, ID number, and search library</li> </ul>                                                                                                    |  |  |
|                         | • The ten largest peaks in the mass spectrum                                                                                                    |  |  |
|                         | • Synonyms or alternate names used in the library                                                                                                    |  |  |
| Other Search Window     | The Other Search window of the Library Browser can carry out searches based on the following:                                                                                                    |  |  |
|                         | • Formula                                                                                                    |  |  |
|                         | • ID number                                                                                                    |  |  |
|                         | • Molecular weight                                                                                                    |  |  |
|                         | • Any peaks                                                                                                    |  |  |
|                         | • CAS Registry number                                                                                                    |  |  |
|                         | • Sequential method                                                                                                    |  |  |
|                         | NIST Library number                                                                                                    |  |  |
|                         | Launch these searches by selecting the appropriate option from the Search<br>Type list in the top left corner of the window or use the appropriate<br>command from the Search menu. Consult the Library Browser online Help<br>for more information.             |  |  |
| Names Window            | Use the Names window to search a NIST library for a compound name or a text fragment. Type a search name into the box in the top left corner of the window. The Browser lists potential matches to the text as you type.                                         |  |  |
|                         | The default name search mode accepts both alphabetic (a–z) and numeric (0–9) characters. Punctuation and spacing are ignored (for example, <i>1-butene</i> is equivalent to <i>1butene</i> ). Greek characters must be spelled out (for example, <i>alpha</i> ). |  |  |

|                                             | With the <b>a to z only, no prefix</b> option enabled, the Browser accepts only alphabetic characters and ignores common prefixes (for example, cis, trans, dl, di, tri,), numbers and Greek characters. In this mode, entering butene finds 1-butene and cis 2-butene.                                                                                                    |
|---------------------------------------------|----------------------------------------------------------------------------------------------------|
| Displaying the Spectrum from a              | To display the details of a name search                                                                                                    |
| Name Search                                 | 1. Carry out the search as described above. Xcalibur displays spectrum, structure, and text information in panes in the Name Search window.                                                                                                    |
|                                             | 2. Right-click an entry. Choose Library Search from the shortcut menu.                                                                                                    |
|                                             | The Browser loads details of the compound into the Compare window and<br>the Plot, Text, Compare, and Hit List panes of the Library Search window.                                                                                                    |
| Compare Window                              | The Compare window is used for the comparison of spectra only—it has no<br>searching capabilities. It supports comparison of any set of spectra and,<br>unlike the Library Search Window, it can show multiple spectra. There are<br>three panes in the Compare window. The top pane is a plot of the spectral<br>display. The middle pane is a standard Difference Display pane. The<br>bottom pane is a pane for the display of multiple spectra from the Hit List.                                                                                                    |
|                                             | The Compare Window uses the standard Difference Display options:<br>Difference, Head to Tail, Side by Side, and Subtraction. The Difference<br>option shows peaks from the first (often upper) spectrum and second (often<br>lower) spectrum along with the difference. The Head to Tail option shows<br>only the two spectra being compared. The first spectrum points upward and<br>the second spectrum points downward from a common axis. The Side by<br>Side option shows only the two spectra being compared. Both spectra point<br>upwards from a common axis. The Subtraction option creates a spectrum<br>derived by subtracting the second spectrum from the first. |
| Displaying Spectra in the<br>Compare Window | <ul><li>To add spectra to the top pane</li><li>Double-click an entry in the Spec List of the Library Search window.</li></ul>                                                                                                    |
|                                             | <ul> <li>or</li> <li>Select an entry in either the Spec List or the Hit List of the Library<br/>Search window. Right-click the entry and choose Copy from the<br/>shortcut menu. Go to the Compare window and use the Paste<br/>command on the shortcut menu to paste the desired spectra in the top</li> </ul>                                                                                                    |

pane.

| Formatting the Compare Window | Change the number of spectra displayed in the lowest pane by right-clicking<br>in the pane and choosing <b>Properties</b> from the shortcut menu. This displays<br>the Compare Tool Properties dialog. Choose the Comp. List tab and specify<br>the desired number of spectra in the Spectra Per Page box.      |                                                                                                    |  |
|-------------------------------|----------------------------------------------------------------------------------------------------|----------------------------------------------------------------------------------------------------|--|
| Librarian Window              | The Librarian window is the Library Browser User Library manager. Use it<br>to create User Libraries and to add spectrum files and compound<br>information to them. Also use it to create, edit, and save mass spectra and<br>compound identification information as text files.                                |                                                                                                    |  |
|                               | The Librarian window is divided into three panes:                                                                                                    |                                                                                                    |  |
|                               | <ul><li>A Spec List showing the names of all files currently being considered</li><li>A Plot pane showing the spectrum of the file selected in the Spec List</li></ul>                                                                                                    |                                                                                                    |  |
|                               |                                                                                                    |                                                                                                    |  |
|                               | • A Text pane displaying text concerning the file selected in the Spec I                                                                                                    |                                                                                                    |  |
|                               | Buttons available in the Librarian toolbar include:                                                                                                    |                                                                                                    |  |
|                               | Delete                                                                                                    | Removes a spectrum from the list and its associated library (if it has one) without saving it anywhere. |  |
|                               | Add                                                                                                    | Adds the highlighted spectrum on the list to a designated User library.                                 |  |
|                               | Move                                                                                                    | Removes the highlighted spectrum from the list and puts it into a designated User library.              |  |
|                               | DelLib                                                                                                    | Deletes an entire User library.                                                                         |  |
|                               | Clicking on the Add, Move, and DelLib buttons opens a dialog listing the<br>available user libraries. Select the library required for the command. When<br>adding or moving a spectrum, type a new User library name, if required.<br>The dialog also features buttons for managing individual library entries: |                                                                                                    |  |
|                               |                                                                                                    |                                                                                                    |  |

| New  | Create a new library entry.                                        |
|------|--------------------------------------------------------------------|
| Edit | Change a current library entry in the Spectrum Information dialog. |

# **Customizing a Search**

The Library Browser automatically loads all exported spectra into the Spec List window.

Initiate a library search by double-clicking on the appropriate entry. The search uses the settings defined in the Library Search Options dialog (see Figure 132).

| Library Search Options                                                                                                    | × |
|----------------------------------------------------------------------------------------------------|---|
| Search Libraries Automation Limits Constraints                                                                                            |   |
| Spectrum Search Type       Identity       Identity       Similarity       Normal         Image: Spectrum Search Type         Precursor/MW |   |
| Spectrum Search Options Other Options Automation                                                                                          |   |
| <u>Penalize rare compounds</u> Auto <u>R</u> eport                                                                                        |   |
| Presearch Apply Limits                                                                                                    |   |
| ● Default ○ Off ○ MW 1 □ □ Use Constraints                                                                                                |   |
| Structure Similarity Search Options                                                                                                    |   |
| OK Cancel Help                                                                                                    |   |

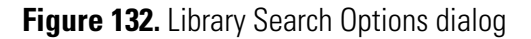

# Library Search Options Dialog

The Library Search Property dialog contains five pages that allow you to define search and library parameters. See the Library Browser online Help to find more detailed information on each of the pages.

#### To display the Library Search Options dialog

Choose Tools > Search Options.

| Search Page     | Use the Search page to define search parameters. The Identity and Similarity algorithms and other search options have already been described in "Library Search Options" on page 47. The Other Options area contains the following check boxes: |                                                                                                    |  |  |
|-----------------|----------------------------------------------------------------------------------------------------|----------------------------------------------------------------------------------------------------|--|--|
|                 | Automation                                                                                                    | Indicates whether automatic library searching is enabled.                                                                                       |  |  |
|                 | AutoReport                                                                                                    | Prints reports of the results of library searching with user spectrum.                                                                          |  |  |
|                 | Apply Limits                                                                                                    | Sets limits of <i>m/z</i> and peak abundance for spectral comparison.                                                                           |  |  |
|                 | Use Constraints                                                                                                    | Sets additional constraints on the search.                                                                                                    |  |  |
| Libraries Page  | Use the Libraries page to specify the libraries used and the search order for<br>them. It is possible to keep different lists of active libraries for each of the<br>search modes.                                                              |                                                                                                    |  |  |
| Automation Page | The Automation page (see Figure 133) features the following:                                                                                                    |                                                                                                    |  |  |
|                 | Number of Hits to<br>Print                                                                                                    | Set the number of spectra to be printed per page. The default value of 2 prints the unknown and the top two matches on a single sheet of paper. |  |  |
|                 | Include Spectrum<br>Plot In Report                                                                                                    | Click these options to include spectrum, text of intensities and masses in report.                                                              |  |  |
|                 | Draw Structure in<br>Plots                                                                                                    | Click this option to add a molecular structure to the spectrum plot, if this is available.                                                      |  |  |
|                 | Apply Maximum<br>Spectrum Length                                                                                                    | Provide an upper mass limit for printed spectrum.                                                                                               |  |  |
|                 | Return Focus to<br>Caller upon<br>Completion                                                                                                    | Used in the context of an instrument control program calling the search program.                                                                |  |  |
|                 | Automatic<br>Search On                                                                                                    | Click this check box for the Library Browser to carry<br>out a library search automatically when a spectrum is<br>exported from Qual Browser.   |  |  |

| Library Search Options                                                                                                    |  |
|----------------------------------------------------------------------------------------------------|--|
| Search Libraries Automation Limits Constraints                                                                                                    |  |
| Number of Hits to Print       Image: Comparison of Hits to Print         Image: Include Spectrum Plot in Report       Image: Comparison of Hits to Print         Image: Draw Structure in Plots       Image: Comparison of Hits to Print         Image: Draw Structure in Plots       Image: Compar |  |
| <ul> <li><u>R</u>eturn Focus to Caller upon Completion</li> <li>Automatic Search <u>O</u>n</li> </ul>                                                                                                    |  |
|                                                                                                    |  |
| OK Cancel Help                                                                                                    |  |

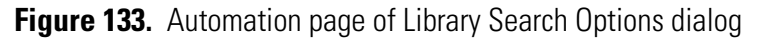

- **Limits Page** The Limits page lets you set limitations for the library search, including the minimum peak abundance and the m/z range to be used for spectra comparison.
- **Constraints Page** Use the Constraints page to define additional constraints on the search. For example, limit the search to only compounds with names containing specified letters (such as "ol" for alcohols), or specify that only certain elements can be present in the compound.

# Including a User Library in a Search

The default library for a search is the NIST/EPA/NIH Main Library (*mainlib*), if it is present. Otherwise, the default is a demonstration User library, *nistdemo*. You can add other libraries to the search and change the order of searching on the Libraries page of the Library Search Options dialog (see Figure 134).

| Library Search Opti   | ons          |                   |                |
|-----------------------|--------------|-------------------|----------------|
| Search Libraries Au   | omation Limi | ts   Constraints  | 1              |
| Available Libs:       | _            | Included Libs:    | XJJ            |
| mainlib<br>replib     |              | mainlib<br>replib |                |
|                       | >> Add >>    |                   |                |
|                       |              |                   |                |
|                       |              |                   |                |
|                       |              |                   |                |
| 174948 Spectra in 2 L | ibraries     | 174948 Spectra    | in 2 Libraries |
| Spectrum search       | Ţ            |                   |                |
| ppectrum search       |              |                   |                |
|                       |              |                   |                |
|                       |              |                   |                |
|                       |              |                   |                |
|                       | ОК           | Cancel            | Help           |

Figure 134. Libraries page of the Library Search Options dialog

To access this page, click the **Libraries** tab of the Library Search Options dialog. The Libraries page is divided into two panes:

| Available Libs | Lists libraries defined within the Library Browser. |
|----------------|-----------------------------------------------------|
| Include Libs   | Lists the libraries used by the Library Browser in  |
|                | searches, in the search order.                      |

#### To include a library in the search

- 1. Select the library name in the Available Libs list.
- 2. Click Add.

#### To exclude a library from a search

- 1. Select the library name in the Included Libs list.
- 2. Click the **Delete** button (large red X).

Order included libraries using the up and down arrows.

# Limiting a Library Search To examin

To examine or modify search constraints, click the **Constraints** tab of the Library Search Options dialog.

Constraints are divided into six categories:

- Molecular Weight
- Name Fragment
- Elements Value
- Elements Present
- Peaks
- Other Databases

Consult the online Help for more information about the use of constraints. Most of the constraints are identical to those available within a qualitative Processing Method. See **Chapter 2: Creating a Processing Method for Qualitative Analysis**.

# Managing User Libraries

Library Browser can create, manage and search User libraries. Use these abilities to create reference libraries from your own spectra.

#### To create a User library

- 1. Export a spectrum from Qual Browser to start the new User library.
- 2. Choose Window > Librarian.
- 3. In the NIST MS Search 2.0 Librarian window (see Figure 135), select a spectrum.

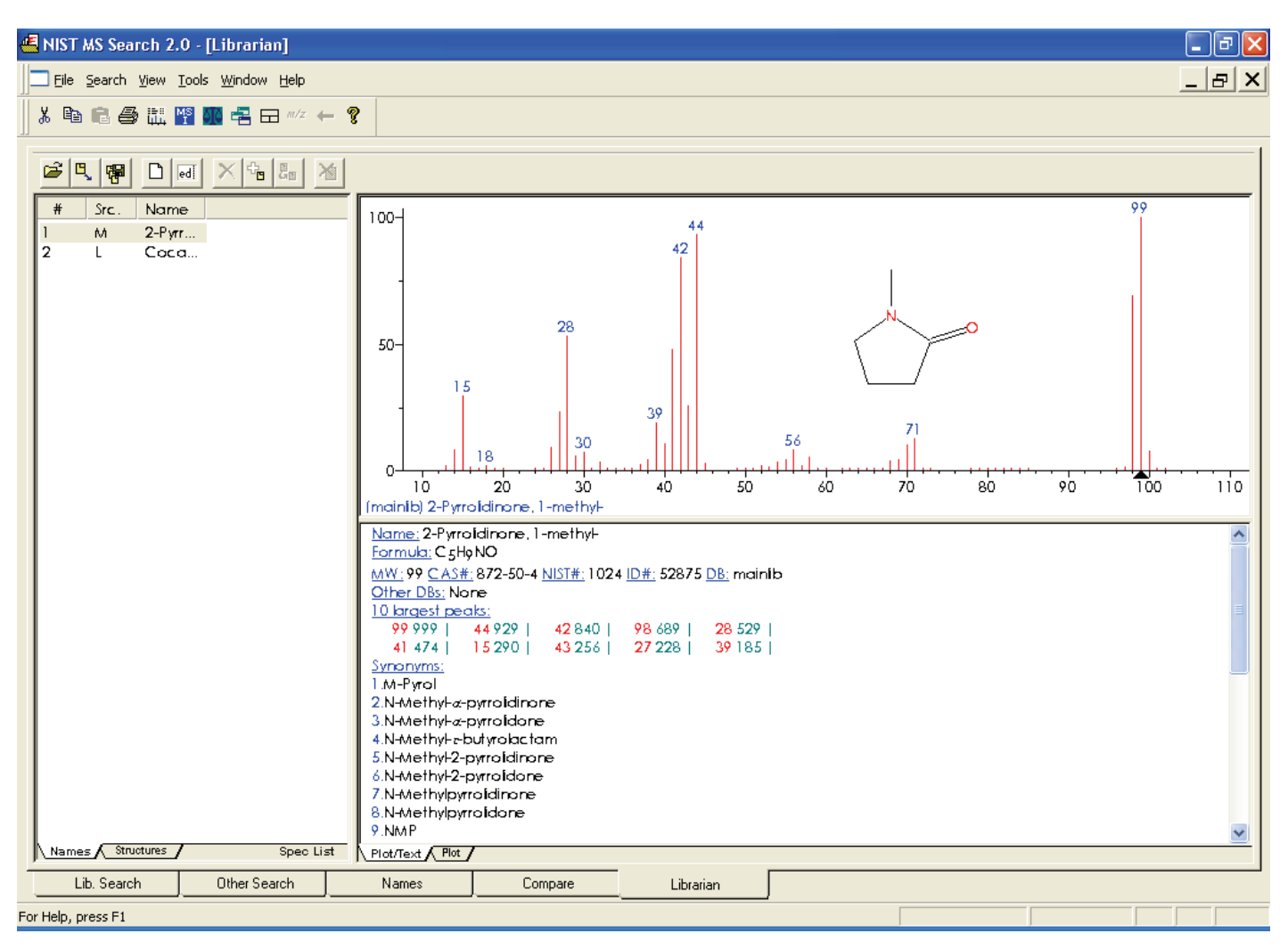

Figure 135. NIST MS Search 2.0 - Librarian window

- 4. Click **Add** in the Librarian window toolbar. The Choose Library To Copy To dialog opens.
- 5. Type the name of the new User library.
- 6. Click OK.

The Browser creates the new User library and closes the dialog.

#### To edit a User library entry

1. Confirm that the library entry is in the Spec List.

If you have exported the spectrum from Qual Browser, Library Browser automatically picks it up and loads it into the Spec List.

To put an existing library entry into the Spec List, refer to "Accessing a User Library Entry" on page 260.

#### 2. Choose Window > Librarian.

- 3. Select the library entry from the Spec List.
- 4. Click the **Edit** button to open the Spectrum Information dialog (see Figure 136). Then, make the necessary modifications.

Use the Spectrum Information dialog to enter or to amend information stored with a library spectrum. The dialog displays information for the spectrum selected in the Spec List in the Librarian window.

# Editing a User Library Entry

ed

| Spectrum Information                                                                                                  |                                        |
|----------------------------------------------------------------------------------------------------|----------------------------------------|
| Name 2-Pyrrolidinone, 1-methyl-                                                                                       | Peak information                       |
| C5H9NO From structure                                                                                                 | m/z Abund.                             |
| Other Names (Synonyms)                                                                                                | 13 15<br>14 80<br>15 290               |
| N-Methyl- alphapyrrolidinone<br>N-Methyl- alphapyrrolidone<br>N-Methyl- gammabutyrolactam<br>N-Methyl-2-pyrrolidinone | 16 10<br>17 4<br>18 19<br>19 1<br>20 1 |
| Comments                                                                                                    | 24 1<br>25 9                           |
| Mol. Weight 99 ID Number 52875                                                                                        | 26 87 💌                                |
| CAS Number 872504 Peaks 69                                                                                            |                                        |
| Library mainlib                                                                                                    | Accept                                 |
| Add to Library Replace Add to List                                                                                    |                                        |
| 100-44 99                                                                                                    |                                        |
| 28<br>50-15                                                                                                    | N                                      |
|                                                                                                    |                                        |
|                                                                                                    | Attach Struct Clipboard Struct         |
| Structure                                                                                                    |                                        |
| Exit He                                                                                                    | elp                                    |

Figure 136. Spectrum Information dialog

| Name           | Type a name for the spectrum.                                                                                                 |
|----------------|----------------------------------------------------------------------------------------------------|
| Formula        | Type the chemical formula, for example, C12H8Cl6O.                                                                            |
| Other Names    | Enter synonyms for the compound.                                                                                              |
| Comments       | Enter any comments about the spectrum.                                                                                        |
| Mol. Weight    | NIST MS Search assigns a molecular weight based on<br>the formula. If no formula is available, enter the<br>molecular weight. |
| ID Number      | Shows the ID number assigned to the library entry.                                                                            |
| CAS Number     | Shows the CAS number for the compound. (You need not enter this information.)                                                 |
| Peaks          | Shows the number of peaks in the mass list.                                                                                   |
| Add to Library | Choose this button to add the edited spectrum and structure to an existing or new library.                                    |

| Replace          | Choose this button to replace the spectrum in the library from which it came. |
|------------------|-------------------------------------------------------------------------------|
| Add to List      | Choose this button to add the edited spectrum to the Spec List.               |
| Attach Struct    | Choose this button to obtain a structure from other libraries.                |
| Clipboard Struct | Choose this button to attach a structure from the clipboard, if present.      |

To edit the mass list, use the Peaks Info area. Consult the Library Browser online Help for information about this function.

# Accessing a User Library Entry

For existing Library entries, search for a library spectrum by Formula, ID Number, Molecular Weight, Any Peaks, CAS Number, Sequential Method, NIST Number, or Name. Use ID Search if other information is not available, or for a spectrum exported from a Processing Method.

#### To search a library by ID Number

1. Choose **Search > ID Number**. This opens the ID Number Search dialog (see Figure 137).

| ID Number                                                          |                                        |                   |               |   |
|--------------------------------------------------------------------|----------------------------------------|-------------------|---------------|---|
| ID <u>N</u> umber or a range<br>(e.g. 1 or 1-5)<br><u>L</u> ibrary |                                        | <br> <br>  mainli | b             | • |
|                                                                    | Library Statis<br>147198<br>1 - 147200 | tics —            | Spectra<br>ID |   |
| Search Cancel <u>H</u> elp                                         |                                        |                   |               |   |

Figure 137. ID Number Search dialog

- 2. The Library Statistics area shows the number of available spectra. To consider all spectra, specify a range in the ID Number box that is equal to or larger than the ID range shown in the Library Statistics group box.
- 3. Select the appropriate User library in the Library drop down list.
- 4. Click the **Search** button. Xcalibur returns all entries within the specified range.
- 5. To copy a spectrum to be edited into the Spec List from the Library Search window, select the spectrum name in the Hit List, and use the mouse to drag the selection to the Spec List window.

# Automated Compound Identification Using AMDIS

The Automated Mass Spectral Deconvolution & Identification System (AMDIS) is a computer program developed to reduce the effort involved in identifying compounds by GC/MS while maintaining the level of reliability associated with traditional analysis. AMDIS extracts spectra for individual components from GC/MS data and uses these spectra to identify compounds by matching these spectra with spectra in a reference library.

AMDIS uses an extension of the published "model peak" approach<sup>1</sup> as the basis for the calculations used to extract pure component spectra from complex chromatograms. The model peak approach uses selected ion chromatograms as models for component shape. Based on the shape, individual mass spectral peak abundance profiles are extracted to produce a "purified" spectrum.

AMDIS was developed at NIST with the support of the Defense Threat Reduction Agency (DOD). NIST reports that the model peak method was successfully used for target compound identification in a large-scale EPA study<sup>2</sup>.

The first version of AMDIS was released September 1996, and AMDIS has been distributed at no additional cost along with the NIST Mass Spectral Database since January 1998. AMDIS is included with the Xcalibur software and is also available through the NIST Internet site (*www.nist.gov/srd/*).

AMDIS does the following:

- Performs an automated search of the NIST library
- Displays dual chromatographs
- Performs batch analyses
- Builds user defined libraries using either user provided GC/MS files or the NIST Mass Spectral Database
- Provides compound class identification
- Tracks results of routine performance runs

<sup>&</sup>lt;sup>1</sup> Dromey, R. G; Stefi, M. J.; Reindfleisch, T. C; Duffield, A. M. Extraction of Mass Spectra Free of Background and Neighboring Component Contributions from Gas Chromatography/Mass Spectrometry Data. *Anal. Chem.* **1976** *48* (*9*) 1368-1375.

<sup>&</sup>lt;sup>2</sup> Shackelford, W. M.; Cline, D. M.; Faas, L; Kurth, G. An evaluation of Automated Spectrum Matching for Survey Identification of Wastewater Components by Gas Chromatography-Mass Spectrometry. *Analytica Chim. Acta* **1983** *146* 25-27.

• Uses a library of mass spectra with or without retention indices to identify compounds in a data file

AMDIS has two main windows: Results and Confirm. The Results window contains only results and is most commonly used for routine analyses (see Figure 138).

| AMDIS-Results - TEST.D                                                                                                    |                                                                                                    |          |  |  |
|----------------------------------------------------------------------------------------------------|----------------------------------------------------------------------------------------------------|----------|--|--|
|                                                                                                    | C:\NIST02\AMDIS32\DATA\HP\TEST<br>R.T.(min) 8 Identifications have been made:                                                                                                    |          |  |  |
| <u>Analyze</u>                                                                                                    | 4.827 · 2       Sarin (GB)         7.697       Soman (GD)         7.989       Diisopropyl methylphosphonate (DIMP)         8.276       72         8.508       Tabun (GA)         9.130       Cyclohexyl methylphosphonofluoridate (GF)         9.955       2 | <<br>    |  |  |
| Confirm                                                                                                    | Component: <u>M</u> atch:                                                                                                    | <u> </u> |  |  |
| <br>Print<br>Load Results                                                                                                    | Width = 4.3 scans       Net = 99         Purity = 97%       Weighted = 98         Model = 99 m/z       Simple = 97         Min. Abund. = 0.039%       Reverse = 99                                                                                           |          |  |  |
| Library Spectra Settings Standards QA/QC S/N Options                                                                                                    |                                                                                                    |          |  |  |
| 16 Compounds in C:\                                                                                                    | View                                                                                                    |          |  |  |
| 77-81-6       Sarin (GB)         87-62-7       95-78-3         96-64-0       0-Isopropyl methylphosphonofluoridate         0-Isopropyl methylphosphonofluoridate       0-Isopropyl methylphosphonofluoridate         107-44-8       0-2-propyl methylphosphonofluoridate         110-42-9       0-2-propyl methylphosphonofluoridate         111-82-0       Formula:         C4H10F02P       R.I.:         Class:       1.A.1 |                                                                                                    |          |  |  |
|                                                                                                    |                                                                                                    |          |  |  |

Figure 138. AMDIS Results window

The Results window can be thought of as being divided into three areas: the Control panel (top left), the Results pane (top right), and the Library and Settings pane (bottom).

The Control panel consists of the following buttons: **Analyze**, **Help**, **Done**, **Confirm**, **Print**, and **Load Results**. You use these buttons to control the program.

The **Analyze** button opens a window to select the type of analysis, the data file to be analyzed, the target library file, and the calibration data or library. The **Help** and **Done** buttons have the obvious functions. The **Confirm** button takes you to the Confirm window. Use the **Print** button to print different reports and information. Use the **Load Results** button to select and display the results of a previous analysis.

The Results pane has four lists. They show the retention time for each chemical identified, the name of the compound found, the component parameters for the deconvoluted chromatographic peak, and the match actors between the mass spectrum of the component and that of the library.

Use the Library and Settings pane to examine the library, compare the library spectrum with the extracted spectrum, examine the settings for the analysis, view the retention index standards and internal standards, examine the QA/QC report or the S/N for the run, and set options for the printed results.

The Confirm window shows the data used in identification in more detail than does the Results window (see Figure 139).

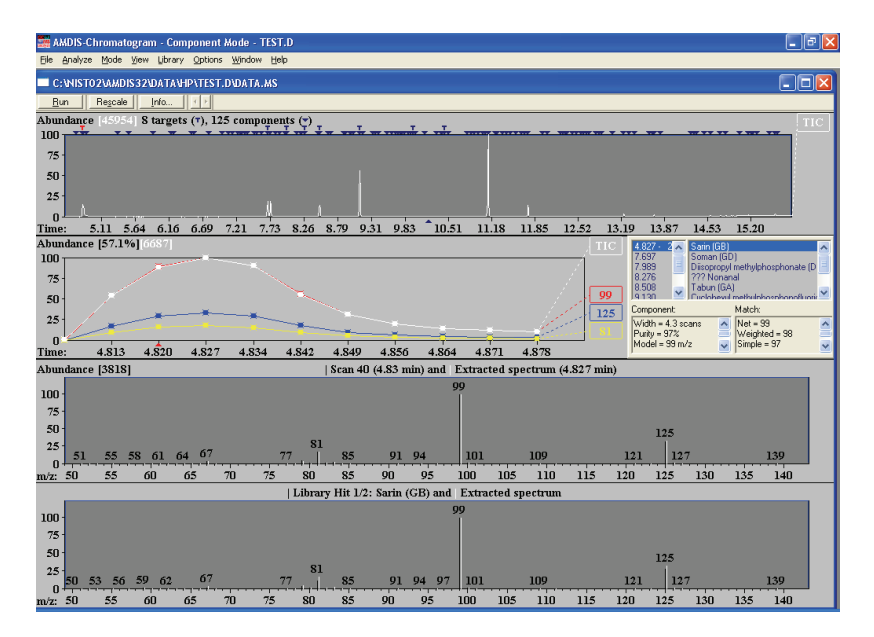

Figure 139. AMDIS Confirm window

The Confirm window is divided into the Menu Bar/Button Bar (top), Chromatogram (top most graphical display), Component Profile (middle graphical display), Component/Target Information list (middle numeric display), and Component/Target Mass Spectra (bottom graphical display).

The options available on the Menu Bar are File, Analyze, Mode, View, Library, Options, Window, and Help. The Button Bar associated with the Menu Bar has the buttons Run, Rescale, Info, and two arrows. The Chromatogram display shows the ion chromatograms for each ion. The Component Profile display shows the total ion current and the largest mass chromatogram peaks over the region actually used in the deconvolution of the component. The Component/Target Information list shows either component or target data. The Component/Target Mass Spectra display shows the raw mass spectrum (scan) and the deconvoluted spectrum at a given retention time. Once data have been analyzed, this display also shows the mass spectra of the component and the library.

AMDIS has many features and options not discussed here. Providing information about these features and options is beyond the scope of this manual. However, get a complete AMDIS manual through the NIST web site noted above.

# Index

# A

A/D card 143 Above Marked Position option button 229 Absolute peak constraint 60 Acquisition Queue 110 page 78 pausing 112 purging 113 resuming 112 Add Graphics dialog box 231 Add Programs To Tool Menu dialog box 238 Add Text dialog box 228 Add Tool dialog box 238 Adding graphics to a Qual Browser view 229 heading to raw data graphical view in Qual Browser 231 peaks 157 plots to a view 124 spectra to a user library 51 text to a Qual Browser view 228 toolbar button to Qual Browser 120 Adductions 5 AMDIS 261 Amplify command 227 toolbar 118 Analog 143 Annotating a plot graphics 229 text 228 Append to user library 51, 244 Application programs 238 Apply Changes dialog box 15, 16 Applying a layout to the active window 134 page changes in Processing Setup 15 Area label 153 Area noise factor 158 Area Noise Factor text box 31 Arranging chromatogram plots 150 columns 82 map plots 207 spectrum plots 169 windows in Qual Browser 122

Auto Range option Chromatogram view 156 spectrum 175 Autofilter command 148 Automated compound identification 261 Automating analysis 78 Autosampler 88 Avalon Event List 37 Avalon Event List dialog box 37 Avalon peak detection algorithm 12 Averaging, spectrum 163 Axis names chromatogram 154, 175 map 210 spectrum 174, 177, 221 Axis page Display Options dialog box Chromatogram view 154 Map view 210 Spectrum view 174, 176, 221

#### B

Backdrop chromatogram overlay 150 map overlay 207 spectrum overlay 169 Background subtract utility 235 Background subtraction Left Region 43 Right Region group box 43 Spectrum List view 216 Spectrum view 178 Base File Name text box 87 Base peak 3 Base Peak label 152 Base Sample ID text box 87 Baseline Subtraction group box below curve 145 chromatogram 145 flatten edges 145 overlay graph of fitted polynomial 146 polynomial order 145 tolerance 145 Baseline window 31, 158 Baselines 157

Batch Reprocess Setup dialog box 108 Below Marked Position option button 229 Boxcar smoothing chromatogram 145 spectrum 165 spectrum list 215 Boxed (chromatogram) label 153 Boxed (spectrum) label 173 Bracket Type group box 89

## C

Cancel Amplified Region command 227 Cascade command 122 Cell Information page 121, 135 Chromatogram Ranges dialog box 140 chromatograms 136 Ranges dialog box 162 spectra 136 Cell Size dialog box 131 Cell view, changing 132 Cells active 20 adding graphics 229 adding text 228 Cell Information page 135 copy and paste 234 creating 130 defined 130 deleting 130 grid component 122 height 132 pinning 20 printing 233 removing text and graphics 231 width 131 Change Instruments in Use dialog box 105 Changing display options 23 Checking disk space 98 Chemical formulas determining elemental composition 179 Chemical Ionization 5 Chromatogram cursor actions 20 display options 149 trace type 26 Chromatogram command 139 Chromatogram ranges Baseline Subtraction group box 145 Include Peaks group box 146, 166 Mass Precision group box 147, 167, 217

Mass Tolerance group box 146, 147, 166 Smoothing group box 144 Chromatogram Ranges dialog box 140 Automatic Processing page 144 Ranges page 142 Chromatogram view axes 154 backdrop 151 color 151 colors 151 labels 152 peak labels 152 plots, inserting and deleting 140 smoothing 145 style 149 CI 5 Clear All command 227 Clearing annotations 231 Colors Chromatogram view 151 Map view 208 Spectrum view 170 Column Arrangement dialog 83 Columns in sequences arranging 82 Combine option Spectrum Enhancement page 42 Compare window 249 Compound identification, automated 261 Configuring the autosampler 88 Constrain peak width 31, 158 Constraining a library search 54, 255 Constraints 255 Copy Cell command 234 Copy Special command 234 Copy To Clipboard dialog box 234 CRC Handbook Of Data Of Organic Compounds database 56 Creating layout in Qual Browser 133 sequences 84 Cursor actions cells in Processing Setup 20 Qual Browser views 137 Customize Toolbar dialog box 119 Customizing startup in Processing Setup 17 toolbar in Qual Browser 119 Cutoff threshold 46

#### D

Databases 55 Deconvolution, automated 261 Delete Cells command 130 Delete Peaks command 158 Deleting chromatogram plot 140 sequence row 93 spectrum plot 161 toolbar button in Qual Browser 120, 121 Density map 207 Details Of Selected Analysis dialog box 113 Detecting chromatogram peaks 156 Detector delay 25, 143 Detector type 25, 143, 163 Dialog boxes Library Browser ID Number Search 260 Library Search Property 251, 254 Spectrum Information 257 Processing Setup Apply Changes 15 Libraries 52 Options 23 Settings 17 Qual Browser Add Graphics 231 Add Programs To Tool Menu 238 Add Text 228 Add Tool 238 Cell Size 131 Chromatogram Ranges 140 Copy To Clipboard 234 Customize Toolbar 119 Heading Editor 231 ICIS Peak Detection 158 Map Ranges 205 Options, in a Chromatogram view 149 Options, in a Map view 206 Options, in a Spectrum List view 217 Options, in a Spectrum view 168 Print 233 Properties 129 Sample Properties 127 Scan Filter Range 224 Scan Header Range 223 Search Properties 200 Spectrum List Ranges 215 Spectrum Ranges 162 Subtract Background 235 Toolbars 118 Queue Manager Details of Selected Analysis 113 Sequence Setup Batch Reprocess Setup 108

Change Instrument in Use 105 Column Arrangement 83 Disk Space 98 Export Sequence 100 Fill Down 91 Go to Line Number 94 Import Sequence 84 International 85 Match Position/Sample ID 95 New Sequence Template 86 Print Preview 98 Print Selection 98 Run Sequence 103 Select Directory 89 User Labels 83 Disk Space dialog box 98 Display Options dialog box Chromatogram view 149 Map view 206 Spectrum List view 217 Spectrum view 168

## E

Editing heading, in raw data graphical view 231 sequence 91 spectrum in a user library 257 Element constraints 57 Elemental composition determining 179 selecting elements 184 selecting isotopes 184 spectrum lists 214 Elemental Composition page about 179 figure 179 Elements in compound 58 Elevation angle chromatogram overlay 150 map overlay 207 spectrum overlay 169 Enable check box Peak Purity page 62 Enable Warnings command 16 Enhancing a spectrum 39 EPA Environmental Monitoring Methods Index database 56 Error Log report 225 European Index Of Commercial Chemical Substances database 56 Export Sequence dialog box 100 Export to NIST Library command 243 Exporting

report 64, 65 sequence 100 spectrum to Library Browser 243 spectrum to the Library Browser 204

# F

File name 80 base 87 File Name text box 89 Fill Map colors 208 Map style options 207 Fill Down command 91 Fill Down dialog box 91 Fine Chemical Index database 56 Fixing spectrum plot scale 163 Flags chromatogram labels 153 spectrum labels 171 Fragmentation patterns 5 Full Scan mode 8

## G

Gaussian smoothing chromatogram 145 spectrum list 215 Genesis Advanced Detection Options 37 Genesis Advanced Detection Options dialog box 37 Genesis peak detection algorithm 12 Go To Line Number dialog box 94 Graphics adding to a plot 229 removing from a plot 231 Grid menu commands 130, 132 Grid toolbar buttons 130, 132

#### Η

Heading, editing in raw data graphical view 231 Height Drawn group box 229 Height label 153 Hits list interpreting 199 using 247 Home Page Information view 110 Sequence Setup 79 Hybrid similarity search 49, 203

## 

ICIS Advanced Parameters 37 ICIS Advanced Parameters dialog box 37 ICIS Detection page, peak integration 30 ICIS peak detection algorithm 12 ICIS Peak Detection dialog box 158 ID Number Search dialog box 260 Identification 38 Identification Options 37 Identification page advanced detection options 37 detector 25 detector delay 25 limit peaks 34 mass range 29 Retention Time window 30 scan filter 25 trace options 26 wavelength range 29 Identifying peaks in a chromatogram 24 Identity search options 48 Identity search parameter 201 Import Sequence dialog 84 Include Peaks group box 146, 166 Incremental Name Search window 248 Info Bar Cell Information page 135 location 121 Peak List page 129 Sequence List page 127 Info Bar pages cell information 121 mass spec 121 peak list 121, 121, 121 plots info 121 sequence list 121 Information view Acquisition Queue page 110 Inj. Volume text box 90 Injection volume 81 Injections Per Sample text box 87 Insert Cells command 130 Inserting chromatogram plot 140 sequence row 93 spectrum plot 161 Instrument method report 225

sequence files 81 text box 87, 89 Intensity range chromatogram 155 map 211 spectrum 175 International dialog 85 Interpreting data 116 Ionization 3 Isotopic distributions, simulating 186

#### J

Just Above Graph option button 229

# L

Label Threshold parameter (spectrum) 173 Labels chromatogram 152 chromatogram axes 154 map axes 210 spectrum 171 spectrum axes 174, 176, 221 Layouts applying 134 creating 133 for new data 125 saving 134 Librarian window 250 Libraries exporting spectra to 204 Libraries dialog box 52 Library Browser about 242 exporting spectra to 243 GC/MS techniques 5 Library search constraining 255 Library Browser 247 options in Library Browser 254 processing method search list 52 Qual Browser 198 selecting libraries 254 submitting spectra 198 Library Search Constraints page databases 55 element constraints 57 elements in compound 58 figure 54 mass spectral peak constraints 59

molecular weight 55 name fragment 56 Library Search Options page append to user library 51 figure 47 identity 48 options 49 similarity 49 Library Search Property dialog box 251, 254 Library Search window 245 Limit peaks 34 Limit Scan Wavelength check box Peak Purity page 62 List separator character 101 Loss mass spectral peak constraint 59

#### Μ

Macros 66 Main Toolbar button 119 Map Ranges dialog box 205 Map view axes 210 backdrop 208 color 208 colors 208 mass range 206 normalization 211 overlay 207 style 207 time range 206 using 205 Mass chromatograms 8 parameter 29 spectrum labels 171 Mass ranges Map view 206 plot types 143 Spectrum List view 215 split map 210 split spectrum 174, 177, 221 text box 29, 163 Mass spectral peak constraints 59 Mass Tolerance group box 146, 166 Match factor threshold 51 Match Position/Sample ID dialog box 95 Maximum hits search option 50 Maxmass mass spectral peak constraint 59 Molecular ion 3 Molecular weight

constraining a library search 55 search option 50 MS detectors 3 MSn Browser Information page figure 191 using 191 MSn data, browsing 191

#### Ν

Name Fragment constraint 56 Names window 248 National Institute of Standards and Technology 242 Neutral loss 4 Neutral loss similarity search 49 New Sequence Template dialog box 86 NIH-NCI Inventory File database 56 NIST Browser 242 NIST library 55 NIST MS Search 242 NIST/EPA Gas Phase IR database 56 Noise Threshold text box refine Spectrum List view 215 Spectrum view 165 values 41 Normal Identity search option 48 Normal Mass Spectral Peak Constraint option 59 Normalization chromatogram 155 map 211 spectrum 3, 175 spectrum list 220 Normalization page Auto Range option 156 chromatogram view 155 Intensity Range text box 156 Number Of Samples text box 87

# 0

```
Offset (chromatogram) label 153
Offset (spectrum) label 173
Opening
raw file in Processing Setup 18
raw file in Qual Browser 124
results file in Qual Browser 128
sequence in Qual Browser 126
sequence in Sequence Setup 81, 81
Options command 200
```

Options dialog box Processing Setup 23 Options search parameter 201 Other Factor command 227 Other Search window 248

# Ρ

Pan commands 133 Path 81 Path text box 87, 89 Pausing the acquisition queue 112 PDA detector type peak purity 61 Peak Coverage text box Peak Purity page 62 Peak detection 156 manual 157 Peak height constrain peak width 31, 158 Peak identification 158 Peak integration 30, 158 Peak labels chromatogram 152 spectrum 171 Peak List page 121, 129 Peak noise factor 158 Peak Noise Factor text box 31 Peak Purity page figure 61 Qual Browser 14 Peak Top Region text box 43 Peaks baseline 157 deleting 158 detection 156 labeling 152, 171 Penalize Rare Compounds identity search 48, 202 Pinning 20, 122 Plot pane 248 Plot properties 163 Plots adding 124 adding graphics 229 adding text 228 Autofilter command 148 chromatogram 140 overlaying (3D) 150 stacking (2D) 150 Chromatogram view 142 copy and paste 234

map 207 peak detection 156 printing 233 properties 142 range 143 removing text and graphics 231 replacing 124 scaling 133 spectrum 161 overlaying (3D) 169 stacking (2D) 169 Point-to-point peak profile Chromatogram view 150 Spectrum view 168 Position 81, 95 Position (vial) text box 89 Print from Qual Browser 233 methods 107 sequence 96 Print dialog box 233 Print Preview command 233 Print Preview dialog box 98 Print Selection dialog box 98 Probability factor 199 Probability threshold 51 Processing actions 107 Processing Method exporting a spectrum 244 sequence column 81 text box in New Sequence Template 87 text box in Sequence Editor 89 Processing Setup auto open raw file 17 buttons 15 Cancel button 15 customizing setup 17 load last processing method 17 OK button 15 Open Raw File command 18 Options dialog box 23 Programs view 66 Qual view 12 changing display options 23 chromatogram preview 13 Identification 38 Identification page 13, 24 Libraries dialog box 52 Library Search Constraints page 54 Library Search Options page 47 Spectrum Enhancement page 39 Spectrum preview 13 tabbed pages 14 Zoom commands 22

Reports view 63 Settings dialog box 17 Spectrum Enhancement page 39 window 13 Programs 106 Programs view 66 Properties dialog box 129

# 0

Qual 122 Qualitative Processing option 107 Qualitative Reprocessing option 109 Qual Browser 116, 117 Chromatogram view 139 Elemental Composition page 179 Heading Editor 231 Map view 205 MSn Browser Information page 191 opening files 124 Report view 225 Scan Filter view 224 Scan Header view 223 Spectrum List view 213 Spectrum Simulation page 186, 186 Spectrum view 160 toolbar 118 Oual view Auto Range command 22 Identification page 24 Peak Detection list box 25 Library Search Constraints page 54 Library Search Options page 47 Normalize Intensity command 22 Peak Detection menu algorithms 24 Processing Setup 13, 14 Spectrum Enhancement page 39 title bar format 14 toolbar 14 using the toolbar 22 Zoom commands 22 Qualitative analysis about 2 initiating 107 qualitative analysis reprocessing data 109 Quan Quantitative Processing option 107 Quantitative analysis, initiating 107 Queue Manager window updating the display 112

### R

Ranges Chromatogram view 140 Spectrum view 162 Rank mass spectral peak constraint 59 Raw file 142 Reagent gas 5 Refine algorithm 40, 41 Spectrum List view 215 Spectrum view 165 Region End (combine) 43 Region Width 43 Registry Of Toxic Effects Of Chemical Substances database 56 Relative ion constraint 60 Relative peak height threshold 37 Removing amplification of a plot 227 Removing programs from the Tool menu 238 Replacing plots 124 Replicate samples 88 Report view 225 Reports exporting 64, 65 from processing method 107 sample 64 template 64, 65 Reports view 63 Reprocessing 108 Rescaling a preview display 22 Results files, using in Qual Browser 128 Results Review 116 Resuming the acquisition queue 112 Retention Time label 152, 152, 152 window 30 Reverse search match factor threshold 51 option 50 Reverse Search check box 203, 203, 204 Reviewing data 116 Rotated chromatogram label 153 spectrum label 173 Rows deleting 93 inserting 93 RSI Matching factor 199 Run Sequence dialog box 103 Running programs or macros 66

sample or sequence 102

#### S

Sample ID text box 89 Sample Information report 225 Sample Information window 111 Sample Properties dialog box 127 Sample reports 64 Sample Type text box 89 Samples ID 80, 95 name 81 replicate 88 running 102 type 80 unknowns 87 volume 81 weight 81 Saving layout in Qual Browser 134 page parameters in Processing Setup 15 sequence in Sequence Setup 81 Scaling a plot 133 Scan Filter Range dialog box 224 Scan Filter view 224 Scan filters 25 Autofilter command 148 Chromatogram view 142 Map view 206 Spectrum List view 215 Scan Header Ranges dialog box 223 Scan Header view 223 Scan Number label 152 Scan Threshold text box Peak Purity page 62 Search command 198 Search Properties dialog box Search List page 200 Search Parameters page 201 Spectrum view 200 Search With MW check box 203, 203 search option 50 Search, customizing 251 Select Directory dialog box 89 Select Isotopes dialog box figure 184 using 184 Select top peaks 36 Selected Ion Monitoring 8

Separator character 85 Sequence Editor toolbar 91 Sequence List page 121, 127 Sequence Setup view 78 Sequences base sample ID 87 columns 80 creating automatically 86 creating manually 89 editing 91 exporting 100 importing 84 new 84 pausing 112 printing 96 priority 104 Qual Browser 126 queueing 110 resuming 112 running 103 samples 87 starting number 87 Shade display mode, Spectrum view 168 Shutdown 105 SI Matching factor 199 Signal-to-Noise label 152 SIM 9 Similarity search Hybrid option 203 Neutral Loss option 203 Simple option 202 Similarity search options 49 Similarity search parameter 201 Simple similarity search 49 Skew angle chromatogram overlay 150 map overlay 207 spectrum overlay 169 Smoothing chromatogram 144 processing method 30 spectrum 164 spectrum list 215 Smoothing Points 31 Spec List submitting a search from 247 transferring spectrum to Compare pane 247 Spectra about 3 averaging 163 cursor actions 20 determining elemental composition 179

editing a user library entry 257 exporting to a library 204 library search 198 plots, inserting and deleting 161 simulating isotopic distributions 186 smoothing 165 Spectrum Enhancement page refine 39 threshold 46 Spectrum Information dialog box 257 Spectrum List Ranges dialog box 215 Spectrum List view 213 normalization 220 number of masses 218 order of masses 218 smoothing 215 style 218 Spectrum lists determining elemental composition 214 Spectrum Maximum, PDA plot type 143 Spectrum ranges Include Peaks group box 164 Mass Precision group box 164 Mass Tolerance group box 164 Refine group box 164, 165 Smoothing group box 144, 165 Spectrum Ranges dialog box Automatic Processing page 164 opening 162 Ranges page 163 Spectrum Simulation page figure 186 using 186 Spectrum view axes 174, 176, 221 backdrop 170 background subtraction 178 color 170 colors 170 customizing a library search 200 exporting to Library Browser 204 labels 171 library search 198 normalization 175 peak labels 171 search list 200 search parameters 200 style 168 using 160 Stacking chromatogram plots 150 map plots 207 spectrum plots 169

Start instrument 104 Startup 105 Status Log report 225 Stick display mode Chromatogram view 150 Spectrum view 168 Structure 4 Style Chromatogram view 149 Map view 207 Spectrum List view 218 Spectrum view 168 Subtract Background dialog box 235 Subtract Spectra commands 178 Subtracting background spectra 178 Summary reports 65, 107

# Т

Tailing Factor 31 Tailing factor 31, 158 Text adding to a plot 228 removing from a plot 231 Text Info pane 248 Thresholds, append to user library option 51 TIC 8, 143 Tile command 122 Time range 142 Map view 206 Spectrum List view 215 Spectrum List view, background subtraction 216 Spectrum view, background subtraction 164 split chromatogram 154 **Toggle Peak Detection** In All Plots command 157 In This Plot command 156 Tool menu adding/removing programs in Qual Browser 238 background subtract utility 235 Toolbar amplify 227 dialog box 118 ToolTips display 118 Total Ion Current 8 Total wavelength scan 143 Toxic Substances Control Act Inventory database 56 Trace analysis 9 combinations 26 type 26

Tray type 88 Tune Method report 225

#### U

Updating Queue Manager 112 US Pharmacopoeia database 56 User Labels dialog 83 User libraries appending spectra 51 creating 256 editing spectra 257 finding Xcalibur data 260 including in a search 254 maintenance 250 selecting 52 User-defined columns 81, 90 UV channel 143

# V

Vial list 96, 97 Vial number 81, 88 Viewing chromatogram 140 map 205 reports 225 scan filters 224 scan header 223 spectra 160 spectrum list 213 Views adding graphics 229 adding text 228 Chromatogram 139 copy and paste 234 cursor actions in 137 Map 205 printing 233 removing text and graphics 231 Report 225 Scan Filters 224 Scan Header 223 Spectrum 160 Spectrum List 213 using interactively 137

#### W

Wavelength 29
Wavelength range 29, 143 Window size 41 refine Spectrum List view 215 Spectrum view 165 Windows arranging 122 Compare 249 Librarian 250 Library Browser 245 Library Search 245 Names 248 Other Search 248 Processing Setup 13 Qual Browser 116 Queue Manager 112 Sequence Setup 79

## Ζ

Zoom commands 133